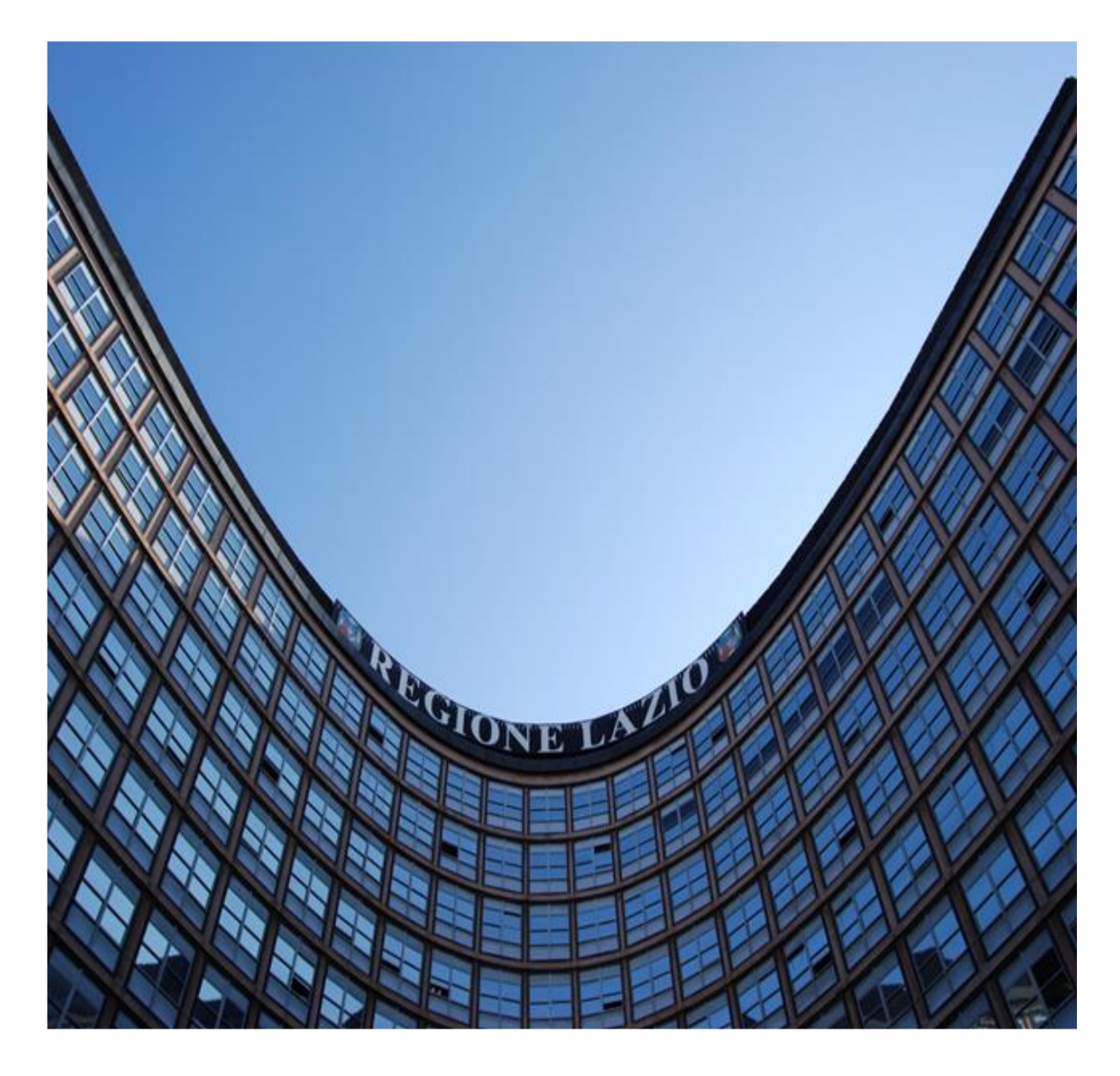

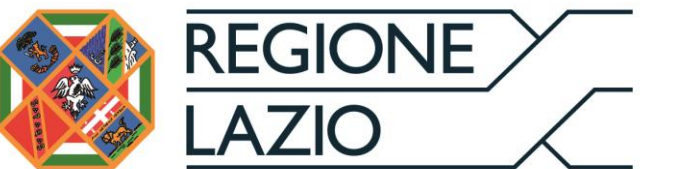

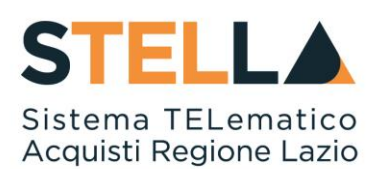

# "MOE031 - APPROFONDIMENTO TEMATICO GARE TELEMATICHE:

# FORMULAZIONE PARTECIPAZIONE GARA E RISPOSTA AD RDO "

| Versione      | Data di Emissione | Atto di approvazione             |
|---------------|-------------------|----------------------------------|
| Versione V1.0 | Luglio 2019       | D.D n. G10915<br>dell'08/08/2019 |

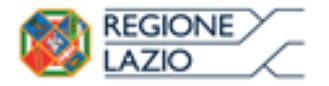

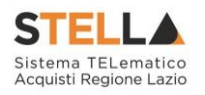

| Versione V1.1 | Settembre 2021 | D.D n. 6 del 06/09/2021 |
|---------------|----------------|-------------------------|
|               |                |                         |

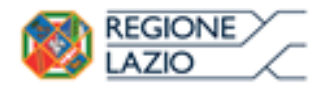

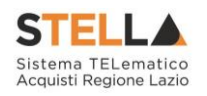

## INDICE

| DICE  |                                         | 3                                                                                                    |
|-------|-----------------------------------------|----------------------------------------------------------------------------------------------------|
| BANDI |                                         | 4                                                                                                    |
| 1.1   | Bandi                                   | 4                                                                                                    |
|       | 1.1.1 Bandi Pubblicati                  | 4                                                                                                    |
|       | Chiarimenti                             | 9                                                                                                    |
|       | Creazione e salvataggio dell'Offerta    | 11                                                                                                    |
|       | Offerta - Procedura al prezzo più basso | 12                                                                                                    |
|       | Testata                                 | 13                                                                                                    |
|       | Busta Documentazione                    | 14                                                                                                    |
|       | DICE<br>BANDI<br>1.1                    | <b>DICE BANDI</b> 1.1       Bandi         1.1.1       Bandi Pubblicati         Chiarimenti       Creazione e salvataggio dell'Offerta         Offerta - Procedura al prezzo più basso       Testata         Busta Documentazione       Busta Documentazione |

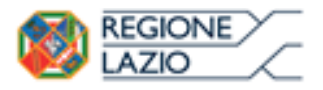

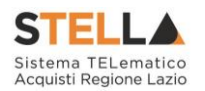

## 1. BANDI

Il presente Manuale illustra le attività che un Operatore Economico registrato al Sistema Telematico degli Acquisti (S.TEL.LA) deve effettuare per consultare i bandi ad evidenza pubblica e per sottomettere le proprie offerte in risposta ai bandi pervenuti dalle Pubbliche Amministrazioni.

Per poter partecipare ad un bando ad evidenza pubblica, un Operatore Economico deve essere registrato a al sistema ma non è richiesta una specifica abilitazione, per cui qualsiasi ditta può presentare la propria offerta se interessata.

Per svolgere le operazioni di seguito descritte, è necessario innanzitutto effettuare l'accesso alla propria Area Riservata, tramite SPID, CIE e/o CNS, oppure, <u>nel caso di Operatore Estero senza SPID, attraverso il comando "Accedi con Identità Digitale Regionale</u>". La piattaforma di e-procurement di STELLA può essere raggiunta dalla homepage del sito web della Regione (<u>https://www.regione.lazio.it/</u>) o direttamente dall'indirizzo <u>https://stella.regione.lazio.it/Portale/</u>.

NB: Per gli Operatori Economici esteri eventualmente impossibilitati ad utilizzare i predetti strumenti è necessario acquisire le credenziali di accesso al sistema regionale tramite interazione con la Direzione regionale Centrale Acquisti, che provvederà alla registrazione dell'operatore nel sistema di IAM regionale (Identity & Access Management).

#### 1.1 BANDI

Il gruppo funzionale "**Bandi**", presente nel menu verticale di sinistra all'interno dell'area riservata, consente all'Operatore Economico di gestire le procedure di gara ad evidenza pubblica di suo interesse, oggetto del presente manuale. Nella cartella "**Bandi**" confluiscono tutti i bandi generati non solo nell'ambito delle procedure aperte, ma eventualmente anche nell'ambito dei Sistemi Dinamici di Acquisizione (Bandi di prequalifica).

Da quest'area, gli Operatori Economici potranno "visualizzare i bandi pubblicati", "richiedere chiarimenti", visualizzare eventuali risposte a quesiti già evasi dalle Stazioni Appaltanti e "sottoporre le proprie offerte".

## 1.1.1 Bandi Pubblicati

Possono utilizzare la funzione "**Bandi Pubblicati**", collocata all'interno del gruppo funzionale "**Bandi**", tutti gli Utenti dell'Operatore Economico registrato. Accedendo alla funzione, verrà mostrata la seguente schermata:

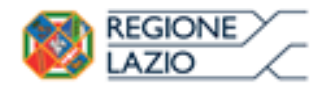

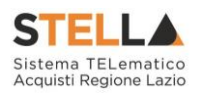

#### Bandi | Bandi Pubblicati

| N. Righe:1 | 17 <u>Apre / Chiude l'area di ricerca</u> <u>Stampa</u> <u>Es</u>              | porta in xls   | <u>Bandi Scaduti</u> |                     |                  |                          |
|------------|--------------------------------------------------------------------------------|----------------|----------------------|---------------------|------------------|--------------------------|
|            | Descrizione Breve                                                              | <u>Importo</u> | <u>Scadenza</u>      | <u>Tipo Appalto</u> | <u>Dettaglio</u> | <u>Risultati Di Gara</u> |
| ₩          | PROCEDURA LOTTI MULTIVOCE                                                      | 200.100,00     | 26/10/2016 00:00     | Forniture           | ₽ <u>-Vedi</u>   | =                        |
| *          | PROCEDURA APERTA ECONOMICAMENTE PIU<br>VANTAGGIOSA – NO LOTTI – MC002F10062015 | 50.000,00      | 10/06/2016 12:00     | Forniture           | ₽ <u>-Vedi</u>   | -                        |
| *          | LOTTI SINGOLA VOCE                                                             | 46.010,00      | 10/06/2016 11:10     | Forniture           | ₽ <u>-Vedi</u>   | -                        |
| * 🕊        | Procedura Aperta multilotto economicamente più<br>vantaggiosa MC001P10062015   | 150.400,00     | 10/06/2016 11:00     | Lavori pubblici     | ₽ <u>-Vedi</u>   | -                        |

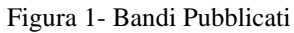

La funzione consente di visualizzare l'elenco di tutti i Bandi non ancora scaduti ricevuti dall'Operatore Economico attraverso un riepilogo in forma tabellare, ordinato per data scadenza, che riporta una serie di informazioni:

- (Indica un acquisto sociale), 
  (Indica un appalto verde)"
- "Descrizione Breve" dove viene descritto l'oggetto del Bando e viene data evidenza di eventuali variazioni in corso:
- "Bando In Rettifica" vuol dire che il Bando sta subendo variazioni pertanto all'Operatore Economico verrà momentaneamente inibito l'accesso al documento di presentazione dell'Offerta. (Il comando "Partecipa" non sarà visibile").

| Descrizione Breve                     | <u>Importo</u> | <u>Scadenza</u>  | <u>Tipo Appalto</u> | <u>Dettaglio</u> | <u>Risultati Di Gara</u> |
|---------------------------------------|----------------|------------------|---------------------|------------------|--------------------------|
| Bando In Rettifica – Simulazione Gara | 369,00         | 11/03/2016 23:00 | Lavori pubblici     | ₽ <u>– Vedi</u>  | <u> </u>                 |

| Figura | 2- | Bando | in | Rettifica |
|--------|----|-------|----|-----------|
|--------|----|-------|----|-----------|

• "Bando Rettificato" vuol dire che il Bando è stato modificato ed è tornato disponibile per la presentazione delle Offerte. Sul dettaglio del Bando Rettificato, verranno rese note le motivazioni in un'apposita sezione.

|   | Descrizione Breve                                | <u>Importo</u> | <u>Scadenza</u>  | <u>Tipo Appalto</u> | <u>Dettaglio</u> | <u>Risultati Di Gara</u> |
|---|--------------------------------------------------|----------------|------------------|---------------------|------------------|--------------------------|
| ₩ | Bando Rettificato - Simulazione Procedura Aperta | 200.100,00     | 26/10/2016 00:00 | Forniture           | ₽ <u>-Vedi</u>   | -                        |
|   |                                                  | ·              |                  |                     |                  |                          |

Figura 3- Bando Rettificato

 "Bando Revocato" vuol dire che il Bando è stata annullato dalla Stazione Appaltante e l'Operatore Economico non potrà più lavorare su di esso. Tutte le offerte già inviate non avranno alcun seguito. Sul dettaglio del Bando Revocato, verranno rese note le motivazioni nell'apposita sezione.

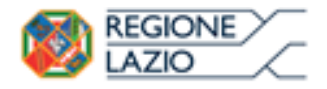

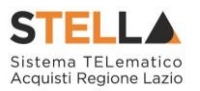

|   | Descrizione Breve                             | <u>Importo</u> | <u>Scadenza</u>  | <u>Tipo Appalto</u> | <u>Dettaglio</u> | <u>Risultati Di Gara</u> |
|---|-----------------------------------------------|----------------|------------------|---------------------|------------------|--------------------------|
| ₩ | Bando Revocato – Simulazione Procedura Aperta | 200.100,00     | 26/10/2016 00:00 | Forniture           | ₽ <u>-Vedi</u>   | -                        |

Figura 4- Bando Revocato

- "Importo" complessivo dell'appalto;
- "Scadenza", ovvero la data entro la quale presentare l'offerta;
- "Tipo di Appalto" ovvero Forniture, Servizi o Altro;
- "Dettaglio" per accedere al dettaglio del Bando cliccando sul link "Vedi";
- "**Risultati di Gara**" Dove verrà attivato il comando per la consultazione dei risultati di gara, se pubblicati dalla Stazione Appaltante

Sopra la tabella appena descritta, è presente una toolbar con alcuni comandi gestionali:

• "Apre/Chiude l'area di ricerca" per accedere ai filtri messi a disposizione dell'Utente per ricercare i Bandi in base ad uno o più criteri,

| Descrizione breve         | Registro di Sistema | Tipo Appalto | Seleziona 🗸 | Cerca | Pulisci |  |
|---------------------------|---------------------|--------------|-------------|-------|---------|--|
| Figura 5- Area di ricerca |                     |              |             |       |         |  |

- "Stampa" per stampare la lista dei Bandi visualizzati,
- 🛛 "**Bandi Scaduti**" per visualizzare la lista dei Bandi scaduti.

Per accedere al dettaglio di un Bando specifico, fare click sul comando "**Vedi**" nella colonna "**Dettaglio**". Verrà mostrata una schermata come la seguente, che consente di visualizzare tutte le informazioni e i documenti relativi al Bando selezionato:

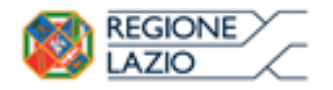

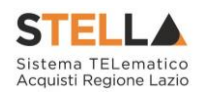

## Bando/Inviti

#### 📥 Stampa

|                                 | Partecipa Documenti Collegati             | Scarica Allegati Richiesta Accesso Atti |  |  |  |
|---------------------------------|-------------------------------------------|-----------------------------------------|--|--|--|
| Bando                           |                                           |                                         |  |  |  |
| Descrizione Breve               | Simulazione Procedura a Lotti Economicame | ente più Vantaggiosa                    |  |  |  |
| CIG:                            | CIG1234567                                |                                         |  |  |  |
| Incaricato                      | Carla Lavorgna                            |                                         |  |  |  |
| Importo Appalto                 | 100.000,00 € ( Esente )                   |                                         |  |  |  |
| Criterio Aggiudicazione         | Offerta economica più vantaggiosa         |                                         |  |  |  |
| Tipo Appalto                    | Forniture                                 |                                         |  |  |  |
| Termine Richiesta Quesiti:      | 23/04/2016 ore 10:00:00 [Ora Italiana]    |                                         |  |  |  |
| Termine Risposta Quesiti:       | 23/04/2016 ore 12:00:00 [Ora Italiana]    |                                         |  |  |  |
| Motivazione Appalto Verde:      | Simulazione                               |                                         |  |  |  |
| Rispondere Dal:                 | 23/03/2016 ore 00:00:00 [Ora Italiana]    |                                         |  |  |  |
| Presentare Le Offerte Entro II: | 23/04/2016 ore 16:00:00 [Ora Italiana]    |                                         |  |  |  |
| Data I Seduta:                  | 23/04/2016 ore 18:00:00 [Ora Italiana]    |                                         |  |  |  |
|                                 | DESCRIZIONE                               | ALLEGATO                                |  |  |  |
| Documentazione:                 | Foglio prodotti selezionato               | <u>File da compilare</u>                |  |  |  |
| Note:                           |                                           |                                         |  |  |  |

#### Chiarimenti

#### Per inviare un quesito sulla procedura clicca qui

Nessun chiarimento presente.

Figura 6- Dettaglio del Bando

Sul dettaglio del Bando saranno presenti tutti i dati e gli elementi necessari all'Operatore Economico per presentare correttamente la propria Offerta:

- Descrizione Breve: Descrizione breve del bando di gara;
- Cig della gara;
- Incaricato: ovvero il responsabile del procedimento;
- Importo appalto: importo complessivo della gara;
- Criterio di aggiudicazione;
- Tipo Appalto: forniture o servizi;
- Termine Richiesta Quesiti: l'Operatore Economico può inviare un quesito direttamente alla stazione appaltante entro la data indicata.

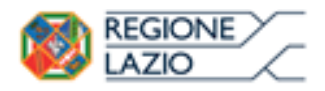

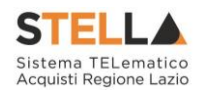

- Termine risposta Quesiti: La stazione Appaltante può rispondere ai quesiti pervenuti sulla paga, entro la data indicata;
- "Motivazione Appalto Verde" se presente;
- "Motivazione Appalto Sociale" se presente;
- Rispondere dal: L'Operatore Economico può iniziare la compilazione della sua offerta a partire dalla data/ora indicata. Se la data non è stata ancora raggiunta, il comando "Partecipa" non sarà visibile.
- Presentare le Offerte entro il: Il sistema permetterà di "**inviare**" le offerte entro, e non oltre la data/ora indicata. (Anche se l'offerta è in fase di compilazione, superata l'ora indicata l'invio verrà disabilitato e non sarà più possibile inoltrarlo).
- Documentazione: Tutti i documenti caricati dalla stazione Appaltante negli Atti di Gara (es: disciplinare, capitolato, modelli per le dichiarazioni, "File Offerta da Compilare", ecc.),
- Note: Eventuali note per il Fornitore.

Dal dettaglio del Bando l'Operatore Economico può:

• "Scaricare con un unico click i documenti di gara" cliccando sul comando "Scarica Allegati" come mostrato di seguito:

| Bando/Inviti               |                                         |                     |                        |
|----------------------------|-----------------------------------------|---------------------|------------------------|
| 📥 Stampa                   | Partecipa Documenti Collegati           | Scarica Allegati    | Richiesta Accesso Atti |
| Bando<br>Descrizione Breve | Simulazione Procedura a Lotti Economica | mente più Vantaggio | osa                    |

Figura 7- Scarica Allegati

Indicare quindi dove salvare il file zip sul proprio pc.

• "Creare e compilare la propria Offerta" cliccando sul comando "Partecipa" come mostrato di seguito:

|                   | Partecipa       | Documenti Collegati       | Scarica Allegati    | Richiesta Accesso Atti |
|-------------------|-----------------|---------------------------|---------------------|------------------------|
| Bando             |                 |                           |                     |                        |
| Descrizione Breve | Procedura Apert | a al Prezzo più Basso, se | enza lotti 14/03/20 | 16                     |
|                   | _               |                           |                     |                        |

Figura 8- Comando Partecipa

Il Sistema predisporrà l'Offerta da compilare.

Il comando "**Partecipa**" <u>non sarà visibile</u> se:

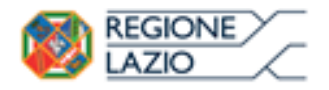

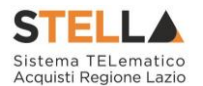

1. La data indicata sul dettaglio del bando "Rispondere Dal" non è stata ancora raggiunta;

| Rispondere Dal: |           | 28/12/2100 ore 12:00:00 [Ora Italiana] |
|-----------------|-----------|----------------------------------------|
|                 | Figura 9- | Data inizio Presentazione Offerte      |

#### 2. Il bando si trova in Rettifica;

| Descrizione Breve                     | Importo | <u>Scadenza</u>  |
|---------------------------------------|---------|------------------|
| Bando In Rettifica - Simulazione Gara | 369,00  | 11/03/2016 23:00 |

Figura 10- Assenza del comando "Partecipa" su bando in Rettifica

• "Sottoporre Quesiti" di tipo amministrativo direttamente alla stazione appaltante se la data indicata sulla riga "Termine Richiesta Quesiti" non è stata ancora superata. (Per inviare un quesito, consultare il paragrafo "Chiarimenti" riportato di seguito)

#### Chiarimenti

Nel dettaglio del Bando, in basso, è presente una sezione "**Chiarimenti**" grazie alla quale l'Operatore Economico può richiedere informazioni e rivolgere quesiti alla Stazione Appaltante (Quesiti di tipo amministrativo). Fare click sul comando "Per inviare un quesito sulla procedura clicca qui" per accedere all'area:

| Chiarimenti                      |                   |  |
|----------------------------------|-------------------|--|
| Per inviare un quesito sulla pro | cedura clicca qui |  |
| *Ouesito                         |                   |  |
|                                  | $\hat{}$          |  |
| *Denominazione                   |                   |  |
| LLOYDS BUSINESS CENT             |                   |  |
| *Telefono                        |                   |  |
| 08900001                         |                   |  |
| *Fax                             |                   |  |
| 08900002                         |                   |  |
| *E-Mail                          |                   |  |
| m.cangiano@afsoluzior            |                   |  |
| Invia Quesito Chiudi             |                   |  |

Figura 11- Formulazione del quesito

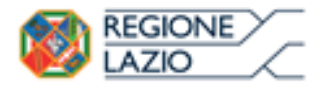

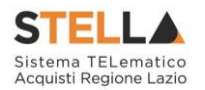

Dopo aver inserito le informazioni obbligatorie (testo del "**Quesito**" da porre, "Recapito Telefonico e Fax"), fare click sul comando "**Invia Quesito**". Il Sistema confermerà l'invio e genererà un protocollo di riferimento, come mostrato di seguito:

| Chiarimenti                                       |                                                                                                    |  |  |  |
|---------------------------------------------------|----------------------------------------------------------------------------------------------------|--|--|--|
| Per inviare un quesito sulla procedura clicca qui |                                                                                                    |  |  |  |
| Quesito Inviato Correttamente                     |                                                                                                    |  |  |  |
| Registro                                          | PI001069-15                                                                                                    |  |  |  |
| Data Invio Quesito                                | 04/05/2015 10:33                                                                                                    |  |  |  |
| Quesito                                           | Vorremmo chiedere se la categoria "Servizi di assistenza tecnica e manutenzione" (in relazione al fatturato specifico per la categoria, da dichiarare per gli ultimi 2 anni) sia da riferirsi solo a manutenzione eseguita su hardware o anche manutenzione che eseguiamo su software. |  |  |  |

Figura 12- Conferma Invio Quesito

All'atto dell'invio del quesito, il Sistema provvederà quindi a inviare alcune email di notifica:

- All'Utente che ha posto il quesito, con il riepilogo del Chiarimento inviato,
- Al back-office dell'Ente,
- Ai riferimenti indicati per la gestione dei Quesiti,
- All'Utente che ha pubblicato il Bando.

Nella parte inferiore della tabella "**Chiarimenti**" verranno pubblicate le risposte ai quesiti inoltrati sia dell'Operatore Economico collegato, sia dagli altri operatori economici, qualora l'Ente le abbia rese pubbliche perché ritenute di utilità collettiva.

| Chiarimenti<br>Pubblicati                         | Per Ricercare Nei Quesiti, Inserire II Registro O Parole Contenute Nel Quesito Nell'area<br>Accanto E Cliccare Sulla Lente.<br>Per Ritornare All'elenco Completo Dei Chiarimenti Clicca <u>Qui</u>                                                                                                 |                                                                                                    |                                                                     |  |  |
|---------------------------------------------------|----------------------------------------------------------------------------------------------------|----------------------------------------------------------------------------------------------------|---------------------------------------------------------------------|--|--|
| REGISTRO                                          | QUESITO                                                                                                    | RISPOSTA                                                                                                    | ALLEGATO                                                            |  |  |
| Quesito<br>P1000377-15<br>Risposta<br>P1000380-15 | Vorremmo chiedere se la categoria "Servizi di assistenza<br>tecnica e manutenzione" (in relazione al fatturato specifico<br>per la categoria, da dichiarare per gli ultimi 2 anni) sia da<br>riferirsi solo a manutenzione eseguita su hardware o anche<br>manutenzione che eseguiamo su software. | l "Servizi di assistenza tecnica e<br>manutenzione" sono da riferirsi solo alla<br>manutenzione eseguita su hardware. La<br>manutenzione eseguita su software rientra<br>invece nella categoria 'Software'. | <u>Allegato 1 Modello</u><br><u>Dichiarazione</u><br>necessaria.pdf |  |  |

Figura 13- Chiarimento Pubblicato

Prima di formulare un quesito, quindi, si suggerisce di verificare se esiste già un chiarimento pubblicato per la domanda che si sta per porre. Il quesito appena inviato, verrà storicizzato nei "**Documenti Collegati**", come di seguito dimostrato:

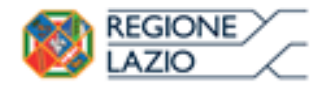

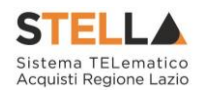

| Docum         | enti C        | Collegati      |         |                     |
|---------------|---------------|----------------|---------|---------------------|
| → Band        | o/Inviti      |                |         |                     |
| - Miei        | quesiti       |                |         |                     |
|               |               |                |         |                     |
| Regi<br>Siste | stro Di<br>ma | Nome           | Stato   | Data Di Ricezione   |
| P100          | 1607-15       | SERVICE S.R.L. | Inviato | 08/06/2015 12:16:12 |

Figura 14- Documenti Collegati - Miei Quesiti

Dall'area "**Documenti Collegati**", è possibile consultare il dettaglio del quesito, facendo click sulla Ragione Sociale evidenziata nella colonna "**Nome**".

📥 Stampa

Documenti Collegati

| Quesito - Bando: PI001565-15 |                             |  |  |
|------------------------------|-----------------------------|--|--|
| Oggetto                      | Employan And Helington 2000 |  |  |
| Protocollo                   | PI001607-15                 |  |  |
| Data Invio Quesito           | 08/06/2015                  |  |  |
| Quesito                      | Quesito Demo                |  |  |
|                              |                             |  |  |
| Risposta Quesito             |                             |  |  |
| Protocollo Risposta          |                             |  |  |
| Data Risposta                |                             |  |  |
| Risposta                     |                             |  |  |
| Allegato                     |                             |  |  |

Figura 15- Documenti Collegati – Dettaglio Quesito Inviato

Nel momento in cui un quesito viene evaso dall'Ente appaltante, l'Operatore Economico che ha posto la domanda riceverà un'email di notifica che lo invita a collegarsi al Portale per prendere visione della risposta. È possibile consultare la risposta dalla sezione "**Documenti Collegati**" del Bando indicato sull'email, come descritto precedentemente.

## Creazione e salvataggio dell'Offerta

Per creare la propria Offerta, fare click sul comando "**Partecipa**", posizionato nella parte superiore della schermata di dettaglio del Bando.

Come anticipato, il comando "Partecipa" non sarà visibile se:

1. La data indicata sul dettaglio del bando "Rispondere Dal" non è stata ancora raggiunta;

2. Il bando si trova in Rettifica;

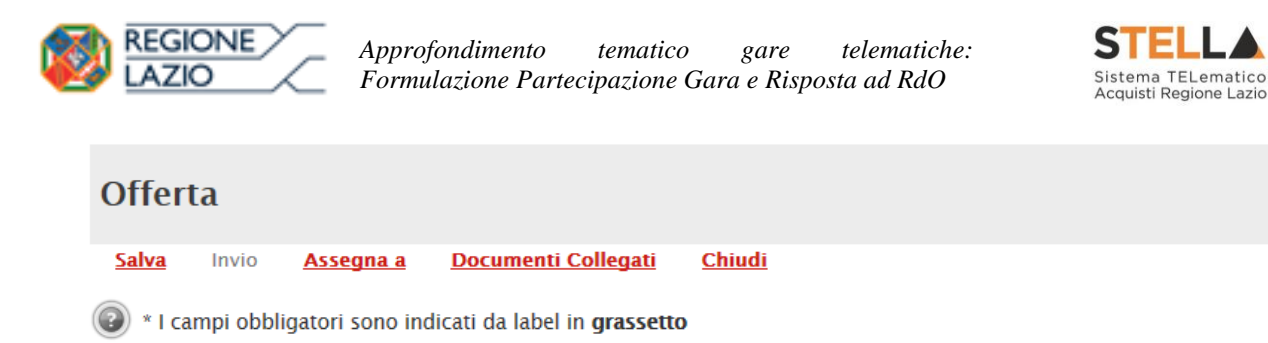

Figura 16- Toolbar Offerta

Si consiglia di effettuare un salvataggio dell'Offerta di tanto in tanto durante la compilazione della stessa per non rischiare di perdere le informazioni inserite.

È infatti possibile compilare l'Offerta in momenti diversi. Cliccando sul comando "Salva" in alto sulla toolbar è possibile effettuare il log-out e riprendere la compilazione dell'Offerta successivamente e comunque non oltre i termini previsti sul bando.

#### Offerta - Procedura al prezzo più basso

Cliccando sul comando "Partecipa", verrà mostrata la seguente schermata:

| Offerta                                                                                                    |                                              |                     |                 |                |
|----------------------------------------------------------------------------------------------------|----------------------------------------------|---------------------|-----------------|----------------|
| <u>Salva</u> Invio <u>Asse</u>                                                                                                 | egna a Documenti Collega                     | <u>iti Chiudi</u>   |                 |                |
| * I campi obbligatori                                                                                                    | sono indicati da label in <b>gras</b> :      | setto               |                 |                |
| Operatore                                                                                                    | *Titolo                                      | Registro di Sistema | Data            | Stato          |
|                                                                                                    |                                              |                     |                 | In lavorazione |
| Utente In Carico                                                                                                    |                                              | Protocollo          | Data Protocollo |                |
|                                                                                                    |                                              |                     |                 |                |
| 1 2                                                                                                    | 3 4                                          |                     |                 |                |
| Testata Busta Documen                                                                                                    | tazione Prodotti Economica                   |                     |                 |                |
| Azienda<br><b>Fornitore_01</b><br>Via S. Leonardo, 120 IT84100<br>Tel 089200612 - Fax 089200<br>Cod. Fisc. e Part. IVA IT04109 | Salerno (Salerno) Italia<br>1612 -<br>091217 |                     |                 |                |
|                                                                                                    | Figura                                       | a 17- Offerta       |                 |                |

In alto è presente una toolbar per la gestione della propria Offerta:

Salva Invio Assegna a Documenti Collegati Chiudi Figura 18- Toolbar Offerta

- Il comando "**Salva**" permette di salvare in bozza l'Offerta, consentendo all'Operatore Economico di compilare il documento in più fasi.
- "Invio" per inoltrare la propria Offerta all'Ente Appaltante. Il comando verrà attivato solo dopo che la compilazione dell'Offerta è stata ultimata.
- "Assegna a" per trasferire il documento ad un altro utente registrato sulla stessa Ditta, Pagina 12 di 134

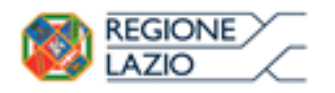

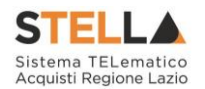

- **"Documenti Collegati"** Per accedere ai documenti collegati all'Offerta (Bando, Offerte Salvate/Inviate, Chiarimenti, Comunicazioni ecc.),
- "Chiudi" per chiudere il documento di Offerta e tornare alla schermata precedente.

L'Intestazione del documento di Offerta riporta le informazioni relative all'"**Operatore**" che ha creato per primo l'Offerta, l'"**Utente in Carico**" ovvero chi la sta compilando, e lo "**Stato**" del Documento che, in questa fase, risulterà "**In Lavorazione**".

| Operatore              | *Titolo | Registro di Sistema | Data            | Stato          |
|------------------------|---------|---------------------|-----------------|----------------|
| Maria E-Taus Control   |         |                     |                 | In lavorazione |
| Utente In Carico       |         | Protocollo          | Data Protocollo |                |
| Maria ELTRAS ASSOCIATE |         |                     |                 |                |

Figura 19- Compilatore dell'Offerta

Il Registro di Sistema, la Data, il Protocollo e la Data Protocollo sono informazioni che verranno compilate automaticamente dal Sistema nel momento in cui verrà inviato il documento. L'unica informazione editabile dell'Intestazione è il "**Titolo**", ovvero il <u>nome indicativo</u> che l'Operatore Economico dovrà assegnare alla propria Offerta.

| Operatore                | *Titolo              | Registro di Sistema | Data            | Stato          |
|--------------------------|----------------------|---------------------|-----------------|----------------|
| Maria Consel Anna Consel | Offerta Af Soluzioni |                     |                 | In lavorazione |
| Utente In Carico         |                      | Protocollo          | Data Protocollo |                |
| Maria E-Exect AN 2080    |                      |                     |                 |                |

Figura 20- Titolo dell'offerta

In basso vengono riportate le schede che compongono il documento di Offerta. (Le schede possono variare a seconda della tipologia del Bando).

In questo caso, un Bando senza Lotti con criterio di aggiudicazione al prezzo più basso, verrà composta come segue:

- 1. Testata;
- 2. Busta Documentazione;
- 3. Prodotti;
- 4. Economica;

## Testata

Sulla scheda "**Testata**" vengono mostrate alcune informazioni non editabili relative al fornitore, all'Oggetto e gli Estremi della Procedura. La scheda è di sola consultazione.

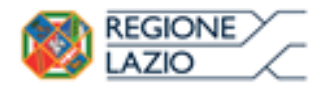

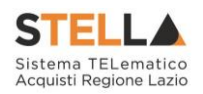

| Testata Busta Doci                                                                               | umentazione Prodotti Economica                             |                          |
|--------------------------------------------------------------------------------------------------|------------------------------------------------------------|--------------------------|
| Azienda                                                                                          |                                                            |                          |
| Fornitore_01<br>Via S. Leonardo, 120 IT8<br>Tel 089200612 - Fax 08<br>Cod. Fisc. e Part. IVA IT0 | 4100 Salerno (Salerno) Italia<br>19200612 -<br>14109091217 |                          |
| CIG                                                                                              | Fascicolo di Sist                                          | tema Rispondere Entro il |
| gara123456                                                                                       | FE000588                                                   | 14/12/2016 20:00:00      |
| Oggetto                                                                                          |                                                            |                          |
| Gara al prezzo più basso                                                                         | )                                                          |                          |
|                                                                                                  | Figura 21- T                                               | estata dell'Offerta      |

Busta Documentazione

Sulla scheda "Busta Documentazione" l'Operatore Economico dovrà inserire:

1) Eventuali informazioni sulla "**RTI**" (Raggruppamento Temporaneo d'Imprese) nel caso si voglia partecipare in forma associata; (Istruzioni per la Compilazione)

NB. Se NON s'intende partecipare in RTI, questa sezione NON va compilata (guarda area evidenziata nell'immagine seguente)

| Testata Busta Documentazione Caricamento Lotti Elenco Lotti |          |                                                    |              |                    |
|-------------------------------------------------------------|----------|----------------------------------------------------|--------------|--------------------|
| Denominazione RTI/Consorzio Ordinario/Reti di Impresa       |          |                                                    |              |                    |
| Partecipa in forma di RTI Seleziona 🗸                       |          |                                                    |              |                    |
| Ricorri All'Avvalimento Seleziona                           |          | AREA "                                             | יידק         |                    |
| Aggiungi Allegato                                           |          |                                                    | <b>NII</b>   |                    |
| Lista Allegati                                              |          |                                                    |              |                    |
| El Descrizione                                              | Allegato | Tipo File                                          | Obbligatorio | Richiesta<br>Firma |
|                                                             |          | pdf - Documento Acrobat<br>p7m - Documento Firmato |              |                    |

Figura 22- Busta Documentazione - area RTI

2) La documentazione amministrativa richiesta dalla Stazione Appaltante. (Istruzioni per l'inserimento).

*Compilazione della sezione relativa all'RTI (Raggruppamento* temporaneo d'Imprese)

Per partecipare in forma associata, l'area relativa all'RTI va compilata come segue:

1. La "**Denominazione RTI/Consorzio Ordinario/Reti di Impresa**" evidenziata nell'immagine seguente, non va compilata in-quanto si compone automaticamente con le informazioni della Mandante e Mandataria specificate successivamente.

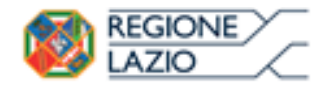

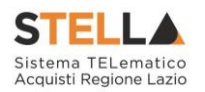

| Testata Busta Documentazione Caricamento Lotti Elenco Lotti |  |
|-------------------------------------------------------------|--|
| Denominazione RTI/Consorzio Ordinario/Reti di Impresa       |  |
| Partecipa in forma di RTI Seleziona 🗸                       |  |
| Ricorri All'Avvalimento Seleziona 🗸                         |  |

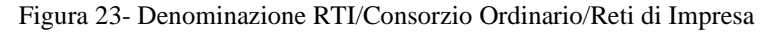

2. Selezionare "SI" sulla voce "Partecipa in forma di RTI": Il sistema popolerà in automatico il campo "Denominazione RTI/Consorzio Ordinario/Reti di Impresa" con la ragione sociale della ditta "Mandataria" (il compilatore dell'Offerta) e i relativi dati anagrafici nella prima riga della sezione "RTI" come mostrato di seguito:

| Testata                        | Busta Documentazio    | one Caricamento Lotti    | Elenco Lotti         |         |           |            |  |
|--------------------------------|-----------------------|--------------------------|----------------------|---------|-----------|------------|--|
| Denomina                       | zione RTI/Consorzio O | rdinario/Reti di Impresa | RTI Fornitore_01     |         |           |            |  |
| Partecipa in forma di RTI si 🗸 |                       |                          |                      |         |           |            |  |
| <u>Inserisci</u><br>RTI        | <u>i mandante</u>     |                          |                      |         |           |            |  |
| Elimina                        | Codice Fiscale        | Ragione Sociale          | Indirizzo            | Comune  | Provincia | Ruolo      |  |
|                                | 28041971              | Fornitore_01             | Via S. Leonardo, 120 | Salerno | Salerno   | Mandataria |  |

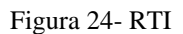

Per inserire un Mandante, fare click sul comando "Inserisci Mandante", verrà creata una nuova riga come mostrato di seguito:

| Inserisci mandante<br>RTI |                |                 |                      |         |           |            |  |  |  |  |
|---------------------------|----------------|-----------------|----------------------|---------|-----------|------------|--|--|--|--|
| Elimina                   | Codice Fiscale | Ragione Sociale | Indirizzo            | Comune  | Provincia | Ruolo      |  |  |  |  |
|                           | 28041971       | Fornitore_01    | Via S. Leonardo, 120 | Salerno | Salerno   | Mandataria |  |  |  |  |
|                           |                |                 |                      |         |           | Mandante   |  |  |  |  |

Figura 25- Comando "Inserisci Mandante"

Inserendo il Codice Fiscale della Ditta Mandante, il Sistema compilerà in automatico le informazioni anagrafiche.

|     | П | 1 | 56 | 2 |
|-----|---|---|----|---|
|     |   |   |    |   |
| 0.7 | - |   |    |   |
| кі  |   |   |    |   |

| Elimina | Codice Fiscale | Ragione Sociale | Indirizzo             | Comune  | Provincia | Ruolo      |
|---------|----------------|-----------------|-----------------------|---------|-----------|------------|
|         | 28041971       | Fornitore_01    | Via S. Leonardo, 120  | Salerno | Salerno   | Mandataria |
|         | 04178170652    | AF Soluzioni    | via San Leonardo 1201 | Salerno | Salerno   | Mandante   |

Figura 26- Inserimento C.F. della Mandante

Si precisa che ogni partecipante al Raggruppamento temporaneo di Impresa dovrà essere registrata a S.TEL.LA.

Nel caso si voglia ricorrere dell'"**Avvalimento**", selezionare "**SI**" alla domanda "**Ricorri** all'**Avvalimento**" come mostrato di seguito:

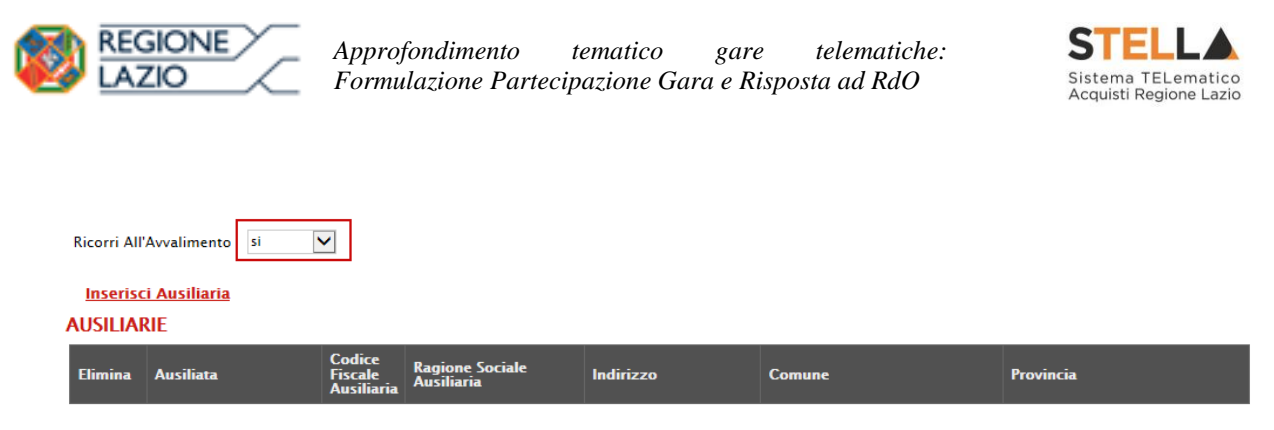

Figura 27- Avvalimento

Cliccare quindi sul comando "**Inserisci Ausiliaria**", il sistema proporrà un'apposita maschera dove sarà possibile selezionare l'operatore/i che usufruisce/ono dell'avvalimento ed a cui abbinare la relativa ausiliaria:

| Seleziona Impresa che usufruisce dell'avvalimento - Internet Explorer          Seleziona Impresa che usufruisce         dell'avvalimento |                |                    |         |            |  |   |  |  |
|----------------------------------------------------------------------------------------------------|----------------|--------------------|---------|------------|--|---|--|--|
| Aggiungi                                                                                                    | <u>Società</u> | <u>Partita IVA</u> | Comune  | <u>CAP</u> |  | - |  |  |
| Ì                                                                                                    | AF Soluzioni   | IT04178170652      | Salerno | 84100      |  |   |  |  |
| ्रम                                                                                                    | Fornitore_01   | IT04109091217      | Salerno | IT84100    |  |   |  |  |

Figura 28- Selezione dell'Impresa che usufruisce dell'Avvalimento

Cliccare quindi sull'icona del carrello per selezionare chi usufruirà dell'Avvalimento. Il Sistema creerà una riga nella sezione "**Ausiliarie**" con l'indicazione della ditta Ausiliata: Inserisci Ausiliaria

AUSILIARIE

| Elimina | Ausiliata    | Codice Fiscale<br>Ausiliaria | Ragione Sociale<br>Ausiliaria | Indirizzo | Comune | Provincia |
|---------|--------------|------------------------------|-------------------------------|-----------|--------|-----------|
|         | AF Soluzioni |                              |                               |           |        |           |

Figura 29- Comando "Inserisci Ausiliaria"

Indicare quindi il codice fiscale dell'"**Ausiliaria**", si Sistema compilerà automaticamente i dati anagrafici come mostrato nella seguente schermata. (Si precisa che la ditta Ausiliaria deve almeno essere registrata a S.TEL.LA).

| Inseris<br>AUSILIA | Inserisci Ausiliaria<br>AUSILIARIE |                              |                            |                       |                  |           |  |  |  |
|--------------------|------------------------------------|------------------------------|----------------------------|-----------------------|------------------|-----------|--|--|--|
| Elimina            | Ausiliata                          | Codice Fiscale<br>Ausiliaria | Ragione Sociale Ausiliaria | Indirizzo             | Comune           | Provincia |  |  |  |
|                    | AF Soluzioni                       | 0269≣≫5%54                   | GRA國际委員会部設置ANA S.P.A.      | VIA GAUDIO MAIORI SNC | Cava de' Tirreni | Salerno   |  |  |  |

Figura 30- Inserimento del C.F. dell'Ausiliaria

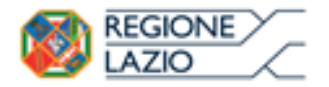

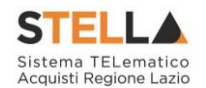

La compilazione dell'Offerta resta comunque a cura della ditta Mandataria/Capo Gruppo.

Compilazione della sezione relativa alla documentazione amministrativa

L'Ente appaltante può predisporre delle righe per il caricamento della documentazione amministrativa per agevolare l'Operatore Economico nell'individuazione della documentazione richiesta, come mostrato di seguito:

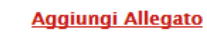

#### Lista Allegati

| El | Descrizione                               | Allegato | Tipo File                                          | Obbligatorio | Richiesta<br>Firma |
|----|-------------------------------------------|----------|----------------------------------------------------|--------------|--------------------|
| -  | Dichiarazione requisiti di partecipazione |          | pdf – Documento Acrobat<br>p7m – Documento Firmato | V            |                    |

Figura 31-Inserimento degli allegati nella Busta Documentazione

Nell'esempio sopra riportato, la stazione Appaltante ha predisposto la riga per il caricamento di un documento obbligatorio con le seguenti informazioni:

- 1. El... (Elimina): se nella colonna "**Elimina**" <u>non è visibile</u> l'icona di un cestino, vuol dire che l'allegato richiesto/predisposto è obbligatorio e pertanto non può essere eliminato;
- 2. Descrizione: indicazione dell'allegato da caricare;
- 3. Allegato: facendo click sull'apposito comando ... , apparirà la schermata per la selezione del file:

| Selezionare un file e premere ok.                                                     |         |  |  |  |  |  |
|---------------------------------------------------------------------------------------|---------|--|--|--|--|--|
| Premendo sul bottone "Sfoglia" si apre la finestra che consente la selezione del file |         |  |  |  |  |  |
|                                                                                       | Sfoglia |  |  |  |  |  |
| Allega da scanner                                                                     |         |  |  |  |  |  |
| OK Pulisci                                                                            |         |  |  |  |  |  |

Figura 32- Selezione dell'Allegato

Fare click sul comando "**Sfoglia**", selezionare il file dal proprio pc e cliccare su "**OK**". Controllare che il formato del file sia coerente con il "**Tipo file**" specificato nella relativa colonna (in caso contrario il Sistema bloccherà il caricamento e mostrerà un messaggio a video "*Tipo Allegato non consentito*").

Nel caso in cui per la documentazione da allegare sia richiesta la firma digitale, il Sistema, all'atto del caricamento, controllerà che il file sia effettivamente firmato e non corrotto.

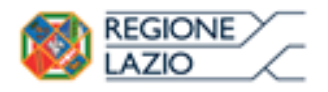

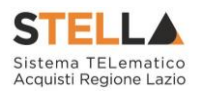

4. **Tipo File**: in questa sezione il Sistema elenca i formati ammessi; Il Sistema non permetterà in alcun modo il caricamento di documenti con estensioni diverse da quelle indicate.

#### 5. **Obbligatorio:**

- Il quadratino <u>selezionato</u> indica che l'allegato corrispondente è stato richiesto in modo obbligatorio, non è pertanto possibile inviare l'offerta senza aver caricato il file richiesto.

| El | Descrizione                               | Allegato | Tipo File                                          | Obbligatorio | Richiesta<br>Firma |
|----|-------------------------------------------|----------|----------------------------------------------------|--------------|--------------------|
| -  | Dichiarazione requisiti di partecipazione |          | pdf – Documento Acrobat<br>p7m – Documento Firmato |              |                    |

Figura 33- Allegato richiesto Obbligatoriamente

- Il quadratino deselezionato indica che l'allegato è facoltativo (Salvo diversa indicazione fornita dalla stazione appaltante negli atti di gara). Nel caso in cui non si voglia presentare il documento, è possibile cliccare sull'icona del cestino per procedere all'eliminazione della relativa riga.

| El | Descrizione                               | Allegato | Tipo File                                          | Obbligatorio | Richiesta<br>Firma |
|----|-------------------------------------------|----------|----------------------------------------------------|--------------|--------------------|
|    | Dichiarazione requisiti di partecipazione |          | pdf – Documento Acrobat<br>p7m – Documento Firmato |              |                    |

Figura 34- Allegato Facoltativo

#### 6. Richiesta Firma:

- Il quadratino selezionato indica che il documento richiesto deve essere firmato "digitalmente".

| El | Descrizione                               | Allegato | Tipo File                                          | Obbligatorio | Richiesta<br>Firma |
|----|-------------------------------------------|----------|----------------------------------------------------|--------------|--------------------|
| -  | Dichiarazione requisiti di partecipazione |          | pdf - Documento Acrobat<br>p7m - Documento Firmato | V            | V                  |

Figura 35- Firma digitale obbligatoria

- Il quadratino <u>deselezionato</u> indica che per il file indicato non è stata richiesta obbligatoriamente la firma digitale.

| El | Descrizione                               | Allegato | Tipo File                                          | Obbligatorio | Richiesta<br>Firma |
|----|-------------------------------------------|----------|----------------------------------------------------|--------------|--------------------|
| -  | Dichiarazione requisiti di partecipazione |          | pdf - Documento Acrobat<br>p7m - Documento Firmato | V            |                    |

Figura 36- Firma digitale facoltativa

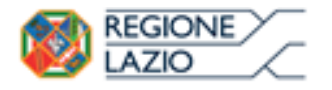

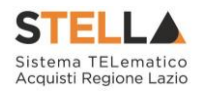

Per inserire un allegato d'iniziativa, (o nel caso in cui non siano state predisposte le righe dalla Stazione Appaltante per documenti richiesti), è sufficiente cliccare sul comando "**Aggiungi Allegato**" per predisporre una riga di caricamento come evidenziato nell'immagine seguente:

#### <u>Aggiungi Allegato</u> Lista Allegati

| El  | Descrizione | Allegato | Tipo File                                          | Obbligatorio | Richiesta<br>Firma |
|-----|-------------|----------|----------------------------------------------------|--------------|--------------------|
| -   | Documento 1 |          | pdf - Documento Acrobat<br>p7m - Documento Firmato | V            | V                  |
| 000 | Documento 2 |          | pdf - Documento Acrobat<br>p7m - Documento Firmato |              | V                  |
|     |             |          |                                                    |              |                    |

Figura 37- Inserimento di un nuovo Allegato

Indicare quindi, nella colonna "Descrizione", il nome del file da caricare e, tramite il comando contrassegnato dall'icona ...., scegliere il documento dal proprio pc.

#### N.B. è consentito caricare un unico file per riga.

Nel caso in cui si tentasse di caricare un secondo file sulla stessa riga, il Sistema sostituirà quello precedente con l'ultimo documento caricato.

È possibile "**Eliminare**" una riga relativa ad un allegato "**Non Obbligatorio**" facendo click sull'icona del cestino presente nella prima colonna della tabella della Lista Allegati (guarda immagine seguente). Non è consentita l'eliminazione dei documenti sui quali è impostata l'obbligatorietà. (In caso di obbligatorietà, l'icona del cestino non sarà visibile).

|   | Ago            | jiungi Allegato             |                   |                                                    |              |                    |  |  |  |  |  |
|---|----------------|-----------------------------|-------------------|----------------------------------------------------|--------------|--------------------|--|--|--|--|--|
| L | Lista Allegati |                             |                   |                                                    |              |                    |  |  |  |  |  |
|   | El             | Descrizione                 | Allegato          | Tipo File                                          | Obbligatorio | Richiesta<br>Firma |  |  |  |  |  |
|   |                | Allegato 1                  | pdf_stamp.pdf.p7m | pdf – Documento Acrobat<br>p7m – Documento Firmato |              |                    |  |  |  |  |  |
|   |                | Attestato di partecipazione | Attestato.pdf     |                                                    |              |                    |  |  |  |  |  |

Figura 38- Informazioni sul caricamento degli allegati

Nella colonna "**Allegato**", una volta caricato il file dal proprio pc, verranno mostrate delle icone:

Cliccando su questa icona, viene visualizzato il file caricato. Nel caso si tratti di un file firmato digitalmente, verrà visualizzato il file privo della firma applicata.

Quest'icona, come mostrato nell'immagine 1, indica che il file caricato è stato firmato digitalmente. Cliccando sull'icona, verranno visualizzate le caratteristiche della firma applicata.

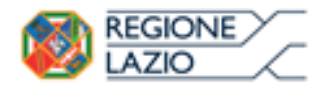

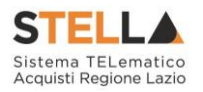

Quest'icona, come mostrato nell'immagine 2, indica che il file caricato non è firmato digitalmente. (Non si tratta di un'icona d'errore).

Nel caso venga visualizzata quest'icona, il Sistema segnala che la firma digitale applicata è valida ma non è stata verificata la revoca del certificato. (Anche in questo caso non si tratta di un messaggio d'errore, bensì di un avviso, si può pertanto procedere nella compilazione del documento).

Per la documentazione aggiunta d'iniziativa dall'Operatore Economico, il Sistema non prevede il controllo di Obbligatorietà o di Richiesta Firma, né uno specifico formato del file. Ogni estensione è pertanto ammessa, salvo diversa indicazione fornita negli atti di gara.

Verrà tuttavia effettuata una verifica sulla presenza della "**Descrizione**" e del file "Allegato" all'atto dell'Invio dell'Offerta.

Non è consentito inviare un'Offerta se sono presenti righe di Allegato non compilate. Se il documento "mancante" non viene richiesto obbligatoriamente, è possibile procedere all'eliminazione dell'intera riga cliccando sull'icona del cestino.

## Prodotti

Nella scheda "**Prodotti**", verranno elencati automaticamente tutti i Servizi/Prodotti per i quali viene richiesta un'offerta.

| Testata                                                                                        | Testata Busta Documentazione Prodotti Economica |                |                   |                             |                        |                           |                                              |                                            |        |                       |
|------------------------------------------------------------------------------------------------|-------------------------------------------------|----------------|-------------------|-----------------------------|------------------------|---------------------------|----------------------------------------------|--------------------------------------------|--------|-----------------------|
| Template                                                                                       | prodot                                          | ti da comp     | ilare 🔎           |                             | Seleziona per scarica  | re il template di offerta |                                              | ]                                          |        |                       |
| Carica file                                                                                    | e offerte                                       | e              | Selezi            | iona l'icona per effettuare | e il caricamento delle | offerte in formato CSV    |                                              | 1                                          |        |                       |
| E necessario compilare la scheda<br>prodotti ed eseguire il comando<br>"Verifica Informazioni" |                                                 |                |                   |                             |                        |                           |                                              |                                            |        |                       |
| Valore Ec                                                                                      | Valore Economico Ribasso sconto %               |                |                   |                             |                        |                           |                                              |                                            |        |                       |
| <u>Verific</u>                                                                                 | Verifica Informazioni Aggiorna Dati Bando       |                |                   |                             |                        |                           |                                              |                                            |        |                       |
| Elenco I                                                                                       | Prodo                                           | tti            |                   |                             |                        |                           |                                              |                                            |        |                       |
| Elimina                                                                                        | Esito<br>Riga                                   | Numero<br>Riga | Descrizione       |                             |                        | Quantità                  | VALORE A<br>BASE<br>D'ASTA<br>IVA<br>ESCLUSA | PREZZO<br>OFFERTO PER<br>UM IVA<br>ESCLUSA | Totale | ALLEGATO<br>ECONOMICO |
| 0                                                                                              |                                                 | 0              | Postazione di lav | oro                         |                        |                           | 0 0,00                                       |                                            |        |                       |
| 0                                                                                              |                                                 | 1              | Scrivanie         |                             |                        |                           | 1 4.000,00                                   |                                            |        |                       |
| 000                                                                                            |                                                 | 2              | Sedie             |                             |                        |                           | 2 1.000,00                                   |                                            |        |                       |

Figura 39- Compilazione prodotti

Nell'"**Elenco Prodotti**" è presente una riga "**0**" generica che introduce l'elenco degli articoli richiesti (dal n° riga 1 in poi). Sulla riga 0 non va inserito alcun prezzo unitario, ma solamente allegati se previsti nel modello e/o richiesti negli atti di gara dalla Stazione Appaltante.

(Cliccando sul comando "Verifica Informazioni", nella colonna "**Esito riga**", si può avere l'evidenza dei campi obbligatori definiti su ciascun prodotto).

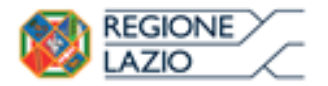

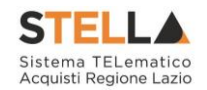

È possibile compilare questa scheda seguendo una delle due modalità possibili:

- Scaricando il Template Prodotti Xlsx e compilare sul proprio pc l'offerta (1);
- Compilare l'offerta direttamente a video (2);

#### 1. Compilazione del Template Prodotti Xlsx

Nel caso in cui si preferisca compilare la griglia dei prodotti in Excel, (Consigliabile se è presente un elevato numero di prodotti), bisogna scaricare il template cliccando sull'icona della lente, salvare quindi il file generato sul proprio pc e compilarlo in Excel.

L'Offerta Economica può essere compilata come segue:

• Inserire la % di sconto Offerta digitando solo il numero senza simbolo "%" (Nel caso in cui il criterio di formulazione dell'offerta è in percentuale). Es. Se si vuole applicare il 15% di sconto, inserire "15" come mostrato di seguito:

L'Offerta Economica può essere compilata come segue:

**Inserire la % di sconto Offerta** digitando solo il numero senza simbolo **"%"** (Nel caso in cui il criterio di formulazione dell'offerta è in percentuale).

Es. Se si vuole applicare il 15% di sconto, inserire "15" come mostrato di seguito:

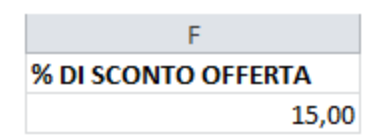

Figura 40- Inserimento della percentuale di sconto sul file Xlsx

#### Oppure

• Inserire il valore dell'Offerta tenendo presente la "Quantità" indicata dalla Stazione appaltante (Nel caso in cui il criterio di formulazione dell'offerta è a prezzo).

NB. Bisogna inserire solo il numero senza il simbolo €.

L'Offerta complessiva della singola riga viene calcolata moltiplicando il prezzo unitario offerto per la quantità indicata sulla riga, il risultato non deve superare la base d'asta indicata per ciascuna riga.

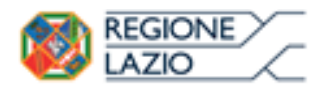

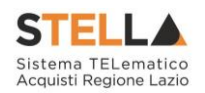

|   |                                     |              |    |        | x                                |                           |         |        |  |  |  |
|---|-------------------------------------|--------------|----|--------|----------------------------------|---------------------------|---------|--------|--|--|--|
|   | А                                   | В            |    | С      | D                                | E                         |         | F      |  |  |  |
| 1 | Numero Riga                         | Descrizione  | Qu | antità | VALORE A BASE D'ASTA IVA ESCLUSA | PREZZO OFFERTO PER UM IVA | ESCLUSA | Totale |  |  |  |
| 2 | 0                                   | Postazione d | lo | 1      | o                                |                           | 1       |        |  |  |  |
| 3 | 1                                   | Scrivanie    | 1  |        | 4000                             | 3.500,00                  |         |        |  |  |  |
| 4 | 2                                   | Sedie        | 2  |        | 1000                             |                           | 400.00  |        |  |  |  |
| 5 | N                                   |              |    |        |                                  |                           |         |        |  |  |  |
|   |                                     |              |    |        |                                  |                           |         |        |  |  |  |
|   | Es. 2=Offerta complessiva riga= 800 |              |    |        |                                  |                           |         |        |  |  |  |

Figura 41- Inserimento del Prezzo Unitario sul file Xlsx

Il valore complessivo dell'Offerta viene calcolato come sommatoria dell'offerta sulle singole righe.

Non è consentito eliminare righe dal file Xlsx per questo tipo di procedura.

Terminata la compilazione, salvare il file e ricaricarlo sul sistema cliccando sull'icona di Excel accanto alla voce "**Carica File Offerte**". Un messaggio a video segnalerà all'Utente se il caricamento è avvenuto in modo corretto oppure sono state riscontrate eventuali anomalie.

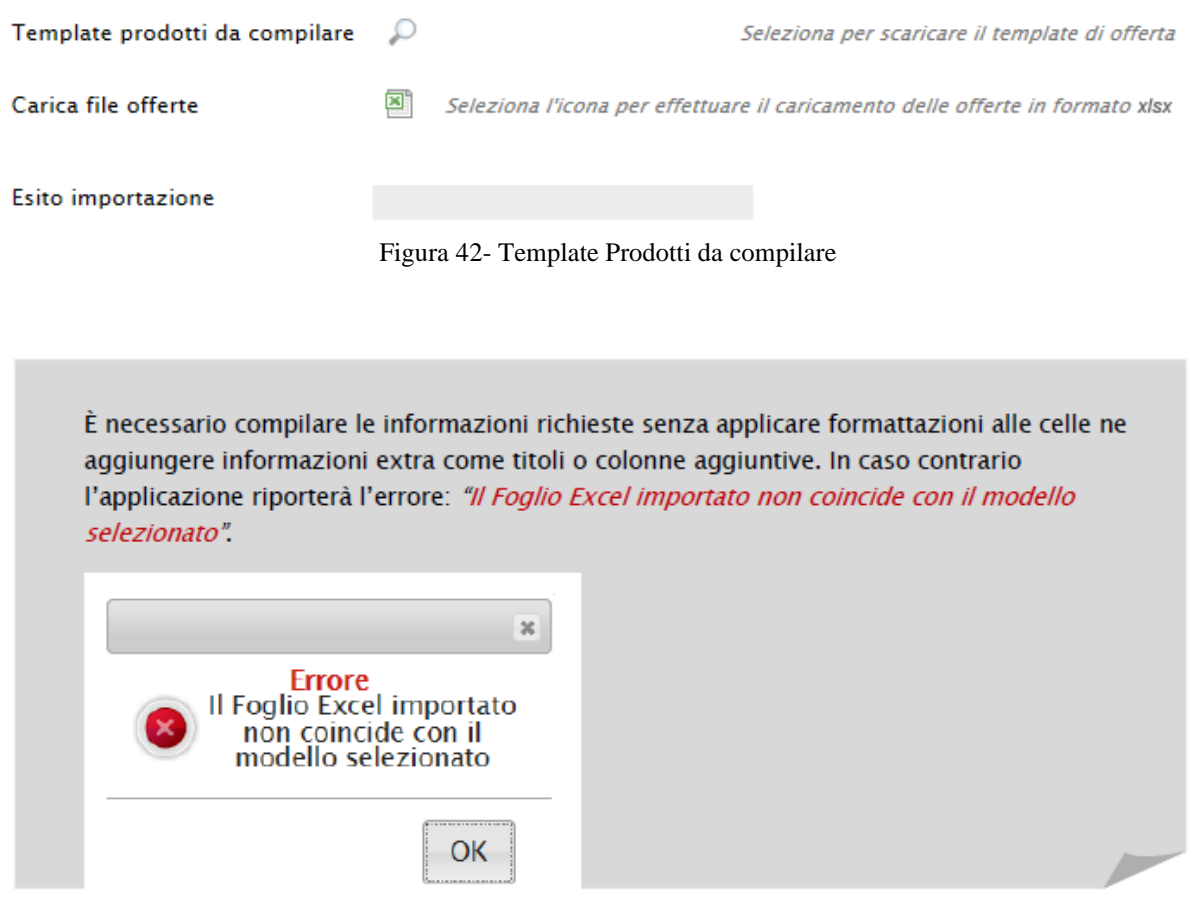

Eventuali segnalazioni, relative ad errori di compilazione, verranno riportate nella colonna "Esito Riga" e per ciascuna riga coinvolta come mostrato di seguito.

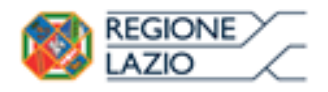

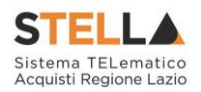

#### Verifica Informazioni Aggiorna Dati Bando

#### Elenco Prodotti

| Elimina | Esito<br>Riga                                       | Numero<br>Riga | Descrizione          | Quantità | VALORE<br>A BASE<br>D'ASTA<br>IVA<br>ESCLUSA | PREZZO<br>OFFERTO<br>PER UM IVA<br>ESCLUSA | Totale   | ALLEGATO<br>ECONOMICO |
|---------|-----------------------------------------------------|----------------|----------------------|----------|----------------------------------------------|--------------------------------------------|----------|-----------------------|
| 1       | ٢                                                   | 0              | Postazione di lavoro | 0        | 0,00                                         | 0,00                                       | 0,00     |                       |
| 1       | ٢                                                   | 1              | Scrivanie            | 1        | 4.000,00                                     | 3.500,00                                   | 3.500,00 |                       |
| 1       | 8<br>PREZZO OFFERTO PER UM IVA ESCLUSAobbligatorio. | 2              | Sedie                | 2        | 1.000,00                                     | 0,00                                       | 0,00     |                       |

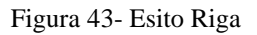

È possibile correggere direttamente a video i punti segnalati (senza dover quindi ricaricare il file Xlsx) ed aggiornare l'esito delle righe cliccando sul comando "**Verifica Informazioni**". Il Sistema aggiornerà la colonna "**Esito Riga**" ed informerà l'utente con un messaggio a video.

Nei campi "**Valore Economico**", "**Ribasso**" e "**Sconto**" verrà automaticamente calcolato dal Sistema il valore totale dell'Offerta ed esattamente:

- "Valore Economico" che corrisponde al valore complessivo dell'Offerta calcolata come sommatoria dell'offerta sulle singole righe (Prezzo Offerto per UM IVA Esclusa \* Quantità ) della riga 1 + (Prezzo Offerto per UM IVA Esclusa \* Quantità ) della riga 2.
- "**Ribasso**" che corrisponde al ribasso complessivo ottenuto sottraendo il "**Valore Economico**" dall'"**Importo a base d'asta**".
- "Sconto" viene indicata la percentuale di sconto complessiva dell'offerta.

|   | Valore Ec                  | onomic                  | o 4.3                 | 300,00 | Ribasso          | 700,00          | sconto % | 14,00 |          |                                              |                                            |          |                       |
|---|----------------------------|-------------------------|-----------------------|--------|------------------|-----------------|----------|-------|----------|----------------------------------------------|--------------------------------------------|----------|-----------------------|
| E | <u>Verific</u><br>Elenco l | <u>a Infor</u><br>Prodo | <u>mazioni</u><br>tti | Age    | <u>jiorna Da</u> | <u>ti Bando</u> |          |       |          |                                              |                                            |          |                       |
|   | Elimina                    | Esito<br>Riga           | Numero<br>Riga        | Descr  | izione           |                 |          |       | Quantità | VALORE<br>A BASE<br>D'ASTA<br>IVA<br>ESCLUSA | PREZZO<br>OFFERTO<br>PER UM IVA<br>ESCLUSA | Totale   | ALLEGATO<br>ECONOMICO |
|   | 0                          |                         | 0                     | Posta  | zione di lav     | /oro            |          |       | 0        | 0,00                                         | 0,00                                       | 0,00     |                       |
|   |                            | 0                       | 1                     | Scriva | nie              |                 |          |       | 1        | 4.000,00                                     | 3.500,00                                   | 3.500,00 |                       |
|   |                            | 0                       | 2                     | Sedie  |                  |                 |          |       | 2        | 1.000,00                                     | 400,00                                     | 800,00   |                       |

Figura 44- Inserimento dell'allegato Economico

Una volta caricato il file Xlsx, bisogna procedere all'inserimento dell'"**Allegato Economico**" (anche dell'allegato tecnico nel caso della Conformità) e/o eventuali altri allegati evidenziati nella griglia se richiesti.

Per caricare un allegato, fare click sui tre puntini (come evidenziato nell'immagine precedente) e selezionare il file dal proprio pc. Nel caso in cui si voglia caricare più di un file in ciascuna colonna, è possibile creare una cartella zip (come mostrato nell'immagine seguente sulla prima riga).

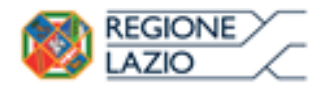

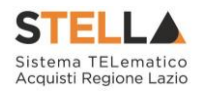

Elenco Prodotti

| Elimina | Esito<br>Riga | Numero<br>Riga | Descrizione          | Quantità | VALORE<br>A BASE<br>D'ASTA<br>IVA<br>ESCLUSA | PREZZO<br>OFFERTO<br>PER UM IVA<br>ESCLUSA | Totale   | ALLEGATO ECONOMICO     |
|---------|---------------|----------------|----------------------|----------|----------------------------------------------|--------------------------------------------|----------|------------------------|
| 9       |               | 0              | Postazione di lavoro | 0        | 0,00                                         | 0,00                                       | 0,00     | DettaglioEconomico.zip |
| 0       | 0             | 1              | Scrivanie            | 1        | 4.000,00                                     | 3.500,00                                   | 3.500,00 |                        |
|         | 0             | 2              | Sedie                | 2        | 1.000,00                                     | 400,00                                     | 800,00   | •••                    |

Figura 45- Sostituzione dell'Allegato inserito

Nel caso in cui si debba sostituire un file, cliccare nuovamente sui tre puntini accanto al nome del file caricato e selezionare il nuovo documento dal proprio pc. Il Sistema sostituirà in automatico il file precedentemente caricato.

Il comando "**Aggiorna Dati Bando**", può essere utilizzato se per errore sono state modificate le informazioni sugli articoli nel file Xlsx. Cliccando su questo comando infatti, il sistema ripristinerà le informazioni originali sulle righe interessate.

#### 2. Compilazione dell'Elenco prodotti direttamente a video

Le righe degli articoli/servizi possono essere compilate direttamente sulla pagina a video, inserendo le informazioni richieste e facendo click sul comando "Verifica Informazioni" sopra la tabella dei prodotti.

L'Offerta Economica può essere compilata come segue:

**Inserire la % di sconto Offerta** digitando solo il numero senza simbolo "%" (Nel caso in cui il criterio di formulazione dell'offerta è in percentuale). Es. Se si vuole applicare il 15% di sconto, inserire "15" come mostrato di seguito:

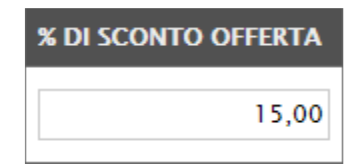

Figura 46- Inserimento della percentuale di sconto a video

#### Oppure

• Inserire il valore dell'Offerta tenendo presente la "Quantità" indicata dalla Stazione appaltante (Nel caso in cui il criterio di formulazione dell'offerta è a prezzo).

NB. Bisogna inserire solo il numero senza il simbolo €.

L'Offerta complessiva della singola riga viene calcolata moltiplicando il prezzo unitario offerto per la quantità indicata sulla riga, il risultato non deve superare la base d'asta indicata per ciascuna riga.

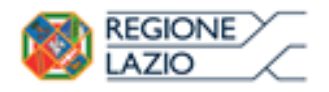

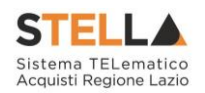

|   | <u>Verific</u> | a Infor                               | <u>mazioni</u> | Aggiorna Dati Bando  | Es. 1= Offerta complessiva riga= €3.500 |   |                                              |                                  |                        |          |                        |  |
|---|----------------|---------------------------------------|----------------|----------------------|-----------------------------------------|---|----------------------------------------------|----------------------------------|------------------------|----------|------------------------|--|
| 1 | Elenco I       | Prodo                                 | tti            |                      |                                         |   |                                              |                                  |                        |          |                        |  |
|   | Elimina        | Esito<br>Riga                         | Numero<br>Riga | Descrizione          | Quantità                                |   | VALORE<br>A BASE<br>D'ASTA<br>IVA<br>ESCLUSA | PREZZ<br>OFFEF<br>PER U<br>ESCLL | O<br>TO<br>M IVA<br>SA | Totale   | ALLEGATO ECONOMICO     |  |
|   |                |                                       | 0              | Postazione di lavoro |                                         | 0 | 0,00                                         |                                  | 0,00                   | 0,00     | DettaglioEconomico.zip |  |
|   | 0              | 0                                     | 1              | Scrivanie            |                                         | 1 | 4.000,00                                     | 3.5(                             | 00,00                  | 3.500,00 |                        |  |
|   |                |                                       | 2              | Sedie                |                                         | 2 | 1.000,00                                     | 4(                               | 00,00                  | 800,00   |                        |  |
|   |                |                                       |                |                      |                                         |   |                                              |                                  |                        |          |                        |  |
|   |                | Es. 2= Offerta complessiva riga= €800 |                |                      |                                         |   |                                              |                                  |                        |          |                        |  |

Figura 47- Inserimento del Prezzo Unitario a video

Il valore complessivo dell'Offerta viene calcolato come sommatoria dell'offerta sulle singole righe.

Nel caso ci fossero anomalie (Campi obbligatori non compilati), il Sistema avviserà l'Utente con un messaggio e riporterà il tipo di errore nella colonna "Esito" su ciascuna riga coinvolta. Correggere quindi quanto segnalato e verificare nuovamente la corretta imputazione dei dati facendo click sul comando "**Verifica Informazioni**".

Il Sistema aggiornerà la colonna "Esito Riga" ed informerà l'utente con un messaggio a video.

Nei campi "**Valore Economico**", "**Ribasso**" e "**Sconto**" verrà automaticamente calcolato dal Sistema il valore totale dell'Offerta ed esattamente:

- "Valore Economico" che corrisponde al valore complessivo dell'Offerta calcolata come sommatoria dell'offerta sulle singole righe (Prezzo Offerto per UM IVA Esclusa \* Quantità ) della riga 1 + (Prezzo Offerto per UM IVA Esclusa \* Quantità ) della riga 2.
- "Ribasso" che corrisponde al ribasso complessivo ottenuto sottraendo il "Valore Economico" dall'"Importo a base d'asta"
- "Sconto" viene indicata la percentuale di sconto complessiva dell'offerta.

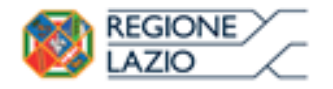

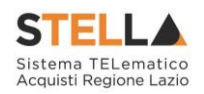

| Valore Ec      | onomic        | .0 4.:         | 300,00 Ribasso 700,00 sconto % 14,00 |          |                                              |                                            |          |                       |
|----------------|---------------|----------------|--------------------------------------|----------|----------------------------------------------|--------------------------------------------|----------|-----------------------|
| <u>Verific</u> | a Infor       | <u>mazioni</u> | Aggiorna Dati Bando                  |          |                                              |                                            |          |                       |
| Elenco I       | Prodo         | tti            |                                      |          |                                              |                                            |          |                       |
| Elimina        | Esito<br>Riga | Numero<br>Riga | Descrizione                          | Quantità | VALORE<br>A BASE<br>D'ASTA<br>IVA<br>ESCLUSA | PREZZO<br>OFFERTO<br>PER UM IVA<br>ESCLUSA | Totale   | ALLEGATO<br>ECONOMICO |
| Û              |               | 0              | Postazione di lavoro                 | 0        | 0,00                                         | 0,00                                       | 0,00     |                       |
| 000            | 0             | 1              | Scrivanie                            | 1        | 4.000,00                                     | 3.500,00                                   | 3.500,00 |                       |
| 0              |               | 2              | Sedie                                | 2        | 1.000,00                                     | 400,00                                     | 800,00   |                       |

Figura 48- Inserimento dell'allegato Economico

Procedere all'inserimento dell'"**Allegato Economico**" (anche dell'allegato tecnico nel caso della Conformità) e/o eventuali altri allegati evidenziati nella griglia se richiesti.

Per caricare un allegato, fare click sui tre puntini (come evidenziato nell'immagine precedente) e selezionare il file dal proprio pc. Nel caso in cui si voglia caricare più di un file in ciascuna colonna, è possibile creare una cartella zip (come mostrato nell'immagine seguente sulla prima riga).

Elenco Prodotti

| Elimina | Esito<br>Riga | Numero<br>Riga | Descrizione          | Quantità | VALORE<br>A BASE<br>D'ASTA<br>IVA<br>ESCLUSA | PREZZO<br>OFFERTO<br>PER UM IVA<br>ESCLUSA | Totale   | ALLEGATO ECONOMICO     |
|---------|---------------|----------------|----------------------|----------|----------------------------------------------|--------------------------------------------|----------|------------------------|
|         | 0             | 0              | Postazione di lavoro | 0        | 0,00                                         | 0,00                                       | 0,00     | DettaglioEconomico.zip |
| 0       | 0             | 1              | Scrivanie            | 1        | 4.000,00                                     | 3.500,00                                   | 3.500,00 |                        |
|         |               | 2              | Sedie                | 2        | 1.000,00                                     | 400,00                                     | 800,00   |                        |

Figura 49- Sostituzione dell'Allegato inserito

Nel caso in cui si debba sostituire un file caricato, cliccare nuovamente sui tre puntini accanto al nome del file caricato (come indicato dalle frecce nell'immagine precedente) e selezionare il nuovo documento dal proprio pc. Il Sistema sostituirà in automatico il file precedentemente caricato.

## Economica

Nella scheda "**Economica**" verranno riepilogate le informazioni economiche inserite dal Fornitore nella sezione "**Prodotti**" come mostrato di seguito.

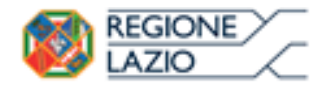

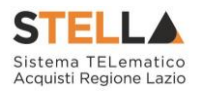

| Testa         | ta Busta       | Documentazione Prodotti <mark>Economica</mark> |          |                                              |                                               |          |                        |
|---------------|----------------|------------------------------------------------|----------|----------------------------------------------|-----------------------------------------------|----------|------------------------|
| Elence        | o Prodot       | ti                                             |          |                                              |                                               |          |                        |
| Esito<br>Riga | Numero<br>Riga | Descrizione                                    | Quantità | VALORE<br>A BASE<br>D'ASTA<br>IVA<br>ESCLUSA | PREZZO<br>OFFERTO<br>PER UM<br>IVA<br>ESCLUSA | Totale   | ALLEGATO ECONOMICO     |
|               | 0              | Postazione di lavoro                           | 0        | 0,00                                         | 0,00                                          | 0,00     | DettaglioEconomico.zip |
|               | 1              | Scrivanie                                      | 1        | 4.000,00                                     | 3.500,00                                      | 3.500,00 |                        |
|               | 2              | Sedie                                          | 2        | 1.000,00                                     | 400,00                                        | 800,00   |                        |
| Firma         | a della b      | usta                                           |          |                                              |                                               |          |                        |
| GENER/        | A PDF          | POF                                            |          |                                              |                                               |          |                        |
| File Fir      | mato:          |                                                |          |                                              |                                               |          |                        |
| Modific       | a Offerta      | PDF                                            |          |                                              |                                               |          |                        |
| Allega        | pdf firmato    | _/                                             |          |                                              |                                               |          |                        |

Figura 50- Scheda Economica

Verificare le informazioni e generare il pdf della Busta Economica facendo click sull'apposito comando "Genera PDF" in rosso.

Salvare quindi il file sul proprio pc e, dopo aver applicato la firma digitale, caricare il file con estensione .p7m cliccando sul comando "**Allega PDF Firmato**".

## Modifica Offerta

È possibile apportare eventuali modifiche all'Offerta, facendo click sul comando "**Modifica Offerta**", posizionato in fondo alla schermata.

| Testata Bi             | lusta D     | ocumentazione Prodotti <mark>Economica</mark> |                |                       |                                           |          |                        |
|------------------------|-------------|-----------------------------------------------|----------------|-----------------------|-------------------------------------------|----------|------------------------|
| Elenco Pro             | odott       | i                                             |                |                       |                                           |          |                        |
| Esito Num<br>Riga Riga | nero<br>L   | Descrizione                                   |                | VALORE                | PREZZO<br>FFERTO<br>ER UM<br>/A<br>SCLUSA | Totale   | ALLEGATO ECONOMICO     |
|                        | 0           | Postazione di lavoro                          | $(\mathbf{i})$ | Sblocco dati eseguito | 0,00                                      | 0,00     | DettaglioEconomico.zip |
|                        | 1           | Scrivanie                                     | 9              | correttamente         | .500,00                                   | 3.500,00 |                        |
|                        | 2           | Sedie                                         |                | ОК                    | 400,00                                    | 800,00   |                        |
|                        |             |                                               |                |                       |                                           | 1        |                        |
| Firma della            | a bu        | sta                                           |                |                       |                                           |          |                        |
| GENERA PDF             |             | POF                                           |                |                       |                                           |          |                        |
| File Firmato:          |             |                                               |                |                       |                                           |          |                        |
| Modifica Offer         | rta<br>nato | POF                                           |                |                       |                                           |          |                        |

Un messaggio a video confermerà l'operazione.

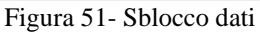

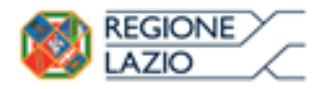

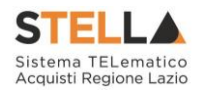

Il Sistema rimuoverà il file firmato (se già caricato) e riattiverà il comando "Genera PDF" come evidenziato nell'immagine precedente.

Per effettuare le modifiche necessarie, occorre spostarsi sulla scheda "Prodotti". Effettuare quindi tutte le modifiche che si desidera apportare e generare il nuovo pdf della Busta Economica (e Tecnica nel caso di verifica della Conformità) facendo click sull'apposito comando "Genera PDF". Salvare quindi il nuovo file sul proprio pc, firmarlo ed allegarlo al documento come descritto negli step precedenti.

## Controlli Standard su file firmati digitalmente

Il Sistema effettua automaticamente alcuni controlli standard sui documenti firmati digitalmente. In particolare, vengono effettuate le seguenti verifiche:

- Verifica la coerenza tra il codice fiscale dell'utente collegato con quello indicato sul certificato di firma digitale. Nel caso sia un utente diverso da quello collegato ad applicare la firma, il Sistema non bloccherà le operazioni, ma ne darà opportuna evidenza mostrando l'icona *\** accanto al nome del file caricato. È possibile verificare la natura dell'avviso, cliccando sull'icona.
- Verifica che il certificato digitale associato alla firma sia incorso di validità e non sia stato revocato. Nel caso la verifica non vada a buon fine, verrà mostrata l'icona 🌾 . E' possibile verificare la natura dell'avviso, cliccando sull'icona. Anche in questo caso non si tratta di un errore bloccante, ma di un semplice avviso e si potrà procedere alla compilazione dell'offerta.
- Verifica che il pdf firmato sia quello generato dal sistema.

## Invio dell'Offerta

Una volta completata l'Offerta e caricato il file firmato, verrà abilitato il comando "Invio" in alto sulla toolbar.

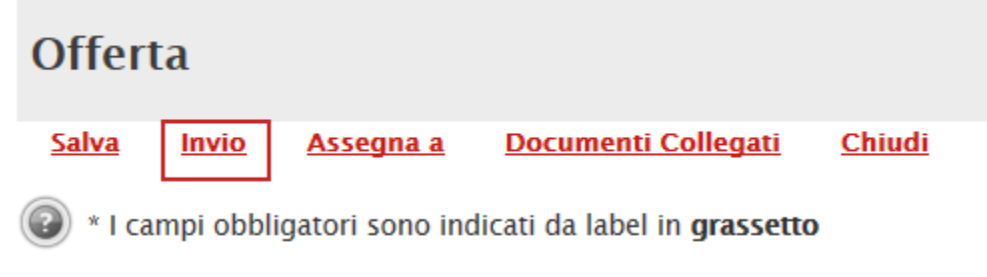

Figura 52- Invio dell'Offerta

Fare click su "**Invio**" per inoltrare quindi l'Offerta alla Stazione Appaltante. Il Sistema confermerà il corretto invio con un messaggio a video. Il Sistema inibirà l'invio delle Offerte oltre i termini previsti sul dettaglio del bando Cliccando sul comando "Partecipa", verrà mostrata la seguente schermata:

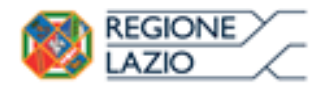

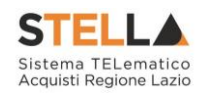

| Offerta                                                                                                    |                         |                       |                     |                     |                |
|----------------------------------------------------------------------------------------------------|-------------------------|-----------------------|---------------------|---------------------|----------------|
| <u>Salva</u> Invio <u>Assegna a</u>                                                                                             | <u>Documenti Co</u>     | <u>llegati Chiudi</u> |                     |                     |                |
| * I campi obbligatori sono                                                                                                    | indicati da label in g  | grassetto             |                     |                     |                |
| Operatore                                                                                                    | *Titolo                 |                       | Registro di Sistema | Data                | Stato          |
| Maria Grazia IANDIORIO                                                                                                    |                         |                       |                     |                     | In lavorazione |
| Utente In Carico                                                                                                    |                         |                       | Protocollo          | Data Protocollo     |                |
| Maria Grazia IANDIORIO                                                                                                    | 2 4                     | -                     |                     |                     |                |
| 1 2                                                                                                    | 3 4                     | 5                     |                     |                     |                |
| Testata Busta Documentazione                                                                                                    | Prodotti Tecnica        | Economica             |                     |                     |                |
| Azienda                                                                                                    |                         |                       |                     |                     |                |
| Fornitore_01<br>Via S. Leonardo, 120 IT84100 Salerno<br>Tel 089200612 - Fax 089200612 -<br>Cod. Fisc. e Part. IVA IT04109091217 | ) (Salerno) Italia<br>7 |                       |                     |                     |                |
| CIG                                                                                                    |                         | Fascicolo di Sistema  |                     | Rispondere Entro il |                |
| 0123456789                                                                                                    |                         | FE000587              |                     | 07/12/2016 15:00:00 |                |
|                                                                                                    |                         | Figura 53- O          | fferta              |                     |                |

In alto è presente una toolbar per la gestione della propria Offerta:

| <u>Salva</u> | Invio | <u>Assegna a</u> | Documenti Collegati | <u>Chiudi</u> |
|--------------|-------|------------------|---------------------|---------------|
|              |       | Figura 54-7      | Toolbar Offerta     |               |

- Il comando "**Salva**" permette di salvare in bozza l'Offerta, consentendo all'Operatore Economico di compilare il documento in più fasi.
- "Invio" per inoltrare la propria Offerta all'Ente Appaltante. Il comando verrà attivato solo dopo che la compilazione dell'Offerta è stata ultimata.
- "Assegna a" per trasferire il documento ad un altro utente registrato sulla stessa Ditta,
- **"Documenti Collegati**" Per accedere ai documenti collegati all'Offerta (Bando, Offerte Salvate/Inviate, Chiarimenti, Comunicazioni ecc.),
- "Chiudi" per chiudere il documento di Offerta e tornare alla schermata precedente.

L'Intestazione del documento di Offerta riporta le informazioni relative all'"**Operatore**" che ha creato per primo l'Offerta, l'"**Utente in Carico**" ovvero chi la sta compilando, e lo "Stato" del Documento che, in questa fase, risulterà "**In Lavorazione**".

| Operatore              | *Titolo | Registro di Sistema | Data            | Stato          |
|------------------------|---------|---------------------|-----------------|----------------|
| Maria E-Saus Calado    |         |                     |                 | In lavorazione |
| Utente In Carico       |         | Protocollo          | Data Protocollo |                |
| Maria ELTRAS ASSOCIATE |         |                     |                 |                |

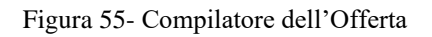

Il Registro di Sistema, la Data, il Protocollo e la Data Protocollo sono informazioni che verranno compilate automaticamente dal Sistema nel momento in cui verrà inviato il documento.

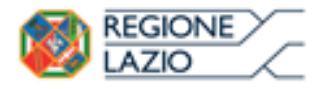

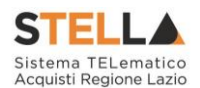

L'unica informazione editabile dell'Intestazione è il "**Titolo**", ovvero il nome indicativo che l'Operatore Economico dovrà assegnare alla propria Offerta.

| Operatore        | *Titolo              | Registro di Sistema | Data            | Stato          |
|------------------|----------------------|---------------------|-----------------|----------------|
|                  | Offerta Af Soluzioni |                     |                 | In lavorazione |
| Utente In Carico |                      | Protocollo          | Data Protocollo |                |
|                  |                      |                     |                 |                |
|                  |                      |                     |                 |                |

Figura 56- Titolo dell'Offerta

In basso vengono riportate le schede che compongono il documento di l'Offerta. (Le schede possono variare a seconda della tipologia del Bando)

In questo caso, una procedura senza Lotti con criterio di aggiudicazione Economicamente più Vantaggiosa, verrà composta come segue:

- 1. Testata;
- 2. Busta Documentazione;
- 3. Prodotti;
- 4. Tecnica;
- 5. Economica;

#### Testata

Sulla scheda "**Testata**" vengono mostrate alcune informazioni non editabili relative al fornitore, all'Oggetto e gli Estremi della Procedura. La scheda è di sola consultazione.

| Testata Busta Docu          | mentazione Caricam     | ento Lotti | Elenco Lotti |  |                     |   |
|-----------------------------|------------------------|------------|--------------|--|---------------------|---|
| Azienda                     |                        |            |              |  |                     |   |
| EMATER S.P.A.               |                        |            |              |  |                     |   |
| VIA E. FERMI 39/45 2502     | 0 Amaro (Udine) Italia |            |              |  |                     |   |
| Tel 0302510171 - Fax 08     | 3900001 -              |            |              |  |                     |   |
| Cod. Fisc. e Part. IVA it00 | 298400177              |            |              |  |                     |   |
| CIG                         |                        | Fascicolo  | di Sistema   |  | Rispondere Entro il |   |
| BSMG201501                  |                        | FE000498   |              |  | 09/10/2015 10:00:00 | ) |
|                             |                        |            |              |  |                     |   |

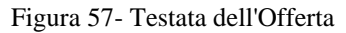

#### Busta Documentazione

Sulla scheda "Busta Documentazione" l'Operatore Economico dovrà inserire:

1) Eventuali informazioni sulla "**RTI**" (Raggruppamento Temporaneo d'Imprese) nel caso si voglia partecipare in forma associata; (Istruzioni per la Compilazione)

<u>NB. Se NON s'intende partecipare in RTI, questa sezione NON va compilata</u> (guarda area evidenziata nell'immagine seguente)

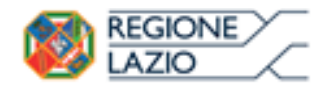

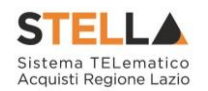

| Test  | ata Busta Documentazione Caricamento Lotti Elenco Lotti |          |                                                    |                 |                    |  |  |  |
|-------|---------------------------------------------------------|----------|----------------------------------------------------|-----------------|--------------------|--|--|--|
| Deno  | minazione RTI/Consorzio Ordinario/Reti di Impresa       |          |                                                    |                 |                    |  |  |  |
| Parte | cipa in forma di RTI Seleziona 🗸                        |          |                                                    |                 |                    |  |  |  |
| Ricor | ri All'Avvalimento Seleziona                            |          |                                                    | э <b>т</b> і" — |                    |  |  |  |
| Ag    | Aggiungi Allegato AREA "RTI"                            |          |                                                    |                 |                    |  |  |  |
| Lista | Allegati                                                |          |                                                    |                 |                    |  |  |  |
| El    | Descrizione                                             | Allegato | Tipo File                                          | Obbligatorio    | Richiesta<br>Firma |  |  |  |
| 0     |                                                         |          | pdf – Documento Acrobat<br>p7m – Documento Firmato |                 |                    |  |  |  |

Figura 58- Busta Documentazione - area RTI

2) La documentazione amministrativa richiesta dalla Stazione Appaltante. (Istruzioni per l'inserimento)

*Compilazione della sezione relativa all'RTI* (Raggruppamento temporaneo d'Imprese)

Per partecipare in forma associata, l'area relativa all'RTI va compilata come segue:

1. La "Denominazione RTI/Consorzio Ordinario/Reti di Impresa" evidenziata nell'immagine seguente, <u>non va compilata</u> in-quanto si compone automaticamente con le informazioni della Mandante e Mandataria specificate successivamente.

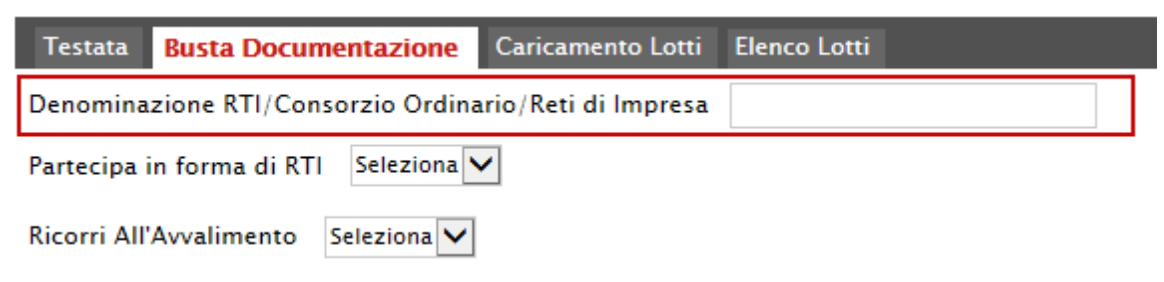

Figura 59- Denominazione RTI/Consorzio Ordinario/Reti di Impresa

 Selezionare "SI" sulla voce "Partecipa in forma di RTI": Il sistema popolerà in automatico il campo "Denominazione RTI/Consorzio Ordinario/Reti di Impresa" con la ragione sociale della ditta "Mandataria" (il compilatore dell'Offerta) e i relativi dati anagrafici nella prima riga della sezione "RTI" come mostrato di seguito:

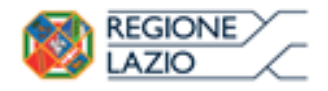

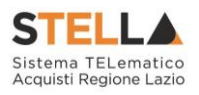

| Testata                        | Busta Documentazio    | one Caricamento Lotti    | Elenco Lotti         |         |           |            |
|--------------------------------|-----------------------|--------------------------|----------------------|---------|-----------|------------|
| Denomina                       | zione RTI/Consorzio O | rdinario/Reti di Impresa | RTI Fornitore_01     |         |           |            |
| Partecipa in forma di RTI si 🔽 |                       |                          |                      |         |           |            |
| Inserisci mandante             |                       |                          |                      |         |           |            |
| RTI                            |                       |                          |                      |         |           |            |
| Elimina                        | Codice Fiscale        | Ragione Sociale          | Indirizzo            | Comune  | Provincia | Ruolo      |
|                                | 28041971              | Fornitore_01             | Via S. Leonardo, 120 | Salerno | Salerno   | Mandataria |

Figura 60- RTI

Per inserire un Mandante, fare click sul comando "**Inserisci Mandante**", verrà creata una nuova riga come mostrato di seguito:

| Inserisci mandante<br>RTI |                |                 |                      |         |           |            |  |
|---------------------------|----------------|-----------------|----------------------|---------|-----------|------------|--|
| Elimina                   | Codice Fiscale | Ragione Sociale | Indirizzo            | Comune  | Provincia | Ruolo      |  |
|                           | 28041971       | Fornitore_01    | Via S. Leonardo, 120 | Salerno | Salerno   | Mandataria |  |
|                           |                |                 |                      |         |           | Mandante   |  |

Figura 61- Comando "Inserisci Mandante"

Inserendo il Codice Fiscale della Ditta Mandante, il Sistema compilerà in automatico le informazioni anagrafiche.

| _ |   |  |  |
|---|---|--|--|
|   | _ |  |  |
| _ |   |  |  |
|   |   |  |  |
|   |   |  |  |
|   |   |  |  |
|   |   |  |  |
|   |   |  |  |
|   |   |  |  |
|   |   |  |  |

| Elimina | Codice Fiscale | Ragione Sociale | Indirizzo             | Comune  | Provincia | Ruolo      |
|---------|----------------|-----------------|-----------------------|---------|-----------|------------|
|         | 28041971       | Fornitore_01    | Via S. Leonardo, 120  | Salerno | Salerno   | Mandataria |
|         | 04178170652    | AF Soluzioni    | via San Leonardo 1201 | Salerno | Salerno   | Mandante   |

Figura 62- Inserimento C.F. della Mandante

Si precisa che ogni partecipante al Raggruppamento temporaneo di Impresa dovrà essere registrata a S.TEL.LA.

Nel caso si voglia ricorrere dell'"**Avvalimento**", selezionare "**SI**" alla domanda "**Ricorri** all'**Avvalimento**" come mostrato di seguito:

| Ricorri All'        | Avvalimento si                     | <b>~</b>                        |                               |           |        |           |  |  |
|---------------------|------------------------------------|---------------------------------|-------------------------------|-----------|--------|-----------|--|--|
| Inserisc<br>AUSILIA | Inserisci Ausiliaria<br>AUSILIARIE |                                 |                               |           |        |           |  |  |
| Elimina             | Ausiliata                          | Codice<br>Fiscale<br>Ausiliaria | Ragione Sociale<br>Ausiliaria | Indirizzo | Comune | Provincia |  |  |

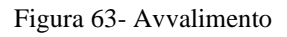

Cliccare quindi sul comando "**Inserisci Ausiliaria**", il sistema proporrà un'apposita maschera dove sarà possibile selezionare l'operatore/i che usufruisce/ono dell'avvalimento ed a cui abbinare la relativa ausiliaria:

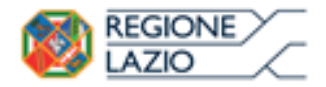

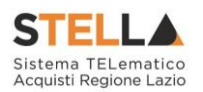

| AUS  | AUSILIARIE |              |                              |                               |           |        |           |  |  |
|------|------------|--------------|------------------------------|-------------------------------|-----------|--------|-----------|--|--|
| Elii | mina       | Ausiliata    | Codice Fiscale<br>Ausiliaria | Ragione Sociale<br>Ausiliaria | Indirizzo | Comune | Provincia |  |  |
|      |            | AF Soluzioni |                              |                               |           |        |           |  |  |

Figura 64- Comando "Inserisci Ausiliaria"

Indicare quindi il codice fiscale dell'"**Ausiliaria**", si Sistema compilerà automaticamente i dati anagrafici come mostrato nella seguente schermata. (Si precisa che la ditta Ausiliaria deve almeno essere registrata a S.TEL.L.A).

| <u>Inserisc</u> | <u>ci Ausiliaria</u> |                              |                            |                       |                  |           |  |  |  |  |
|-----------------|----------------------|------------------------------|----------------------------|-----------------------|------------------|-----------|--|--|--|--|
| AUSILIA         | AUSILIARIE           |                              |                            |                       |                  |           |  |  |  |  |
| Elimina         | Ausiliata            | Codice Fiscale<br>Ausiliaria | Ragione Sociale Ausiliaria | Indirizzo             | Comune           | Provincia |  |  |  |  |
|                 | AF Soluzioni         | 0269                         | GRA■SSAAFS&ANA S.P.A.      | VIA GAUDIO MAIORI SNC | Cava de' Tirreni | Salerno   |  |  |  |  |

Figura 65- Inserimento del C.F. dell'Ausiliaria

La compilazione dell'Offerta resta comunque a cura della ditta Mandataria/Capo Gruppo.

## Compilazione della sezione relativa alla documentazione amministrativa

L'Ente appaltante può predisporre delle righe per il caricamento della documentazione amministrativa per agevolare l'Operatore Economico nell'individuazione della documentazione richiesta, come mostrato di seguito:

|   | Ago  | <u>jiungi Allegato</u>                    |          |                                                    |              |                    |
|---|------|-------------------------------------------|----------|----------------------------------------------------|--------------|--------------------|
| l | ista | Allegati                                  |          |                                                    |              |                    |
|   | El   | Descrizione                               | Allegato | Tipo File                                          | Obbligatorio | Richiesta<br>Firma |
|   | -    | Dichiarazione requisiti di partecipazione |          | pdf - Documento Acrobat<br>p7m - Documento Firmato | V            |                    |

Figura 66- Inserimento degli allegati nella Busta Documentazione

Nell'esempio sopra riportato, la stazione Appaltante ha predisposto la riga per il caricamento di un documento obbligatorio con le seguenti informazioni:

- 1. El... (Elimina): se nella colonna "Elimina" <u>non è visibile</u> l'icona di un cestino, vuol dire che l'allegato richiesto/predisposto è obbligatorio e pertanto non può essere eliminato;
- 2. Descrizione: indicazione dell'allegato da caricare;
- 3. Allegato: facendo click sull'apposito comando ...., apparirà la schermata per la selezione del file:

| <b>Ø</b> | REGIONE<br>LAZIO | Approfondimento<br>Formulazione Part | tematico<br>ecipazione Ga | gare<br>ra e Rispo | telematick<br>sta ad RdO | ne:          | SISTEL<br>Sistema TEL<br>Acquisti Regi |
|----------|------------------|--------------------------------------|---------------------------|--------------------|--------------------------|--------------|----------------------------------------|
|          |                  | Selezi                               | onare un file e           | e premere          | ok.                      |              |                                        |
|          | Premendo sul     | bottone "Stoglia                     | " sı apre la fırı         | estra che          | consente                 | la selezione | e del file                             |
|          |                  |                                      |                           | Sfo                | glia                     |              |                                        |
|          | Allega da scan   | ner                                  |                           |                    |                          |              |                                        |
|          | OK Pulisci       |                                      |                           |                    |                          |              |                                        |

Figura 67- Selezione dell'Allegato

Fare click sul comando "Sfoglia", selezionare il file dal proprio pc e cliccare su "OK".

Controllare che il formato del file sia coerente con il "Tipo file" specificato nella relativa colonna (in caso contrario il Sistema bloccherà il caricamento e mostrerà un messaggio a video "Tipo Allegato non consentito").

Nel caso in cui per la documentazione da allegare sia richiesta la firma digitale, il Sistema, all'atto del caricamento, controllerà che il file sia effettivamente firmato e non corrotto.

4. Tipo File: in questa sezione il Sistema elenca i formati ammessi; Il Sistema non permetterà in alcun modo il caricamento di documenti con estensioni diverse da quelli indicati.

#### 5. Obbligatorio:

- Il quadratino selezionato indica che l'allegato corrispondente è stato richiesto in modo obbligatorio, non è pertanto possibile inviare l'offerta senza aver caricato il file richiesto.

| El | Descrizione                               | Allegato | Tipo File                                          | Obbligatorio | Richiesta<br>Firma |
|----|-------------------------------------------|----------|----------------------------------------------------|--------------|--------------------|
| -  | Dichiarazione requisiti di partecipazione | •••      | pdf – Documento Acrobat<br>p7m – Documento Firmato |              |                    |

Figura 68- Allegato richiesto Obbligatoriamente

Il quadratino deselezionato indica che l'allegato è facoltativo (Salvo diversa indicazione fornita dalla stazione appaltante negli atti di gara). Nel caso in cui non si voglia presentare il documento, è possibile cliccare sull'icona del cestino per procedere all'eliminazione della relativa riga.

matico ne Lazio

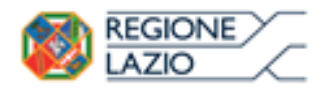

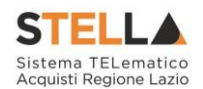

| Dichiarazione requisiti di partecipazione        pdf - Documento Acrobat p7m - Documento Firmato        Image: Comparison of the provided state state | El | Descrizione                               | Allegato | Tipo File                                          | Obbligatorio | Richiesta<br>Firma |
|----------------------------------------------------------------------------------------------------|----|-------------------------------------------|----------|----------------------------------------------------|--------------|--------------------|
|                                                                                                    |    | Dichiarazione requisiti di partecipazione |          | pdf – Documento Acrobat<br>p7m – Documento Firmato |              |                    |

Figura 69: Allegato Facoltativo

#### 6. Richiesta Firma:

Aggiungi Allegato

Il quadratino selezionato indica che il documento richiesto deve essere firmato "digitalmente".

| El | Descrizione                               | Allegato | Tipo File                                          | Obbligatorio | Richiesta<br>Firma |
|----|-------------------------------------------|----------|----------------------------------------------------|--------------|--------------------|
| -  | Dichiarazione requisiti di partecipazione |          | pdf - Documento Acrobat<br>p7m - Documento Firmato | V            |                    |

Il quadratino <u>deselezionato</u> indica che per il file indicato non è stata richiesta obbligatoriamente la firma digitale.

| El | Descrizione                               | Allegato | Tipo File                                          | Obbligatorio | Richiesta<br>Firma |
|----|-------------------------------------------|----------|----------------------------------------------------|--------------|--------------------|
| -  | Dichiarazione requisiti di partecipazione |          | pdf – Documento Acrobat<br>p7m – Documento Firmato | V            |                    |

Figura 70- Firma digitale facoltativa

Per inserire un allegato d'iniziativa, (o nel caso in cui non siano state predisposte le righe dalla Stazione Appaltante per documenti richiesti), è sufficiente cliccare sul comando "**Aggiungi Allegato**" per predisporre una riga di caricamento come evidenziato nell'immagine seguente:

| L | ista Allegati |             |          |                                                    |              |                    |  |  |  |  |
|---|---------------|-------------|----------|----------------------------------------------------|--------------|--------------------|--|--|--|--|
|   | El            | Descrizione | Allegato | Tipo File                                          | Obbligatorio | Richiesta<br>Firma |  |  |  |  |
|   | -             | Documento 1 |          | pdf - Documento Acrobat<br>p7m - Documento Firmato | V            | V                  |  |  |  |  |
|   |               | Documento 2 |          | pdf - Documento Acrobat<br>p7m - Documento Firmato |              | <b>V</b>           |  |  |  |  |
|   |               |             |          |                                                    |              |                    |  |  |  |  |

Figura 71- Inserimento di un nuovo Allegato

Indicare quindi, nella colonna "**Descrizione**", il nome del file da caricare e, tramite il comando contrassegnato dall'icona ..., scegliere il documento dal proprio pc.

#### N.B. è consentito caricare un unico file per riga.

Nel caso in cui si tentasse di caricare un secondo file sulla stessa riga, il Sistema sostituirà quello precedente con l'ultimo documento caricato.

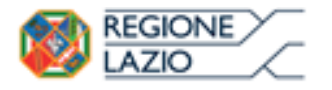

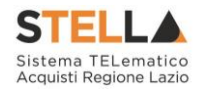

È possibile "**Eliminare**" una riga relativa ad un allegato "**Non Obbligatorio**" facendo click sull'icona del cestino presente nella prima colonna della tabella della Lista Allegati (guarda immagine seguente).

Non è consentita l'eliminazione dei documenti sui quali è impostata l'obbligatorietà. (In caso di obbligatorietà, l'icona del cestino non sarà visibile).

<u>Aggiungi Allegato</u> Lista Allegati

| El | Descrizione                 | Allegato               | Tipo File                                          | Obbligatorio | Richiesta<br>Firma |
|----|-----------------------------|------------------------|----------------------------------------------------|--------------|--------------------|
| 0  | Allegato 1                  | 1<br>pdf_stamp.pdf.p7m | pdf - Documento Acrobat<br>p7m - Documento Firmato |              |                    |
| 0  | Attestato di partecipazione | Attestato.pdf          |                                                    |              |                    |

Figura 72- Informazioni sul caricamento degli allegati

Cliccando su questa icona, viene visualizzato il file caricato. Nel caso si tratti di un file firmato digitalmente, verrà visualizzato il file privo della firma applicata.

Quest'icona, come mostrato nell'immagine 1, indica che il file caricato è stato firmato digitalmente. Cliccando sull'icona, verranno visualizzate le caratteristiche della firma applicata.

Quest'icona, come mostrato nell'immagine 2, indica che il file caricato non è firmato digitalmente. (Non si tratta di un'icona d'errore).

Nel caso venga visualizzata quest'icona, il Sistema segnala che la firma digitale applicata è valida ma non è stata verificata la revoca del certificato. (Anche in questo caso non si tratta di un messaggio d'errore, bensì di un avviso, si può pertanto procedere nella compilazione del documento).

Per la documentazione aggiunta d'iniziativa dall'Operatore Economico, il Sistema non prevede il controllo di Obbligatorietà o di Richiesta Firma, né uno specifico formato del file. Ogni estensione è pertanto ammessa, salvo diversa indicazione fornita negli atti di gara.

Verrà tuttavia effettuata una verifica sulla presenza della "**Descrizione**" e del file "Allegato" all'atto dell'Invio dell'Offerta.

Non è consentito inviare un'Offerta se sono presenti righe di Allegato non compilate. Se il documento "mancante" non viene richiesto obbligatoriamente, è possibile procedere all'eliminazione dell'intera riga cliccando sull'icona del cestino.

## Prodotti

Nella scheda "**Prodotti**", verranno elencati automaticamente tutti i Servizi/Prodotti per i quali viene richiesta un'offerta.
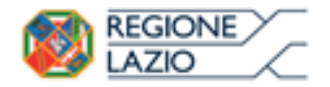

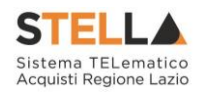

| Testata        | Testata Busta Documentazione Prodotti Economica                                                                   |                |                                  |                        |                          |                                              |                                            |        |                       |  |  |
|----------------|----------------------------------------------------------------------------------------------------|----------------|----------------------------------|------------------------|--------------------------|----------------------------------------------|--------------------------------------------|--------|-----------------------|--|--|
| Template       | prodot                                                                                                    | tti da comp    | ilare 🔎 S                        | eleziona per scaricare | e il template di offerta |                                              | ]                                          |        |                       |  |  |
| Carica file    | e offert                                                                                                    | e              | Seleziona l'icona per effettuare | il caricamento delle d | offerte in formato CSV   |                                              | 1                                          |        |                       |  |  |
| Esito imp      | Esito importazione E necessario compilare la scheda<br>prodotti ed eseguire il comando<br>"Verifica Informazioni" |                |                                  |                        |                          |                                              |                                            |        |                       |  |  |
| Valore Ec      | Valore Economico Ribasso sconto %                                                                                 |                |                                  |                        |                          |                                              |                                            |        |                       |  |  |
| <u>Verific</u> | Verifica Informazioni Aggiorna Dati Bando                                                                         |                |                                  |                        |                          |                                              |                                            |        |                       |  |  |
| Elenco I       | Prodo                                                                                                    | tti            |                                  |                        |                          |                                              |                                            |        |                       |  |  |
| Elimina        | Esito<br>Riga                                                                                                    | Numero<br>Riga | Descrizione                      |                        | Quantità                 | VALORE A<br>BASE<br>D'ASTA<br>IVA<br>ESCLUSA | PREZZO<br>OFFERTO PER<br>UM IVA<br>ESCLUSA | Totale | ALLEGATO<br>ECONOMICO |  |  |
| 0              |                                                                                                    | 0              | Postazione di lavoro             |                        | 0                        | 0,00                                         |                                            |        |                       |  |  |
| 0              |                                                                                                    | 1              | Scrivanie                        |                        | 1                        | 4.000,00                                     |                                            |        |                       |  |  |
| 0              |                                                                                                    | 2              | Sedie                            |                        | 2                        | 1.000,00                                     |                                            |        |                       |  |  |

Figura 73- Compilazione prodotti

Nell'"**Elenco Prodotti**" è presente una riga "**0**" generica che introduce l'elenco degli articoli richiesti (dal n° riga 1 in poi). Sulla riga 0 non va inserito alcun prezzo unitario, ma solamente allegati se previsti nel modello e/o richiesti negli atti di gara dalla Stazione Appaltante. (Cliccando sul comando "Verifica Informazioni", nella colonna "**Esito riga**", si può avere l'evidenza dei campi obbligatori definiti su ciascun prodotto).

È possibile compilare questa scheda seguendo una delle due modalità possibili:

- Scaricando il Template Prodotti Xlsx e compilare sul proprio pc l'offerta (1);
- Compilare l'offerta direttamente a video (2);
- 3. Compilazione del Template Prodotti Xlsx

Nel caso in cui si preferisca compilare la griglia dei prodotti in Excel, (Consigliabile se è presente un elevato numero di prodotti), bisogna scaricare il template cliccando sull'icona della lente, salvare quindi il file generato sul proprio pc e compilarlo in Excel.

L'Offerta Economica può essere compilata come segue:

• Inserire la % di sconto Offerta digitando solo il numero senza simbolo "%" (Nel caso in cui il criterio di formulazione dell'offerta è in percentuale). Es. Se si vuole applicare il 15% di sconto, inserire "15" come mostrato di seguito:

L'Offerta Economica può essere compilata come segue:

**Inserire la % di sconto Offerta** digitando solo il numero senza simbolo **"%"** (Nel caso in cui il criterio di formulazione dell'offerta è in percentuale).

Es. Se si vuole applicare il 15% di sconto, inserire "15" come mostrato di seguito:

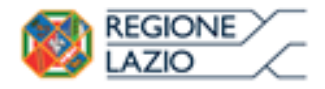

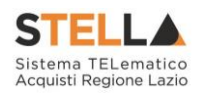

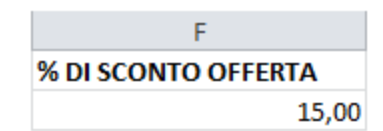

Figura 74- Inserimento della percentuale di sconto sul file Xlsx

#### Oppure

• Inserire il valore dell'Offerta tenendo presente la "Quantità" indicata dalla Stazione appaltante (Nel caso in cui il criterio di formulazione dell'offerta è a prezzo).

NB. Bisogna inserire solo il numero senza il simbolo €.

L'Offerta complessiva della singola riga viene calcolata moltiplicando il prezzo unitario offerto per la quantità indicata sulla riga, il risultato non deve superare la base d'asta indicata per ciascuna riga.

|   |             | riga= 3.500  |    |        |                                  |                           |          |        |
|---|-------------|--------------|----|--------|----------------------------------|---------------------------|----------|--------|
|   |             |              |    |        | x                                |                           |          |        |
|   | Α           | В            |    | С      | D                                | E                         |          | F      |
| 1 | Numero Riga | Descrizione  | Qu | antità | VALORE A BASE D'ASTA IVA ESCLUSA | PREZZO OFFERTO PER UM IVA | ESCLUSA  | Totale |
| 2 | o           | Postazione d | 0  | ł      | 0                                |                           |          |        |
| 3 | 1           | Scrivanie    | 1  |        | 4000                             |                           | 3.500,00 |        |
| 4 | 2           | Sedie        | 2  |        | 1000                             |                           | 400.00   |        |
| 5 |             |              | -  | 1      |                                  |                           | •        |        |
|   | -           |              |    |        |                                  |                           |          |        |
|   |             |              |    |        |                                  |                           |          |        |

Figura 75- Inserimento del Prezzo Unitario sul file Xlsx

Il valore complessivo dell'Offerta viene calcolato come sommatoria dell'offerta sulle singole righe.

Non è consentito eliminare righe dal file Xlsx per questo tipo di procedura.

Terminata la compilazione, salvare il file e ricaricarlo sul sistema cliccando sull'icona di Excel accanto alla voce "**Carica File Offerte**". Un messaggio a video segnalerà all'Utente se il caricamento è avvenuto in modo corretto oppure sono state riscontrate eventuali anomalie.

| Template prodotti da compilare | $\mathcal{Q}$ | Seleziona per scaricare il template di offerta                                |
|--------------------------------|---------------|-------------------------------------------------------------------------------|
| Carica file offerte            | ×             | Seleziona l'icona per effettuare il caricamento delle offerte in formato xlsx |
| Esito importazione             |               |                                                                               |

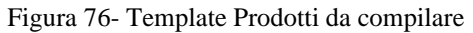

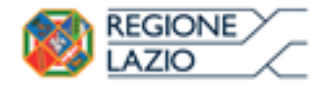

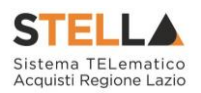

È necessario compilare le informazioni richieste senza applicare formattazioni alle celle ne aggiungere informazioni extra come titoli o colonne aggiuntive. In caso contrario l'applicazione riporterà l'errore: *"Il Foglio Excel importato non coincide con il modello* selezionato".

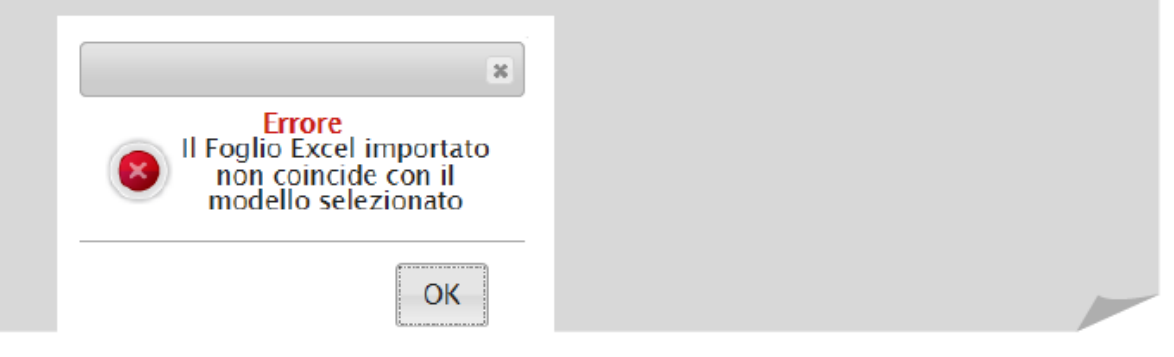

Eventuali segnalazioni, relative ad errori di compilazione, verranno riportate nella colonna "**Esito Riga**" e per ciascuna riga coinvolta come mostrato di seguito.

| E | <u>Verifica Informazioni</u> <u>Aggiorna Dati Bando</u><br>Lenco Prodotti |                                 |                 |                      |          |                                              |                                            |          |                       |  |
|---|---------------------------------------------------------------------------|---------------------------------|-----------------|----------------------|----------|----------------------------------------------|--------------------------------------------|----------|-----------------------|--|
|   | Elimina                                                                   | Esito<br>Riga                   | Numero<br>Riga  | Descrizione          | Quantità | VALORE<br>A BASE<br>D'ASTA<br>IVA<br>ESCLUSA | PREZZO<br>OFFERTO<br>PER UM IVA<br>ESCLUSA | Totale   | ALLEGATO<br>ECONOMICO |  |
|   |                                                                           | ٢                               | 0               | Postazione di lavoro | 0        | 0,00                                         | 0,00                                       | 0,00     |                       |  |
|   |                                                                           | ٢                               | 1               | Scrivanie            | 1        | 4.000,00                                     | 3.500,00                                   | 3.500,00 |                       |  |
|   |                                                                           | PREZZO OFFERTO PER UM IVA ESCLU | SAobbligatorio. | Sedie                | 2        | 1.000,00                                     | 0,00                                       | 0,00     | •••                   |  |

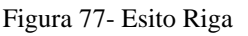

È possibile correggere direttamente a video i punti segnalati (senza dover quindi ricaricare il file Xlsx) ed aggiornare l'esito delle righe cliccando sul comando "**Verifica Informazioni**". Il Sistema aggiornerà la colonna "**Esito Riga**" ed informerà l'utente con un messaggio a video.

Nei campi "**Valore Economico**", "**Ribasso**" e "**Sconto**" verrà automaticamente calcolato dal Sistema il valore totale dell'Offerta ed esattamente:

- "Valore Economico" che corrisponde al valore complessivo dell'Offerta calcolata come sommatoria dell'offerta sulle singole righe (Prezzo Offerto per UM IVA Esclusa \* Quantità ) della riga 1 + (Prezzo Offerto per UM IVA Esclusa \* Quantità ) della riga 2.
- "**Ribasso**" che corrisponde al ribasso complessivo ottenuto sottraendo il "**Valore Economico**" dall'"**Importo a base d'asta**".
- "Sconto" viene indicata la percentuale di sconto complessiva dell'offerta

Una volta caricato il file Xlsx, bisogna procedere all'inserimento della "Relazione Tecnica" e, "**se richiesto**" all'inserimento dell'"Allegato Economico" e/o eventuali altri allegati evidenziati nella griglia.

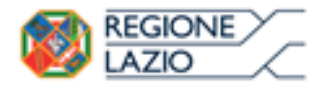

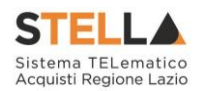

| ľ | Elimina | Esito Riga                          | Numero<br>Riga | Descrizione    | Quantità | VALORE A<br>BASE<br>D'ASTA<br>IVA<br>ESCLUSA | PREZZO<br>OFFERTO<br>PER UM IVA<br>ESCLUSA | Totale | ALLEGATO<br>TECNICO | ALLEGATO<br>ECONOMICO |
|---|---------|-------------------------------------|----------------|----------------|----------|----------------------------------------------|--------------------------------------------|--------|---------------------|-----------------------|
|   |         | 8<br>Allegato tecnico obbligatorio. | 0              | Arredo Ufficio | 0        | 20.000,00                                    | 1.420,00                                   | 0,00   |                     |                       |

Figura 78 - Inserimento dell'allegato Tecnico ed Economico

Per caricare un allegato, fare click sui tre puntini (come evidenziato nell'immagine precedente) e selezionare il file dal proprio pc. Nel caso in cui si voglia caricare più di un file in ciascuna colonna, è possibile creare una cartella zip (come mostrato nella colonna "**Relazione Tecnica**" sull'immagine seguente).

| Elenco  | ilenco Prodotti |                |                |          |                                              |                                            |           |                      |                        |  |  |  |
|---------|-----------------|----------------|----------------|----------|----------------------------------------------|--------------------------------------------|-----------|----------------------|------------------------|--|--|--|
| Elimina | Esito<br>Riga   | Numero<br>Riga | Descrizione    | Quantità | VALORE A<br>BASE<br>D'ASTA<br>IVA<br>ESCLUSA | PREZZO<br>OFFERTO<br>PER UM IVA<br>ESCLUSA | Totale    | ALLEGATO TECNICO     | ALLEGATO ECONOMICO     |  |  |  |
|         | 0               | 0              | Arredo Ufficio | 0        | 20.000,00                                    |                                            | 0,00      | RelazioneTecnica.zip | DettaglioEconomico.pdf |  |  |  |
| 0       | 0               | 1              | Scrivanie      | 10       | 15.000,00                                    | 1.000,00                                   | 10.000,00 |                      |                        |  |  |  |
|         |                 | 2              | Sedie          | 10       | 5.000,00                                     | 420,00                                     | 4.200,00  |                      | •••                    |  |  |  |

Figura 79- Sostituzione dell'Allegato inserito

Nel caso in cui si debba sostituire un file caricato, cliccare nuovamente sui tre puntini accanto al nome del file caricato (come indicato dalle frecce nell'immagine precedente) e selezionare il nuovo documento dal proprio pc. Il Sistema sostituirà in automatico il file precedentemente caricato.

Il comando "**Aggiorna Dati Bando**", può essere utilizzato se per errore sono state modificate le informazioni sugli articoli nel file Xlsx. Cliccando su questo comando infatti, il sistema ripristinerà le informazioni originali sulle righe interessate.

#### 3. Compilazione dell'Elenco prodotti direttamente a video

Le righe dei lotti possono essere compilate direttamente sulla pagina a video, inserendo le informazioni richieste e facendo click sul comando "**Verifica Informazioni**" sopra la tabella dei prodotti.

L'Offerta Economica può essere compilata come segue:

• Inserire la % di sconto Offerta digitando solo il numero senza simbolo "%" (Nel caso in cui il criterio di formulazione dell'offerta è in percentuale). Es. Se si vuole applicare il 15% di sconto, inserire "15" come mostrato di seguito:

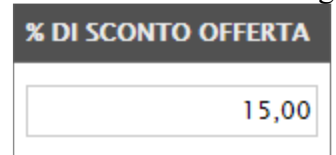

Figura 80-Inserimento della percentuale di sconto a video

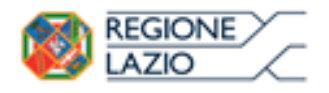

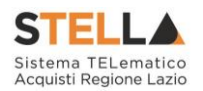

• Inserire il valore dell'Offerta tenendo presente la "Quantità" indicata dalla Stazione appaltante (Nel caso in cui il criterio di formulazione dell'offerta è a prezzo).

NB. Bisogna inserire solo il numero senza il simbolo €.

L'Offerta complessiva della singola riga viene calcolata moltiplicando il prezzo unitario offerto per la quantità indicata sulla riga, il risultato non deve superare la base d'asta indicata per ciascuna riga.

|         | Es.1 = Offerta complessiva riga = € 10000 |                |                |      |      |                                              |                                             |               |           |                  |                    |
|---------|-------------------------------------------|----------------|----------------|------|------|----------------------------------------------|---------------------------------------------|---------------|-----------|------------------|--------------------|
|         |                                           |                |                |      |      |                                              |                                             |               |           |                  |                    |
| Elimina | Esito<br>Riga                             | Numero<br>Riga | Descrizione    | Quai | tità | VALORE A<br>BASE<br>D'ASTA<br>IVA<br>ESCLUSA | PREZZ D<br>OFFER IO<br>PER UI 1<br>ESCLU 5/ | O<br>IVA<br>A | Totale    | ALLEGATO TECNICO | ALLEGATO ECONOMICO |
|         | 0                                         | 0              | Arredo Ufficio |      | 0    | 20.000,00                                    |                                             |               | 0,00      |                  |                    |
| 0       | 0                                         | 1              | Scrivanie      |      | 10   | 15.000,00                                    | 1.000                                       | ),00          | 10.000,00 |                  |                    |
|         | 0                                         | 2              | Sedie          |      | 10   | 5.000,00                                     | 420                                         | ),00          | 4.200,00  |                  |                    |
|         |                                           |                |                |      |      |                                              |                                             |               |           |                  |                    |

Es.2 = Offerta complessiva riga = € 4.200

Figura 81- Inserimento del Prezzo Unitario a video

Il valore complessivo dell'Offerta viene calcolato come sommatoria dell'offerta sulle singole righe.

Nel caso ci fossero anomalie (Campi obbligatori non compilati), il Sistema avviserà l'Utente con un messaggio e riporterà il tipo di errore nella colonna "**Esito**" su ciascuna riga coinvolta. Correggere quindi quanto segnalato e verificare nuovamente la corretta imputazione dei dati facendo click sul comando "**Verifica Informazioni**".

Compilata l'offerta sulla griglia dei Prodotti, bisogna procedere all'inserimento della "Relazione Tecnica", dell'"**Allegato Economico**" e/o eventuali altri allegati se richiesti o evidenziati nella griglia.

| Elenco Prodotti |                                     |                |                |          |                                              |                                            |           |                     |                       |  |
|-----------------|-------------------------------------|----------------|----------------|----------|----------------------------------------------|--------------------------------------------|-----------|---------------------|-----------------------|--|
| Elimina         | Esito Riga                          | Numero<br>Riga | Descrizione    | Quantità | VALORE A<br>BASE<br>D'ASTA<br>IVA<br>ESCLUSA | PREZZO<br>OFFERTO<br>PER UM IVA<br>ESCLUSA | Totale    | ALLEGATO<br>TECNICO | ALLEGATO<br>ECONOMICO |  |
|                 | 8<br>Allegato tecnico obbligatorio. | 0              | Arredo Ufficio | 0        | 20.000,00                                    |                                            | 0,00      |                     |                       |  |
|                 | ٢                                   | 1              | Scrivanie      | 10       | 15.000,00                                    | 1.100,00                                   | 11.000,00 |                     |                       |  |
| 0               | 0                                   | 2              | Sedie          | 10       | 5.000,00                                     | 420,00                                     | 4.200,00  |                     |                       |  |

Figura 82- Inserimento dell'allegato Tecnico

Nei campi "**Valore Economico**", "**Ribasso**" e "**Sconto**" verrà automaticamente calcolato dal Sistema il valore totale dell'Offerta ed esattamente:

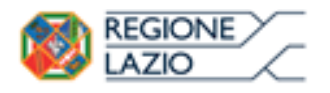

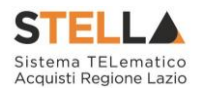

- "Valore Economico" che corrisponde al valore complessivo dell'Offerta calcolata come sommatoria dell'offerta sulle singole righe (Prezzo Offerto per UM IVA Esclusa \* Quantità ) della riga 1 + (Prezzo Offerto per UM IVA Esclusa \* Quantità ) della riga 2.
- "Ribasso" che corrisponde al ribasso complessivo ottenuto sottraendo il "Valore Economico" dall'"Importo a base d'asta".
- "Sconto" viene indicata la percentuale di sconto complessiva dell'offerta.

| Valore E       | onomic        | :0 16.         | 200,00 Ribasso    | 3.80             | 0,00 scont                                   | 0% 1                                       | 9,00      |                      |                        |
|----------------|---------------|----------------|-------------------|------------------|----------------------------------------------|--------------------------------------------|-----------|----------------------|------------------------|
| <u>Verific</u> | a Infor       | <u>mazioni</u> | <u>Aggiorna D</u> | <u>ati Bando</u> |                                              |                                            |           |                      |                        |
| Elenco         | Prodo         | tti            |                   |                  |                                              |                                            |           |                      |                        |
| Elimina        | Esito<br>Riga | Numero<br>Riga | Descrizione       | Quantità         | VALORE A<br>BASE<br>D'ASTA<br>IVA<br>ESCLUSA | PREZZO<br>OFFERTO<br>PER UM IVA<br>ESCLUSA | Totale    | ALLEGATO TECNICO     | ALLEGATO ECONOMICO     |
|                | 0             | 0              | Arredo Ufficio    | 0                | 20.000,00                                    |                                            | 0,00      | RelazioneTecnica.zip | DettaglioEconomico.pdf |
| 0              | 0             | 1              | Scrivanie         | 10               | 15.000,00                                    | 1.200,00                                   | 12.000,00 |                      |                        |
| 0              | 0             | 2              | Sedie             | 10               | 5.000,00                                     | 420,00                                     | 4.200,00  |                      |                        |

Figura 83- Caricamento allegati

Per caricare un allegato, fare click sui tre puntini e selezionare il file dal proprio pc. Nel caso in cui si voglia caricare più di un file in ciascuna colonna, è possibile creare una cartella zip (come mostrato nella colonna "Relazione Tecnica" sull'immagine seguente).

| Ηe | nco | Prod | otti |
|----|-----|------|------|
|    | neo | 1100 | our  |

| Elimina | Esito<br>Riga | Numero<br>Riga | Descrizione    | Quantità | VALORE A<br>BASE<br>D'ASTA<br>IVA<br>ESCLUSA | PREZZO<br>OFFERTO<br>PER UM IVA<br>ESCLUSA | Totale    | ALLEGATO TECNICO     | ALLEGATO ECONOMICO     |
|---------|---------------|----------------|----------------|----------|----------------------------------------------|--------------------------------------------|-----------|----------------------|------------------------|
| Û       |               | 0              | Arredo Ufficio | 0        | 20.000,00                                    |                                            | 0,00      | RelazioneTecnica.zip | DettaglioEconomico.pdf |
| 0       | 0             | 1              | Scrivanie      | 10       | 15.000,00                                    | 1.000,00                                   | 10.000,00 |                      |                        |
|         | 0             | 2              | Sedie          | 10       | 5.000,00                                     | 420,00                                     | 4.200,00  |                      |                        |

Figura 84- Sostituzione degli allegati inseriti

Nel caso in cui si debba sostituire un file, cliccare nuovamente sui tre puntini accanto al nome del file caricato (come indicato dalle frecce nell'immagine precedente) e selezionare il nuovo documento dal proprio pc. Il Sistema sostituirà in automatico il file precedentemente caricato.

#### Tecnica/Conformità

Nella scheda "**Tecnica/Conformità**" verranno riepilogate le informazioni tecniche inserite dall'Operatore Economico nella sezione "**Prodotti**" come mostrato di seguito.

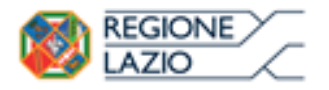

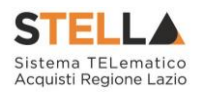

| Testata         | Testata Busta Documentazione Prodotti Tecnica / Conformità Economica |                |          |                      |  |  |  |  |  |  |  |
|-----------------|----------------------------------------------------------------------|----------------|----------|----------------------|--|--|--|--|--|--|--|
| Elenco Prodotti |                                                                      |                |          |                      |  |  |  |  |  |  |  |
| EsitoRiga       | Numero Riga                                                          | Descrizione    | Quantità | ALLEGATO TECNICO     |  |  |  |  |  |  |  |
| $\bigcirc$      | 0                                                                    | Arredo Ufficio | 0        | RelazioneTecnica.zip |  |  |  |  |  |  |  |
| 0               | 1                                                                    | Scrivanie      | 10       |                      |  |  |  |  |  |  |  |
| $\bigcirc$      | 2                                                                    | Sedie          | 10       |                      |  |  |  |  |  |  |  |

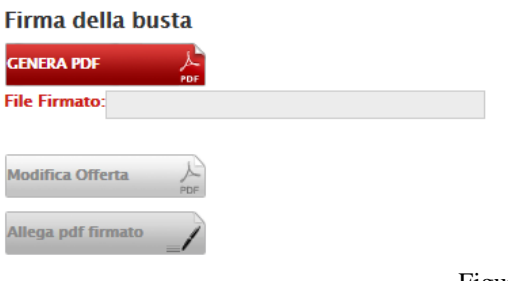

Figura 85- Scheda Tecnica

Verificare le informazioni e generare il pdf della Busta Tecnica facendo click sull'apposito comando "Genera PDF" in rosso.

Salvare quindi il file sul proprio pc e, dopo aver applicato la firma digitale, caricare il file con estensione .p7m cliccando sul comando "Allega PDF Firmato".

#### Economica

Nella scheda "**Economica**" verranno riepilogate le informazioni economiche inserite dal Fornitore nella sezione "**Prodotti**" come mostrato di seguito.

| Testa         | Testata Busta Documentazione Prodotti Tecnica <mark>Economica</mark> |             |                             |                                       |                                              |                           |                        |  |  |  |  |
|---------------|----------------------------------------------------------------------|-------------|-----------------------------|---------------------------------------|----------------------------------------------|---------------------------|------------------------|--|--|--|--|
| Elence        | Elenco Prodotti                                                      |             |                             |                                       |                                              |                           |                        |  |  |  |  |
| Esito<br>Riga | Numero<br>Riga                                                       | Descrizione | UM<br>OGGETTO<br>INIZIATIVA | QUANTITA' (IN<br>UNITA' DI<br>MISURA) | VALORE<br>A BASE<br>D'ASTA<br>IVA<br>ESCLUSA | % DI<br>SCONTO<br>OFFERTA | ALLEGATO ECONOMICO     |  |  |  |  |
|               | 0                                                                    | Articolo 1  | pezzo                       | 1,000                                 | 5.000,00                                     | 15,00                     | DettaglioEconomico.pdf |  |  |  |  |
|               | 1                                                                    | Articolo 2  | pezzo                       | 2,000                                 | 5.000,00                                     | 10,00                     |                        |  |  |  |  |
| Firma         | della bi                                                             | usta        |                             |                                       |                                              |                           |                        |  |  |  |  |
| GENERA        | PDF                                                                  | PDF         |                             |                                       |                                              |                           |                        |  |  |  |  |
| File Firr     | nato:                                                                |             |                             |                                       |                                              |                           |                        |  |  |  |  |
| Modifica      | Modifica Offerta                                                     |             |                             |                                       |                                              |                           |                        |  |  |  |  |
| Allega p      | odf firmato                                                          | 1           |                             |                                       |                                              |                           |                        |  |  |  |  |

Figura 86- Scheda Economica

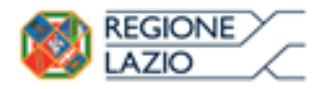

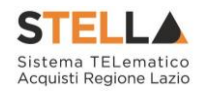

Verificare le informazioni e generare il pdf della Busta Economica facendo click sull'apposito comando "Genera PDF" in rosso.

Salvare quindi il file sul proprio pc e, dopo aver applicato la firma digitale, caricare il file con estensione .p7m cliccando sul comando "**Allega PDF Firmato**".

#### Modifica Offerta Tecnica/Economica

È possibile apportare eventuali modifiche all'Offerta, facendo click sul comando "**Modifica Offerta**", posizionato in fondo alla schermata.

Un messaggio a video confermerà l'operazione.

| Testa      | Testata Busta Documentazione Prodotti Tecnica / Conformità Economica |                |   |                                       |                                |          |                          |                          |           |                        |  |
|------------|----------------------------------------------------------------------|----------------|---|---------------------------------------|--------------------------------|----------|--------------------------|--------------------------|-----------|------------------------|--|
| Elence     | o Prodot                                                             | ti             |   |                                       |                                |          |                          |                          |           |                        |  |
| Esito      | Numero                                                               |                |   |                                       | ×                              |          | VALORE A<br>BASE         | PREZZO<br>OFFERTO        |           |                        |  |
| Riga       | Riga                                                                 | Descrizione    | í | Informazione<br>Sblocco dati eseguito | ormazione<br>cco dati eseguito |          | D'ASTA<br>IVA<br>ESCLUSA | PER UM<br>IVA<br>ESCLUSA | lotale    | ALLEGATO ECONOMICO     |  |
| $\bigcirc$ | 0                                                                    | Arredo Ufficio |   | correttamente                         |                                | 0        | 20.000,00                | 1.620,00                 | 0,00      | DettaglioEconomico.pdf |  |
|            | 1                                                                    | Scrivanie      |   | ОК                                    |                                | 10       | 15.000,00                | 1.200,00                 | 12.000,00 |                        |  |
|            | 2 Sedie                                                              |                |   | L                                     | 10                             | 5.000,00 | 420,00                   | 4.200,00                 |           |                        |  |
|            |                                                                      |                |   |                                       |                                |          |                          |                          |           |                        |  |
| Firma      | della bi                                                             | usta           |   |                                       |                                |          |                          |                          |           |                        |  |
| GENERA     | PDF                                                                  | PDF            |   |                                       |                                |          |                          |                          |           |                        |  |
| File Firr  | nato:                                                                |                |   |                                       |                                |          |                          |                          |           |                        |  |
| Modifica   | a Offerta                                                            | PDF            |   |                                       |                                |          |                          |                          |           |                        |  |
| Allega p   | odf firmato                                                          | _/             |   |                                       |                                |          |                          |                          |           |                        |  |

Figura 87- Sblocco dati su singola Busta

Il Sistema rimuoverà il file firmato (se già caricato) sia dalla Busta Tecnica che da quella Economica e riattiverà il comando "Genera PDF" come evidenziato nell'immagine precedente.

Per effettuare le modifiche necessarie, occorre spostarsi sulla scheda "**Prodotti**". Effettuare quindi tutte le modifiche che si desidera apportare e, dopo aver cliccato nuovamente su "**Verifica Informazioni**", generare il nuovo pdf della singola Busta, facendo click sull'apposito comando "**Genera PDF**" rispettivamente nella scheda "**Tecnica/Conformità" ed** "**Economica**". Salvare quindi il nuovo file sul proprio pc, firmarlo ed allegarlo al documento come descritto negli step precedenti.

#### Controlli Standard su file firmati digitalmente

Il Sistema effettua automaticamente alcuni controlli standard sui documenti firmati digitalmente. In particolare, vengono effettuate le seguenti verifiche:

• Verifica la coerenza tra il codice fiscale dell'utente collegato con quello indicato sul certificato di firma digitale. Nel caso sia un utente diverso da quello collegato ad applicare la firma, il Sistema non bloccherà le operazioni, ma ne darà opportuna

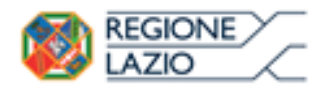

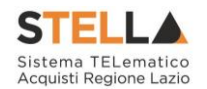

evidenza mostrando l'icona accanto al nome del file caricato. È possibile verificare la natura dell'avviso, cliccando sull'icona.

- Verifica che il certificato digitale associato alla firma sia incorso di validità e non sia stato revocato. Nel caso la verifica non vada a buon fine, verrà mostrata l'icona 222 . È possibile verificare la natura dell'avviso, cliccando sull'icona. Anche in questo caso non si tratta di un errore bloccante, ma di un semplice avviso e si potrà procedere alla compilazione dell'offerta.
- Verifica che il pdf firmato sia quello generato dal sistema.

## Invio dell'Offerta

Una volta completata l'Offerta e caricati tutti i file firmati, verrà abilitato il comando "**Invio**" in alto sulla toolbar.

| Offert       | a            |                  |                                    |               |
|--------------|--------------|------------------|------------------------------------|---------------|
| <u>Salva</u> | <u>Invio</u> | <u>Assegna a</u> | <u>Documenti Collegati</u>         | <u>Chiudi</u> |
| 🕜 * I car    | mpi obbli    | igatori sono ind | icati da label in <b>grassetto</b> |               |

Figura 88- Invio dell'Offerta

Fare click su "**Invio**" per inoltrare quindi l'Offerta alla Stazione Appaltante. Il Sistema confermerà il corretto invio con un messaggio a video. Il Sistema inibirà l'invio delle Offerte oltre i termini previsti sul dettaglio del bando.

Cliccando quindi sul comando "**Partecipa**" come descritto sul paragrafo precedente, verrà mostrata la seguente schermata:

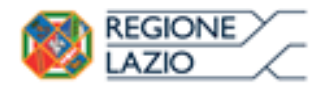

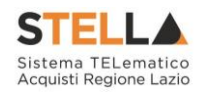

| Offerta                                                               |                                                                  |                               |                             |               |                     |                    |                |
|-----------------------------------------------------------------------|------------------------------------------------------------------|-------------------------------|-----------------------------|---------------|---------------------|--------------------|----------------|
| <u>Salva</u> Inv                                                      | vio <u>Asse</u>                                                  | <u>gna a</u>                  | <u>Documenti Col</u>        | legati Chiu   | <u>udi</u>          |                    |                |
| 💿 * I campi                                                           | obbligatori                                                      | sono ind                      | dicati da label in <b>g</b> | rassetto      |                     |                    |                |
| Operatore                                                             |                                                                  | *Titolo                       |                             |               | Registro di Sistema | Data               | Stato          |
| North Sector                                                          | 086282860                                                        |                               |                             |               |                     |                    | In lavorazione |
| Utente In Caric                                                       | o                                                                |                               |                             |               | Protocollo          | Data Protocollo    |                |
| Maria Grazia IA                                                       | NDIORIO                                                          |                               |                             |               |                     |                    |                |
| 1                                                                     | 2                                                                |                               | 3                           | 4             |                     |                    |                |
| Testata Bu                                                            | sta Document                                                     | azione                        | Caricamento Lotti           | Elenco Lotti  |                     |                    |                |
| Azienda                                                               |                                                                  |                               |                             |               |                     |                    |                |
| Fornitore_(<br>Via S. Leonardo,<br>Tel 089200612<br>Cod. Fisc. e Part | <b>D1</b><br>, 120 IT84100 :<br>- Fax 0892006<br>t. IVA IT041090 | Salerno (S<br>512 -<br>191217 | alerno) Italia              |               |                     |                    |                |
| CIG                                                                   |                                                                  |                               | Fascicolo                   | di Sistema    | R                   | ispondere Entro il |                |
| 1234567890                                                            |                                                                  |                               | FE000580                    |               | :                   | 28/12/2016 18:00:0 | 0              |
| Oggetto                                                               |                                                                  |                               |                             |               |                     |                    |                |
| Rdo a lotti con p                                                     | prezzo più bass                                                  | 0                             |                             |               |                     |                    |                |
|                                                                       |                                                                  |                               | F                           | igura 89- Off | erta                |                    |                |

In alto è presente una toolbar per la gestione della propria Offerta:

| <u>Salva</u> | Invio | <u>Assegna a</u> | Documenti Collegati | <u>Chiudi</u> |
|--------------|-------|------------------|---------------------|---------------|
|              |       | Figura 90- 7     | Toolbar Offerta     |               |

- Il comando "**Salva**" permette di salvare in bozza l'Offerta, consentendo all'Operatore Economico di compilare il documento in più fasi.
- "Invio" per inoltrare la propria Offerta all'Ente Appaltante. Il comando verrà attivato solo dopo che la compilazione dell'Offerta è stata ultimata.
- "Assegna a" per trasferire il documento ad un altro utente registrato sulla stessa Ditta,
- **"Documenti Collegati**" Per accedere ai documenti collegati all'Offerta (Bando, Offerte Salvate/Inviate, Chiarimenti, Comunicazioni ecc.),
- "Chiudi" per chiudere il documento di Offerta e tornare alla schermata precedente.

L'Intestazione del documento di Offerta riporta le informazioni relative all'"**Operatore**" che ha creato per primo l'Offerta, l'"**Utente in Carico**" ovvero chi la sta compilando, e lo "**Stato**" del Documento che, in questa fase, risulterà "**In Lavorazione**".

| Operatore            | *Titolo | Registro di Sistema | Data            | Stato          |
|----------------------|---------|---------------------|-----------------|----------------|
| Maria 🛃 🖓 🖓 🖓 🖓 🖓    |         |                     |                 | In lavorazione |
| Utente In Carico     |         | Protocollo          | Data Protocollo |                |
| Maria ELTRA ARMSTRAC |         |                     |                 |                |

Figura 91- Compilatore dell'Offerta

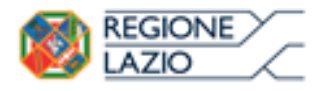

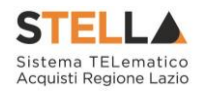

Il Registro di Sistema, la Data, il Protocollo e la Data Protocollo sono informazioni che verranno compilate automaticamente dal Sistema nel momento in cui verrà inviato il documento.

L'unica informazione editabile dell'Intestazione è il "**Titolo**", ovvero il nome indicativo che l'Operatore Economico dovrà assegnare alla propria Offerta.

| Operatore              | *Titolo              | Registro di Sistema | Data            | Stato          |
|------------------------|----------------------|---------------------|-----------------|----------------|
| Maria Electric Address | Offerta Af Soluzioni |                     |                 | In lavorazione |
| Utente In Carico       |                      | Protocollo          | Data Protocollo |                |
|                        |                      |                     |                 |                |
|                        |                      | 111.0.00            |                 |                |

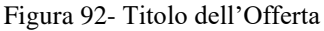

In basso vengono riportate le schede che compongono il documento di l'Offerta. (Le schede possono variare a seconda della tipologia del Bando).

Nel nostro caso, una procedura con criterio di aggiudicazione al prezzo più basso, verrà composta come segue:

- 1. Testata;
- 2. Busta Documentazione;
- 3. Caricamento Lotti;
- 4. Elenco Lotti;

### Testata

Sulla scheda "Testata" vengono mostrate alcune informazioni non editabili relative al fornitore, all'Oggetto e gli Estremi della Procedura. La scheda è di sola consultazione.

| Testata      | Busta Documentazione        | Caricamento Lotti | Elenco Lotti |                     |
|--------------|-----------------------------|-------------------|--------------|---------------------|
| Azienda      |                             |                   |              |                     |
| Fornito      | re_01                       |                   |              |                     |
| Via S. Leon  | ardo, 120 IT84100 Salerno ( | Salerno) Italia   |              |                     |
| Tel 089200   | 612 - Fax 089200612 -       |                   |              |                     |
| COO. FISC. 6 | Part. IVA 1104109091217     |                   |              |                     |
| CIG          |                             | Fascicolo         | di Sistema   | Rispondere Entro il |
| 123456789    | 0                           | FE000580          |              | 28/12/2016 18:00:00 |
| Oggetto      |                             |                   |              |                     |
| Rdo a lotti  | con prezzo più basso        |                   |              |                     |
|              |                             |                   |              |                     |

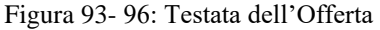

### Busta Documentazione

Sulla scheda "Busta Documentazione" l'Operatore Economico dovrà inserire:

1. Eventuali informazioni sulla "**RTI**" (Raggruppamento Temporaneo d'Imprese) nel caso si voglia partecipare in forma associata; (*Istruzioni per la Compilazione*)

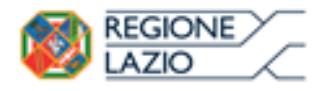

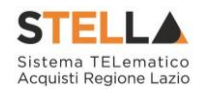

<u>NB. Se NON s'intende partecipare in RTI, questa sezione NON va compilata (guarda area</u> evidenziata nell'immagine seguente)

| Testata Busta Documentazione Caricamento Lotti Elenco Lotti |          |                                                    |              |                    |
|-------------------------------------------------------------|----------|----------------------------------------------------|--------------|--------------------|
| Denominazione RTI/Consorzio Ordinario/Reti di Impresa       |          |                                                    |              |                    |
| Partecipa in forma di RTI Seleziona 🗸                       |          |                                                    |              |                    |
| Ricorri All'Avvalimento Seleziona 🔽                         |          | AREA "                                             | יידע         |                    |
| Aggiungi Allegato                                           |          |                                                    | , iii        |                    |
| Lista Allegati                                              |          |                                                    |              |                    |
| El Descrizione                                              | Allegato | Tipo File                                          | Obbligatorio | Richiesta<br>Firma |
|                                                             |          | pdf – Documento Acrobat<br>p7m – Documento Firmato |              |                    |

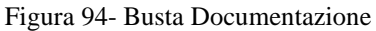

2. La documentazione amministrativa richiesta dalla Stazione Appaltante. (Istruzioni per l'inserimento).

*Compilazione della sezione relativa all'RTI* (Raggruppamento temporaneo d'Imprese)

Per partecipare in forma associata, l'area relativa all'RTI va compilata come segue:

3. La "**Denominazione RTI/Consorzio Ordinario/Reti di Impresa**" evidenziata nell'immagine seguente, si compone automaticamente con le informazioni della Mandante e Mandataria specificate successivamente.

| Testata Busta Documentazione        | Caricamento Lotti    | Elenco Lotti |
|-------------------------------------|----------------------|--------------|
|                                     |                      |              |
| Denominazione RTI/Consorzio Ordina  | ario/Reti di Impresa |              |
| Partecipa in forma di RTI Seleziona | ✓                    |              |
| Ricorri All'Avvalimento Seleziona 🗸 |                      |              |

Figura 95- Denominazione RTI/Consorzio Ordinario/Reti di Impresa

4. Selezionare "SI" sulla voce "**Partecipa in forma di RTI**": Il sistema popolerà in automatico il campo"**Denominazione RTI/Consorzio Ordinario/Reti di Impresa**" con la ragione sociale della ditta "**Mandataria**" (il compilatore dell'Offerta) e i relativi dati anagrafici nella prima riga della sezione "**RTI**" come mostrato di seguito:

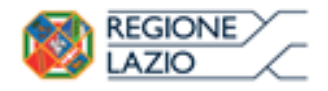

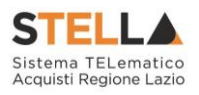

| Testata                        | Busta Documentazio    | one Caricamento Lotti    | Elenco Lotti         |         |           |            |  |
|--------------------------------|-----------------------|--------------------------|----------------------|---------|-----------|------------|--|
| Denomina                       | zione RTI/Consorzio O | rdinario/Reti di Impresa | RTI Fornitore_01     |         |           |            |  |
| Partecipa in forma di RTI si 🔽 |                       |                          |                      |         |           |            |  |
| Inserisci mandante             |                       |                          |                      |         |           |            |  |
| RTI                            |                       |                          |                      |         |           |            |  |
| Elimina                        | Codice Fiscale        | Ragione Sociale          | Indirizzo            | Comune  | Provincia | Ruolo      |  |
|                                | 28041971              | Fornitore_01             | Via S. Leonardo, 120 | Salerno | Salerno   | Mandataria |  |

Figura 96- RTI

Per inserire un Mandante, fare click sul comando "**Inserisci Mandante**", verrà creata una nuova riga come mostrato di seguito:

| Inseriso<br>RTI | <u>i mandante</u> |                 |                      |         |           |            |
|-----------------|-------------------|-----------------|----------------------|---------|-----------|------------|
| Elimina         | Codice Fiscale    | Ragione Sociale | Indirizzo            | Comune  | Provincia | Ruolo      |
|                 | 28041971          | Fornitore_01    | Via S. Leonardo, 120 | Salerno | Salerno   | Mandataria |
| 0               |                   |                 |                      |         |           | Mandante   |

Figura 97-Comando "Inserisci Mandante"

Inserendo il Codice Fiscale della Ditta Mandante, il Sistema compilerà in automatico le informazioni anagrafiche.

| <u>Inserisc</u> | Inserisci mandante |                 |                       |         |           |            |  |  |  |  |
|-----------------|--------------------|-----------------|-----------------------|---------|-----------|------------|--|--|--|--|
| RTI             | RTI                |                 |                       |         |           |            |  |  |  |  |
| Elimina         | Codice Fiscale     | Ragione Sociale | Indirizzo             | Comune  | Provincia | Ruolo      |  |  |  |  |
|                 | 28041971           | Fornitore_01    | Via S. Leonardo, 120  | Salerno | Salerno   | Mandataria |  |  |  |  |
| 0               | 04178170652        | AF Soluzioni    | via San Leonardo 1201 | Salerno | Salerno   | Mandante   |  |  |  |  |

Figura 98- Inserimento C.F. della Mandante

Si precisa che ogni partecipante al Raggruppamento temporaneo di Impresa dovrà essere registrata a S.TEL.LA.

Nel caso si voglia ricorrere dell'"**Avvalimento**", selezionare "**SI**" alla domanda "**Ricorri** all'**Avvalimento**" come mostrato di seguito:

| Ricorri All'        | Avvalimento si             | ~                               |                               |           |        |           |
|---------------------|----------------------------|---------------------------------|-------------------------------|-----------|--------|-----------|
| Inserisc<br>AUSILIA | <u>i Ausiliaria</u><br>RIE |                                 |                               |           |        |           |
| Elimina             | Ausiliata                  | Codice<br>Fiscale<br>Ausiliaria | Ragione Sociale<br>Ausiliaria | Indirizzo | Comune | Provincia |

#### Figura 99- Avvalimento

Cliccare quindi sul comando "**Inserisci Ausiliaria**", il sistema proporrà un'apposita maschera dove sarà possibile selezionare l'operatore/i che usufruisce/ono dell'avvalimento ed a cui abbinare la relativa ausiliaria:

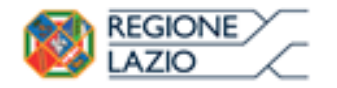

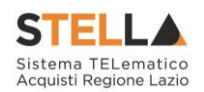

|                                                      | 🤗 Seleziona Impresa che usufruisce dell'avvalimento - Internet Explorer |                |                    |               |            |  |  |  |  |
|------------------------------------------------------|-------------------------------------------------------------------------|----------------|--------------------|---------------|------------|--|--|--|--|
| Seleziona Impresa che usufruisce<br>dell'avvalimento |                                                                         |                |                    |               |            |  |  |  |  |
| 1                                                    | Aggiungi                                                                | <u>Società</u> | <u>Partita IVA</u> | <u>Comune</u> | <u>CAP</u> |  |  |  |  |
| 1                                                    | ЪЦ                                                                      | AF Soluzioni   | IT04178170652      | Salerno       | 84100      |  |  |  |  |
|                                                      | Å                                                                       | Fornitore_01   | IT04109091217      | Salerno       | IT84100    |  |  |  |  |

Figura 100- Selezione dell'Impresa che usufruisce dell'Avvalimento

Cliccare quindi sull'icona del carrello per selezionare chi usufruirà dell'Avvalimento. Il Sistema creerà una riga nella sezione "**Ausiliarie**" con l'indicazione della ditta Ausiliata:

| ļ | Inserisci Ausiliaria<br>AUSILIARIE |              |                              |                               |           |        |           |  |
|---|------------------------------------|--------------|------------------------------|-------------------------------|-----------|--------|-----------|--|
|   | Elimina                            | Ausiliata    | Codice Fiscale<br>Ausiliaria | Ragione Sociale<br>Ausiliaria | Indirizzo | Comune | Provincia |  |
|   | 9                                  | AF Soluzioni |                              |                               |           |        |           |  |

Figura 101- Comando "Inserisci Ausiliaria"

Indicare quindi il codice fiscale dell'"**Ausiliaria**", si Sistema compilerà automaticamente i dati anagrafici come mostrato nella seguente schermata. (Si precisa che la ditta Ausiliaria deve almeno essere registrata a S.TEL.LA).

| ,       | Inserisci Ausiliaria<br>AUSILIARIE |                                |            |                            |                       |                  |           |  |
|---------|------------------------------------|--------------------------------|------------|----------------------------|-----------------------|------------------|-----------|--|
| Elimina |                                    | Ausiliata Codice Fiscale Ragio |            | Ragione Sociale Ausiliaria | Indirizzo             | Comune           | Provincia |  |
|         |                                    | AF Soluzioni                   | 0269€≈5%54 | GRANE ANA S.P.A.           | VIA GAUDIO MAIORI SNC | Cava de' Tirreni | Salerno   |  |

Figura 102- Inserimento del C.F. dell'Ausiliaria

# La compilazione dell'Offerta resta comunque a cura della ditta Mandataria/Capo Gruppo.

Compilazione della sezione relativa alla documentazione amministrativa

L'Ente appaltante può predisporre delle righe per il caricamento della documentazione amministrativa per agevolare l'Operatore Economico nell'individuazione della documentazione richiesta, come mostrato di seguito:

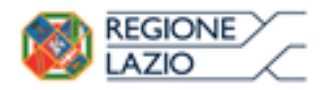

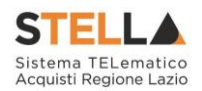

Aggiungi Allegato

#### Lista Allegati

| El | Descrizione                               | Allegato | Tipo File                                          | Obbligatorio | Richiesta<br>Firma |
|----|-------------------------------------------|----------|----------------------------------------------------|--------------|--------------------|
| -  | Dichiarazione requisiti di partecipazione |          | pdf – Documento Acrobat<br>p7m – Documento Firmato | V            |                    |

Figura 103- Inserimento degli allegati nella Busta Documentazione

Nell'esempio sopra riportato, la stazione Appaltante ha predisposto la riga per il caricamento di un documento obbligatorio con le seguenti informazioni:

- 1. **El**... (Elimina): se nella colonna "Elimina" <u>non è visibile</u> l'icona di un cestino, vuol dire che l'allegato richiesto/predisposto è obbligatorio e pertanto non può essere eliminato;
- 2. **Descrizione**: indicazione dell'allegato da caricare;
- 3. Allegato: facendo click sull'apposito comando ...., apparirà la schermata per la selezione del file:

| Selezionare u                         | ın file e premere ok.    |
|---------------------------------------|--------------------------|
| Premendo sul bottone "Sfoglia" si apr | re la finestra che conse |
|                                       | Sfoglia                  |
| Allega da scanner                     |                          |
| K Pulisci                             |                          |

Figura 104- Selezione dell'Allegato

Fare click sul comando "Sfoglia", selezionare il file dal proprio pc e cliccare su "OK".

Controllare che il formato del file sia coerente con il "**Tipo file**" specificato nella relativa colonna (in caso contrario il Sistema bloccherà il caricamento e mostrerà un messaggio a video "**Tipo Allegato non consentito**").

Nel caso in cui per la documentazione da allegare sia richiesta la firma digitale, il Sistema, all'atto del caricamento, controllerà che il file sia effettivamente firmato e non corrotto.

4. Tipo File: in questa sezione il Sistema elenca i formati ammessi; Il Sistema non permetterà in alcun modo il caricamento di documenti con estensioni diverse da quelli indicati.

#### 5. **Obbligatorio**:

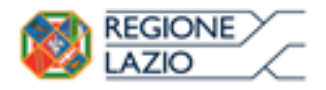

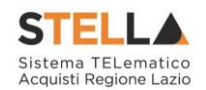

- Il quadratino <u>selezionato</u> indica che l'allegato corrispondente è stato richiesto in modo obbligatorio, non è pertanto possibile inviare l'offerta senza aver caricato il file richiesto.

| El | Descrizione                               | Allegato | Tipo File                                          | Obbligatorio | Richiesta<br>Firma |
|----|-------------------------------------------|----------|----------------------------------------------------|--------------|--------------------|
| -  | Dichiarazione requisiti di partecipazione |          | pdf – Documento Acrobat<br>p7m – Documento Firmato | N            |                    |

Figura 105- Allegato richiesto Obbligatoriamente

Il quadratino deselezionato indica che l'allegato è facoltativo (Salvo diversa indicazione fornita dalla stazione appaltante negli atti di gara). Nel caso in cui non si voglia presentare il documento, è possibile cliccare sull'icona del cestino per procedere all'eliminazione della relativa riga.

| El | Descrizione                               | Allegato | Tipo File                                          | Obbligatorio | Richiesta<br>Firma |
|----|-------------------------------------------|----------|----------------------------------------------------|--------------|--------------------|
| 00 | Dichiarazione requisiti di partecipazione |          | pdf - Documento Acrobat<br>p7m - Documento Firmato |              |                    |

Figura 106- Allegato Facoltativo

#### 6. Richiesta Firma:

- Il quadratino selezionato indica che il documento richiesto deve essere firmato "digitalmente".

| El | Descrizione                               | Allegato | Tipo File                                          | Obbligatorio | Richiesta<br>Firma |
|----|-------------------------------------------|----------|----------------------------------------------------|--------------|--------------------|
| -  | Dichiarazione requisiti di partecipazione |          | pdf - Documento Acrobat<br>p7m - Documento Firmato | V            | N                  |

Figura 107- Firma digitale obbligatoria

- Il quadratino deselezionato indica che per il file indicato non è stata richiesta obbligatoriamente la firma digitale.

| El | Descrizione                               | Allegato | Tipo File                                          | Obbligatorio | Richiesta<br>Firma |
|----|-------------------------------------------|----------|----------------------------------------------------|--------------|--------------------|
| -  | Dichiarazione requisiti di partecipazione |          | pdf – Documento Acrobat<br>p7m – Documento Firmato | N            |                    |

Figura 108- Firma digitale facoltativa

Per inserire un allegato d'iniziativa, (o nel caso in cui non siano state predisposte le righe dalla Stazione Appaltante per documenti richiesti), è sufficiente cliccare sul comando

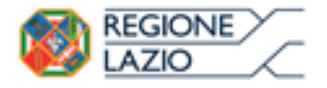

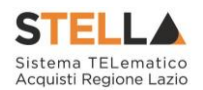

"Aggiungi Allegato" per predisporre una riga di caricamento come evidenziato nell'immagine seguente:

#### Aggiungi Allegato

#### Lista Allegati

| El | Descrizione | Allegato | Tipo File                                          | Obbligatorio | Richiesta<br>Firma |
|----|-------------|----------|----------------------------------------------------|--------------|--------------------|
| -  | Documento 1 |          | pdf - Documento Acrobat<br>p7m - Documento Firmato | V            | V                  |
| 0  | Documento 2 |          | pdf - Documento Acrobat<br>p7m - Documento Firmato |              | V                  |
|    |             |          |                                                    |              |                    |

Figura 109- Inserimento di un nuovo Allegato

| Indicare quindi, nella colonna "Deso | crizi | one", il nome del file da caricare e, tramite il |
|--------------------------------------|-------|--------------------------------------------------|
| comando contrassegnato dall'icona    |       | , scegliere il documento dal proprio pc.         |

#### N.B. è consentito caricare un unico file per riga.

Nel caso in cui si tentasse di caricare un secondo file sulla stessa riga, il Sistema sostituirà quello precedente con l'ultimo documento caricato.

È possibile "**Eliminare**" una riga relativa ad un allegato "**Non Obbligatorio**" facendo click sull'icona del cestino presente nella prima colonna della tabella della Lista Allegati (guarda immagine seguente).

Non è consentita l'eliminazione dei documenti sui quali è impostata l'obbligatorietà. (In caso di obbligatorietà, l'icona del cestino non sarà visibile)

#### <u>Aggiungi Allegato</u>

#### Lista Allegati

| El | Descrizione                 | Allegato               | Tipo File                                          | Obbligatorio | Richiesta<br>Firma |
|----|-----------------------------|------------------------|----------------------------------------------------|--------------|--------------------|
|    | Allegato 1                  | 1<br>pdf_stamp.pdf.p7m | pdf - Documento Acrobat<br>p7m - Documento Firmato |              |                    |
| 0  | Attestato di partecipazione | Attestato.pdf          |                                                    |              |                    |

Figura 110- Informazioni sul caricamento degli allegati

Cliccando su questa icona, viene visualizzato il file caricato. Nel caso si tratti di un file firmato digitalmente, verrà visualizzato il file privo della firma applicata.

Quest'icona, come mostrato nell'immagine 1, indica che il file caricato è stato firmato digitalmente. Cliccando sull'icona, verranno visualizzate le caratteristiche della firma applicata.

Quest'icona, come mostrato nell'immagine 2, indica che il file caricato non è firmato digitalmente. (Non si tratta di un'icona d'errore).

Nel caso venga visualizzata quest'icona, il Sistema segnala che la firma digitale applicata è valida ma non è stata verificata la revoca del certificato. (Anche in questo Pagina 53 di 134)

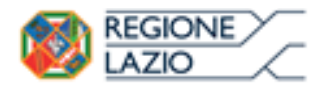

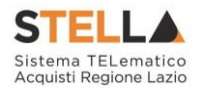

caso non si tratta di un messaggio d'errore, bensì di un avviso, si può pertanto procedere nella compilazione del documento).

Per la documentazione aggiunta d'iniziativa dall'Operatore Economico, il Sistema non prevede il controllo di Obbligatorietà o di Richiesta Firma, né uno specifico formato del file. Ogni estensione è pertanto ammessa, salvo diversa indicazione fornita negli atti di gara. Verrà tuttavia effettuata una verifica sulla presenza della "**Descrizione**" e del file "**Allegato**" all'atto dell'Invio dell'Offerta.

Non è consentito inviare un'Offerta se sono presenti righe di Allegato non compilate. Se il documento "**mancante**" non viene richiesto obbligatoriamente, è possibile procedere all'eliminazione dell'intera riga cliccando sull'icona del cestino.

#### Firma della Busta Documentazione

Nel caso venga richiesto l'attestato di partecipazione sui Lotti (ad esempio in caso di elevata numerosità dei lotti in gara), dovrà essere eseguita anche la firma nella busta Documentazione.

Cliccare quindi sul comando "Genera PDF" solo dopo aver caricato i lotti Offerti nella relativa scheda "Caricamento Lotti", verrà mostrata la seguente schermata:

| JICHIARAZIONE INTEGRATIVA PER LA PARTECIPAZIONE ALLA GARA |                                       |              |                       |                 |  |  |  |  |  |  |  |
|-----------------------------------------------------------|---------------------------------------|--------------|-----------------------|-----------------|--|--|--|--|--|--|--|
| di pres                                                   | entare offerta per i seguenti Lotti : |              | DICHIARA              |                 |  |  |  |  |  |  |  |
| Lotto                                                     | CIG                                   | Descrizione  | UM OGGETTO INIZIATIVA | Cauzione provv. |  |  |  |  |  |  |  |
| 1                                                         | 194864698A                            | LOTTO 1 AVEC |                       | 670.520,00      |  |  |  |  |  |  |  |
| 2                                                         | 1948875685                            | LOTTO 2 AVR  |                       | 425.300,00      |  |  |  |  |  |  |  |
|                                                           | Totale Cauzione                       |              |                       | 1.095.820,00    |  |  |  |  |  |  |  |

Si precisa che, in base a quanto stabilito dall'art. 75 del D. Lgs. 163/2006, le imprese alle quali venga rilasciata da organismi accreditati, ai sensi delle norme europee della serie UNI CEI EN 45012, la certificazione di sistema di qualita' conforme alle norme europee della serie UNI EN ISO 9001:2008, possono presentare una garanzia ridotta del 50 per cento; in tale ipotesi, la ditta interessata deve presentare idonea e puntuale dichiarazione relativa al possesso della suddetta certificazione

Figura 111- Attestato di partecipazione

Nel file pdf generato verrà data evidenza dei lotti ai quali si sta partecipando e se richiesto dalla stazione appaltante, l'importo relativo alla cauzione provvisoria.

Salvare il file generato sul proprio pc, firmarlo digitalmente e caricarlo attraverso l'apposito comando "Allega pdf firmato".

Un messaggio a video confermerà l'operazione e il nome del file verrà mostrato sulla riga "**File Firmato**".

È possibile modificare successivamente la busta Documentazione, facendo click sul comando "**Modifica Offerta**". In questo caso, dopo aver effettuato le modifiche, occorrerà ripetere le operazioni descritte per la firma della busta.

Ragione sociale del Concorrente: A F SOLUZIONI SRL VIA SAN LEONARDO S.N.C. - 84131 Salemo (Salemo) C.F. 04178170652 P.IVA IT04178170652

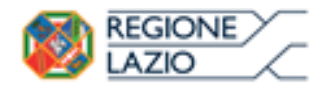

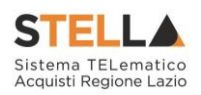

| Firma della bu     | ista |
|--------------------|------|
| GENERA PDF         | PDF  |
| File Firmato:      |      |
| Modifica Offerta   | PDF  |
| Allega pdf firmato | 1    |

Figura 112- Firma della Busta

Si precisa che, qualora nella documentazione di gara sia stato richiesto l'attestato di partecipazione sui Lotti (ad esempio in caso di elevata numerosità dei lotti in gara), bisognerà generare il pdf della Busta Documentazione solo dopo aver caricato i lotti Offerti nella relativa scheda "Caricamento Lotti".

## Caricamento Lotti

Nella scheda "**Caricamento Lotti**", verranno elencati automaticamente tutti i Lotti presenti sul bando come mostrato nell'immagine seguente.

| Testata                                        | Busta                                                                                            | Docum | entazio | ne Caricame | ento Lotti El | enco Lotti                  |                                       |                                              |                    |                       |  |  |  |  |
|------------------------------------------------|--------------------------------------------------------------------------------------------------|-------|---------|-------------|---------------|-----------------------------|---------------------------------------|----------------------------------------------|--------------------|-----------------------|--|--|--|--|
| <b>T</b>                                       | Template prodotti da compilare                                                                   |       |         |             |               |                             |                                       |                                              |                    |                       |  |  |  |  |
| Seleziona per scaricare il tempiate di offerta |                                                                                                  |       |         |             |               |                             |                                       |                                              |                    |                       |  |  |  |  |
| Carica fil                                     | Carica file offerte Seleziona l'icona per effettuare il caricamento delle offerte in formato CSV |       |         |             |               |                             |                                       |                                              |                    |                       |  |  |  |  |
| Esito imp                                      |                                                                                                  |       |         |             |               |                             |                                       |                                              |                    |                       |  |  |  |  |
| Valore Ec                                      | Valore Economico Ribasso sconto %                                                                |       |         |             |               |                             |                                       |                                              |                    |                       |  |  |  |  |
| <u>Verific</u>                                 | Verifica Informazioni Aggiorna Dati Bando 2                                                      |       |         |             |               |                             |                                       |                                              |                    |                       |  |  |  |  |
| Elenco                                         | Prodo                                                                                            | tti   |         |             |               |                             |                                       |                                              |                    |                       |  |  |  |  |
| Elimina                                        | Esito<br>Riga                                                                                    | Lotto | Voce    | CIG         | Descrizione   | UM<br>OGGETTO<br>INIZIATIVA | QUANTITA' (IN<br>UNITA' DI<br>MISURA) | VALORE A<br>BASE<br>D'ASTA<br>IVA<br>ESCLUSA | Prezzo<br>Unitario | ALLEGATO<br>ECONOMICO |  |  |  |  |
| Û                                              |                                                                                                  | 1     | 0       | CIG0000001  | lotto 1       | PEZZO                       | 10,000                                | 50.000,00                                    |                    |                       |  |  |  |  |
| 0                                              |                                                                                                  | 2     | 0       | CIG0000002  | lotto 2       | PEZZO                       | 10,000                                | 60.000,00                                    |                    |                       |  |  |  |  |

Figura 113- Caricamento Lotti

È possibile compilare questa scheda seguendo una delle due modalità possibili:

• Scaricando il Template Prodotti Xlsx e compilare sul proprio pc l'offerta (1);

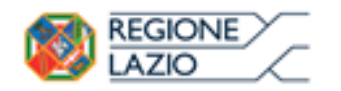

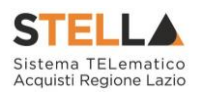

- Compilare l'offerta direttamente a video (2);
- 1. Compilazione del Template Prodotti Xlsx

Nel caso in cui si preferisca compilare la griglia dei prodotti in Excel, (Consigliabile se è presente un elevato numero di lotti), bisogna scaricare il template cliccando sull'icona della lente, salvare quindi il file generato sul proprio pc e compilarlo in Excel.

L'Offerta Economica può essere compilata come segue:

Inserire la % di sconto Offerta digitando solo il numero senza simbolo "%" (Nel caso in cui il criterio di formulazione dell'offerta è in percentuale).
Es. Se si vuole applicare il 15% di sconto, inserire "15" come mostrato di seguito:

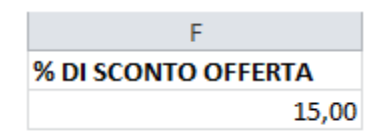

Figura 114- Inserimento della percentuale di sconto sul file Xlsx

#### Oppure

• Inserire il valore dell'Offerta tenendo presente la "**Quantità**" indicata dalla Stazione appaltante (Nel caso in cui il criterio di formulazione dell'offerta è a prezzo).

NB. Bisogna inserire solo il numero senza il simbolo €.

L'Offerta complessiva della singola riga viene calcolata moltiplicando il prezzo unitario offerto per la quantità indicata sulla riga, il risultato non deve superare la base d'asta indicata per ciascuna riga.

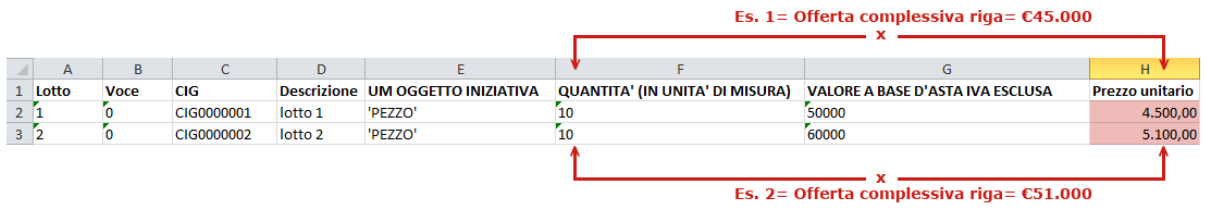

Figura 115- Inserimento del Prezzo Unitario sul file Xlsx

Il valore complessivo dell'Offerta viene calcolato come sommatoria dell'offerta sulle singole righe.

Nel caso in cui non si voglia partecipare a dei lotti, è possibile cancellare le righe direttamente sul file Xlsx. Terminata la compilazione, salvare il file e ricaricarlo sul sistema cliccando sull'icona di Excel accanto alla voce "**Carica File Offerte**". Un messaggio a video segnalerà all'Utente se il caricamento è avvenuto in modo corretto oppure sono state riscontrate eventuali anomalie.

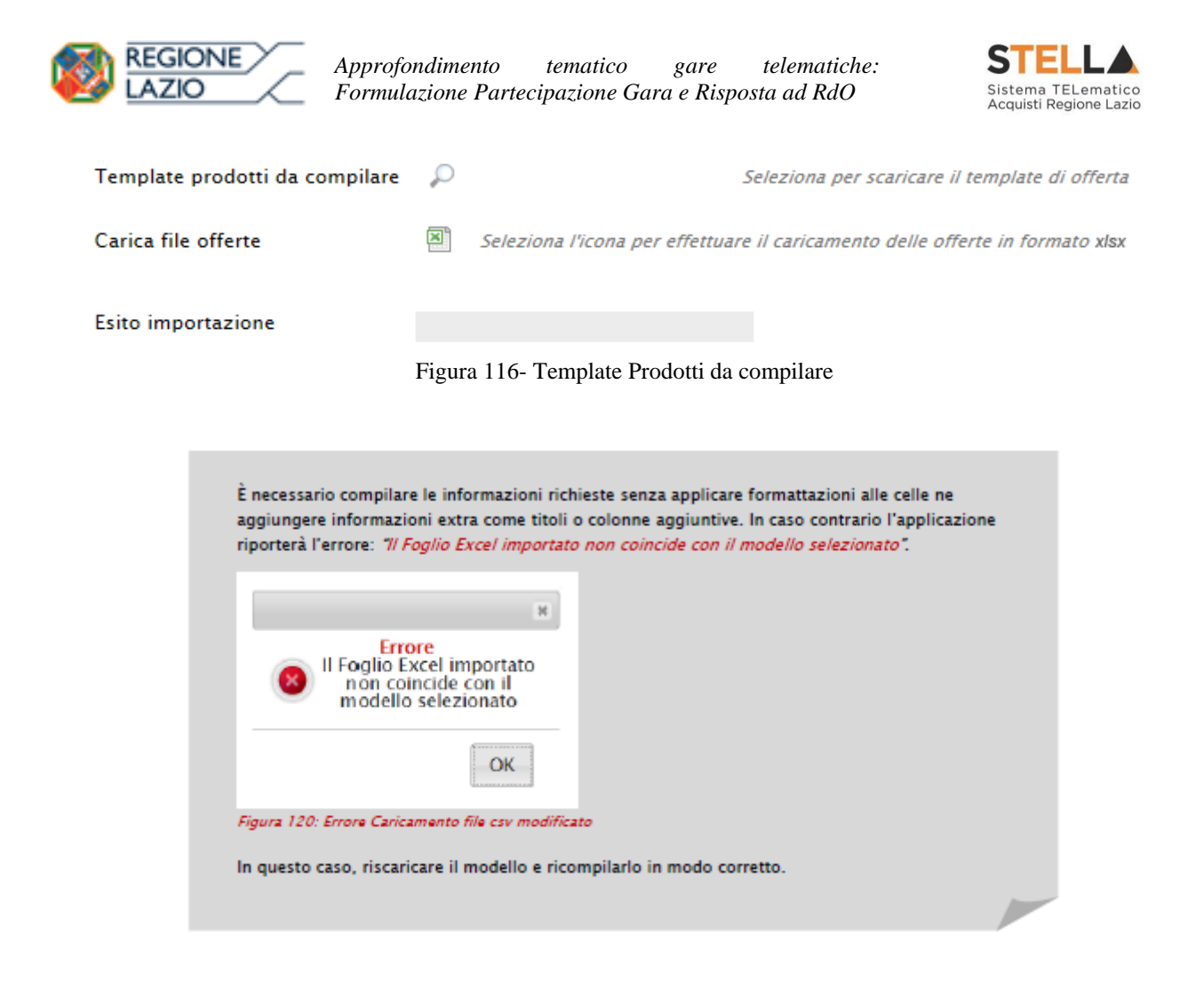

Eventuali segnalazioni, relative ad errori di compilazione, verranno riportate nella colonna "**Esito Riga**" e per ciascuna riga coinvolta come mostrato di seguito.

| <u>Verific</u> | <u>Verifica Informazioni</u> <u>Aggiorna Dati Bando</u><br>Elenco Prodotti |       |      |            |             |                             |                                       |                                              |                    |                       |  |  |
|----------------|----------------------------------------------------------------------------|-------|------|------------|-------------|-----------------------------|---------------------------------------|----------------------------------------------|--------------------|-----------------------|--|--|
| Elimina        | Esito Riga                                                                 | Lotto | Voce | CIG        | Descrizione | UM<br>OGGETTO<br>INIZIATIVA | QUANTITA' (IN<br>UNITA' DI<br>MISURA) | VALORE A<br>BASE<br>D'ASTA<br>IVA<br>ESCLUSA | Prezzo<br>Unitario | ALLEGATO<br>ECONOMICO |  |  |
|                | 0                                                                          | 1     | 0    | CIG0000001 | lotto 1     | PEZZO                       | 10,000                                | 50.000,00                                    | 4.500,00           |                       |  |  |
| 0              | ⊗<br>PREZZO UNITARIO obbligatorio.                                         | 2     | 0    | CIG0000002 | lotto 2     | PEZZO                       | 10,000                                | 60.000,00                                    | 0,00               |                       |  |  |

Figura 117- Esito Riga

È possibile correggere direttamente a video i punti segnalati (senza dover quindi ricaricare il file Xlsx) ed aggiornare l'esito delle righe cliccando sul comando "**Verifica Informazioni**".

Una volta caricato il file XLSX, bisogna procedere all'inserimento dell'"**Allegato Economico**" e/o eventuali altri allegati evidenziati nella griglia.

(Nel caso di gara al prezzo più basso con verifica ella conformità, verrà richiesto anche l'inserimento della relazione tecnica nell'apposita colonna).

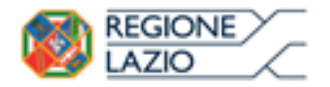

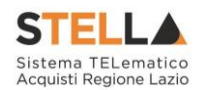

| Elimina | Esito Riga | Lotto | Voce | CIG        | Descrizione | UM<br>OGGETTO<br>INIZIATIVA | QUANTITA' (IN<br>UNITA' DI<br>MISURA) | VALORE A<br>BASE<br>D'ASTA<br>IVA<br>ESCLUSA | Prezzo<br>Unitario | ALLEGATO<br>ECONOMICO |
|---------|------------|-------|------|------------|-------------|-----------------------------|---------------------------------------|----------------------------------------------|--------------------|-----------------------|
|         | 0          | 1     | 0    | CIG0000001 | lotto 1     | PEZZO                       | 10,000                                | 50.000,00                                    | 4.500,00           |                       |

Figura 118-Inserimento dell'allegato Economico

Per caricare un allegato, fare click sui tre puntini (come evidenziato nell'immagine precedente) e selezionare il file dal proprio pc. Nel caso in cui si voglia caricare più di un file, è possibile creare una cartella zip (come mostrato nella colonna "Allegato Economico" dell'immagine seguente sulla seconda riga).

| Elimina | Esito<br>Riga | Lotto | Voce | CIG        | Descrizione | UM<br>OGGETTO<br>INIZIATIVA | QUANTITA' (IN<br>UNITA' DI<br>MISURA) | VALORE A<br>BASE<br>D'ASTA<br>IVA<br>ESCLUSA | Prezzo<br>Unitario | ALLEGATO ECONOMICO       |
|---------|---------------|-------|------|------------|-------------|-----------------------------|---------------------------------------|----------------------------------------------|--------------------|--------------------------|
|         | 0             | 1     | 0    | CIG0000001 | lotto 1     | PEZZO                       | 10,000                                | 50.000,00                                    | 4.500,00           | DettaglioEconomico.pdf 🛄 |
| 0       | 0             | 2     | 0    | CIG0000002 | lotto 2     | PEZZO                       | 10,000                                | 60.000,00                                    | 5.100,00           | DettaglioEconomico.zip   |

Figura 119- Sostituzione dell'Allegato inserito

Nel caso in cui si debba sostituire un file caricato, cliccare nuovamente sui tre puntini accanto al nome del file caricato (come indicato dalle frecce nell'immagine precedente) e selezionare il nuovo documento dal proprio pc. Il Sistema sostituirà in automatico il file precedentemente caricato.

Il comando "**Aggiorna Dati Bando**", può essere utilizzato se per errore sono state modificate le informazioni sugli articoli nel file Xlsx. Cliccando su questo comando infatti, il sistema ripristinerà le informazioni originali sulle righe dei lotti interessati.

### 2. Compilazione dell'Elenco prodotti direttamente a video

Le righe dei lotti possono essere compilate direttamente sulla pagina a video, inserendo le informazioni richieste e facendo click sul comando "Verifica Informazioni" sopra la tabella dei prodotti.

L'Offerta Economica può essere compilata come segue:

• Inserire la % di sconto Offerta digitando solo il numero senza simbolo "%" (Nel caso in cui il criterio di formulazione dell'offerta è in percentuale). Es. Se si vuole applicare il 15% di sconto, inserire "15" come mostrato di seguito:

| % DI SCONTO O | FFERTA |
|---------------|--------|
|               | 15,00  |

Figura 120- Inserimento della percentuale di sconto a video

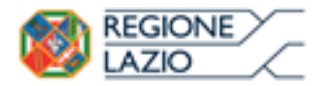

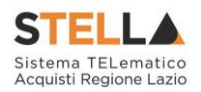

#### Oppure

• Inserire il valore dell'Offerta tenendo presente la "Quantità" indicata dalla Stazione appaltante (Nel caso in cui il criterio di formulazione dell'offerta è a prezzo).

NB. Bisogna inserire solo il numero senza il simbolo €.

L'Offerta complessiva della singola riga viene calcolata moltiplicando il prezzo unitario offerto per la quantità indicata sulla riga, il risultato non deve superare la base d'asta indicata per ciascuna riga.

|         |               |       |      |            | Es.1=Offerta complessiva lotto= € 45.000<br>X |                             |                                  |     |                                              |                     |     |                        |  |  |  |  |
|---------|---------------|-------|------|------------|-----------------------------------------------|-----------------------------|----------------------------------|-----|----------------------------------------------|---------------------|-----|------------------------|--|--|--|--|
| Elimina | Esito<br>Riga | Lotto | Voce | CIG        | Descrizione                                   | UM<br>OGGETTO<br>INIZIATIVA | QUANTITA<br>UNITA' DI<br>MISURA) | (IN | VALORE A<br>BASE<br>D'ASTA<br>IVA<br>ESCLUSA | Prezzo<br>Unitari o |     | ALLEGATO ECONOMICO     |  |  |  |  |
|         | 0             | 1     | 0    | CIG0000001 | lotto 1                                       | PEZZO                       | 10,                              | 000 | 50.000,00                                    | 4.500,              | ,00 | DettaglioEconomico.pdf |  |  |  |  |
|         | 0             | 2     | 0    | CIG0000002 | lotto 2                                       | PEZZO                       | .0 10,                           |     | 60.000,00                                    | 5.100,              | ,00 | DettaglioEconomico.zip |  |  |  |  |
|         |               |       |      |            |                                               |                             | s.2=Offe                         | rta | x -<br>complessi                             | va lotto            | )=€ | 51.000                 |  |  |  |  |

Figura 121- Inserimento del Prezzo Unitario a video

Il valore complessivo dell'Offerta viene calcolato come sommatoria dell'offerta sulle singole righe.

Nel caso ci fossero anomalie (campi obbligatori non compilati), il Sistema avviserà l'Utente con un messaggio e riporterà il tipo di errore nella colonna "Esito" su ciascuna riga coinvolta.

Correggere quindi quanto segnalato e verificare nuovamente la corretta imputazione dei dati facendo click sul comando "**Verifica Informazioni**".

Per eliminare eventuali lotti ai quali non si desidera partecipare, basta cliccare sull'icona del cestino all'inizio della riga d'interesse.

Se per errore viene eliminato un lotto, è possibile ripristinarlo scaricando il template prodotti come indicato nel passaggio precedente (Compilazione del template prodotti Xlsx).

Nei campi "**Valore Economico**", "**Ribasso**" e "**Sconto**" verrà automaticamente calcolato dal Sistema il valore totale dell'Offerta ed esattamente:

- "Valore Economico" che corrisponde al valore complessivo dell'Offerta calcolata come sommatoria dell'offerta sulle singole righe (Prezzo Offerto per UM IVA Esclusa \* Quantità ) della riga 1 + (Prezzo Offerto per UM IVA Esclusa \* Quantità ) della riga 2.
- "**Ribasso**" che corrisponde al ribasso complessivo ottenuto sottraendo il "Valore Economico" dall'"Importo a base d'asta".
- "Sconto" viene indicata la percentuale di sconto complessiva dell'offerta.

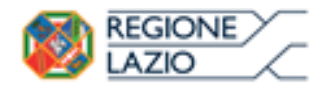

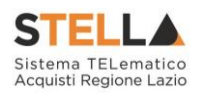

| Valore Ec      | onomic                                                  | :0 9  | 96.000, | 00 Ribasso | 14.000,00   | sconto %                    | 12,72727                              |                                              |                    |                        |  |  |  |  |  |
|----------------|---------------------------------------------------------|-------|---------|------------|-------------|-----------------------------|---------------------------------------|----------------------------------------------|--------------------|------------------------|--|--|--|--|--|
| <u>Verific</u> | <u>Verifica Informazioni</u> <u>Aggiorna Dati Bando</u> |       |         |            |             |                             |                                       |                                              |                    |                        |  |  |  |  |  |
| Elenco I       | Prodo                                                   | tti   |         |            |             |                             |                                       |                                              |                    |                        |  |  |  |  |  |
| Elimina        | Esito<br>Riga                                           | Lotto | Voce    | CIG        | Descrizione | UM<br>OGGETTO<br>INIZIATIVA | QUANTITA' (IN<br>UNITA' DI<br>MISURA) | VALORE A<br>BASE<br>D'ASTA<br>IVA<br>ESCLUSA | Prezzo<br>Unitario | ALLEGATO ECONOMICO     |  |  |  |  |  |
|                | 0                                                       | 1     | 0       | CIG0000001 | lotto 1     | PEZZO                       | 10,000                                | 50.000,00                                    | 4.500,00           | DettaglioEconomico.pdf |  |  |  |  |  |
|                | 0                                                       | 2     | 0       | CIG000002  | lotto 2     | PEZZO                       | 10,000                                | 60.000,00                                    | 5.100,00           | DettaglioEconomico.zip |  |  |  |  |  |

Figura 122- Calcolo dell'Offerta Economica

Compilata l'offerta sulla griglia dei Prodotti, bisogna procedere "**se richiesto**" all'inserimento dell'"Allegato Economico" e/o eventuali altri allegati evidenziati nella griglia.

(Nel caso di gara al prezzo più basso e con verifica della conformità sarà necessario allegare anche la relazione tecnica).

| Elimina | Esito Riga | Lotto | Voce | CIG        | Descrizione | UM<br>OGGETTO<br>INIZIATIVA | QUANTITA' (IN<br>UNITA' DI<br>MISURA) | VALORE A<br>BASE<br>D'ASTA<br>IVA<br>ESCLUSA | Prezzo<br>Unitario | ALLEGATO<br>ECONOMICO |
|---------|------------|-------|------|------------|-------------|-----------------------------|---------------------------------------|----------------------------------------------|--------------------|-----------------------|
|         | 0          | 1     | 0    | CIG0000001 | lotto 1     | PEZZO                       | 10,000                                | 50.000,00                                    | 4.500,00           |                       |

Figura 123- Inserimento dell'allegato Economico

Per caricare un allegato, fare click sui tre puntini (come evidenziato nell'immagine precedente) e selezionare il file dal proprio pc. Nel caso in cui si voglia caricare più di un file, è possibile creare una cartella zip (come mostrato nella colonna "Allegato Economico" sulla seconda riga dell'immagine seguente).

| Elimina | Esito<br>Riga | Lotto | Voce | CIG        | Descrizione | UM<br>OGGETTO<br>INIZIATIVA | QUANTITA' (IN<br>UNITA' DI<br>MISURA) | VALORE A<br>BASE<br>D'ASTA<br>IVA<br>ESCLUSA | Prezzo<br>Unitario | ALLEGATO ECONOMICO       |
|---------|---------------|-------|------|------------|-------------|-----------------------------|---------------------------------------|----------------------------------------------|--------------------|--------------------------|
|         |               | 1     | 0    | CIG0000001 | lotto 1     | PEZZO                       | 10,000                                | 50.000,00                                    | 4.500,00           | DettaglioEconomico.pdf 🛄 |
|         | 0             | 2     | 0    | CIG000002  | lotto 2     | PEZZO                       | 10,000                                | 60.000,00                                    | 5.100,00           | DettaglioEconomico.zip   |

Figura 124- Sostituzione degli allegati inseriti

Nel caso in cui si debba sostituire un file, cliccare nuovamente sui tre puntini accanto al nome del file caricato (come indicato dalle frecce nell'immagine precedente) e selezionare il nuovo documento dal proprio pc. Il Sistema sostituirà in automatico il file precedentemente caricato.

### Elenco Lotti

Nella scheda "**Elenco Lotti**" verranno riepilogate le Buste Economiche relative ai lotti offerti, costruite sulla base dei dati e delle informazioni inserite dall'Operatore Economico nella sezione "**Caricamento Lotti**" come mostrato di seguito.

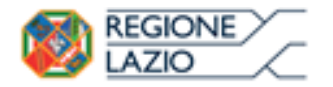

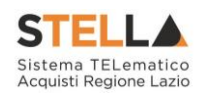

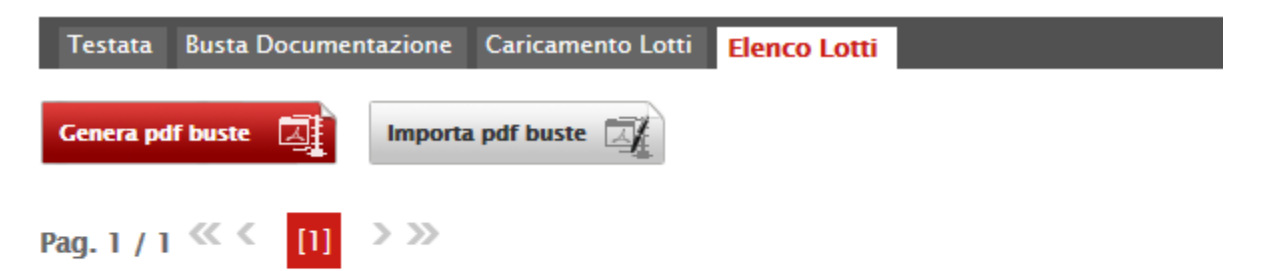

### Lista Lotti

| Numero<br>Lotto | Descrizione | CIG        | Busta Economica   | Informazioni Di Caricamento        |
|-----------------|-------------|------------|-------------------|------------------------------------|
| 1               | lotto 1     | CIG0000001 | 🛛 - crea PDF      | 0                                  |
| 2               | lotto 2     | CIG0000002 | 🖉 <u>– Errori</u> | 8<br>PREZZO UNITARIO obbligatorio. |

Figura 125- Elenco Lotti

Nella griglia "Lista Lotti" verranno riportati solo i lotti ai quali si sta partecipando con l'evidenza delle seguenti informazioni:

- "Numero Lotto": il numero del lotto di riferimento per ciascuna riga,
- "Descrizione": breve descrizione del lotto di riferimento,
- "CIG": codice CIG del Lotto,
- "Busta Economica"
- <u>crea PDF</u> vuol dire che la relativa busta è stata compilata correttamente sul lotto di riferimento e si può quindi procedere alla generazione del pdf per l'applicazione della firma digitale,
- Errori vuol dire il lotto indicato non è stato compilato correttamente, l'errore verrà notificato sull'ultima colonna "Informazioni di caricamento" come mostrato nell'immagine precedente per il lotto 2.

In questo caso bisogna tornare sulla scheda "Caricamento Lotti", inserire le informazioni necessarie e cliccare su "Verifica Informazioni" per aggiornare lo stato della riga.

"Informazioni di Caricamento": indica se la riga relativa al lotto di riferimento è stata compilata con tutte le informazioni obbligatorie, in caso contrario mostrato un messaggio di errore contrassegnato con una X rossa (es. immagine precedente, lotto 2).

#### Elenco Lotti, Genera PDF

Dopo aver corretto Eventuali Errori nel "Caricamento Lotti" ed aver quindi ottenuto il simbolo

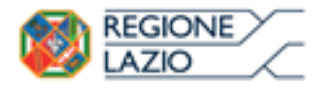

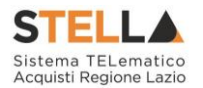

su tutte le righe, è possibile procedere alla generazione del PDF delle buste seguendo una delle due procedure descritte di seguito:

| Testata                 | Busta Documentazione Caricame | ento Lotti <mark>Ele</mark> | nco Lotti           |                                   |  |  |  |  |  |
|-------------------------|-------------------------------|-----------------------------|---------------------|-----------------------------------|--|--|--|--|--|
| Genera pdf buste        |                               |                             |                     |                                   |  |  |  |  |  |
| Pag. 1 / 1 <<< [1] > >> |                               |                             |                     |                                   |  |  |  |  |  |
| Lista Lot               | tti                           |                             | 2                   |                                   |  |  |  |  |  |
| Numero<br>Lotto         | Descrizione                   | CIG                         | Busta Economica     | Informazioni<br>Di<br>Caricamento |  |  |  |  |  |
| 1                       | lotto 1                       | CIG0000001                  | 🛛 <u>- crea PDF</u> | 0                                 |  |  |  |  |  |
| 2                       | lotto 2                       | CIG0000002                  | 🐱 <u>- crea PDF</u> | 0                                 |  |  |  |  |  |

Figura 126- Genera pdf

• Modalità 1 - "Genera PDF Buste": per generare e ricaricare <u>con un solo click</u> i pdf di tutte le buste Economiche (ed eventualmente anche Tecniche nel caso sia presente la Conformità) sui Lotti Elencati.

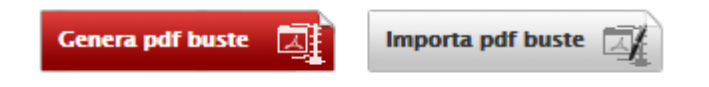

• Modalità 2 - "Crea PDF" della singola Busta: per generare e caricare una busta per volta.

### Modalità 1 - Genera PDF Buste

Per generare il pdf di tutte le buste e di tutti i lotti elencati in un'unica azione, fare click sul comando "**Genera pdf buste**" in rosso, collocato nella parte superiore della scheda "**Elenco Lotti**".

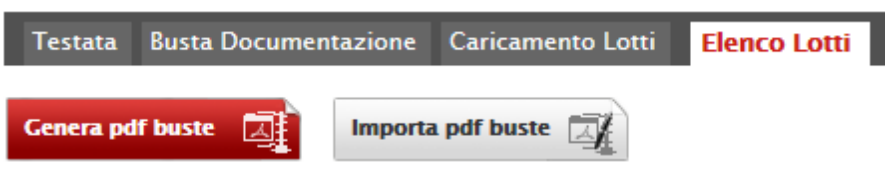

Figura 127- Generazione zip pdf

Ad elaborazione ultimata, il Sistema mostrerà all'Utente la seguente schermata:

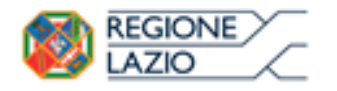

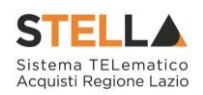

## Generazione pdf buste

## 100%

|    | Elaborazione terminata                       |                 |                            |               |  |  |  |  |
|----|----------------------------------------------|-----------------|----------------------------|---------------|--|--|--|--|
|    |                                              |                 |                            |               |  |  |  |  |
| Ар | orire o salvare <b>offe</b>                  | rta.zip (309 KB | ) da <b>erpriv.afsol</b> i | uzioni.com? × |  |  |  |  |
|    |                                              | Apri            | Salva 🔻                    | Annulla       |  |  |  |  |
| 1  | Figura 128- Elaborazione Generazione zip pdf |                 |                            |               |  |  |  |  |

Scegliere di salvare il file offerta.zip sul proprio pc.

Estrarre quindi i file contenuti nella cartella "**Offerta.zip**". All'interno verrà visualizzata la cartella "**buste\_economiche**" (Nel caso sia presente la Conformità, verrà generata anche la catella "buste\_tecniche").

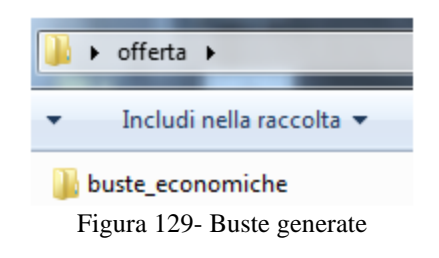

All'interno della cartella verranno elencati i file pdf generati per i lotti compilati.

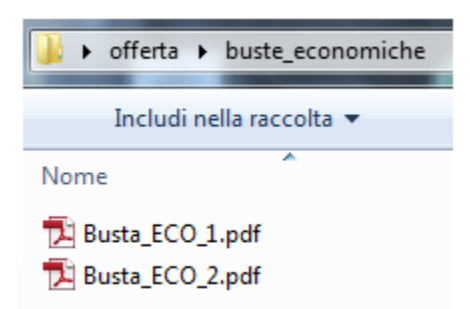

Figura 130- File pdf da firmare

Tutti i file generati per la busta "**Economica**" (ed eventualmente per la busta Tecnica nel caso di Conformità) devono essere firmati digitalmente e salvati nelle rispettive cartelle senza rinominare il documento. Eliminare quindi i file con estensione pdf in modo da lasciare i soli file firmati.

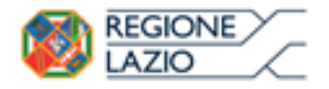

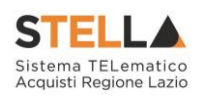

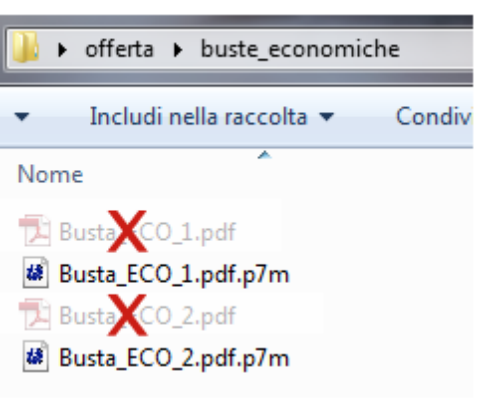

Figura 131- File pdf firmati

Creare lo zip della cartella "**Offerta**" contenete i file firmati e fare click sul comando "Importa Pdf Buste" come mostrato di seguito:

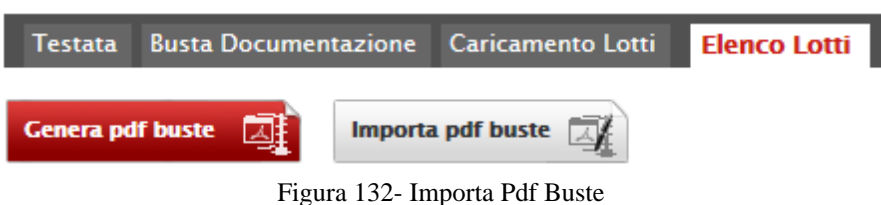

Figura 152- Importa Fui Buste

Fare click sul comando "**Sfoglia**, selezionare la cartella zip dal proprio PC e fare click su "**OK**". Apparirà quindi una finestra con l'esito dell'importazione.

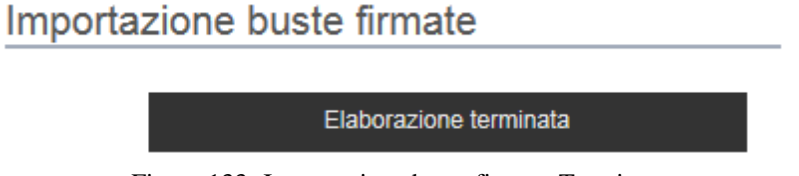

Figura 133- Importazione buste firmate Terminata

Le Buste firmate verranno caricate sui Lotti nelle rispettive celle come mostrato di seguito.

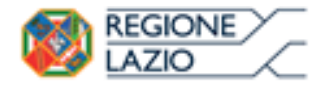

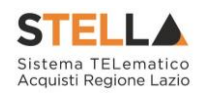

| Testata Bus    | ta Docume | ntazione | Caricamento Lotti | Elenco Lotti |  |
|----------------|-----------|----------|-------------------|--------------|--|
| Genera pdf bus | te 🏹      | Import   | a pdf buste 🛒     |              |  |
| Pag. 1 / 1 ≪   | < [1]     | > >>     |                   |              |  |

### Lista Lotti

| Numero<br>Lotto | Descrizione | CIG        | Busta Economica    | Informazioni Di Caricamento |
|-----------------|-------------|------------|--------------------|-----------------------------|
| 1               | Articolo 1  | 1234567892 | 🧏 <u>– Firmato</u> | 0                           |
| 2               | Articolo 2  | 1234567896 | 🧏 <u>– Firmato</u> | 0                           |

Figura 134- Elenco Lotti Caricato correttamente

## Modalità 2 – Crea PDF

Generare il file Pdf di ogni singola busta, accedendo alla funzione tramite il comando "**Crea PDF**" presente nella colonna "**Busta Economica**" (ed eventualmente nella colonna Busta Tecnica nel caso sia presente la Conformità) in corrispondenza di ogni lotto. Si avrà quindi accesso al dettaglio della busta selezionata:

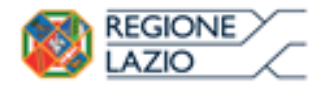

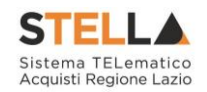

| Bus                                | ta E                         | con                                           | omica                                         |             |                             |                                       |                                              |                    |                        |
|------------------------------------|------------------------------|-----------------------------------------------|-----------------------------------------------|-------------|-----------------------------|---------------------------------------|----------------------------------------------|--------------------|------------------------|
| <u>Espo</u>                        | orta in :                    | <u>xls</u>                                    | Torna all'Off                                 | erta Doci   | imenti Colle                | g <u>ati Chiudi</u>                   |                                              |                    |                        |
| Aziend                             | la                           |                                               |                                               |             |                             |                                       |                                              |                    |                        |
| Forr<br>Via S.<br>Tel 08<br>C.F. 2 | Leonard<br>920061<br>8041971 | _ <b>01</b><br>o, 120  <br>2 - Fax<br>  P.IVA | T84100 Salerno<br>089200612 -<br>T04109091217 | Italia      |                             |                                       | Registro o                                   | di Sistema         |                        |
| Estren                             | ni Gara                      | ı                                             |                                               |             |                             |                                       |                                              |                    |                        |
| Fascico                            | Fascicolo di Sistema         |                                               |                                               |             |                             |                                       |                                              |                    |                        |
| FE000                              | 514                          |                                               |                                               |             |                             |                                       |                                              |                    |                        |
| Oggett                             | to                           |                                               |                                               |             |                             |                                       |                                              |                    |                        |
|                                    |                              |                                               |                                               |             |                             |                                       |                                              |                    |                        |
| Lotto                              |                              |                                               |                                               |             |                             |                                       |                                              |                    |                        |
| Esito R                            | liga                         |                                               |                                               |             |                             |                                       |                                              |                    |                        |
|                                    |                              |                                               |                                               |             |                             |                                       |                                              |                    |                        |
| Numer                              | o Lotto                      |                                               |                                               | CIG         |                             | Descrizi                              | ione                                         |                    |                        |
| 1                                  |                              |                                               |                                               | CIG0000     | 001                         | lotto 1                               |                                              |                    |                        |
| Purt                               | Econo                        | mica                                          |                                               |             |                             |                                       |                                              |                    |                        |
| Busu                               | a econo                      |                                               |                                               |             |                             |                                       |                                              |                    |                        |
| Pag. 1                             | /1 %                         |                                               |                                               |             |                             |                                       |                                              |                    |                        |
| Elenco                             | o Prod                       | lotti                                         |                                               |             |                             |                                       |                                              |                    |                        |
| Esito<br>Riga                      | Lotto                        | Voce                                          | CIG                                           | Descrizione | UM<br>OGGETTO<br>INIZIATIVA | QUANTITA' (IN<br>UNITA' DI<br>MISURA) | VALORE A<br>BASE<br>D'ASTA<br>IVA<br>ESCLUSA | Prezzo<br>Unitario | ALLEGATO ECONOMICO     |
|                                    | 1                            | 0                                             | CIG0000001                                    | lotto 1     | PEZZO                       | 10,000                                | 50.000,00                                    | 4.500,00           | DettaglioEconomico.pdf |
| Firma                              | della                        | bust                                          | a                                             |             |                             |                                       |                                              |                    |                        |
| GENERA                             | PDF                          |                                               | PDF                                           |             |                             |                                       |                                              |                    |                        |
| File Firr                          | nato:                        |                                               |                                               |             |                             |                                       |                                              |                    |                        |
| Modifica                           | Iodifica Offerta             |                                               |                                               |             |                             |                                       |                                              |                    |                        |
| Allega p                           | lega pdf firmato             |                                               |                                               |             |                             |                                       |                                              |                    |                        |

Figura 135- Generazione pdf della singola Busta

Nella parte superiore della schermata è presente una toolbar per la gestione della Busta selezionata sul lotto indicato.

- "Esporta in xls" per esportare il documento visualizzato in Excel,
- "Torna all'Offerta" per chiudere la Busta selezionata e tornare sul documento d'Offerta,
- "Documenti Collegati" per visualizzare tutti i documenti collegati all'Offerta,
- "Chiudi" per chiudere la busta visualizzata e tornare sulla pagina precedente.

Sotto la toolbar sono riportate tutte le informazioni identificative del lotto selezionato.

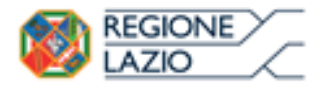

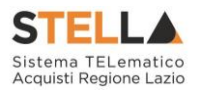

Verificare le informazioni e generare il pdf della singola Busta facendo click sull'apposito comando "**Genera PDF**". Salvare quindi il file sul proprio pc e, dopo aver applicato la firma digitale, caricare il file con estensione .p7m al documento.

## Verifica/Modifica Dettaglio Singola Busta

È possibile accedere alle singole buste per verificarne il contenuto cliccando sulla voce "**Firmato**" nella cella d'interesse, in corrispondenza della colonna "**Busta Economica**" (e "Busta Tecnica" nel caso di Conformità), come evidenziato di seguito:

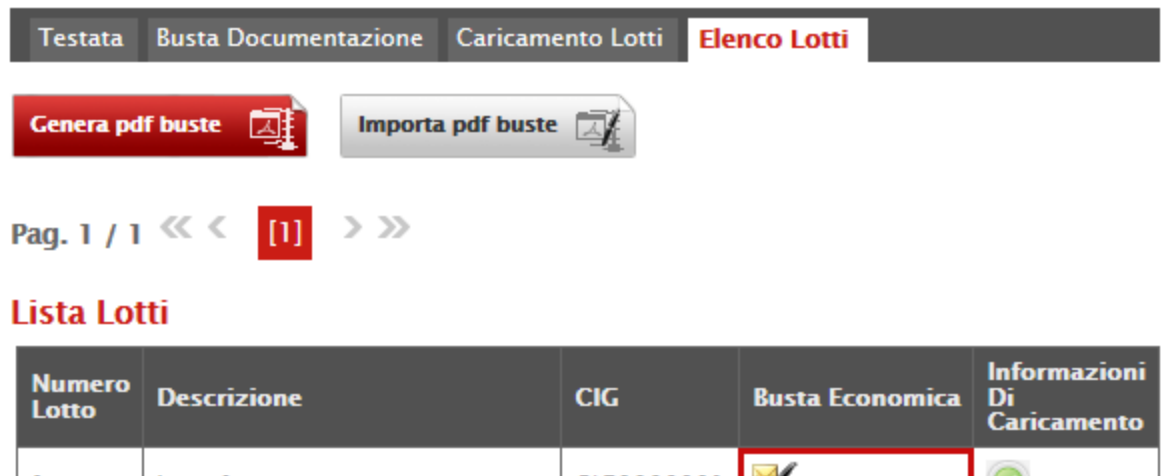

| LULLU |         |            |                    | Caricamento |
|-------|---------|------------|--------------------|-------------|
| 1     | lotto 1 | CIG0000001 | 🧏 <u>- Firmato</u> | 0           |
| 2     | lotto 2 | CIG000002  | 🧏 <u>- Firmato</u> | ٢           |

Figura 136- Accesso alle singole Buste

Verrà mostrata la seguente schermata:

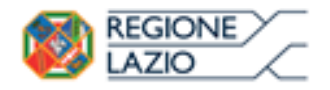

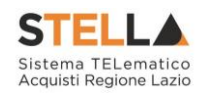

| Busta Eco                                                                  | nomica                                                    |                         |                                |            |                                       |                                              |                    |               |             |
|----------------------------------------------------------------------------|-----------------------------------------------------------|-------------------------|--------------------------------|------------|---------------------------------------|----------------------------------------------|--------------------|---------------|-------------|
| <u>Esporta in xls</u>                                                      | <u>Torna all'Off</u>                                      | erta <u>Documenti (</u> | <u>Collegati</u> <u>Chiudi</u> |            |                                       |                                              |                    |               |             |
| Azienda                                                                    |                                                           |                         |                                |            |                                       |                                              |                    |               |             |
| Fornitore_01<br>Via S. Leonardo, 1<br>Tel 089200612 -<br>C.F. 28041971 P.I | 20 IT84100 Salerno<br>Fax 089200612 -<br>VA IT04109091217 | Italia                  |                                |            | Reg                                   | istro di Siste                               | ma                 |               |             |
| Estremi Gara                                                               |                                                           |                         |                                |            |                                       |                                              |                    |               |             |
| Fascicolo di Siste                                                         | ma                                                        |                         |                                |            |                                       |                                              |                    |               |             |
| FE000614                                                                   |                                                           |                         |                                |            |                                       |                                              |                    |               |             |
| Oggetto                                                                    |                                                           |                         |                                |            |                                       |                                              |                    |               |             |
|                                                                            |                                                           | _                       |                                |            |                                       |                                              |                    |               |             |
| Lotto                                                                      |                                                           |                         |                                |            |                                       |                                              |                    |               |             |
| Esito Riga                                                                 |                                                           |                         |                                |            |                                       |                                              |                    |               |             |
|                                                                            |                                                           |                         |                                |            |                                       |                                              |                    |               |             |
| Numero Lotto                                                               |                                                           | CIG                     |                                | Des        | crizione                              |                                              |                    |               |             |
| 1                                                                          |                                                           | CIG000001               |                                | lott       | o 1                                   |                                              |                    |               |             |
| Busta Economi                                                              | ca                                                        |                         |                                |            |                                       |                                              |                    |               |             |
| Pag. 1 / 1 ≪ <                                                             | [1] > >>                                                  |                         |                                |            |                                       |                                              |                    |               |             |
| Elenco Prodot                                                              | ti                                                        |                         |                                |            |                                       |                                              |                    |               |             |
| Esito Lotto Ve<br>Riga                                                     | oce CIG                                                   | Descrizione             | UM OGGETTO                     | INIZIATIVA | QUANTITA' (IN<br>UNITA' DI<br>MISURA) | VALORE A<br>BASE<br>D'ASTA<br>IVA<br>ESCLUSA | Prezzo<br>Unitario | ALLEGATO ECO  | NOMICO      |
| 0                                                                          | 0 CIG0000001                                              | lotto 1                 | PEZZO                          |            | 10,000                                | 50.000,00                                    | 4.500,00           | 🔁 DettaglioEc | onomico.pdf |
| Firma della b<br>GENERA PDF                                                | Enera PDF                                                 |                         |                                |            |                                       |                                              |                    |               |             |
| File Firmato:                                                              | busta_eco_                                                | 1.pdf.p7m               |                                |            |                                       |                                              |                    |               |             |
| Modifica Offerta                                                           | PDF                                                       |                         |                                |            |                                       |                                              |                    |               |             |
| Allega pdf firmato                                                         | 1                                                         |                         |                                |            |                                       |                                              |                    |               |             |

Figura 137- Dettaglio singola Busta

È possibile apportare eventuali modifiche al singolo documento, facendo click sul comando "**Modifica Offerta**", posizionato in fondo alla schermata. Un messaggio a video confermerà l'operazione.

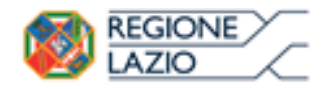

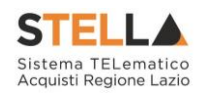

| Busta Economica              |     |                                       |      |                                       |                                              |                    |                          |  |
|------------------------------|-----|---------------------------------------|------|---------------------------------------|----------------------------------------------|--------------------|--------------------------|--|
| Pag. 1 / 1 < < [1] > >>      |     |                                       |      |                                       |                                              |                    |                          |  |
| Elenco Prodotti              |     |                                       |      |                                       |                                              |                    |                          |  |
| Esito Lotto Voce CIG<br>Riga | (i) | Informazione<br>Sblocco dati eseguito | TIVA | QUANTITA' (IN<br>UNITA' DI<br>MISURA) | VALORE A<br>BASE<br>D'ASTA<br>IVA<br>ESCLUSA | Prezzo<br>Unitario | ALLEGATO ECONOMICO       |  |
| 0 CIG0000001                 |     | correttamente                         |      | 10,000                                | 50.000,00                                    | 4.500,00           | 🔁 DettaglioEconomico.pdf |  |
| Firma della busta            |     | ОК                                    |      |                                       |                                              |                    |                          |  |
|                              |     |                                       |      |                                       |                                              |                    |                          |  |
| File Firmato:                |     |                                       |      |                                       |                                              |                    |                          |  |
| Modifica Offerta             |     |                                       |      |                                       |                                              |                    |                          |  |
| Allega pdf firmato           |     |                                       |      |                                       |                                              |                    |                          |  |

Figura 138- Sblocco dati su singola Busta

Quest'operazione rimuoverà il file firmato dalla Busta Economica del lotto selezionato (anche dalla busta Tecnica in caso di Conformità) e riattiverà il comando "Genera PDF" come evidenziato nell'immagine precedente.

Per poter modificare le informazioni sul lotto sbloccato, bisogna cliccare sul link "**Torna** all'Offerta" in alto nella pagina come mostrato di seguito:

| Busta Ecor                        | nomica        |  |  |  |  |  |  |
|-----------------------------------|---------------|--|--|--|--|--|--|
| <u>Esporta in xls</u>             | <u>Chiudi</u> |  |  |  |  |  |  |
| Figura 139- Toolbar singola Busta |               |  |  |  |  |  |  |

Verrà visualizzata la schermata "Elenco Lotti" con l'evidenza delle buste sbloccate:

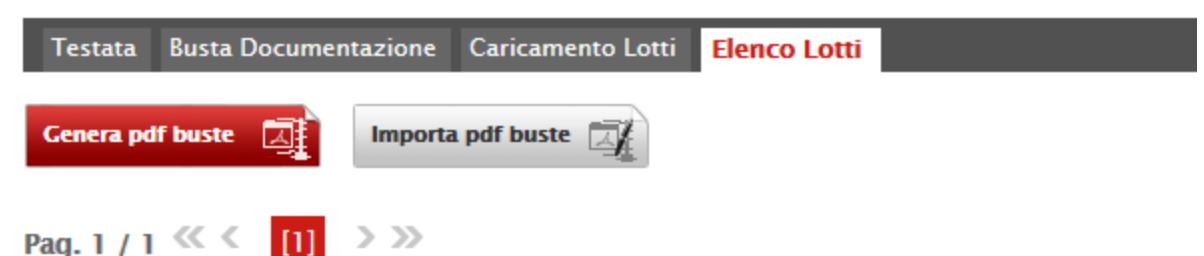

### Lista Lotti

| Numero<br>Lotto | Descrizione | CIG        | Busta Economica     | Informazioni<br>Di<br>Caricamento |
|-----------------|-------------|------------|---------------------|-----------------------------------|
| 1               | lotto 1     | CIG0000001 | 🛛 <u>- crea PDF</u> | 0                                 |
| 2               | lotto 2     | CIG000002  | 🧏 <u>– Firmato</u>  | 0                                 |

Figura 140- Rimozione della firma per modifica Busta

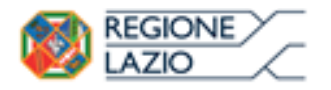

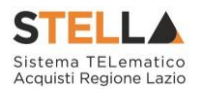

Per effettuare le modifiche al lotto sbloccato, occorre spostarsi sulla scheda "**Caricamento Lotti**". Effettuare quindi tutte le modifiche che si desidera apportare e generare il nuovo pdf della singola Busta, facendo click sull'apposito comando "**Crea PDF**" nella scheda "**Elenco Lotti**". Salvare quindi il nuovo file sul proprio pc, firmarlo ed allegarlo al documento come descritto negli step precedenti.

## Controlli Standard su file firmati digitalmente

Il Sistema effettua automaticamente alcuni controlli standard sui documenti firmati digitalmente. In particolare, vengono effettuate le seguenti verifiche:

- Verifica la coerenza tra il codice fiscale dell'utente collegato con quello indicato sul certificato di firma digitale. Nel caso sia un utente diverso da quello collegato ad applicare la firma, il Sistema non bloccherà le operazioni, ma ne darà opportuna evidenza mostrando l'icona accanto al nome del file caricato. È possibile verificare la natura dell'avviso, cliccando sull'icona.
- Verifica che il certificato digitale associato alla firma sia incorso di validità e non sia stato revocato. Nel caso la verifica non vada a buon fine, verrà mostrata l'icona . È possibile verificare la natura dell'avviso, cliccando sull'icona. Anche in questo caso non si tratta di un errore bloccante, ma di un semplice avviso e si potrà procedere alla compilazione dell'offerta.
- Verifica che il pdf firmato sia quello generato dal sistema.

## Invio dell'Offerta

Una volta completata l'Offerta e caricati tutti i file firmati, verrà abilitato il comando "Invio" in alto sulla toolbar.

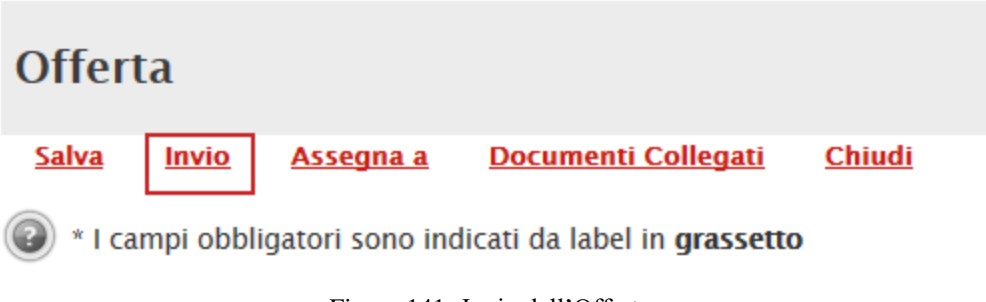

Figura 141- Invio dell'Offerta

Fare click su "**Invio**" per inoltrare quindi l'Offerta alla Stazione Appaltante. Il Sistema confermerà il corretto invio con un messaggio a video.

Il Sistema inibirà l'invio delle Offerte oltre i termini previsti sul dettaglio del bando.

<u>Cliccando quindi sul comando</u> "**Partecipa**" come descritto sul paragrafo precedente, verrà mostrata la seguente schermata:

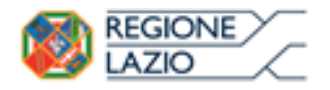

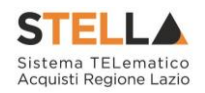

| Offerta                                                                                                   |                                            |                              |             |                     |                    |                |
|----------------------------------------------------------------------------------------------------|--------------------------------------------|------------------------------|-------------|---------------------|--------------------|----------------|
| <u>Salva</u> Invio <u>Ass</u>                                                                             | segna a <u>Do</u>                          | <u>cumenti Collegati</u>     | <u>Chiu</u> | <u>di</u>           |                    |                |
| * I campi obbligator                                                                                      | ri sono indicati                           | da label in <b>grassetto</b> |             |                     |                    |                |
| Operatore                                                                                                 | *Titolo                                    |                              |             | Registro di Sistema | Data               | Stato          |
|                                                                                                    |                                            |                              |             |                     |                    | In lavorazione |
| Utente In Carico                                                                                          |                                            |                              |             | Protocollo          | Data Protocollo    |                |
|                                                                                                    |                                            |                              |             |                     |                    |                |
| 1 2                                                                                                    |                                            | 3 4                          |             |                     |                    |                |
| Testata Busta Docume                                                                                      | ntazione Carici                            | amento Lotti Elenco Lo       | otti        |                     |                    |                |
| Azienda                                                                                                   |                                            |                              |             |                     |                    |                |
| Fornitore_01<br>Via S. Leonardo, 120 IT8410<br>Tel 089200612 - Fax 08920<br>Cod. Fisc. e Part. IVA IT0410 | 10 Salerno (Salerno<br>10612 -<br>19091217 | ) Italia                     |             |                     |                    |                |
| CIG                                                                                                    |                                            | Fascicolo di Sistema         | ı           | R                   | ispondere Entro il |                |
| 1234567895                                                                                                |                                            | FE000581                     |             | 2                   | 28/12/2016 18:00:0 | D              |
| Oggetto                                                                                                   |                                            |                              |             |                     |                    |                |
| REG A LOT IT ECONOMICAM                                                                                   | LINTE PIU VAINTAGI                         | GIUSA                        |             |                     |                    |                |
|                                                                                                    |                                            | Figura 142                   | 2- Off      | erta                |                    |                |

In alto è presente una toolbar per la gestione della propria Offerta:

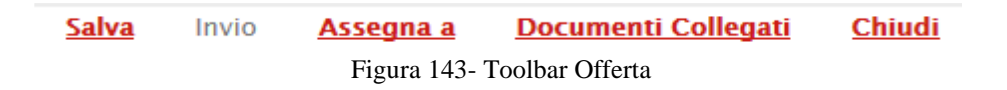

- Il comando "**Salva**" permette di salvare in bozza l'Offerta, consentendo all'Operatore Economico di compilare il documento in più fasi.
- "Invio" per inoltrare la propria Offerta all'Ente Appaltante. Il comando verrà attivato solo dopo che la compilazione dell'Offerta è stata ultimata.
- "Assegna a" per trasferire il documento ad un altro utente registrato sulla stessa Ditta,
- **"Documenti Collegati**" Per accedere ai documenti collegati all'Offerta (Bando, Offerte Salvate/Inviate, Chiarimenti, Comunicazioni ecc.),
- "Chiudi" per chiudere il documento di Offerta e tornare alla schermata precedente.

L'Intestazione del documento di Offerta riporta le informazioni relative all'"**Operatore**" che ha creato per primo l'Offerta, l'"**Utente in Carico**" ovvero chi la sta compilando, e lo "**Stato**" del Documento che, in questa fase, risulterà "**In Lavorazione**".

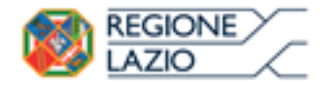

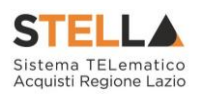

| Operatore                | *Titolo | Registro di Sistema | Data            | Stato          |
|--------------------------|---------|---------------------|-----------------|----------------|
| Maria 🛃 🖏 🖏 🖏 🖏 🖏        |         |                     |                 | In lavorazione |
| Utente In Carico         |         | Protocollo          | Data Protocollo |                |
| Maria ELTRAS ASTRONOMICO |         |                     |                 |                |

Figura 144- Compilatore dell'Offerta

Il Registro di Sistema, la Data, il Protocollo e la Data Protocollo sono informazioni che verranno compilate automaticamente dal Sistema nel momento in cui verrà inviato il documento.

L'unica informazione editabile dell'Intestazione è il "**Titolo**", ovvero il nome indicativo che l'Operatore Economico dovrà assegnare alla propria Offerta.

| Operatore                | *Titolo              | Registro di Sistema | Data            | Stato          |
|--------------------------|----------------------|---------------------|-----------------|----------------|
| Maria Elfonet Administra | Offerta Af Soluzioni |                     |                 | In lavorazione |
| Utente In Carico         |                      | Protocollo          | Data Protocollo |                |
| Maria E-Exection 2000    |                      |                     |                 |                |
|                          |                      | 1 111 0 00          |                 |                |

Figura 145- Titolo dell'Offerta

In basso vengono riportate le schede che compongono il documento di Offerta. (Le schede possono variare a seconda della tipologia del Bando).

Nel nostro caso, una procedura a Lotti con criterio di aggiudicazione Economicamente più Vantaggiosa, verrà composta come segue:

- 5. Testata;
- 6. Busta Documentazione;
- 7. Caricamento Lotti;
- 8. Elenco Lotti;

#### Testata

Sulla scheda "**Testata**" vengono mostrate alcune informazioni non editabili relative al fornitore, all'Oggetto e gli Estremi della Procedura. La scheda è di sola consultazione.

| Testata Busta Docu         | ımentazione     | Caricamento Lotti | Elenco Lotti |                     |  |
|----------------------------|-----------------|-------------------|--------------|---------------------|--|
| Azienda                    |                 |                   |              |                     |  |
| EXXER S.P.A.               |                 |                   |              |                     |  |
| VIA E. FERMI 39/45 2502    | 20 Amaro (Udine | e) Italia         |              |                     |  |
| Tel 0302510171 - Fax 0     | 8900001 -       |                   |              |                     |  |
| COO. FISC. & Part. IVA ILU | J296400177      |                   |              |                     |  |
| CIG                        |                 | Fascicol          | o di Sistema | Rispondere Entro il |  |
| BSMG201501                 |                 | FE00049           | 8            | 09/10/2015 10:00:00 |  |
|                            |                 |                   |              |                     |  |

Figura 146- Testata dell'Offerta
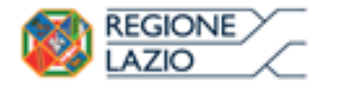

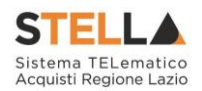

## **Busta Documentazione**

Sulla scheda "Busta Documentazione" l'Operatore Economico dovrà inserire:

3) Eventuali informazioni sulla "RTI" (Raggruppamento Temporaneo d'Imprese) nel caso si voglia partecipare in forma associata; (Istruzioni per la Compilazione).

<u>NB. Se NON s'intende partecipare in RTI, questa sezione NON va compilata (guarda area</u> evidenziata nell'immagine seguente).

| Testata Busta Documentazione Caricamento Lotti Elenco Lotti |          |                                                    |              |                    |  |  |  |  |  |
|-------------------------------------------------------------|----------|----------------------------------------------------|--------------|--------------------|--|--|--|--|--|
| Denominazione RTI/Consorzio Ordinario/Reti di Impresa       |          |                                                    |              |                    |  |  |  |  |  |
| Partecipa in forma di RTI Seleziona 🗸                       |          |                                                    |              |                    |  |  |  |  |  |
| Ricorri All'Avvalimento Seleziona                           |          |                                                    |              |                    |  |  |  |  |  |
| Aggiungi Allegato                                           |          | ANEA                                               | <b>NII</b> — |                    |  |  |  |  |  |
| Lista Allegati                                              |          |                                                    |              |                    |  |  |  |  |  |
| El Descrizione                                              | Allegato | Tipo File                                          | Obbligatorio | Richiesta<br>Firma |  |  |  |  |  |
|                                                             |          | pdf - Documento Acrobat<br>p7m - Documento Firmato |              |                    |  |  |  |  |  |

Figura 147- Busta Documentazione

4) La documentazione amministrativa richiesta dalla Stazione Appaltante. (Istruzioni per l'inserimento).

*Compilazione della sezione relativa all'RTI* (Raggruppamento temporaneo d'Imprese)

Per partecipare in forma associata, l'area relativa all'RTI va compilata come segue:

5. La "**Denominazione RTI/Consorzio Ordinario/Reti di Impresa**" evidenziata nell'immagine seguente si compone automaticamente con le informazioni della Mandante e Mandataria specificate successivamente.

| Testata Busta Documentazione        | Caricamento Lotti    | Elenco Lotti |
|-------------------------------------|----------------------|--------------|
| Denominazione RTI/Consorzio Ordina  | ario/Reti di Impresa |              |
| Partecipa in forma di RTI Seleziona | ✓                    |              |
| Ricorri All'Avvalimento Seleziona 🗸 |                      |              |

Figura 148- Denominazione RTI/Consorzio Ordinario/Reti di Impresa

6) Selezionare "SI" sulla voce "**Partecipa in forma di RTI**": Il sistema popolerà in automatico il campo "**Denominazione RTI/Consorzio Ordinario/Reti di Impresa**"

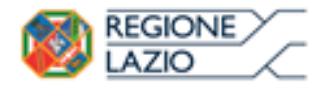

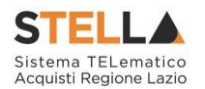

con la ragione sociale della ditta "**Mandataria**" (il compilatore dell'Offerta) e i relativi dati anagrafici nella prima riga della sezione "**RTI**" come mostrato di seguito:

| Testata     | Busta Documentazio             | one Caricamento Lotti    | Elenco Lotti         |         |           |            |  |  |  |
|-------------|--------------------------------|--------------------------|----------------------|---------|-----------|------------|--|--|--|
| Denomina    | zione RTI/Consorzio O          | rdinario/Reti di Impresa | RTI Fornitore_01     |         |           |            |  |  |  |
| Partecipa i | Partecipa in forma di RTI si 🔽 |                          |                      |         |           |            |  |  |  |
| Inserisc    | <u>i mandante</u>              |                          |                      |         |           |            |  |  |  |
| RTI         |                                |                          |                      |         |           |            |  |  |  |
| Elimina     | Codice Fiscale                 | Ragione Sociale          | Indirizzo            | Comune  | Provincia | Ruolo      |  |  |  |
|             | 28041971                       | Fornitore_01             | Via S. Leonardo, 120 | Salerno | Salerno   | Mandataria |  |  |  |
|             |                                |                          | E'                   |         |           |            |  |  |  |

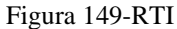

Per inserire un Mandante, fare click sul comando "Inserisci Mandante", verrà creata una nuova riga come mostrato di seguito:

| Inserisci mandante RTI |                |                 |                      |         |           |            |  |  |  |  |  |
|------------------------|----------------|-----------------|----------------------|---------|-----------|------------|--|--|--|--|--|
| Elimina                | Codice Fiscale | Ragione Sociale | Indirizzo            | Comune  | Provincia | Ruolo      |  |  |  |  |  |
|                        | 28041971       | Fornitore_01    | Via S. Leonardo, 120 | Salerno | Salerno   | Mandataria |  |  |  |  |  |
|                        |                |                 |                      |         |           | Mandante   |  |  |  |  |  |

Figura 150- Comando "Inserisci Mandante"

Inserendo il Codice Fiscale della Ditta Mandante, il Sistema compilerà in automatico le informazioni anagrafiche.

| Inserisc | <u>i mandante</u> |                 |                       |         |           |            |  |  |  |  |  |
|----------|-------------------|-----------------|-----------------------|---------|-----------|------------|--|--|--|--|--|
| RTI      |                   |                 |                       |         |           |            |  |  |  |  |  |
| Elimina  | Codice Fiscale    | Ragione Sociale | Indirizzo             | Comune  | Provincia | Ruolo      |  |  |  |  |  |
|          | 28041971          | Fornitore_01    | Via S. Leonardo, 120  | Salerno | Salerno   | Mandataria |  |  |  |  |  |
|          | 04178170652       | AF Soluzioni    | via San Leonardo 1201 | Salerno | Salerno   | Mandante   |  |  |  |  |  |

Figura 151- Inserimento C.F. della Mandante

Si precisa che ogni partecipante al Raggruppamento temporaneo di Impresa dovrà essere registrata a S.TEL.LA.

Nel caso si voglia ricorrere dell'"**Avvalimento**", selezionare "**SI**" alla domanda "**Ricorri** all'Avvalimento" come mostrato di seguito:

| Ricorri All'         | Avvalimento si            | <b>&gt;</b>                     |                               |           |        |           |
|----------------------|---------------------------|---------------------------------|-------------------------------|-----------|--------|-----------|
| Inserisc<br>AUSILIAR | <u>i Ausiliaria</u><br>RE |                                 |                               |           |        |           |
| Elimina              | Ausiliata                 | Codice<br>Fiscale<br>Ausiliaria | Ragione Sociale<br>Ausiliaria | Indirizzo | Comune | Provincia |

Figura 152- Avvalimento

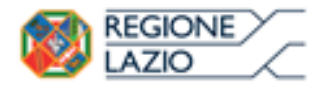

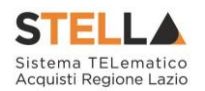

Cliccare quindi sul comando "**Inserisci Ausiliaria**", il sistema proporrà un'apposita maschera dove sarà possibile selezionare l'operatore/i che usufruisce/ono dell'avvalimento ed a cui abbinare la relativa ausiliaria:

| Seleziona Impresa che usufruisce dell'avvalimento - Internet Explorer |                |                    |               |            |  |  |  |  |  |
|-----------------------------------------------------------------------|----------------|--------------------|---------------|------------|--|--|--|--|--|
| Aggiungi                                                              | <u>Società</u> | <u>Partita IVA</u> | <u>Comune</u> | <u>CAP</u> |  |  |  |  |  |
| عرار                                                                  | AF Soluzioni   | IT04178170652      | Salerno       | 84100      |  |  |  |  |  |
| عظر                                                                   | Fornitore_01   | IT04109091217      | Salerno       | IT84100    |  |  |  |  |  |

Figura 153- Selezione dell'Impresa che usufruisce dell'Avvalimento

Cliccare quindi sull'icona del carrello per selezionare chi usufruirà dell'Avvalimento. Il Sistema creerà una riga nella sezione "**Ausiliarie**" con l'indicazione della ditta Ausiliata:

| F | Inserisc<br>USILIAR | <u>i Ausiliaria</u><br>RIE |                              |                               |           |        |           |
|---|---------------------|----------------------------|------------------------------|-------------------------------|-----------|--------|-----------|
|   | Elimina             | Ausiliata                  | Codice Fiscale<br>Ausiliaria | Ragione Sociale<br>Ausiliaria | Indirizzo | Comune | Provincia |
| ſ |                     | AF Soluzioni               |                              |                               |           |        |           |

Figura 154- Comando "Inserisci Ausiliaria"

Indicare quindi il codice fiscale dell'"**Ausiliaria**", si Sistema compilerà automaticamente i dati anagrafici come mostrato nella seguente schermata. (Si precisa che la ditta Ausiliaria deve almeno essere registrata a S.TEL.LA).

| <u>Inseris</u> | <u>ci Ausiliaria</u> |            |                            |           |        |           |  |  |  |  |
|----------------|----------------------|------------|----------------------------|-----------|--------|-----------|--|--|--|--|
| AUSILIA        | AUSILIARIE           |            |                            |           |        |           |  |  |  |  |
|                |                      | C F F I    |                            |           |        |           |  |  |  |  |
| Elimina        | Ausiliata            | Ausiliaria | Ragione Sociale Ausiliaria | Indirizzo | Comune | Provincia |  |  |  |  |

Figura 155- Inserimento del C.F. dell'Ausiliaria

La compilazione dell'Offerta resta comunque a cura della ditta Mandataria/Capo Gruppo.

## Compilazione della sezione relativa alla documentazione amministrativa

L'Ente appaltante può predisporre delle righe per il caricamento della documentazione amministrativa per agevolare l'Operatore Economico nell'individuazione della documentazione richiesta, come mostrato di seguito:

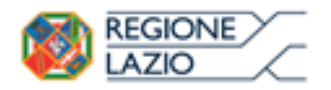

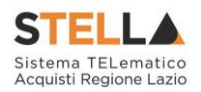

Aggiungi Allegato

#### Lista Allegati

| El | Descrizione                               | Allegato | Tipo File                                          | Obbligatorio | Richiesta<br>Firma |
|----|-------------------------------------------|----------|----------------------------------------------------|--------------|--------------------|
| -  | Dichiarazione requisiti di partecipazione |          | pdf – Documento Acrobat<br>p7m – Documento Firmato | Z            |                    |

Figura 156- Inserimento degli allegati nella Busta Documentazione

Nell'esempio sopra riportato, la stazione Appaltante ha predisposto la riga per il caricamento di un documento obbligatorio con le seguenti informazioni:

7. El... (Elimina): se nella colonna "**Elimina**" <u>non è visibile</u> l'icona di un cestino, vuol dire che l'allegato richiesto/predisposto è obbligatorio e pertanto non può essere eliminato;

8. Descrizione: indicazione dell'allegato da caricare;

9. Allegato: facendo click sull'apposito comando ...., apparirà la schermata per la selezione del file:

| Selezi                                                                              | onare un file e premere ok. |  |  |  |  |
|-------------------------------------------------------------------------------------|-----------------------------|--|--|--|--|
| Premendo sul bottone "Sfoglia" si apre la finestra che consente la selezione del fi |                             |  |  |  |  |
|                                                                                     | Sfoglia                     |  |  |  |  |
| Allega da scanner                                                                   |                             |  |  |  |  |
| OK Pulisci                                                                          |                             |  |  |  |  |

Figura 157- Selezione dell'Allegato

Fare click sul comando "Sfoglia", selezionare il file dal proprio pc e cliccare su "OK".

Controllare che il formato del file sia coerente con il "**Tipo file**" specificato nella relativa colonna (in caso contrario il Sistema bloccherà il caricamento e mostrerà un messaggio a video "**Tipo Allegato non consentito**").

Nel caso in cui per la documentazione da allegare sia richiesta la firma digitale, il Sistema, all'atto del caricamento, controllerà che il file sia effettivamente firmato e non corrotto.

10. **Tipo File**: in questa sezione il Sistema elenca i formati ammessi; Il Sistema non permetterà in alcun modo il caricamento di documenti con estensioni diverse da quelli indicati.

#### 11. Obbligatorio:

- Il quadratino <u>selezionato</u> indica che l'allegato corrispondente è stato richiesto in modo obbligatorio, non è pertanto possibile inviare l'offerta senza aver caricato il file richiesto.

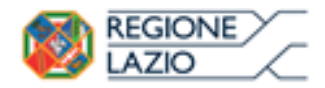

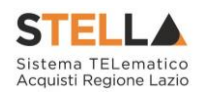

| El | Descrizione                               | Allegato | Tipo File                                          | Obbligatorio | Richiesta<br>Firma |
|----|-------------------------------------------|----------|----------------------------------------------------|--------------|--------------------|
| -  | Dichiarazione requisiti di partecipazione |          | pdf – Documento Acrobat<br>p7m – Documento Firmato | V            |                    |

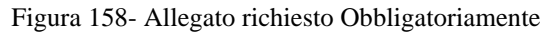

- Il quadratino deselezionato indica che l'allegato è facoltativo (Salvo diversa indicazione fornita dalla stazione appaltante negli atti di gara). Nel caso in cui non si voglia presentare il documento, è possibile cliccare sull'icona del cestino per procedere all'eliminazione della relativa riga.

| El | Descrizione                               | Allegato   | Tipo File                                          | Obbligatorio | Richiesta<br>Firma |
|----|-------------------------------------------|------------|----------------------------------------------------|--------------|--------------------|
|    | Dichiarazione requisiti di partecipazione |            | pdf - Documento Acrobat<br>p7m - Documento Firmato |              |                    |
|    | E'                                        | 1 <b>.</b> | · · · 1· · · ·                                     |              |                    |

Figura 159- Allegato Facoltativo

#### 12. Richiesta Firma:

- Il quadratino selezionato indica che il documento richiesto deve essere firmato "digitalmente".

| El | Descrizione                               | Allegato | Tipo File                                          | Obbligatorio | Richiesta<br>Firma |
|----|-------------------------------------------|----------|----------------------------------------------------|--------------|--------------------|
| -  | Dichiarazione requisiti di partecipazione |          | pdf - Documento Acrobat<br>p7m - Documento Firmato | M            | N                  |

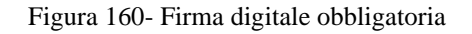

- Il quadratino deselezionato indica che per il file indicato non è stata richiesta obbligatoriamente la firma digitale.

| El | Descrizione                               | Allegato | Tipo File                                          | Obbligatorio | Richiesta<br>Firma |
|----|-------------------------------------------|----------|----------------------------------------------------|--------------|--------------------|
| -  | Dichiarazione requisiti di partecipazione |          | pdf – Documento Acrobat<br>p7m – Documento Firmato | V            |                    |

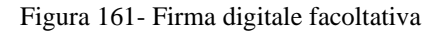

Per inserire un allegato d'iniziativa, (o nel caso in cui non siano state predisposte le righe dalla Stazione Appaltante per documenti richiesti), è sufficiente cliccare sul comando "**Aggiungi Allegato**" per predisporre una riga di caricamento come evidenziato nell'immagine seguente:

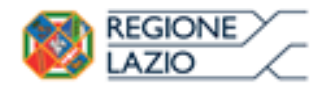

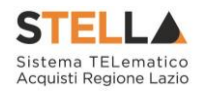

# Aggiungi Allegato

#### Lista Allegati

aiunai Alloasta

| El | Descrizione | Allegato | Tipo File                                          | Obbligatorio | Richiesta<br>Firma |
|----|-------------|----------|----------------------------------------------------|--------------|--------------------|
| -  | Documento 1 |          | pdf - Documento Acrobat<br>p7m - Documento Firmato | V            | V                  |
| 0  | Documento 2 |          | pdf - Documento Acrobat<br>p7m - Documento Firmato |              | V                  |
|    |             |          |                                                    |              |                    |

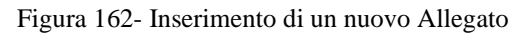

Indicare quindi, nella colonna "**Descrizione**", il nome del file da caricare e, tramite il comando contrassegnato dall'icona ..., scegliere il documento dal proprio pc.

#### N.B. è consentito caricare un unico file per riga.

Nel caso in cui si tentasse di caricare un secondo file sulla stessa riga, il Sistema sostituirà quello precedente con l'ultimo documento caricato.

È possibile "**Eliminare**" una riga relativa ad un allegato "**Non Obbligatorio**" facendo click sull'icona del cestino presente nella prima colonna della tabella della Lista Allegati (guarda immagine seguente).

Non è consentita l'eliminazione dei documenti sui quali è impostata l'obbligatorietà. (In caso di obbligatorietà, l'icona del cestino non sarà visibile)

| Lista | Allegati                    |                            |                                                    |              |                    |
|-------|-----------------------------|----------------------------|----------------------------------------------------|--------------|--------------------|
| El    | Descrizione                 | Allegato                   | Tipo File                                          | Obbligatorio | Richiesta<br>Firma |
|       | Allegato 1                  | ∎ 🔏 1<br>pdf_stamp.pdf.p7m | pdf - Documento Acrobat<br>p7m - Documento Firmato |              |                    |
| 0     | Attestato di partecipazione | Attestato.pdf              |                                                    |              |                    |

Figura 163- Informazioni sul caricamento degli allegati

Cliccando su questa icona, viene visualizzato il file caricato. Nel caso si tratti di un file firmato digitalmente, verrà visualizzato il file privo della firma applicata.

Quest'icona, come mostrato nell'immagine 1, indica che il file caricato è stato firmato digitalmente. Cliccando sull'icona, verranno visualizzate le caratteristiche della firma applicata.

Quest'icona, come mostrato nell'immagine 2, indica che il file caricato non è firmato digitalmente. (Non si tratta di un'icona d'errore).

Nel caso venga visualizzata quest'icona, il Sistema segnala che la firma digitale applicata è valida ma non è stata verificata la revoca del certificato. (Anche in questo caso non si tratta di un messaggio d'errore, bensì di un avviso, si può pertanto procedere nella compilazione del documento).

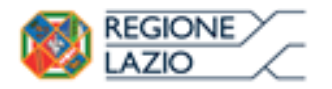

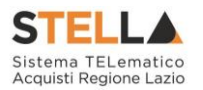

Per la documentazione aggiunta d'iniziativa dall'Operatore Economico, il Sistema non prevede il controllo di Obbligatorietà o di Richiesta Firma, né uno specifico formato del file. Ogni estensione è pertanto ammessa, salvo diversa indicazione fornita negli atti di gara. Verrà tuttavia effettuata una verifica sulla presenza della "**Descrizione**" e del file "**Allegato**" all'atto dell'Invio dell'Offerta.

Non è consentito inviare un'Offerta se sono presenti righe di Allegato non compilate. Se il documento "**mancante**" non viene richiesto obbligatoriamente, è possibile procedere all'eliminazione dell'intera riga cliccando sull'icona del cestino.

## Firma della Busta Documentazione

Nel caso venga richiesto l'attestato di partecipazione sui Lotti (ad esempio in caso di elevata numerosità dei lotti in gara), dovrà essere eseguita anche la firma nella busta Documentazione.

Cliccare quindi sul comando "**Genera PDF**" solo dopo aver caricato i lotti Offerti nella relativa scheda "Caricamento Lotti", verrà mostrata la seguente schermata:

| di presentare offerta per i seguenti Lotti : DICHLARA<br>Lotto CIG Desorizione UM OGGETTO INZIATIVA Cauzione prov.<br>1 148844988A LOTTO 1 AVEC 670 500 670 500 0                 |
|----------------------------------------------------------------------------------------------------|
| Lotto         CIG         Descrizione         UM OGGETTO INIZIATIVA         Cauzione prov.           1         19486498A         LOTTO 1 AVEC         670 520.0         670 520.0 |
| 1 194884698A LOTTO 1 AVEC 670.520.0                                                                                                    |
|                                                                                                    |
| 2 19488/5685 LOTIO 2 AVR 425.300,0                                                                                                    |
| Totale Cauzione 1.095.820,0                                                                                                    |
|                                                                                                    |

Si precisa che, in base a quanto stabilito dall'art. 75 del D. Lgs. 163/2006, le imprese alle quali venga rilasciata da organismi accreditati, ai sensi delle norme europee della serie UNI CEI EN 45012, la certificazione di sistema di qualita' conforme alle norme europee della serie UNI EN ISO 9001:2008, possono presentare una garanzia ridotta del 50 per cento; in tale ipotesi, la ditta interessata deve presentare idonea e puntuale dichiarazione relativa al possesso della suddetta certificazione

Ragione sociale del Concorrente: A F SOLUZIONI SRL VIA SAN LEONARDO S.N.C. - 84131 Salemo (Salemo) C.F. 04178170652 P.IVA IT04178170652

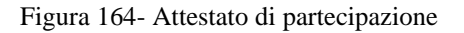

Nel file pdf generato verrà data evidenza dei lotti ai quali si sta partecipando e se richiesto dalla stazione appaltante, l'importo relativo alla cauzione provvisoria.

Salvare il file generato sul proprio pc, firmarlo digitalmente e caricarlo attraverso l'apposito comando "Allega pdf firmato".

Un messaggio a video confermerà l'operazione e il nome del file verrà mostrato sulla riga **"File Firmato"**.

È possibile modificare successivamente la busta Documentazione, facendo click sul comando "Modifica Offerta". In questo caso, dopo aver effettuato le modifiche, occorrerà ripetere le operazioni descritte per la firma della busta.

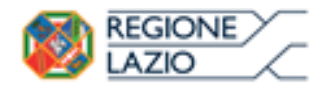

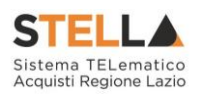

| Firma della bu     | ista |
|--------------------|------|
| GENERA PDF         | PDF  |
| File Firmato:      |      |
| Modifica Offerta   | PDF  |
| Allega pdf firmato | 1    |

Figura 165- Firma della Busta

Si precisa che, qualora nella documentazione di gara sia stato richiesto l'attestato di partecipazione sui Lotti (ad esempio in caso di elevata numerosità dei lotti in gara), bisognerà generare il pdf della Busta Documentazione solo dopo aver caricato i lotti Offerti nella relativa scheda "Caricamento Lotti".

## Caricamento Lotti

Nella scheda "**Caricamento Lotti**", verranno elencati automaticamente tutti i Lotti presenti sul bando come mostrato nell'immagine seguente.

| Testata                                                                                                    | Testata Busta Documentazione Caricamento Lotti Elenco Lotti |       |      |            |             |                          |                                       |                                              |                    |                      |                       |                   |
|----------------------------------------------------------------------------------------------------|-------------------------------------------------------------|-------|------|------------|-------------|--------------------------|---------------------------------------|----------------------------------------------|--------------------|----------------------|-----------------------|-------------------|
| Template prodotti da compilare     P     Seleziona per scaricare il template di offerta     1                     |                                                             |       |      |            |             |                          |                                       |                                              |                    |                      |                       |                   |
| Carica file offerte                                                                                               |                                                             |       |      |            |             |                          |                                       |                                              |                    |                      |                       |                   |
| Esito importazione E necessario compilare la scheda<br>prodotti ed eseguire il comando<br>"Verifica Informazioni" |                                                             |       |      |            |             |                          |                                       |                                              |                    |                      |                       |                   |
| Valore Economico Ribasso sconto %                                                                                 |                                                             |       |      |            |             |                          |                                       |                                              |                    |                      |                       |                   |
| <u>Verifica</u>                                                                                                   | Verifica Informazioni Aggiorna Dati Bando                   |       |      |            |             |                          |                                       |                                              |                    |                      |                       |                   |
| Elenco F                                                                                                    | Prodo                                                       | tti   |      |            |             |                          |                                       |                                              |                    |                      |                       |                   |
| Elimina                                                                                                    | Esito<br>Riga                                               | Lotto | Voce | CIG        | Descrizione | UM OGGETTO<br>INIZIATIVA | QUANTITA' (IN<br>UNITA' DI<br>MISURA) | VALORE A<br>BASE<br>D'ASTA<br>IVA<br>ESCLUSA | Prezzo<br>Unitario | Relazione<br>Tecnica | ALLEGATO<br>ECONOMICO | Valore<br>Offerto |
|                                                                                                    |                                                             | 1     | 0    | 1234567890 | Lotto 1     | Articolo                 | 10,000                                | 60.000,00                                    |                    |                      |                       |                   |
| 0.0                                                                                                    |                                                             | 2     | 0    | 1234567891 | Lotto 2     | Articolo                 | 10,000                                | 40.000,00                                    |                    |                      |                       |                   |

Figura 166- Caricamento Lotti

È possibile compilare questa scheda seguendo una delle due modalità possibili:

- Scaricando il Template Prodotti Xlsx e compilare sul proprio pc l'offerta (1);
- Compilare l'offerta direttamente a video (2);
- 3. Compilazione del Template Prodotti Xlsx

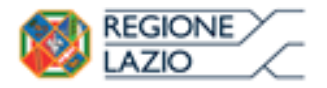

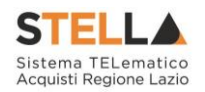

Nel caso in cui si preferisca compilare la griglia dei prodotti in Excel, (Consigliabile se è presente un elevato numero di lotti), bisogna scaricare il template cliccando sull'icona della lente, salvare quindi il file generato sul proprio pc e compilarlo in Excel.

L'Offerta Economica può essere compilata come segue:

Inserire la % di sconto Offerta digitando solo il numero senza simbolo "%" (Nel caso in cui il criterio di formulazione dell'offerta è in percentuale).
 Es. Se si vuole applicare il 15% di sconto, inserire "15" come mostrato di seguito:

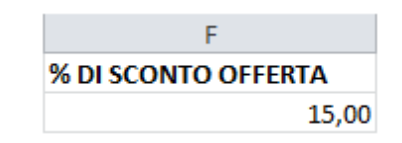

Figura 167- Inserimento della percentuale di sconto sul file Xlsx

#### Oppure

**Inserire il valore dell'Offerta** tenendo presente la "Quantità" indicata dalla Stazione appaltante (Nel caso in cui il criterio di formulazione dell'offerta è a prezzo). NB. Bisogna inserire solo il numero senza il simbolo €.

L'Offerta complessiva della singola riga viene calcolata moltiplicando il prezzo unitario offerto per la quantità indicata sulla riga, il risultato non deve superare la base d'asta indicata per ciascuna riga.

|   |       |      |           |             |                       | ſ  | Es. 1 = Offerta (              | complessiva riga = € 50.000<br>X X |            | 1     |                |
|---|-------|------|-----------|-------------|-----------------------|----|--------------------------------|------------------------------------|------------|-------|----------------|
|   | А     | В    | С         | D           | E                     |    | F                              | G                                  | н          | ↓     | L. L.          |
| 1 | Lotto | Voce | CIG       | Descrizione | UM OGGETTO INIZIATIVA | Q  | UANTITA' (IN UNITA' DI MISURA) | VALORE A BASE D'ASTA IVA ESCLUSA   | Prezzo uni | tario | Valore Offerto |
| 2 | 1     | o    | 123456789 | Lotto 1     | ARTICOLO              | 10 | )                              | 60000                              | 5.0        | 00,00 | 1              |
| 3 | 2     | o    | 123456789 | Lotto 2     | ARTICOLO              | 1  | )                              | 40000                              | 3.7        | 00,00 | 1              |
| 4 |       |      |           |             |                       | 1  |                                |                                    |            | ٨     |                |
|   |       |      |           |             |                       |    |                                | x                                  |            |       |                |
|   |       |      |           |             |                       |    | Es. 2 = Offerta d              | complessiva riga = € 37.000        |            |       |                |

Figura 168- Inserimento del Prezzo Unitario sul file Xlsx

Il valore complessivo dell'Offerta viene calcolato come sommatoria dell'offerta sulle singole righe.

Nel caso in cui non si voglia partecipare a dei lotti, è possibile cancellare le righe direttamente sul file Xlsx. Terminata la compilazione, salvare il file e ricaricarlo sul sistema cliccando sull'icona di Excel accanto alla voce "**Carica File Offerte**". Un messaggio a video segnalerà all'Utente se il caricamento è avvenuto in modo corretto oppure sono state riscontrate eventuali anomalie.

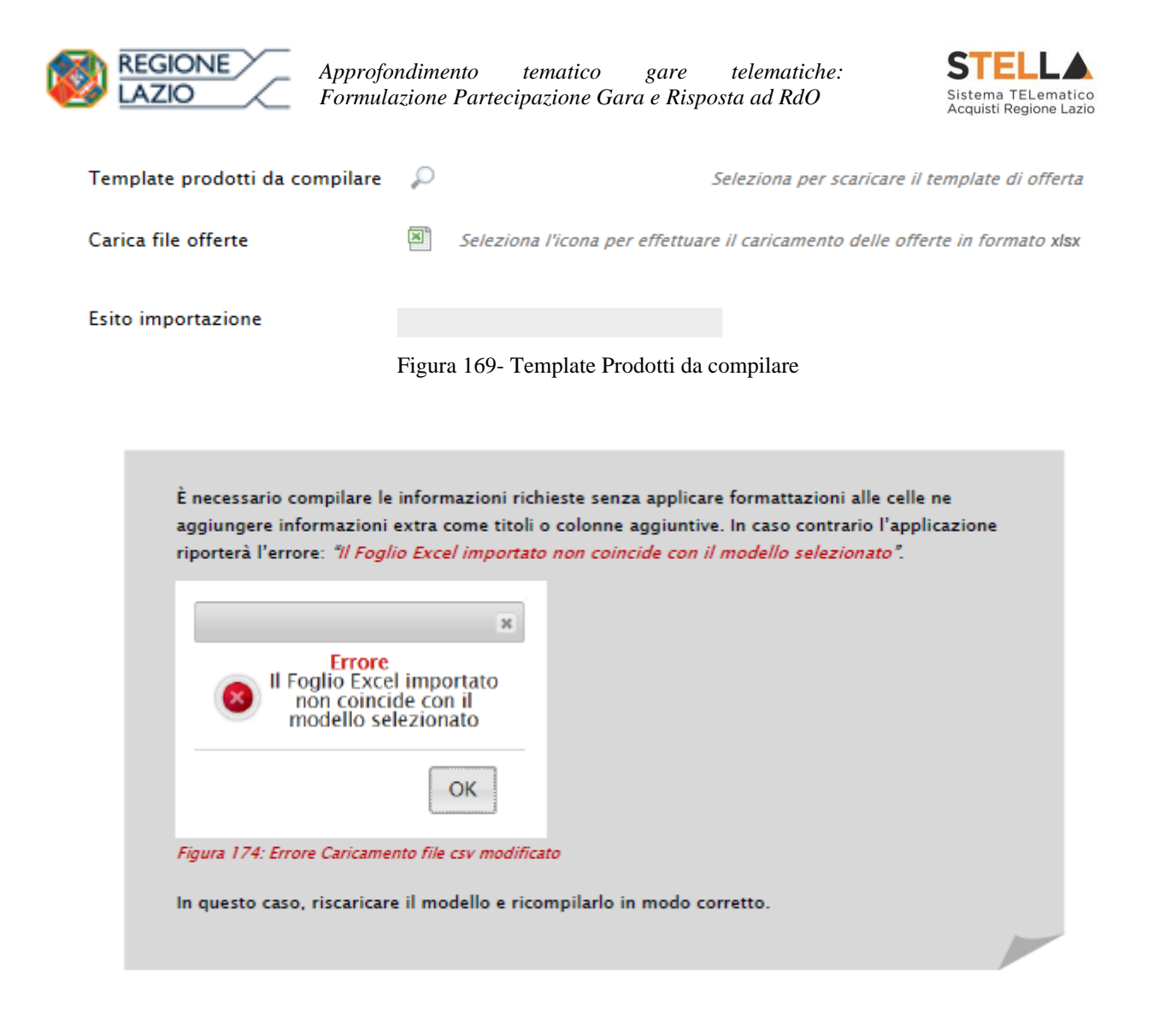

Eventuali segnalazioni, relative ad errori di compilazione, verranno riportate nella colonna "**Esito Riga**" e per ciascuna riga coinvolta come mostrato di seguito.

|   | <u>Verific</u>  | <u>a Informazioni 👘 Aggiorna Dat</u>                                  | i Bando | 2    |            |             |                             |                                       |                                              |                    |                      |                       |                   |
|---|-----------------|-----------------------------------------------------------------------|---------|------|------------|-------------|-----------------------------|---------------------------------------|----------------------------------------------|--------------------|----------------------|-----------------------|-------------------|
| E | Elenco Prodotti |                                                                       |         |      |            |             |                             |                                       |                                              |                    |                      |                       |                   |
|   | Elimina         | Esito Riga                                                            | Lotto   | Voce | CIG        | Descrizione | UM<br>OGGETTO<br>INIZIATIVA | QUANTITA' (IN<br>UNITA' DI<br>MISURA) | VALORE A<br>BASE<br>D'ASTA<br>IVA<br>ESCLUSA | Prezzo<br>Unitario | Relazione<br>Tecnica | ALLEGATO<br>ECONOMICO | Valore<br>Offerto |
|   |                 | 8<br>RELAZIONE TECNICA obbligatorio                                   | 1       | 0    | 1234567890 | Lotto 1     | Articolo                    | 10,000                                | 60.000,00                                    | 5.000,00           |                      |                       | 50.000,00         |
|   |                 | 8<br>PREZZO UNITARIO obbligatorio.<br>RELAZIONE TECNICA obbligatorio. | 2       | 0    | 1234567891 | Lotto 2     | Articolo                    | 10,000                                | 40.000,00                                    | 0,00               | -                    |                       | 0,00              |

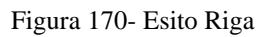

È possibile correggere direttamente a video i punti segnalati (senza dover quindi ricaricare il file Xlsx) ed aggiornare l'esito delle righe cliccando sul comando "**Verifica Informazioni**".

Nei campi "**Valore Economico**", e "**Sconto**" verrà automaticamente calcolato dal Sistema il valore totale dell'Offerta ed esattamente:

• "Valore Economico" che corrisponde al valore complessivo dell'Offerta calcolata come sommatoria dell'offerta sulle singole righe (Prezzo Offerto per UM IVA Esclusa

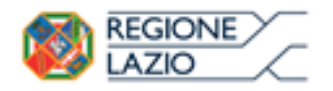

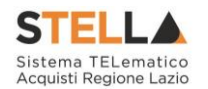

\* Quantità ) della riga 1 + (Prezzo Offerto per UM IVA Esclusa \* Quantità ) della riga 2.

- "**Ribasso**" che corrisponde al ribasso complessivo ottenuto sottraendo il "Valore Economico" dall'"**Importo a base d'asta**".
- "Sconto" viene indicata la percentuale di sconto complessiva dell'offerta.

|   | Valore Ec      | onomico 87.000,00 Ribasso                 | 13.0  | 00,00 | sconto %   | 13,00       |                             |                                       |                                              |                    |                      |                       |                   |  |  |  |
|---|----------------|-------------------------------------------|-------|-------|------------|-------------|-----------------------------|---------------------------------------|----------------------------------------------|--------------------|----------------------|-----------------------|-------------------|--|--|--|
|   | <u>Verific</u> | Verifica Informazioni Aggiorna Dati Bando |       |       |            |             |                             |                                       |                                              |                    |                      |                       |                   |  |  |  |
| ł | Elenco I       | Prodotti                                  |       |       |            |             |                             |                                       |                                              |                    |                      |                       |                   |  |  |  |
|   | Elimina        | Esito Riga                                | Lotto | Voce  | CIG        | Descrizione | UM<br>OGGETTO<br>INIZIATIVA | QUANTITA' (IN<br>UNITA' DI<br>MISURA) | VALORE A<br>BASE<br>D'ASTA<br>IVA<br>ESCLUSA | Prezzo<br>Unitario | Relazione<br>Tecnica | ALLEGATO<br>ECONOMICO | Valore<br>Offerto |  |  |  |
|   | 0              | 8<br>RELAZIONE TECNICA obbligatorio.      | 1     | 0     | 1234567890 | Lotto 1     | Articolo                    | 10,000                                | 60.000,00                                    | 5.000,00           |                      |                       | 50.000,00         |  |  |  |
|   | 1              | 8<br>RELAZIONE TECNICA obbligatorio.      | 2     | 0     | 1234567891 | Lotto 2     | Articolo                    | 10,000                                | 40.000,00                                    | 3.700,00           |                      |                       | 37.000,00         |  |  |  |

Figura 171- Valore complessivo dell'Offerta

Una volta caricato il file XLSX, bisogna procedere all'inserimento della "**Relazione Tecnica**" e, "**se richiesto**" all'inserimento dell" **Allegato Economico**" e/o eventuali altri allegati evidenziati nella griglia.

| Elimina | Esito Riga                           | Lotto | Voce | CIG        | Descrizione | UM<br>OGGETTO<br>INIZIATIVA | QUANTITA' (IN<br>UNITA' DI<br>MISURA) | VALORE A<br>BASE<br>D'ASTA<br>IVA<br>ESCLUSA | Prezzo<br>Unitario | Relazione<br>Tecnica | ALLEGATO<br>ECONOMICO | Valore<br>Offerto |
|---------|--------------------------------------|-------|------|------------|-------------|-----------------------------|---------------------------------------|----------------------------------------------|--------------------|----------------------|-----------------------|-------------------|
|         | 8<br>RELAZIONE TECNICA obbligatorio. | 1     | 0    | 1234567890 | Lotto 1     | Articolo                    | 10,000                                | 60.000,00                                    | 5.000,00           |                      |                       | 50.000,00         |

Figura 172- Inserimento dell'allegato Tecnico ed Economico

Per caricare un allegato, fare click sui tre puntini (come evidenziato nell'immagine precedente) e selezionare il file dal proprio pc. Nel caso in cui si voglia caricare più di un file in ciascuna colonna, è possibile creare una cartella zip (come mostrato nella colonna "**Relazione Tecnica**" sull'immagine seguente).

| E | lenco Prodotti |            |       |      |            |             |                             |                                       |                                              |                    |                      |                        |                   |
|---|----------------|------------|-------|------|------------|-------------|-----------------------------|---------------------------------------|----------------------------------------------|--------------------|----------------------|------------------------|-------------------|
|   | Elimina        | Esito Riga | Lotto | Voce | CIG        | Descrizione | UM<br>OGGETTO<br>INIZIATIVA | QUANTITA' (IN<br>UNITA' DI<br>MISURA) | VALORE A<br>BASE<br>D'ASTA<br>IVA<br>ESCLUSA | Prezzo<br>Unitario | Relazione Tecnica    | ALLEGATO ECONOMICO     | Valore<br>Offerto |
|   |                |            | 1     | 0    | 1234567890 | Lotto 1     | Articolo                    | 10,000                                | 60.000,00                                    | 5.000,00           | RelazioneTecnica.zip | DettaglioEconomico.pdf | 50.000,00         |

Figura 173- Sostituzione dell'Allegato inserito

Nel caso in cui si debba sostituire un file caricato, cliccare nuovamente sui tre puntini accanto al nome del file caricato (come indicato dalle frecce nell'immagine precedente) e selezionare il nuovo documento dal proprio pc. Il Sistema sostituirà in automatico il file precedentemente caricato.

Il comando "**Aggiorna Dati Bando**", può essere utilizzato se per errore sono state modificate le informazioni sugli articoli nel file Xlsx. Cliccando su questo comando infatti, il sistema ripristinerà le informazioni originali sulle righe dei lotti interessati.

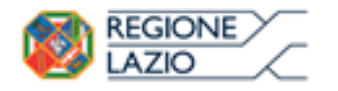

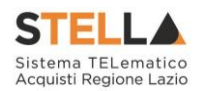

## 4. Compilazione dell'Elenco prodotti direttamente a video

Le righe dei lotti possono essere compilate direttamente sulla pagina a video, inserendo le informazioni richieste e facendo click sul comando "**Verifica Informazioni**" sopra la tabella dei prodotti.

L'Offerta Economica può essere compilata come segue:

Inserire la % di sconto Offerta digitando solo il numero senza simbolo "%" (Nel caso in cui il criterio di formulazione dell'offerta è in percentuale).
 Es. Se si vuole applicare il 15% di sconto, inserire "15" come mostrato di seguito:

**% DI SCONTO OFFERTA** 15,00

Figura 174- Inserimento della percentuale di sconto a video

Oppure

• <u>Inserire il valore dell'Offerta</u> tenendo presente la "Quantità" indicata dalla Stazione appaltante (Nel caso in cui il criterio di formulazione dell'offerta è a prezzo).

NB. Bisogna inserire solo il numero senza il simbolo €.

L'Offerta complessiva della singola riga viene calcolata moltiplicando il prezzo unitario offerto per la quantità indicata sulla riga, il risultato non deve superare la base d'asta indicata per ciascuna riga.

|         |                                      |       | . 1 = Offert | erta complessiva riga = € 50.000 |             |                             |                                       |                                              |                     |                      |                       |                   |
|---------|--------------------------------------|-------|--------------|----------------------------------|-------------|-----------------------------|---------------------------------------|----------------------------------------------|---------------------|----------------------|-----------------------|-------------------|
| Elenco  | Prodotti                             | x     |              |                                  |             |                             |                                       |                                              |                     |                      |                       |                   |
| Elimina | Esito Riga                           | Lotto | Voce         | CIG                              | Descrizione | UM<br>OGGETTO<br>INIZIATIVA | QUANTITA' (II<br>UNITA' DI<br>MISURA) | VALORE A<br>BASE<br>D'ASTA<br>IVA<br>ESCLUSA | Prezzo<br>Unitari o | Relazione<br>Tecnica | ALLEGATO<br>ECONOMICO | Valore<br>Offerto |
| Û       | 8<br>RELAZIONE TECNICA obbligatorio. | 1     | 0            | 1234567890                       | Lotto 1     | Articolo                    | 10,00                                 | 60.000,00                                    | 5.000,00            |                      |                       | 50.000,00         |
| 9       | 8<br>RELAZIONE TECNICA obbligatorio. | 2     | 0            | 1234567891                       | Lotto 2     | Articolo                    | 10,00                                 | 40.000,00                                    | 3.400,00            |                      |                       | 34.000,00         |
|         |                                      |       |              |                                  |             | Es                          | . 2 = Offert                          | X -                                          | iva riga = €        | 34.000               |                       |                   |

Figura 175- Inserimento del Prezzo Unitario a video

Il valore complessivo dell'Offerta viene calcolato come sommatoria dell'offerta sulle singole righe.

Nel caso ci fossero anomalie (campi obbligatori non compilati), il Sistema avviserà l'Utente con un messaggio e riporterà il tipo di errore nella colonna "Esito" su ciascuna riga coinvolta.

Correggere quindi quanto segnalato e verificare nuovamente la corretta imputazione dei dati facendo click sul comando "**Verifica Informazioni**".

Per eliminare eventuali lotti ai quali non si desidera partecipare, basta cliccare sull'icona del cestino all'inizio della riga d'interesse.

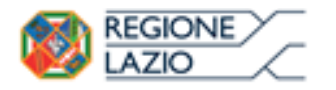

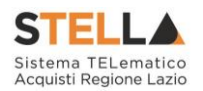

Se per errore viene eliminato un lotto, è possibile ripristinarlo scaricando il template prodotti come indicato nel passaggio precedente (Compilazione del template prodotti Xlsx).

Nei campi "**Valore Economico**", "**Ribasso**" e "**Sconto**" verrà automaticamente calcolato dal Sistema il valore totale dell'Offerta ed esattamente:

- "Valore Economico" che corrisponde al valore complessivo dell'Offerta calcolata come sommatoria dell'offerta sulle singole righe (Prezzo Offerto per UM IVA Esclusa \* Quantità ) della riga 1 + (Prezzo Offerto per UM IVA Esclusa \* Quantità ) della riga 2.
- "**Ribasso**" che corrisponde al ribasso complessivo ottenuto sottraendo il "**Valore Economico**" dall'"Importo a base d'asta".
- "Sconto" viene indicata la percentuale di sconto complessiva dell'offerta.

|   | Valore Ec      | onomico 84.000,00 Ribasso                 | 16.0  | 00,00 | sconto %   | 16,00       |                             |                                       |                                              |                    |                      |                       |                   |  |
|---|----------------|-------------------------------------------|-------|-------|------------|-------------|-----------------------------|---------------------------------------|----------------------------------------------|--------------------|----------------------|-----------------------|-------------------|--|
|   | <u>Verific</u> | Verifica Informazioni Aggiorna Dati Bando |       |       |            |             |                             |                                       |                                              |                    |                      |                       |                   |  |
| ł | Elenco I       | enco Prodotti                             |       |       |            |             |                             |                                       |                                              |                    |                      |                       |                   |  |
|   | Elimina        | Esito Riga                                | Lotto | Voce  | CIG        | Descrizione | UM<br>OGGETTO<br>INIZIATIVA | QUANTITA' (IN<br>UNITA' DI<br>MISURA) | VALORE A<br>BASE<br>D'ASTA<br>IVA<br>ESCLUSA | Prezzo<br>Unitario | Relazione<br>Tecnica | ALLEGATO<br>ECONOMICO | Valore<br>Offerto |  |
|   |                | 8<br>RELAZIONE TECNICA obbligatorio.      | 1     | 0     | 1234567890 | Lotto 1     | Articolo                    | 10,000                                | 60.000,00                                    | 5.000,00           |                      |                       | 50.000,00         |  |
|   |                | 8<br>RELAZIONE TECNICA obbligatorio.      | 2     | 0     | 1234567891 | Lotto 2     | Articolo                    | 10,000                                | 40.000,00                                    | 3.400,00           |                      |                       | 34.000,00         |  |

Compilata l'offerta sulla griglia dei Prodotti, bisogna procedere all'inserimento della "**Relazione Tecnica**", e"se richiesto", all'inserimento dell'"Allegato Economico" e/o eventuali altri allegati evidenziati nella griglia.

| Elenco  | lenco Prodotti                       |       |      |            |             |                             |                                       |                                              |                    |                      |                       |                   |  |
|---------|--------------------------------------|-------|------|------------|-------------|-----------------------------|---------------------------------------|----------------------------------------------|--------------------|----------------------|-----------------------|-------------------|--|
| Elimina | Esito Riga                           | Lotto | Voce | CIG        | Descrizione | UM<br>OGGETTO<br>INIZIATIVA | QUANTITA' (IN<br>UNITA' DI<br>MISURA) | VALORE A<br>BASE<br>D'ASTA<br>IVA<br>ESCLUSA | Prezzo<br>Unitario | Relazione<br>Tecnica | ALLEGATO<br>ECONOMICO | Valore<br>Offerto |  |
|         | 8<br>RELAZIONE TECNICA obbligatorio. | 1     | 0    | 1234567890 | Lotto 1     | Articolo                    | 10,000                                | 60.000,00                                    | 5.000,00           |                      |                       | 50.000,00         |  |
|         | 8<br>RELAZIONE TECNICA obbligatorio. | 2     | 0    | 1234567891 | Lotto 2     | Articolo                    | 10,000                                | 40.000,00                                    | 3.400,00           |                      |                       | 34.000,00         |  |

Figura 176- Inserimento dell'allegato Tecnico ed Economico

Per caricare un allegato, fare click sui tre puntini (come evidenziato nell'immagine precedente) e selezionare il file dal proprio pc. Nel caso in cui si voglia caricare più di un file in ciascuna colonna, è possibile creare una cartella zip (come mostrato nella colonna "Relazione Tecnica" sull'immagine seguente).

|   | Verifica Informazioni Aggiorna Dati Bando |               |       |      |            | Bando       |                             |                                       |                                              |                    |                      |                          |                   |
|---|-------------------------------------------|---------------|-------|------|------------|-------------|-----------------------------|---------------------------------------|----------------------------------------------|--------------------|----------------------|--------------------------|-------------------|
| E | lenco Prodotti                            |               |       |      |            |             |                             |                                       |                                              |                    |                      |                          |                   |
|   | Elimina                                   | Esito<br>Riga | Lotto | Voce | СІС        | Descrizione | UM<br>OGGETTO<br>INIZIATIVA | QUANTITA' (IN<br>UNITA' DI<br>MISURA) | VALORE A<br>BASE<br>D'ASTA<br>IVA<br>ESCLUSA | Prezzo<br>Unitario | Relazione Tecnica    | ALLEGATO ECONOMICO       | Valore<br>Offerto |
|   |                                           | 0             | 1     | 0    | 1234567890 | Lotto 1     | Articolo                    | 10,000                                | 60.000,00                                    | 5.000,00           | RelazioneTecnica.zip | DettaglioEconomico.pdf 🛄 | 50.000,00         |
|   |                                           | 0             | 2     | 0    | 1234567891 | Lotto 2     | Articolo                    | 10,000                                | 40.000,00                                    | 3.700,00           | RelazioneTecnica.pdf | DettaglioEconomico.zip   | 37.000,00         |

Figura 177- Sostituzione degli allegati inseriti

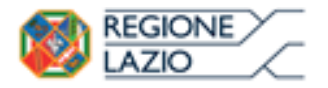

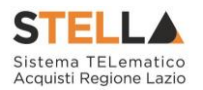

Nel caso in cui si debba sostituire un file caricato, cliccare nuovamente sui tre puntini accanto al nome del file caricato (come indicato dalle frecce nell'immagine precedente) e selezionare il nuovo documento dal proprio pc. Il Sistema sostituirà in automatico il file precedentemente caricato.

## Elenco Lotti

Nella scheda "Elenco Lotti" verranno riepilogate le Buste Tecniche ed Economiche relative ai lotti offerti, costruite sulla base dei dati e delle informazioni inserite dall'Operatore Economico nella sezione "**Caricamento Lotti**" come mostrato di seguito.

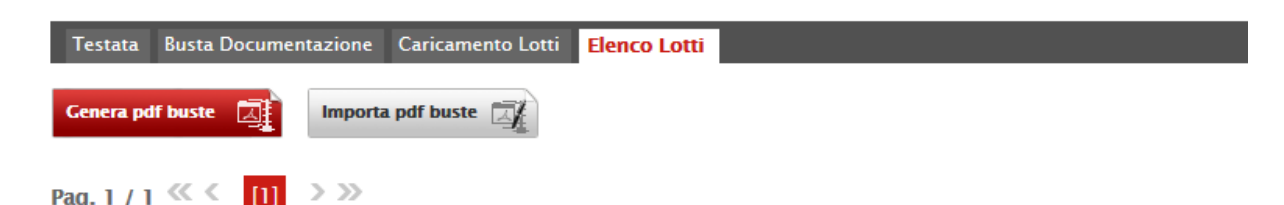

#### Lista Lotti

| Numero<br>Lotto | Descrizione | CIG        | Busta Tecnica / Conformità | Busta Economica     | Informazioni<br>Di<br>Caricamento |
|-----------------|-------------|------------|----------------------------|---------------------|-----------------------------------|
| 1               | Lotto 1     | 1234567890 | 🗠 <u>- crea PDF</u>        | 🛛 <u>- crea PDF</u> |                                   |
| 2               | Lotto 2     | 1234567891 | - crea PDF                 | 🛛 – crea PDF        | 0                                 |

Figura 178- Elenco Lotti

Nella griglia "Lista Lotti" verranno riportati solo i lotti ai quali si sta partecipando con l'evidenza delle seguenti informazioni:

- "Numero Lotto": il numero del lotto di riferimento per ciascuna riga,
- "Descrizione": breve descrizione del lotto di riferimento,
- "CIG": codice CIG del Lotto,
- "Busta Tecnica" e "Busta Economica":
- <u>crea PDF</u> vuol dire che la relativa busta è stata compilata correttamente sul lotto di riferimento e si può quindi procedere alla generazione del pdf per l'applicazione della firma digitale,
- Errori vuol dire il lotto indicato non è stato compilato correttamente, l'errore verrà notificato sull'ultima colonna "Informazioni di caricamento" come mostrato nell'immagine precedente per il lotto 2.

In questo caso bisogna tornare sulla scheda "Caricamento Lotti", inserire le informazioni necessarie e cliccare su "Verifica Informazioni" per aggiornare lo stato della riga.

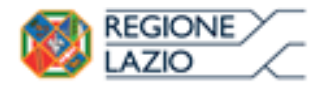

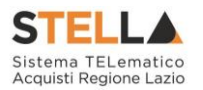

"**Informazioni di Caricamento**": indica se la riga relativa al lotto di riferimento è stata compilata con tutte le informazioni obbligatorie, in caso contrario mostrato un messaggio di errore contrassegnato con una X rossa (es. immagine precedente, lotto 2).

## Elenco Lotti, Genera PDF

Dopo aver corretto Eventuali Errori nel "Caricamento Lotti" ed aver quindi ottenuto il simbolo

su tutte le righe, è possibile procedere alla generazione del PDF delle buste seguendo una delle due procedure descritte di seguito:

| Testata          | Busta Documentazione Caricame | ento Lotti <mark>Eler</mark> | ico Lotti                  |                 |                                   |  |  |  |  |  |  |
|------------------|-------------------------------|------------------------------|----------------------------|-----------------|-----------------------------------|--|--|--|--|--|--|
| Genera pdf buste |                               |                              |                            |                 |                                   |  |  |  |  |  |  |
| Pag. 1 / 1       | ≪ < [1] > ≫                   |                              |                            |                 |                                   |  |  |  |  |  |  |
| Lista Lot        | tti                           |                              |                            | 2               | l                                 |  |  |  |  |  |  |
| Numero<br>Lotto  | Descrizione                   | CIG                          | Busta Tecnica / Conformità | Busta Economica | Informazioni<br>Di<br>Caricamento |  |  |  |  |  |  |
| 1                | Lotto 1                       | 1234567890                   | 🗠 crea PDF                 | 🛛 - crea PDF    | 0                                 |  |  |  |  |  |  |
| 2                | Lotto 2                       | 1234567891                   | 🗠 crea PDF                 | 🛛 - crea PDF    | 0                                 |  |  |  |  |  |  |
|                  |                               |                              |                            |                 |                                   |  |  |  |  |  |  |

Figura 179- Genera pdf

• Modalità 1 - "Genera PDF Buste": per generare e ricaricare con <u>un solo click</u> i pdf di tutte le buste Tecniche ed Economiche dei Lotti Elencati

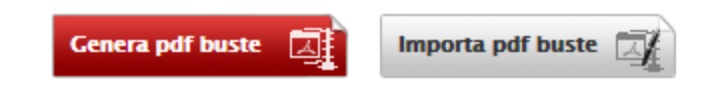

Modalità 2 - "Crea PDF" della singola Busta: per generare e caricare una busta per volta.

# 🗠 <u>– crea PDF</u>

## Modalità 1 - Genera PDF Buste

Per generare il pdf di tutte le buste e di tutti i lotti elencati in un'unica azione, fare click sul comando "Genera pdf buste" in rosso, collocato nella parte superiore della scheda "Elenco Lotti".

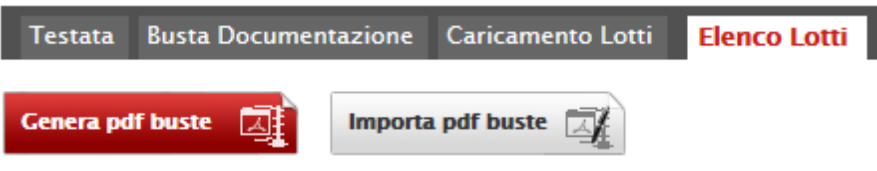

Figura 180- Generazione zip pdf

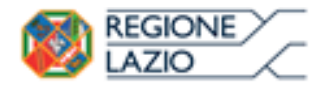

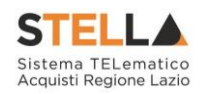

Ad elaborazione ultimata, il Sistema mostrerà all'Utente la seguente schermata:

| Generazione pdf buste                                                             |
|-----------------------------------------------------------------------------------|
| 100%                                                                              |
| Elaborazione terminata                                                            |
| Aprire o salvare <b>offerta.zip</b> (309 KB) da <b>erpriv.afsoluzioni.com</b> ? × |
| Apri Salva 🔻 Annulla                                                              |

Figura 181- Elaborazione Generazione zip pdf

Scegliere di salvare il file offerta.zip sul proprio pc.

Estrarre quindi i file contenuti nella cartella "Offerta.zip". All'interno verranno visualizzate le cartelle "buste\_economiche" e "buste\_tecniche".

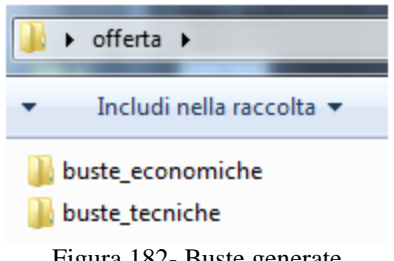

Figura 182- Buste generate

All'interno di ciascuna cartella verranno elencati i file pdf generati per i lotti compilati.

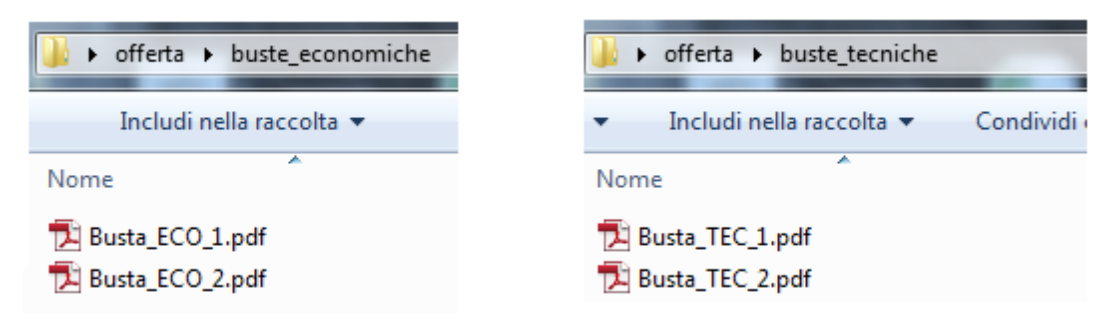

Figura 183- File pdf da firmare

Tutti i file generati per la busta "Tecnica" ed "Economica" devono essere firmati digitalmente e salvati nelle rispettive cartelle senza rinominare il documento. Eliminare quindi i file con estensione pdf in modo da lasciare i soli file firmati.

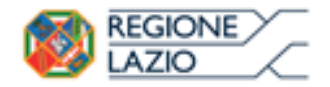

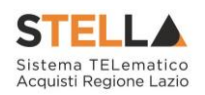

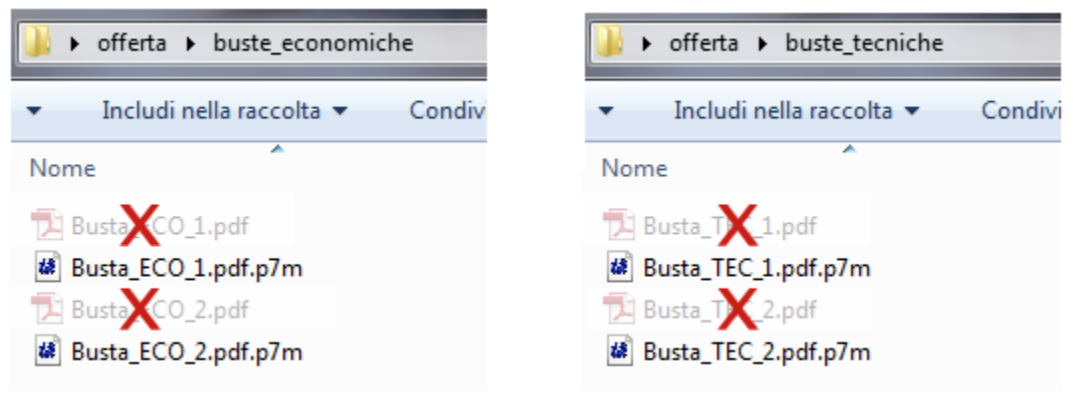

Figura 184- File pdf firmati

Creare lo zip della cartella "**Offerta**" contenente i file firmati e fare click sul comando "**Importa Pdf Buste**" come mostrato di seguito:

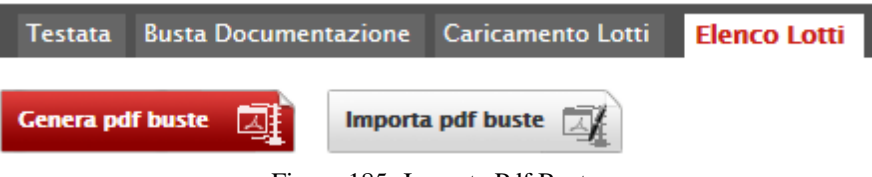

Figura 185- Importa Pdf Buste

Fare click sul comando "**Sfoglia**", selezionare la cartella zip dal proprio PC e fare click su "**OK**". Apparirà quindi una finestra con l'esito dell'importazione.

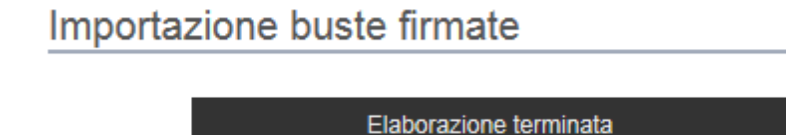

Figura 186- Importazione buste firmate Terminata

Le Buste firmate verranno caricate sui Lotti nelle rispettive celle come mostrato di seguito.

| Testata         | Busta Documentazione Caricame | ento Lotti Eler | nco Lotti                  |                    |                                   |
|-----------------|-------------------------------|-----------------|----------------------------|--------------------|-----------------------------------|
| Genera pd       | f buste Д Importa pdf buste   |                 |                            |                    |                                   |
| Pag. 1 / 1      | ≪ < [1] > ≫                   |                 |                            |                    |                                   |
| ista Lot        | ti                            |                 |                            |                    |                                   |
| Numero<br>Lotto | Descrizione                   | CIG             | Busta Tecnica / Conformità | Busta Economica    | Informazioni<br>Di<br>Caricamento |
| 1               | Lotto 1                       | 1234567890      | 🔀 <u>– Firmato</u>         | 🧏 <u>– Firmato</u> | 0                                 |
| 2               | Lotto 2                       | 1234567891      | 🧏 <u>– Firmato</u>         | 🈼 <u>- Firmato</u> | 0                                 |

Figura 187- Elenco Lotti Caricato correttamente

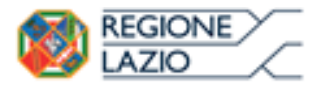

ifica Offerta

Approfondimento tematico gare telematiche: Formulazione Partecipazione Gara e Risposta ad RdO

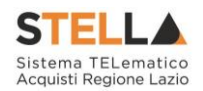

## Modalità 2 – Crea PDF

 Generare il file Pdf di ogni singola busta, accedendo alla funzione tramite il comando "Crea PDF" presente nelle colonne "Busta Tecnica" e "Busta Economica" in corrispondenza di ogni lotto. Si avrà quindi accesso al dettaglio della busta selezionata:
 2.

| Busta Econ                                                                         | omica                                             |                       |                               |                                       |                                              |                    |                        |                   |
|------------------------------------------------------------------------------------|---------------------------------------------------|-----------------------|-------------------------------|---------------------------------------|----------------------------------------------|--------------------|------------------------|-------------------|
| <u>Esporta in xls</u>                                                              | Torna all'Offe                                    | erta <u>Documenti</u> | <u>Collegati</u> <u>Chiud</u> | <u>1i</u>                             |                                              |                    |                        |                   |
| Azienda                                                                            |                                                   |                       |                               |                                       |                                              |                    |                        |                   |
| Fornitore_01<br>Via S. Leonardo, 120<br>Tel 089200612 - Fax<br>C.F. 28041971 P.IVA | IT84100 Salerno I<br>089200612 -<br>IT04109091217 | talia                 |                               |                                       | Reg                                          | istro di Sist      | ema                    |                   |
| Estremi Gara                                                                       |                                                   |                       |                               |                                       |                                              |                    |                        |                   |
| Fascicolo di Sistema                                                               |                                                   |                       |                               |                                       |                                              |                    |                        |                   |
| FE000623                                                                           |                                                   |                       |                               |                                       |                                              |                    |                        |                   |
| Oggetto                                                                            |                                                   |                       |                               |                                       |                                              |                    |                        |                   |
| Lotto                                                                              | _                                                 |                       |                               |                                       |                                              |                    |                        |                   |
| Esito Riga                                                                         |                                                   |                       |                               |                                       |                                              |                    |                        |                   |
| 0                                                                                  |                                                   |                       |                               |                                       |                                              |                    |                        |                   |
| Numero Lotto                                                                       |                                                   | CIG                   |                               | Descriz                               | zione                                        |                    |                        |                   |
| 1                                                                                  |                                                   | 1234567890            |                               | Lotto 1                               |                                              |                    |                        |                   |
|                                                                                    |                                                   |                       |                               |                                       |                                              |                    |                        |                   |
| Busta Economica                                                                    |                                                   |                       |                               |                                       |                                              |                    |                        |                   |
| Pag. 1 / 1 < <                                                                     | [1] > >>                                          |                       |                               |                                       |                                              |                    |                        |                   |
| Elenco Prodotti                                                                    |                                                   |                       |                               |                                       |                                              |                    |                        |                   |
| Esito Lotto Voce<br>Riga                                                           | cig                                               | Descrizione           | UM OGGETTO<br>INIZIATIVA      | QUANTITA' (IN<br>UNITA' DI<br>MISURA) | VALORE A<br>BASE<br>D'ASTA<br>IVA<br>ESCLUSA | Prezzo<br>Unitario | ALLEGATO ECONOMICO     | Valore<br>Offerto |
| 1 0                                                                                | 1234567890                                        | Lotto 1               | Articolo                      | 10,000                                | 60.000,00                                    | 5.000,00           | DettaglioEconomico.pdf | 50.000,00         |
| Firma della bust                                                                   | ta                                                |                       |                               |                                       |                                              |                    |                        |                   |
| GENERA PDF                                                                         | PDE                                               |                       |                               |                                       |                                              |                    |                        |                   |
| File Firmato:                                                                      |                                                   |                       |                               |                                       |                                              |                    |                        |                   |

Figura 188- Generazione pdf della singola Busta

Nella parte superiore della schermata è presente una toolbar per la gestione della Busta selezionata sul lotto indicato.

- "Esporta in xls" per esportare il documento visualizzato in Excel,
- **"Torna all'Offerta**" per chiudere la Busta selezionata e tornare sul documento d'Offerta,
- "Documenti Collegati" per visualizzare tutti i documenti collegati all'Offerta,
- "Chiudi" per chiudere la busta visualizzata e tornare sulla pagina precedente.

Sotto la toolbar sono riportate tutte le informazioni identificative del lotto selezionato.

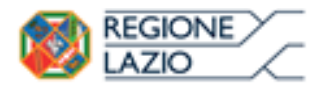

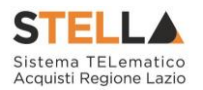

Verificare le informazioni e generare il pdf della singola Busta facendo click sull'apposito comando "**Genera PDF**". Salvare quindi il file sul proprio pc e, dopo aver applicato la firma digitale, caricare il file con estensione .p7m al documento.

## Verifica/Modifica Dettaglio Singola Busta

È possibile accedere alle singole buste per verificarne il contenuto cliccando sulla voce "**Firmato**" nella cella d'interesse, in corrispondenza delle colonne "**Busta Tecnica**" e "**Busta Economica**", come evidenziato di seguito:

|   | Testata         | Busta Documentazio | one Caricamer   | nto Lotti <mark>Elenco</mark> | Lotti      |                               |                                   |
|---|-----------------|--------------------|-----------------|-------------------------------|------------|-------------------------------|-----------------------------------|
|   | Genera pd       | f buste Д Im       | porta pdf buste |                               |            |                               |                                   |
| ł | Pag. 1 / 1      | « < [1] > >        | >               |                               |            |                               |                                   |
| 1 | _ista Lot       | ti                 |                 |                               |            |                               |                                   |
|   | Numero<br>Lotto | Descrizione        | CIG             | Busta Tecnica /               | Conformità | Busta Economica               | Informazioni<br>Di<br>Caricamento |
|   | 1               | Lotto 1            | 1234567890      | <u> - Firmato</u>             |            | <del>× <u>- Firmato</u></del> | 0                                 |
|   | 2               | Lotto 2            | 1234567891      | 🆐 <u>- Firmato</u>            | ]          | 🏂 <u>- Firmato</u>            | 0                                 |

Figura 189- Accesso alle singole Buste

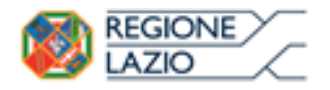

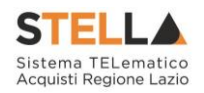

| Busta Econ                                                                         | omica                                              |                |                           |              |                                       |                                              |                    |                        |                   |
|------------------------------------------------------------------------------------|----------------------------------------------------|----------------|---------------------------|--------------|---------------------------------------|----------------------------------------------|--------------------|------------------------|-------------------|
| Esporta in xls                                                                     | Torna all'Offe                                     | erta Documenti | <u>Collegati</u> <u>C</u> | <u>niudi</u> |                                       |                                              |                    |                        |                   |
| Azienda                                                                            |                                                    |                |                           |              |                                       |                                              |                    |                        |                   |
| Fornitore_01<br>Via S. Leonardo, 120<br>Tel 089200612 - Fax<br>C.F. 28041971 P.IVA | IT84100 Salerno II<br>089200612 -<br>IT04109091217 | talia          |                           |              |                                       | Reg                                          | istro di Sist      | ema                    |                   |
| Estremi Gara                                                                       |                                                    |                |                           |              |                                       |                                              |                    |                        |                   |
| Fascicolo di Sistema                                                               |                                                    |                |                           |              |                                       |                                              |                    |                        |                   |
| FE000623                                                                           |                                                    |                |                           |              |                                       |                                              |                    |                        |                   |
| Oggetto                                                                            |                                                    |                |                           |              |                                       |                                              |                    |                        |                   |
|                                                                                    |                                                    | _              |                           |              |                                       |                                              |                    |                        |                   |
| Lotto                                                                              |                                                    |                |                           |              |                                       |                                              |                    |                        |                   |
| Esito Kiga                                                                         |                                                    |                |                           |              |                                       |                                              |                    |                        |                   |
|                                                                                    |                                                    |                |                           |              |                                       |                                              |                    |                        |                   |
| Numero Lotto                                                                       |                                                    | CIG            |                           |              | Descriz                               | ione                                         |                    |                        |                   |
| 1                                                                                  |                                                    | 1234567890     |                           |              | Lotto 1                               |                                              |                    |                        |                   |
| Busta Economica                                                                    |                                                    |                |                           |              |                                       |                                              |                    |                        |                   |
| Pag. 1 / 1 ≪ <                                                                     | [1] > >>                                           |                |                           |              |                                       |                                              |                    |                        |                   |
| Elenco Prodotti                                                                    |                                                    |                |                           |              |                                       |                                              |                    |                        |                   |
| Esito<br>Riga Lotto Voce                                                           | CIG                                                | Descrizione    | UM OGGETTO<br>INIZIATIVA  |              | QUANTITA' (IN<br>UNITA' DI<br>MISURA) | VALORE A<br>BASE<br>D'ASTA<br>IVA<br>ESCLUSA | Prezzo<br>Unitario | ALLEGATO ECONOMICO     | Valore<br>Offerto |
| 0 1 0                                                                              | 1234567890                                         | Lotto 1        | Articolo                  |              | 10,000                                | 60.000,00                                    | 5.000,00           | DettaglioEconomico.pdf | 50.000,00         |
| Firma della bus<br>Genera PDF                                                      | ta<br>PDF                                          |                |                           |              |                                       |                                              |                    |                        |                   |
| File Firmato: 📑 🍾                                                                  | busta_eco_1                                        | .pdf.p7m       |                           |              |                                       |                                              |                    |                        |                   |
| Modifica Offerta                                                                   | PDF                                                |                |                           |              |                                       |                                              |                    |                        |                   |
| Allega pdf firmato                                                                 |                                                    |                |                           |              |                                       |                                              |                    |                        |                   |

Figura 190- Dettaglio singola Busta

È possibile apportare eventuali modifiche al singolo documento, facendo click sul comando "**Modifica Offerta**", posizionato in fondo alla schermata. Un messaggio a video confermerà l'operazione.

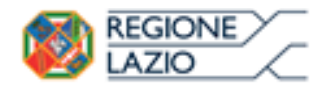

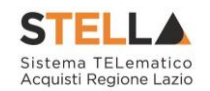

| Busta Economica                 |                                    |                         |                                              |                    |                        |                   |
|---------------------------------|------------------------------------|-------------------------|----------------------------------------------|--------------------|------------------------|-------------------|
| Pag. 1 / 1 《 < [1] > >>         |                                    |                         |                                              |                    |                        |                   |
| Elenco Prodotti                 |                                    | ×                       |                                              |                    |                        |                   |
| Esito Lotto Voce CIG<br>Riga    | Sblocco dati eseg<br>correttamente | uito <sup>FA' (IN</sup> | VALORE A<br>BASE<br>D'ASTA<br>IVA<br>ESCLUSA | Prezzo<br>Unitario | ALLEGATO ECONOMICO     | Valore<br>Offerto |
| 2 0 1234567891                  |                                    | 0,000                   | 40.000,00                                    | 3.700,00           | DettaglioEconomico.zip | 37.000,00         |
|                                 |                                    | UK                      | ,                                            |                    |                        |                   |
| Firma della busta<br>GENERA PDF |                                    |                         |                                              |                    |                        |                   |
| Modifica Offerta                |                                    |                         |                                              |                    |                        |                   |
| Allega pdf firmato              |                                    |                         |                                              |                    |                        |                   |

Figura 191- Sblocco dati su singola Busta

Quest'operazione rimuoverà il file firmato sia dalla Busta Tecnica che da quella Economica e riattiverà il comando "Genera PDF" come evidenziato nell'immagine precedente.

Per poter modificare le informazioni sul lotto sbloccato, bisogna cliccare sul link "**Torna** all'Offerta" in alto nella pagina come mostrato di seguito:

| Busta Ecor                        | omica             |                            |               |  |  |  |
|-----------------------------------|-------------------|----------------------------|---------------|--|--|--|
| Esporta in xls                    | Torna all'Offerta | <u>Documenti Collegati</u> | <u>Chiudi</u> |  |  |  |
| Figura 192- Toolbar singola Busta |                   |                            |               |  |  |  |

Verrà visualizzata la schermata "Elenco Lotti" con l'evidenza delle buste sbloccate:

|   | Testata          | Busta Documentazione    | Caricamento Lotti | Elenco Lotti           |                     |                   |  |  |  |
|---|------------------|-------------------------|-------------------|------------------------|---------------------|-------------------|--|--|--|
|   | Genera pdf buste |                         |                   |                        |                     |                   |  |  |  |
| F | Pag. 1 / 1       | « < <mark>[]</mark> > » |                   |                        |                     |                   |  |  |  |
| 1 |                  | u                       |                   |                        |                     | Informazioni      |  |  |  |
|   | Numero<br>Lotto  | Descrizione             | CIG               | Busta Tecnica          | Busta Economica     | Di<br>Caricamento |  |  |  |
|   | 1                | ARTICOLO 1              | 12345678          | 95 🐱 <u>– crea PDF</u> | 🛛 <u>- crea PDF</u> | 0                 |  |  |  |
|   | 2                | ARTICOLO 2              | 12378945          | i63 🧏 <u>- Firmato</u> | 🧏 <u>– Firmato</u>  | 0                 |  |  |  |

Figura 193-Rimozione della firma per modifica Busta

Per effettuare le modifiche al lotto sbloccato, occorre spostarsi sulla scheda "**Caricamento Lotti**". Effettuare quindi tutte le modifiche che si desidera apportare e generare il nuovo pdf

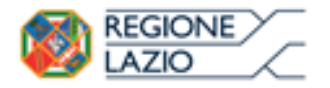

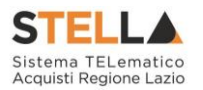

della singola Busta, facendo click sull'apposito comando "Genera PDF" nella scheda "Elenco Lotti". Salvare quindi il nuovo file sul proprio pc, firmarlo ed allegarlo al documento come descritto negli step precedenti.

## Controlli Standard su file firmati digitalmente

Il Sistema effettua automaticamente alcuni controlli standard sui documenti firmati digitalmente. In particolare, vengono effettuate le seguenti verifiche:

- Verifica la coerenza tra il codice fiscale dell'utente collegato con quello indicato sul certificato di firma digitale. Nel caso sia un utente diverso da quello collegato ad applicare la firma, il Sistema non bloccherà le operazioni, ma ne darà opportuna evidenza mostrando l'icona accanto al nome del file caricato. È possibile verificare la natura dell'avviso, cliccando sull'icona.
- Verifica che il certificato digitale associato alla firma sia incorso di validità e non sia stato revocato. Nel caso la verifica non vada a buon fine, verrà mostrata l'icona 🜌 . È possibile verificare la natura dell'avviso, cliccando sull'icona. Anche in questo caso non si tratta di un errore bloccante, ma di un semplice avviso e si potrà procedere alla compilazione dell'offerta.
- Verifica che il pdf firmato sia quello generato dal sistema.

## Invio dell'Offerta

Una volta completata l'Offerta e caricati tutti i file firmati, verrà abilitato il comando "**Invio**" in alto sulla toolbar.

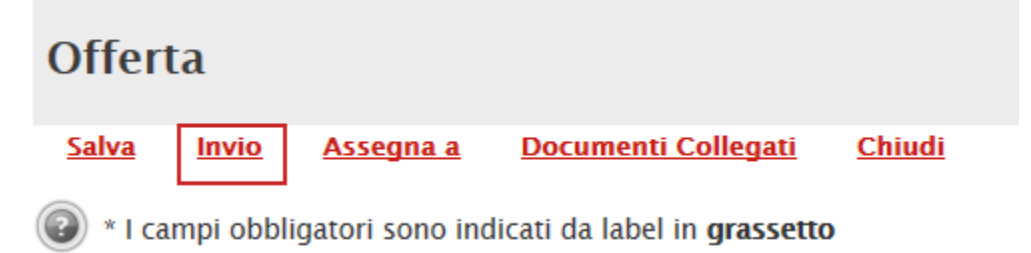

Figura 194-Invio dell'Offerta

Fare click su "**Invio**" per inoltrare quindi l'Offerta alla Stazione Appaltante. Il Sistema confermerà il corretto invio con un messaggio a video.

Il Sistema inibirà l'invio delle Offerte oltre i termini previsti sul dettaglio del bando

Su una "**Procedura Mista**" alcuni lotti vengono gestiti con il criterio di offerta "**Economicamente più vantaggiosa**" ed altri lotti con criterio di offerta "**al prezzo più basso**". Cliccando quindi sul comando "**Partecipa**" come descritto sul paragrafo precedente, verrà mostrata la seguente schermata:

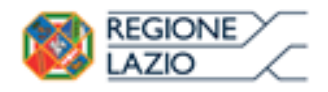

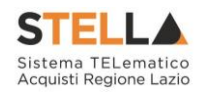

| Offert                                                                                                    | ta                 |                  |                                     |                     |                    |                |  |
|----------------------------------------------------------------------------------------------------|--------------------|------------------|-------------------------------------|---------------------|--------------------|----------------|--|
| <u>Salva</u>                                                                                                    | Invio              | <u>Assegna a</u> | <u>Documenti Collegati</u>          | <u>Chiudi</u>       |                    |                |  |
| 🕐 * I ca                                                                                                    | mpi obbli <u>o</u> | gatori sono inc  | licati da label in <b>grassetto</b> | )                   |                    |                |  |
| Operatore                                                                                                    |                    | *Titolo          |                                     | Registro di Sistema | Data               | Stato          |  |
| Maria 2958                                                                                                    | ola Maria M        | 8 - C            |                                     |                     |                    | In lavorazione |  |
| Utente In C                                                                                                    | Carico             |                  |                                     | Protocollo          | Data Protocollo    |                |  |
| Maria                                                                                                    | 23-5249/3458       | 0                |                                     |                     |                    |                |  |
| 1                                                                                                    |                    | 2                | 3 4                                 |                     |                    |                |  |
| Testata                                                                                                    | Busta Doo          | cumentazione     | Caricamento Lotti Elenco L          | Lotti               |                    |                |  |
| Azienda                                                                                                    |                    |                  |                                     |                     |                    |                |  |
| Fornitore_01<br>Via S. Leonardo, 120 IT84100 Salerno (Salerno) Italia<br>Tel 089200612 - Fax 089200612 -<br>Cod. Fisc. e Part. IVA IT04109091217 |                    |                  |                                     |                     |                    |                |  |
| CIG                                                                                                    |                    |                  | Fascicolo di Sistema                | R                   | ispondere Entro il |                |  |
| 123456789                                                                                                    | 91                 |                  | FE000584                            | 2                   | 29/12/2016 15:00:  | 00             |  |
| Oggetto                                                                                                    |                    |                  |                                     |                     |                    |                |  |
| RdO Mista Demo                                                                                                    |                    |                  |                                     |                     |                    |                |  |
|                                                                                                    |                    |                  | Figura 195- C                       | Offerta             |                    |                |  |

In alto è presente una toolbar per la gestione della propria Offerta:

| <u>Salva</u> | Invio | <u>Assegna a</u> | Documenti Collegati | <u>Chiudi</u> |
|--------------|-------|------------------|---------------------|---------------|
|              |       | Figura 196-      | Toolbar Offerta     |               |

- Il comando "**Salva**" permette di salvare in bozza l'Offerta, consentendo all'Operatore Economico di compilare il documento in più fasi.
- "Invio" per inoltrare la propria Offerta all'Ente Appaltante. Il comando verrà attivato solo dopo che la compilazione dell'Offerta è stata ultimata.
- "Assegna a" per trasferire il documento ad un altro utente registrato sulla stessa Ditta,
- **"Documenti Collegati**" Per accedere ai documenti collegati all'Offerta (Bando, Offerte Salvate/Inviate, Chiarimenti, Comunicazioni ecc.).
- "Chiudi" per chiudere il documento di Offerta e tornare alla schermata precedente.
- ٠

L'Intestazione del documento di Offerta riporta le informazioni relative all'"**Operatore**" che ha creato per primo l'Offerta, l'"**Utente in Carico**" ovvero chi la sta compilando, e lo "**Stato**" del Documento che, in questa fase, risulterà "**In Lavorazione**".

| Operatore                   | *Titolo | Registro di Sistema | Data            | Stato          |
|-----------------------------|---------|---------------------|-----------------|----------------|
| Maria - 57423 (2898) (2898) |         |                     |                 | In lavorazione |
| Utente In Carico            |         | Protocollo          | Data Protocollo |                |
| Maria ELTRAS ASSOCIATE      |         |                     |                 |                |

Figura 197- Compilatore dell'Offerta

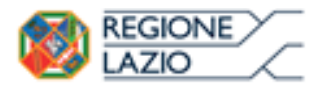

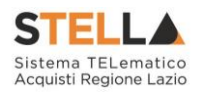

Il Registro di Sistema, la Data, il Protocollo e la Data Protocollo sono informazioni che verranno compilate automaticamente dal Sistema nel momento in cui verrà inviato il documento.

L'unica informazione editabile dell'Intestazione è il "**Titolo**", ovvero il nome indicativo che l'Operatore Economico dovrà assegnare alla propria Offerta.

| Operatore                | *Titolo              | Registro di Sistema | Data            | Stato          |
|--------------------------|----------------------|---------------------|-----------------|----------------|
| Maria Constanting (Maria | Offerta Af Soluzioni |                     |                 | In lavorazione |
| Utente In Carico         |                      | Protocollo          | Data Protocollo |                |
| Maria E-Cost A@&@@       |                      |                     |                 |                |
|                          |                      |                     |                 |                |

Figura 198- Titolo dell'Offerta

In basso vengono riportate le schede che compongono il documento di Offerta. (Le schede possono variare a seconda della tipologia del Bando).

Nel nostro caso, una procedura a Lotti con criterio di aggiudicazione misto (Alcuni lotti gestiti con criterio "Economicamente più vantaggioso" ed altri al "prezzo più basso"), verrà composta come segue:

- 1. Testata;
- 2. Busta Documentazione;
- 3. Caricamento Lotti;
- 4. Elenco Lotti;

#### Testata

Sulla scheda "Testata" vengono mostrate alcune informazioni non editabili relative al fornitore, all'Oggetto e gli Estremi della Procedura. La scheda è di sola consultazione.

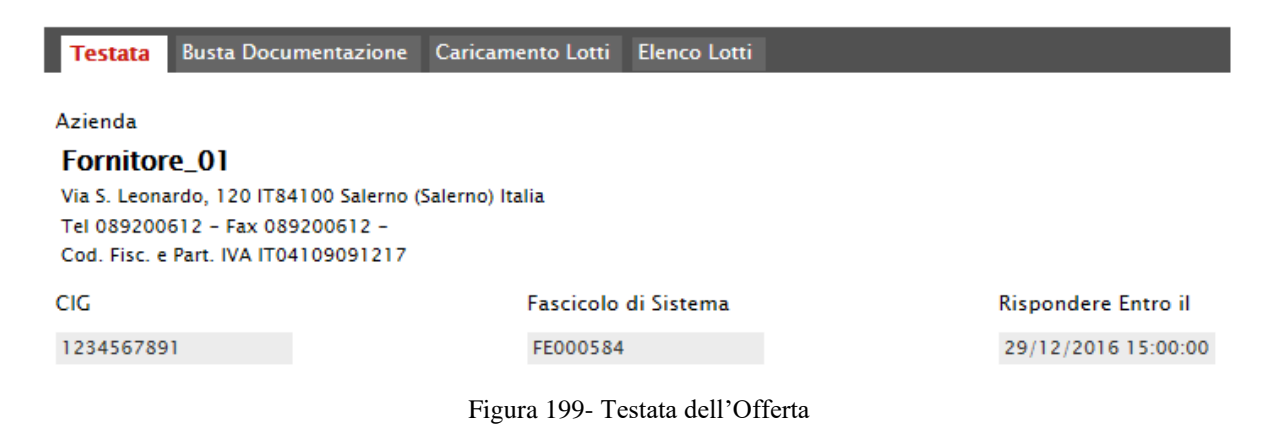

## Busta Documentazione

Sulla scheda "Busta Documentazione" l'Operatore Economico dovrà inserire: 1) Eventuali informazioni sulla "RTI" (Raggruppamento Temporaneo d'Imprese) nel caso si voglia partecipare in forma associata; (Istruzioni per la Compilazione)

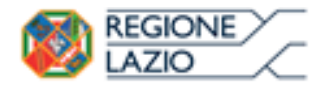

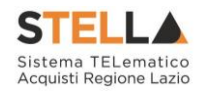

<u>NB. Se NON s'intende partecipare in RTI, questa sezione NON va compilata</u> (guarda area evidenziata nell'immagine seguente)

| Testata      | Busta Docume    | entazione     | Caricamento Lotti                                                                                                    | Elenco Lotti |
|--------------|-----------------|---------------|----------------------------------------------------------------------------------------------------|--------------|
| Denomina     | zione RTI/Conse | orzio Ordina  | ario/Reti di Impresa                                                                                                    |              |
| Partecipa i  | n forma di RTI  | Seleziona 🔪   | <ul> <li>Image: A start of the start of the start of</li></ul> |              |
| Ricorri All' | Avvalimento S   | eleziona 🗸    |                                                                                                    |              |
|              | Figu            | ıra 200- Bust | a Documentazione                                                                                                    |              |

2) La documentazione amministrativa richiesta dalla Stazione Appaltante. (Istruzioni per l'inserimento)

*Compilazione della sezione relativa all'RTI* (Raggruppamento temporaneo d'Imprese)

Per partecipare in forma associata, l'area relativa all'RTI va compilata come segue:

1. La "Denominazione RTI/Consorzio Ordinario/Reti di Impresa" evidenziata nell'immagine seguente, non va compilata in-quanto si compone automaticamente con le informazioni della Mandante e Mandataria specificate successivamente.

| Testata     | Busta Documentazione       | Caricamento Lotti    | Elenco Lotti |  |
|-------------|----------------------------|----------------------|--------------|--|
| Denomina    | zione RTI/Consorzio Ordina | ario/Reti di Impresa |              |  |
| Partecipa   | in forma di RTI Seleziona  | ✓                    |              |  |
| Ricorri All | Avvalimento Seleziona 🗸    |                      |              |  |

Figura 201- Denominazione RTI/Consorzio Ordinario/Reti di Impresa

Selezionare "SI" sulla voce "Partecipa in forma di RTI": Il sistema popolerà in automatico il campo "Denominazione RTI/Consorzio Ordinario/Reti di Impresa" con la ragione sociale della ditta "Mandataria" (il compilatore dell'Offerta) e i relativi dati anagrafici nella prima riga della sezione "RTI" come mostrato di seguito:

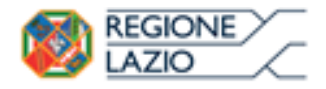

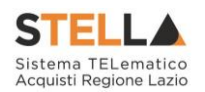

| Testata                | Busta Documentazio        | one Caricamento Lotti    | Elenco Lotti         |         |           |            |  |  |
|------------------------|---------------------------|--------------------------|----------------------|---------|-----------|------------|--|--|
| Denomina               | zione RTI/Consorzio O     | rdinario/Reti di Impresa | RTI Fornitore_01     |         |           |            |  |  |
| Partecipa i            | n forma di RTI si         | $\checkmark$             |                      |         |           |            |  |  |
| <u>Inserisc</u><br>RTI | Inserisci mandante<br>RTI |                          |                      |         |           |            |  |  |
| Elimina                | Codice Fiscale            | Ragione Sociale          | Indirizzo            | Comune  | Provincia | Ruolo      |  |  |
|                        | 28041971                  | Fornitore_01             | Via S. Leonardo, 120 | Salerno | Salerno   | Mandataria |  |  |

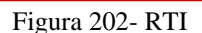

Per inserire un Mandante, fare click sul comando "**Inserisci Mandante**", verrà creata una nuova riga come mostrato di seguito:

| Inserisci mandante RTI |                |                 |                      |         |           |            |  |
|------------------------|----------------|-----------------|----------------------|---------|-----------|------------|--|
| Elimina                | Codice Fiscale | Ragione Sociale | Indirizzo            | Comune  | Provincia | Ruolo      |  |
|                        | 28041971       | Fornitore_01    | Via S. Leonardo, 120 | Salerno | Salerno   | Mandataria |  |
| 0                      |                |                 |                      |         |           | Mandante   |  |

Figura 203- Comando "Inserisci Mandante"

Inserendo il Codice Fiscale della Ditta Mandante, il Sistema compilerà in automatico le informazioni anagrafiche.

| -                  | - |  |  |
|--------------------|---|--|--|
| $\boldsymbol{\nu}$ |   |  |  |
| •                  |   |  |  |
|                    |   |  |  |

| Elimina | Codice Fiscale | Ragione Sociale | Indirizzo             | Comune  | Provincia | Ruolo      |
|---------|----------------|-----------------|-----------------------|---------|-----------|------------|
|         | 28041971       | Fornitore_01    | Via S. Leonardo, 120  | Salerno | Salerno   | Mandataria |
| 0       | 04178170652    | AF Soluzioni    | via San Leonardo 1201 | Salerno | Salerno   | Mandante   |

Figura 204- Inserimento C.F. della Mandante

Si precisa che ogni partecipante al Raggruppamento temporaneo di Impresa dovrà essere registrata a S.TEL.LA.

Nel caso si voglia ricorrere dell'"Avvalimento", selezionare "SI" alla domanda "Ricorri all'Avvalimento" come mostrato di seguito:

| Ricorri All' | Avvalimento si i          | <b>~</b>                        |                               |           |        |           |
|--------------|---------------------------|---------------------------------|-------------------------------|-----------|--------|-----------|
| Inserisc     | <u>i Ausiliaria</u><br>NF |                                 |                               |           |        |           |
| AUSILIAN     |                           |                                 |                               |           |        |           |
| Elimina      | Ausiliata                 | Codice<br>Fiscale<br>Ausiliaria | Ragione Sociale<br>Ausiliaria | Indirizzo | Comune | Provincia |

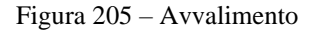

Cliccare quindi sul comando "**Inserisci Ausiliaria**", il sistema proporrà un'apposita maschera dove sarà possibile selezionare l'operatore/i che usufruisce/ono dell'avvalimento ed a cui abbinare la relativa ausiliaria:

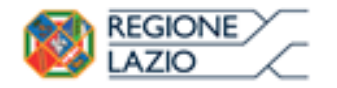

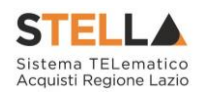

| ł | 🤗 Seleziona Impresa che usufruisce dell'avvalimento - Internet Explorer |                |                    |               |            |  |  |  |  |
|---|-------------------------------------------------------------------------|----------------|--------------------|---------------|------------|--|--|--|--|
|   | Seleziona Impresa che usufruisce<br>dell'avvalimento                    |                |                    |               |            |  |  |  |  |
| 1 | Aggiungi                                                                | <u>Società</u> | <u>Partita IVA</u> | <u>Comune</u> | <u>CAP</u> |  |  |  |  |
| • | عطر                                                                     | AF Soluzioni   | IT04178170652      | Salerno       | 84100      |  |  |  |  |
|   | Ä                                                                       | Fornitore_01   | IT04109091217      | Salerno       | IT84100    |  |  |  |  |

Figura 206- Selezione dell'Impresa che usufruisce dell'Avvalimento

Cliccare quindi sull'icona del carrello per selezionare chi usufruirà dell'Avvalimento. Il Sistema creerà una riga nella sezione "Ausiliarie" con l'indicazione della ditta Ausiliata:

| , | Inserisci Ausiliaria<br>AUSILIARIE |              |                              |                               |           |        |           |  |
|---|------------------------------------|--------------|------------------------------|-------------------------------|-----------|--------|-----------|--|
|   | Elimina                            | Ausiliata    | Codice Fiscale<br>Ausiliaria | Ragione Sociale<br>Ausiliaria | Indirizzo | Comune | Provincia |  |
|   |                                    | AF Soluzioni |                              |                               |           |        |           |  |

Figura 207- Comando "Inserisci Ausiliaria"

Indicare quindi il codice fiscale dell'"**Ausiliaria**", si Sistema compilerà automaticamente i dati anagrafici come mostrato nella seguente schermata. (Si precisa che la ditta Ausiliaria deve almeno essere registrata a S.TEL.LA.).

| AUSILIA | Inserisci Ausiliaria<br>AUSILIARIE |                              |                            |                       |                  |           |  |  |  |
|---------|------------------------------------|------------------------------|----------------------------|-----------------------|------------------|-----------|--|--|--|
| Elimina | Ausiliata                          | Codice Fiscale<br>Ausiliaria | Ragione Sociale Ausiliaria | Indirizzo             | Comune           | Provincia |  |  |  |
|         | AF Soluzioni                       | 0269€≳5%54                   | GRA國家委員会研究ANA S.P.A.       | VIA GAUDIO MAIORI SNC | Cava de' Tirreni | Salerno   |  |  |  |

Figura 208- Inserimento del C.F. dell'Ausiliaria

La compilazione dell'Offerta resta comunque a cura della ditta Mandataria/Capo Gruppo.

## Compilazione della sezione relativa alla documentazione amministrativa

L'Ente appaltante può predisporre delle righe per il caricamento della documentazione amministrativa per agevolare l'Operatore Economico nell'individuazione della documentazione richiesta, come mostrato di seguito:

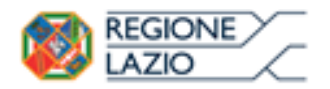

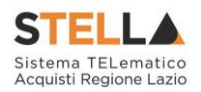

## Aggiungi Allegato

| icta. | A 11 | 00 | nti |  |
|-------|------|----|-----|--|
| ista  | 711  | eu | au  |  |
|       |      |    |     |  |

Т

| El | Descrizione                               | Allegato | Tipo File                                          | Obbligatorio | Richiesta<br>Firma |
|----|-------------------------------------------|----------|----------------------------------------------------|--------------|--------------------|
| -  | Dichiarazione requisiti di partecipazione |          | pdf – Documento Acrobat<br>p7m – Documento Firmato | R            |                    |

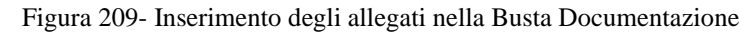

## Busta Documentazione

Sulla scheda "Busta Documentazione" l'Operatore Economico dovrà inserire:

5. Eventuali informazioni sulla "**RTI**" (Raggruppamento Temporaneo d'Imprese) nel caso si voglia partecipare in forma associata; (*Istruzioni per la Compilazione*)

<u>NB. Se NON s'intende partecipare in RTI, questa sezione NON va compilata (guarda area</u> evidenziata nell'immagine seguente)

| Testata Busta Documentazione Caricamento Lotti Elenco Lotti |          |                                                    |              |                    |  |  |  |  |  |
|-------------------------------------------------------------|----------|----------------------------------------------------|--------------|--------------------|--|--|--|--|--|
| Denominazione RTI/Consorzio Ordinario/Reti di Impresa       |          |                                                    |              |                    |  |  |  |  |  |
| Partecipa in forma di RTI Seleziona 🗸                       |          |                                                    |              |                    |  |  |  |  |  |
|                                                             |          |                                                    |              |                    |  |  |  |  |  |
| Aggiungi Allegato                                           |          |                                                    |              |                    |  |  |  |  |  |
| Lista Allegati                                              |          |                                                    |              |                    |  |  |  |  |  |
| El Descrizione                                              | Allegato | Tipo File                                          | Obbligatorio | Richiesta<br>Firma |  |  |  |  |  |
|                                                             |          | pdf - Documento Acrobat<br>p7m - Documento Firmato |              |                    |  |  |  |  |  |

Figura 210- Busta Documentazione

6. La documentazione amministrativa richiesta dalla Stazione Appaltante. (Istruzioni per l'inserimento).

*Compilazione della sezione relativa all'RTI* (Raggruppamento temporaneo d'Imprese)

Per partecipare in forma associata, l'area relativa all'RTI va compilata come segue:

7. La "**Denominazione RTI/Consorzio Ordinario/Reti di Impresa**" evidenziata nell'immagine seguente, si compone automaticamente con le informazioni della Mandante e Mandataria specificate successivamente.

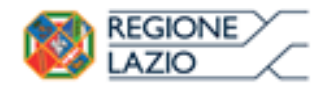

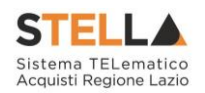

| Testata      | Busta Docur                           | nentazione  | Caricamento Lotti | Elenco Lotti |  |  |  |
|--------------|---------------------------------------|-------------|-------------------|--------------|--|--|--|
|              |                                       |             |                   |              |  |  |  |
| Denomina     |                                       |             |                   |              |  |  |  |
| Partecipa i  | Partecipa in forma di RTI Seleziona 🗸 |             |                   |              |  |  |  |
| Ricorri All' | Avvalimento                           | Seleziona 🗸 |                   |              |  |  |  |

Figura 211- Denominazione RTI/Consorzio Ordinario/Reti di Impresa

8. Selezionare "SI" sulla voce "**Partecipa in forma di RTI**": Il sistema popolerà in automatico il campo"**Denominazione RTI/Consorzio Ordinario/Reti di Impresa**" con la ragione sociale della ditta "**Mandataria**" (il compilatore dell'Offerta) e i relativi dati anagrafici nella prima riga della sezione "**RTI**" come mostrato di seguito:

| Testata Busta Documentazione Caricamento Lotti Elenco Lotti            |                                                                                                    |                                                                                                    |                                                                                                    |                                                                                                    |                                                                                                    |  |  |  |
|------------------------------------------------------------------------|----------------------------------------------------------------------------------------------------|----------------------------------------------------------------------------------------------------|----------------------------------------------------------------------------------------------------|----------------------------------------------------------------------------------------------------|----------------------------------------------------------------------------------------------------|--|--|--|
| Denominazione RTI/Consorzio Ordinario/Reti di Impresa RTI Fornitore_01 |                                                                                                    |                                                                                                    |                                                                                                    |                                                                                                    |                                                                                                    |  |  |  |
| Partecipa in forma di RTI si 🗸                                         |                                                                                                    |                                                                                                    |                                                                                                    |                                                                                                    |                                                                                                    |  |  |  |
| Inserisci mandante                                                     |                                                                                                    |                                                                                                    |                                                                                                    |                                                                                                    |                                                                                                    |  |  |  |
| Inserisci mandante<br>RTI                                              |                                                                                                    |                                                                                                    |                                                                                                    |                                                                                                    |                                                                                                    |  |  |  |
| Codice Fiscale                                                         | Ragione Sociale                                                                                       | Indirizzo                                                                                                    | Comune                                                                                                    | Provincia                                                                                                    | Ruolo                                                                                                    |  |  |  |
| 28041971                                                               | Fornitore_01                                                                                          | Via S. Leonardo, 120                                                                                                    | Salerno                                                                                                    | Salerno                                                                                                    | Mandataria                                                                                                    |  |  |  |
| F                                                                      | usta Documentazio<br>ine RTI/Consorzio O<br>iorma di RTI si<br>nandante<br>iodice Fiscale<br>28041971 | Usta Documentazione     Caricamento Lotti       ine RTI/Consorzio Ordinario/Reti di Impresa       iorma di RTI     si       iandante       codice Fiscale     Ragione Sociale       28041971     Fornitore_01 | Usta Documentazione     Caricamento Lotti     Elenco Lotti       ine RTI/Consorzio Ordinario/Reti di Impresa     RTI Fornitore_01       iorma di RTI     si     Image: Caricamento and ante and ante and ante and ante and ante and ante and ante and ante and ante and ante and ante ante ante and ante ante ante ante ante ante ante ante | usta Documentazione Caricamento Lotti Elenco Lotti<br>ine RTI/Consorzio Ordinario/Reti di Impresa<br>iorma di RTI si ♥<br>nandante<br>codice Fiscale Ragione Sociale Indirizzo Comune<br>28041971 Fornitore_01 Via S. Leonardo, 120 Salerno | usta Documentazione Caricamento Lotti Elenco Lotti ine RTI/Consorzio Ordinario/Reti di Impresa RTI Fornitore_01 iorma di RTI si ▼ nandante codice Fiscale Ragione Sociale Indirizzo Comune Provincia 28041971 Fornitore_01 Via S. Leonardo, 120 Salerno Salerno |  |  |  |

Figura 212- RTI

Per inserire un Mandante, fare click sul comando "**Inserisci Mandante**", verrà creata una nuova riga come mostrato di seguito:

| Inserise<br>RTI | Inserisci mandante<br>RTI |                 |                      |         |           |            |  |  |  |
|-----------------|---------------------------|-----------------|----------------------|---------|-----------|------------|--|--|--|
| Elimina         | Codice Fiscale            | Ragione Sociale | Indirizzo            | Comune  | Provincia | Ruolo      |  |  |  |
|                 | 28041971                  | Fornitore_01    | Via S. Leonardo, 120 | Salerno | Salerno   | Mandataria |  |  |  |
|                 |                           |                 |                      |         |           | Mandante   |  |  |  |

Figura 213-Comando "Inserisci Mandante"

Inserendo il Codice Fiscale della Ditta Mandante, il Sistema compilerà in automatico le informazioni anagrafiche.

| In   | Inserisci mandante |                |                 |                       |         |           |            |  |  |  |
|------|--------------------|----------------|-----------------|-----------------------|---------|-----------|------------|--|--|--|
| RTI  | RTI                |                |                 |                       |         |           |            |  |  |  |
| Elir | nina               | Codice Fiscale | Ragione Sociale | Indirizzo             | Comune  | Provincia | Ruolo      |  |  |  |
|      |                    | 28041971       | Fornitore_01    | Via S. Leonardo, 120  | Salerno | Salerno   | Mandataria |  |  |  |
|      |                    | 04178170652    | AF Soluzioni    | via San Leonardo 1201 | Salerno | Salerno   | Mandante   |  |  |  |

Figura 214- Inserimento C.F. della Mandante

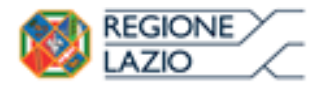

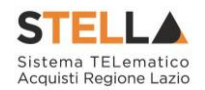

Si precisa che ogni partecipante al Raggruppamento temporaneo di Impresa dovrà essere registrata a S.TEL.LA.

Nel caso si voglia ricorrere dell'"**Avvalimento**", selezionare "**SI**" alla domanda "**Ricorri** all'**Avvalimento**" come mostrato di seguito:

| Ricorri All'        | 'Avvalimento si            | <b>~</b>                        |                               |           |        |           |
|---------------------|----------------------------|---------------------------------|-------------------------------|-----------|--------|-----------|
| Inserisc<br>AUSILIA | <u>i Ausiliaria</u><br>RIE |                                 |                               |           |        |           |
| Elimina             | Ausiliata                  | Codice<br>Fiscale<br>Ausiliaria | Ragione Sociale<br>Ausiliaria | Indirizzo | Comune | Provincia |

Figura 215- Avvalimento

Cliccare quindi sul comando "**Inserisci Ausiliaria**", il sistema proporrà un'apposita maschera dove sarà possibile selezionare l'operatore/i che usufruisce/ono dell'avvalimento ed a cui abbinare la relativa ausiliaria:

|   | 🥝 Seleziona Impresa che usufruisce dell'avvalimento - Internet Explorer |                |                    |               |            |  |  |  |  |  |
|---|-------------------------------------------------------------------------|----------------|--------------------|---------------|------------|--|--|--|--|--|
| _ | Seleziona Impresa che usufruisce<br>dell'avvalimento                    |                |                    |               |            |  |  |  |  |  |
|   | Aggiungi                                                                | <u>Società</u> | <u>Partita IVA</u> | <u>Comune</u> | <u>CAP</u> |  |  |  |  |  |
|   | )<br>Jif                                                                | AF Soluzioni   | IT04178170652      | Salerno       | 84100      |  |  |  |  |  |
|   | Ę                                                                       | Fornitore_01   | IT04109091217      | Salerno       | IT84100    |  |  |  |  |  |

Figura 216- Selezione dell'Impresa che usufruisce dell'Avvalimento

Cliccare quindi sull'icona del carrello per selezionare chi usufruirà dell'Avvalimento. Il Sistema creerà una riga nella sezione "**Ausiliarie**" con l'indicazione della ditta Ausiliata:

|   | Inserisci Ausiliaria |              |                              |                               |           |        |           |  |  |  |  |
|---|----------------------|--------------|------------------------------|-------------------------------|-----------|--------|-----------|--|--|--|--|
| A | AUSILIARIE           |              |                              |                               |           |        |           |  |  |  |  |
|   | Elimina              | Ausiliata    | Codice Fiscale<br>Ausiliaria | Ragione Sociale<br>Ausiliaria | Indirizzo | Comune | Provincia |  |  |  |  |
|   |                      | AF Soluzioni |                              |                               |           |        |           |  |  |  |  |

Figura 217- Comando "Inserisci Ausiliaria"

Indicare quindi il codice fiscale dell'"**Ausiliaria**", si Sistema compilerà automaticamente i dati anagrafici come mostrato nella seguente schermata. (Si precisa che la ditta Ausiliaria deve almeno essere registrata a S.TEL.LA).

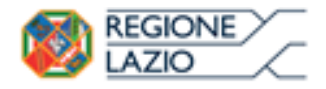

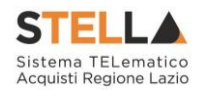

| Inse   | <u>isci Ausiliaria</u> |                              |                            |                       |                  |           |  |  |  |  |  |
|--------|------------------------|------------------------------|----------------------------|-----------------------|------------------|-----------|--|--|--|--|--|
| AUSIL  | AUSILIARIE             |                              |                            |                       |                  |           |  |  |  |  |  |
| Elimin | a Ausiliata            | Codice Fiscale<br>Ausiliaria | Ragione Sociale Ausiliaria | Indirizzo             | Comune           | Provincia |  |  |  |  |  |
|        | AF Soluzioni           | 026983%54                    | GRA                        | VIA GAUDIO MAIORI SNC | Cava de' Tirreni | Salerno   |  |  |  |  |  |

Figura 218- Inserimento del C.F. dell'Ausiliaria

# La compilazione dell'Offerta resta comunque a cura della ditta Mandataria/Capo Gruppo.

Compilazione della sezione relativa alla documentazione amministrativa

L'Ente appaltante può predisporre delle righe per il caricamento della documentazione amministrativa per agevolare l'Operatore Economico nell'individuazione della documentazione richiesta, come mostrato di seguito:

| Age   | <u>giungi Allegato</u>                    |          |                                                    |              |                    |
|-------|-------------------------------------------|----------|----------------------------------------------------|--------------|--------------------|
| Lista | Allegati                                  |          |                                                    |              |                    |
| El    | Descrizione                               | Allegato | Tipo File                                          | Obbligatorio | Richiesta<br>Firma |
| -     | Dichiarazione requisiti di partecipazione |          | pdf - Documento Acrobat<br>p7m - Documento Firmato | V            |                    |

Figura 219- Inserimento degli allegati nella Busta Documentazione

Nell'esempio sopra riportato, la stazione Appaltante ha predisposto la riga per il caricamento di un documento obbligatorio con le seguenti informazioni:

- 7. **El**... (Elimina): se nella colonna "Elimina" <u>non è visibile</u> l'icona di un cestino, vuol dire che l'allegato richiesto/predisposto è obbligatorio e pertanto non può essere eliminato;
- 8. Descrizione: indicazione dell'allegato da caricare;
- 9. Allegato: facendo click sull'apposito comando ...., apparirà la schermata per la selezione del file:

| Selezionare un file e premere ok.                                                     |         |  |  |  |  |
|---------------------------------------------------------------------------------------|---------|--|--|--|--|
| Premendo sul bottone "Sfoglia" si apre la finestra che consente la selezione del file |         |  |  |  |  |
| 1                                                                                     | Sfoglia |  |  |  |  |
| Allega da scanner                                                                     |         |  |  |  |  |
| OK Pulisci                                                                            |         |  |  |  |  |

Figura 220- Selezione dell'Allegato

Fare click sul comando "Sfoglia", selezionare il file dal proprio pc e cliccare su "OK".

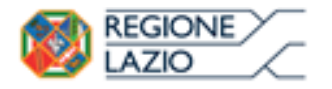

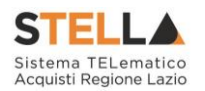

Controllare che il formato del file sia coerente con il "**Tipo file**" specificato nella relativa colonna (in caso contrario il Sistema bloccherà il caricamento e mostrerà un messaggio a video "**Tipo Allegato non consentito**").

Nel caso in cui per la documentazione da allegare sia richiesta la firma digitale, il Sistema, all'atto del caricamento, controllerà che il file sia effettivamente firmato e non corrotto.

10. Tipo File: in questa sezione il Sistema elenca i formati ammessi; Il Sistema non permetterà in alcun modo il caricamento di documenti con estensioni diverse da quelli indicati.

#### 11. **Obbligatorio**:

- Il quadratino <u>selezionato</u> indica che l'allegato corrispondente è stato richiesto in modo obbligatorio, non è pertanto possibile inviare l'offerta senza aver caricato il file richiesto.

| El | Descrizione                               | Allegato | Tipo File                                          | Obbligatorio | Richiesta<br>Firma |
|----|-------------------------------------------|----------|----------------------------------------------------|--------------|--------------------|
| -  | Dichiarazione requisiti di partecipazione |          | pdf - Documento Acrobat<br>p7m - Documento Firmato |              |                    |

Figura 221- Allegato richiesto Obbligatoriamente

Il quadratino deselezionato indica che l'allegato è facoltativo (Salvo diversa indicazione fornita dalla stazione appaltante negli atti di gara). Nel caso in cui non si voglia presentare il documento, è possibile cliccare sull'icona del cestino per procedere all'eliminazione della relativa riga.

| El | Descrizione                               | Allegato | Tipo File                                          | Obbligatorio | Richiesta<br>Firma |
|----|-------------------------------------------|----------|----------------------------------------------------|--------------|--------------------|
|    | Dichiarazione requisiti di partecipazione |          | pdf – Documento Acrobat<br>p7m – Documento Firmato |              |                    |

Figura 222- Allegato Facoltativo

## 12. Richiesta Firma:

- Il quadratino selezionato indica che il documento richiesto deve essere firmato "digitalmente".

| El | Descrizione                               | Allegato | Tipo File                                          | Obbligatorio | Richiesta<br>Firma |
|----|-------------------------------------------|----------|----------------------------------------------------|--------------|--------------------|
| -  | Dichiarazione requisiti di partecipazione |          | pdf - Documento Acrobat<br>p7m - Documento Firmato | V            |                    |

Figura 223- Firma digitale obbligatoria

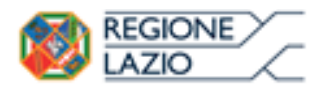

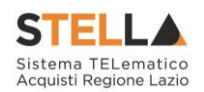

- Il quadratino deselezionato indica che per il file indicato non è stata richiesta obbligatoriamente la firma digitale.

| El | Descrizione                               | Allegato | Tipo File                                          | Obbligatorio | Richiesta<br>Firma |
|----|-------------------------------------------|----------|----------------------------------------------------|--------------|--------------------|
| -  | Dichiarazione requisiti di partecipazione |          | pdf - Documento Acrobat<br>p7m - Documento Firmato | V            |                    |

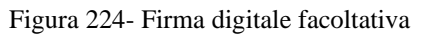

Per inserire un allegato d'iniziativa, (o nel caso in cui non siano state predisposte le righe dalla Stazione Appaltante per documenti richiesti), è sufficiente cliccare sul comando "**Aggiungi Allegato**" per predisporre una riga di caricamento come evidenziato nell'immagine seguente:

#### <u>Aggiungi Allegato</u> Lista Allegati

| El | Descrizione | Allegato | Tipo File                                          | Obbligatorio | Richiesta<br>Firma |
|----|-------------|----------|----------------------------------------------------|--------------|--------------------|
| -  | Documento 1 |          | pdf - Documento Acrobat<br>p7m - Documento Firmato | V            | N                  |
| 0  | Documento 2 |          | pdf - Documento Acrobat<br>p7m - Documento Firmato |              |                    |
|    |             |          |                                                    |              |                    |

Figura 225- Inserimento di un nuovo Allegato

Indicare quindi, nella colonna "**Descrizione**", il nome del file da caricare e, tramite il comando contrassegnato dall'icona ... , scegliere il documento dal proprio pc.

#### N.B. è consentito caricare un unico file per riga.

Nel caso in cui si tentasse di caricare un secondo file sulla stessa riga, il Sistema sostituirà quello precedente con l'ultimo documento caricato.

È possibile "**Eliminare**" una riga relativa ad un allegato "**Non Obbligatorio**" facendo click sull'icona del cestino presente nella prima colonna della tabella della Lista Allegati (guarda immagine seguente).

Non è consentita l'eliminazione dei documenti sui quali è impostata l'obbligatorietà. (In caso di obbligatorietà, l'icona del cestino non sarà visibile)

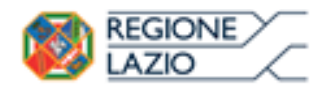

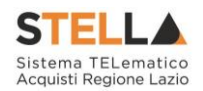

#### Aggiungi Allegato Lista Allegati

| El  | Descrizione                 | Allegato               | Tipo File                                          | Obbligatorio | Richiesta<br>Firma |
|-----|-----------------------------|------------------------|----------------------------------------------------|--------------|--------------------|
| 000 | Allegato 1                  | 1<br>pdf_stamp.pdf.p7m | pdf - Documento Acrobat<br>p7m - Documento Firmato |              |                    |
|     | Attestato di partecipazione | Attestato.pdf          |                                                    |              |                    |

Figura 226- Informazioni sul caricamento degli allegati

Cliccando su questa icona, viene visualizzato il file caricato. Nel caso si tratti di un file firmato digitalmente, verrà visualizzato il file privo della firma applicata.

Quest'icona, come mostrato nell'immagine 1, indica che il file caricato è stato firmato digitalmente. Cliccando sull'icona, verranno visualizzate le caratteristiche della firma applicata.

Quest'icona, come mostrato nell'immagine 2, indica che il file caricato non è firmato digitalmente. (Non si tratta di un'icona d'errore).

Nel caso venga visualizzata quest'icona, il Sistema segnala che la firma digitale applicata è valida ma non è stata verificata la revoca del certificato. (Anche in questo caso non si tratta di un messaggio d'errore, bensì di un avviso, si può pertanto procedere nella compilazione del documento).

Per la documentazione aggiunta d'iniziativa dall'Operatore Economico, il Sistema non prevede il controllo di Obbligatorietà o di Richiesta Firma, né uno specifico formato del file. Ogni estensione è pertanto ammessa, salvo diversa indicazione fornita negli atti di gara. Verrà tuttavia effettuata una verifica sulla presenza della "**Descrizione**" e del file "**Allegato**" all'atto dell'Invio dell'Offerta.

Non è consentito inviare un'Offerta se sono presenti righe di Allegato non compilate. Se il documento "**mancante**" non viene richiesto obbligatoriamente, è possibile procedere all'eliminazione dell'intera riga cliccando sull'icona del cestino.

#### Firma della Busta Documentazione

Nel caso venga richiesto l'attestato di partecipazione sui Lotti (ad esempio in caso di elevata numerosità dei lotti in gara), dovrà essere eseguita anche la firma nella busta Documentazione.

Cliccare quindi sul comando "Genera PDF" solo dopo aver caricato i lotti Offerti nella relativa scheda "Caricamento Lotti", verrà mostrata la seguente schermata:

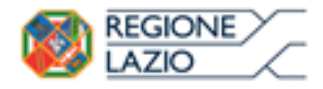

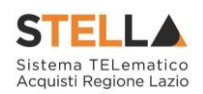

DICHIARAZIONE INTEGRATIVA PER LA PARTECIPAZIONE ALLA GARA

| di presentare offerta per i seguenti Lotti : DICHIARA |                                                                                                    |              |                       |                 |  |  |  |  |  |  |  |  |
|-------------------------------------------------------|----------------------------------------------------------------------------------------------------|--------------|-----------------------|-----------------|--|--|--|--|--|--|--|--|
| Lotto                                                 | CIG                                                                                                    | Descrizione  | UM OGGETTO INIZIATIVA | Cauzione provv. |  |  |  |  |  |  |  |  |
| 1                                                     | 194864698A                                                                                                    | LOTTO 1 AVEC |                       | 670.520,00      |  |  |  |  |  |  |  |  |
| 2                                                     | 1948875685                                                                                                    | LOTTO 2 AVR  |                       | 425.300,00      |  |  |  |  |  |  |  |  |
| Totale Cauzione                                       |                                                                                                    |              |                       | 1.095.820,00    |  |  |  |  |  |  |  |  |
| Si pre<br>alle n                                      | Si precisa che, in base a quanto stabilito dall'art. 75 del D. Lgs. 163/2006, le imprese alle quali venga rilasciata da organismi accreditati, ai sensi delle norme europee della serie UNI CEI EN 45012, la certificazione di sistema di qualita' conforme alle norme europee della serie UNI EN ISO 9001-2008, possono presentare una garanzia ridotta del 50 per cento; in tale ipotesi, la ditta interessata deve presentare idonea e puntuale dichiarazione relativa al possesso della suddetta certificazione |              |                       |                 |  |  |  |  |  |  |  |  |
| Ragione sociale del Concorrente: A F SOLUZIONI SRL    |                                                                                                    |              |                       |                 |  |  |  |  |  |  |  |  |

VIA SAN LEONARDO S.N.C. - 84131 Salerno (Salerno) C.F. 04178170652 P.IVA IT04178170652

Figura 227- Attestato di partecipazione

Nel file pdf generato verrà data evidenza dei lotti ai quali si sta partecipando e se richiesto dalla stazione appaltante, l'importo relativo alla cauzione provvisoria.

Salvare il file generato sul proprio pc, firmarlo digitalmente e caricarlo attraverso l'apposito comando "Allega pdf firmato".

Un messaggio a video confermerà l'operazione e il nome del file verrà mostrato sulla riga "**File Firmato**".

È possibile modificare successivamente la busta Documentazione, facendo click sul comando "**Modifica Offerta**". In questo caso, dopo aver effettuato le modifiche, occorrerà ripetere le operazioni descritte per la firma della busta.

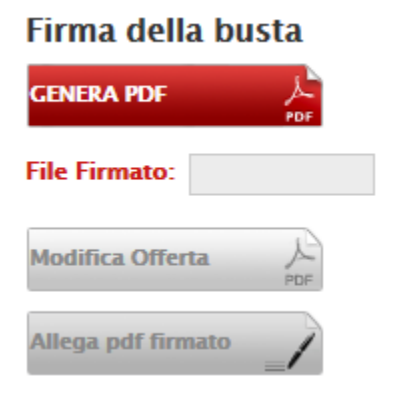

Figura 228- Firma della Busta

Si precisa che, qualora nella documentazione di gara sia stato richiesto l'attestato di partecipazione sui Lotti (ad esempio in caso di elevata numerosità dei lotti in gara), bisognerà generare il pdf della Busta Documentazione solo dopo aver caricato i lotti Offerti nella relativa scheda "Caricamento Lotti".

## Caricamento Lotti

Nella scheda "**Caricamento Lotti**", verranno elencati automaticamente tutti i Lotti presenti sul bando come mostrato nell'immagine seguente.

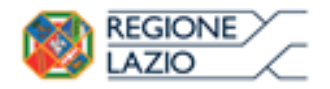

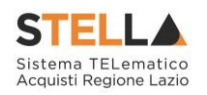

| l                                                                                        | Testata Busta Documentazione Caricamento Lotti Elenco Lotti                                                                                                    |               |       |      |            |             |                             |                                       |                                              |                    |                       |  |
|------------------------------------------------------------------------------------------|----------------------------------------------------------------------------------------------------|---------------|-------|------|------------|-------------|-----------------------------|---------------------------------------|----------------------------------------------|--------------------|-----------------------|--|
| Template prodotti da compilare     Image: Seleziona per scaricare il template di offerta |                                                                                                    |               |       |      |            |             |                             |                                       |                                              |                    |                       |  |
|                                                                                          | Carica file offerte       Seleziona l'icona per effettuare il caricamento delle offerte in formato CSV         Esito importazione       E necessario compilare la scheda prodotti ed eseguire il comando "Verifica Informazioni" |               |       |      |            |             |                             |                                       | <i>CSV</i>                                   |                    |                       |  |
| Valore Economico Ribasso sconto %                                                        |                                                                                                    |               |       |      |            |             |                             |                                       |                                              |                    |                       |  |
|                                                                                          | Verifica Informazioni         Aggiorna Dati Bando         2                                                                                                    |               |       |      |            |             |                             |                                       |                                              |                    |                       |  |
| Elenco Prodotti                                                                          |                                                                                                    |               |       |      |            |             |                             |                                       |                                              |                    |                       |  |
|                                                                                          | Elimina                                                                                                    | Esito<br>Riga | Lotto | Voce | CIG        | Descrizione | UM<br>OGGETTO<br>INIZIATIVA | QUANTITA' (IN<br>UNITA' DI<br>MISURA) | VALORE A<br>BASE<br>D'ASTA<br>IVA<br>ESCLUSA | Prezzo<br>Unitario | ALLEGATO<br>ECONOMICO |  |
|                                                                                          |                                                                                                    |               | 1     | 0    | CIG0000001 | lotto 1     | PEZZO                       | 10,000                                | 50.000,00                                    |                    |                       |  |
|                                                                                          | ()                                                                                                    |               | 2     | 0    | CIG0000002 | lotto 2     | PEZZO                       | 10,000                                | 60.000,00                                    |                    | •••                   |  |

Figura 229- Caricamento Lotti

È possibile compilare questa scheda seguendo una delle due modalità possibili:

- Scaricando il Template Prodotti Xlsx e compilare sul proprio pc l'offerta (1);
- Compilare l'offerta direttamente a video (2);

#### 5. Compilazione del Template Prodotti Xlsx

Nel caso in cui si preferisca compilare la griglia dei prodotti in Excel, (Consigliabile se è presente un elevato numero di lotti), bisogna scaricare il template cliccando sull'icona della lente, salvare quindi il file generato sul proprio pc e compilarlo in Excel.

L'Offerta Economica può essere compilata come segue:

Inserire la % di sconto Offerta digitando solo il numero senza simbolo "%" (Nel caso in cui il criterio di formulazione dell'offerta è in percentuale).
 Es. Se si vuole applicare il 15% di sconto, inserire "15" come mostrato di seguito:

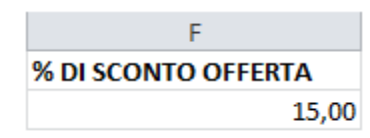

Figura 230- Inserimento della percentuale di sconto sul file Xlsx

#### Oppure

- Inserire il valore dell'Offerta tenendo presente la "**Quantità**" indicata dalla Stazione appaltante (Nel caso in cui il criterio di formulazione dell'offerta è a prezzo).
- NB. Bisogna inserire solo il numero senza il simbolo €.
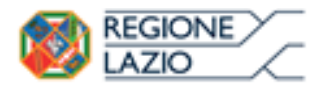

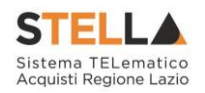

L'Offerta complessiva della singola riga viene calcolata moltiplicando il prezzo unitario offerto per la quantità indicata sulla riga, il risultato non deve superare la base d'asta indicata per ciascuna riga.

|   |       |      |           |             |                       | Es. 1= 0                        | Offerta complessiva riga= €45.00      | 0               |
|---|-------|------|-----------|-------------|-----------------------|---------------------------------|---------------------------------------|-----------------|
|   |       |      |           |             |                       |                                 | ~                                     |                 |
|   | Α     | В    | С         | D           | E                     | F                               | G                                     | н 🔻             |
| 1 | Lotto | Voce | CIG       | Descrizione | UM OGGETTO INIZIATIVA | QUANTITA' (IN UNITA' DI MISURA) | VALORE A BASE D'ASTA IVA ESCLUSA      | Prezzo unitario |
| 2 | 1     | o    | CIG000001 | lotto 1     | 'PEZZO'               | 10                              | 50000                                 | 4.500,00        |
| 3 | 2     | 0    | CIG000002 | lotto 2     | 'PEZZO'               | 10                              | 60000                                 | 5.100,00        |
|   |       |      |           |             |                       | 1                               |                                       | 1               |
|   |       |      |           |             |                       | Es. 2= (                        | X<br>Offerta complessiva riga= €51.00 | 0               |

Figura 231- Inserimento del Prezzo Unitario sul file Xlsx

Il valore complessivo dell'Offerta viene calcolato come sommatoria dell'offerta sulle singole righe.

Nel caso in cui non si voglia partecipare a dei lotti, è possibile cancellare le righe direttamente sul file Xlsx. Terminata la compilazione, salvare il file e ricaricarlo sul sistema cliccando sull'icona di Excel accanto alla voce "**Carica File Offerte**". Un messaggio a video segnalerà all'Utente se il caricamento è avvenuto in modo corretto oppure sono state riscontrate eventuali anomalie.

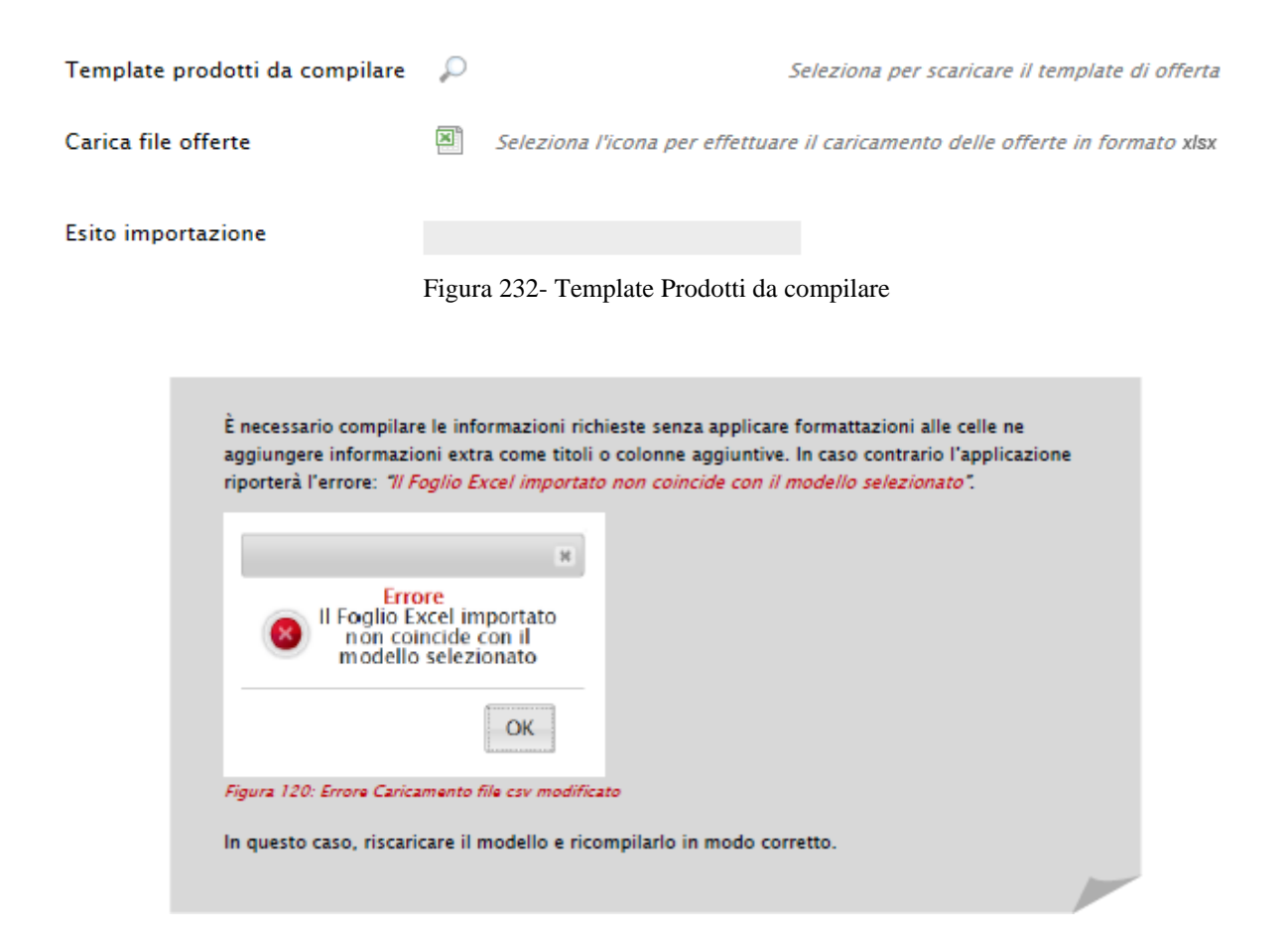

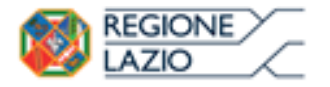

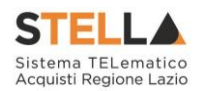

Eventuali segnalazioni, relative ad errori di compilazione, verranno riportate nella colonna "**Esito Riga**" e per ciascuna riga coinvolta come mostrato di seguito.

| 1 | <u>Verifica I</u> | nformazioni Aggiorna Dati E                                           | lando |      |            |             |                             |                                       |                                              |                    |                      |                       |
|---|-------------------|-----------------------------------------------------------------------|-------|------|------------|-------------|-----------------------------|---------------------------------------|----------------------------------------------|--------------------|----------------------|-----------------------|
| I | Elenco I          | Prodotti                                                              |       |      |            |             |                             |                                       |                                              |                    |                      |                       |
|   | Elimina           | Esito Riga                                                            | Lotto | Voce | CIG        | Descrizione | UM<br>OGGETTO<br>INIZIATIVA | QUANTITA' (IN<br>UNITA' DI<br>MISURA) | VALORE<br>A BASE<br>D'ASTA<br>IVA<br>ESCLUSA | Prezzo<br>Unitario | Relazione<br>Tecnica | ALLEGATO<br>ECONOMICO |
|   |                   | 8<br>PREZZO UNITARIO obbligatorio.<br>RELAZIONE TECNICA obbligatorio. | 1     | 0    | 1234567894 | ARTICOLO 1  | PEZZO                       | 10,000                                | 1.000,00                                     | 0,00               |                      |                       |
|   |                   | 8<br>PREZZO UNITARIO obbligatorio.                                    | 2     | 0    | 1234567895 | ARTICOLO 1  | PEZZO                       | 1,000                                 | 5.000,00                                     | 0,00               |                      |                       |
|   |                   | 8<br>PREZZO UNITARIO obbligatorio.<br>RELAZIONE TECNICA obbligatorio. | 3     | 0    | 1234567896 | ARTICOLO 1  | PEZZO                       | 2,000                                 | 4.000,00                                     | 0,00               |                      |                       |

Figura 233- Esito Riga

È possibile correggere direttamente a video i punti segnalati (senza dover quindi ricaricare il file Xlsx) ed aggiornare l'esito delle righe cliccando sul comando "Verifica Informazioni".

Il Sistema aggiornerà la colonna "**Esito Riga**" ed informerà l'utente con un messaggio a video. Nei campi "**Valore Economico**", "**Ribasso**" e "**Sconto**" verrà automaticamente calcolato dal Sistema il valore totale dell'Offerta ed esattamente:

- "Valore Economico" che corrisponde al valore complessivo dell'Offerta calcolata come sommatoria dell'offerta sulle singole righe (Prezzo Offerto per UM IVA Esclusa \* Quantità ) della riga 1 + (Prezzo Offerto per UM IVA Esclusa \* Quantità ) della riga 2.
- "**Ribasso**" che corrisponde al ribasso complessivo ottenuto sottraendo il "Valore Economico" dall"'Importo a base d'asta".
- "Sconto" viene indicata la percentuale di sconto complessiva dell'offerta.

| Valo | ore Eco | onomic        | :0     | 87.000,0    | 00 Ribasso    | 13.000,00    | sconto %                    | 13,00                                 |                                              |                    |                        |                        |                   |
|------|---------|---------------|--------|-------------|---------------|--------------|-----------------------------|---------------------------------------|----------------------------------------------|--------------------|------------------------|------------------------|-------------------|
| V    | erifica | a Infor       | mazior | <u>11 /</u> | Aggiorna Dati | <u>Bando</u> |                             |                                       |                                              |                    |                        |                        |                   |
| Eler | ICO P   | roao          | π      |             |               |              |                             |                                       |                                              |                    |                        |                        |                   |
| Elir | mina    | Esito<br>Riga | Lotto  | Voce        | CIG           | Descrizione  | UM<br>OGGETTO<br>INIZIATIVA | QUANTITA' (IN<br>UNITA' DI<br>MISURA) | VALORE A<br>BASE<br>D'ASTA<br>IVA<br>ESCLUSA | Prezzo<br>Unitario | Relazione Tecnica      | ALLEGATO ECONOMICO     | Valore<br>Offerto |
|      | 1       | 0             | 1      | 0           | 1234567890    | Lotto 1      | Articolo                    | 10,000                                | 60.000,00                                    | 5.000,00           | RelazioneTecnica.zip   | DettaglioEconomico.pdf | 50.000,00         |
|      | 1       | 0             | 2      | 0           | 1234567891    | Lotto 2      | Articolo                    | 10,000                                | 40.000,00                                    | 3.700,00           | 🔀 RelazioneTecnica.pdf | DettaglioEconomico.zip | 37.000,00         |

Una volta caricato il file XLSX, bisogna procedere all'inserimento della "**Relazione Tecnica**" dove indicato e, "se richiesto" **all'inserimento dell'**"Allegato Economico" e/o eventuali altri allegati evidenziati nella griglia.

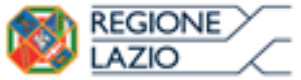

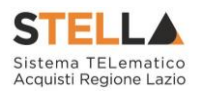

Verifica Informazioni Aggiorna Dati Bando

Flenco Prodotti

| Elimina | Esito Riga                           | Lotto | Voce | CIG        | Descrizione | UM<br>OGGETTO<br>INIZIATIVA | QUANTITA' (IN<br>UNITA' DI<br>MISURA) | VALORE<br>A BASE<br>D'ASTA<br>IVA<br>ESCLUSA | Prezzo<br>Unitario | Relazione<br>Tecnica | ALLEGATO<br>ECONOMICO |
|---------|--------------------------------------|-------|------|------------|-------------|-----------------------------|---------------------------------------|----------------------------------------------|--------------------|----------------------|-----------------------|
|         | 8<br>RELAZIONE TECNICA obbligatorio. | 1     | 0    | 1234567894 | ARTICOLO 1  | PEZZO                       | 10,000                                | 1.000,00                                     | 92,00              |                      |                       |
| 9       | 0                                    | 2     | 0    | 1234567895 | ARTICOLO 1  | PEZZO                       | 1,000                                 | 5.000,00                                     | 4.500,00           |                      |                       |
| 0       | RELAZIONE TECNICA obbligatorio.      | 3     | 0    | 1234567896 | ARTICOLO 1  | PEZZO                       | 2,000                                 | 4.000,00                                     | 1.650,00           |                      |                       |

Figura 234- Inserimento dell'allegato Tecnico ed Economico

La relazione Tecnica, in particolare, verrà richiesta obbligatoriamente sui lotti gestiti con il criterio di formulazione dell'offerta "economicamente più vantaggiosa" oppure "al prezzo più basso con la verifica della conformità".

Per caricare un allegato, fare click sui tre puntini (come evidenziato nell'immagine precedente) e selezionare il file dal proprio pc. Nel caso in cui si voglia caricare più di un file in ciascuna colonna, è possibile creare una cartella zip (come mostrato nella colonna "Relazione Tecnica" sull'immagine seguente).

| E | lenco l | enco Prodotti |       |      |            |             |                             |                                       |                                              |                    |                      |                          |  |  |
|---|---------|---------------|-------|------|------------|-------------|-----------------------------|---------------------------------------|----------------------------------------------|--------------------|----------------------|--------------------------|--|--|
|   | Elimina | Esito Riga    | Lotto | Voce | CIG        | Descrizione | UM<br>OGGETTO<br>INIZIATIVA | QUANTITA' (IN<br>UNITA' DI<br>MISURA) | VALORE<br>A BASE<br>D'ASTA<br>IVA<br>ESCLUSA | Prezzo<br>Unitario | Relazione Tecnica    | ALLEGATO ECONOMICO       |  |  |
|   |         |               | 1     | 0    | 1234567895 | ARTICOLO 1  | PEZZO                       | 10,000                                | 100,00                                       | 8,00               | RelazioneTecnica.zip | DettaglioEconomico.pdf 🕌 |  |  |
|   |         |               |       |      | Figur      | . 225 0     | Sociitur                    | tion a dal                            | 1, 110                                       | anto inc           | arita                |                          |  |  |

Figura 235- Sostituzione dell'Allegato inserito

Nel caso in cui si debba sostituire un file caricato, cliccare nuovamente sui tre puntini accanto al nome del file caricato (come indicato dalle frecce nell'immagine precedente) e selezionare il nuovo documento dal proprio pc. Il Sistema sostituirà in automatico il file precedentemente caricato.

Il comando "Aggiorna Dati Bando", può essere utilizzato se per errore sono state modificate le informazioni sugli articoli nel file Xlsx. Cliccando su questo comando infatti, il sistema ripristinerà le informazioni originali sulle righe dei lotti interessati.

#### 6. Compilazione dell'Elenco prodotti direttamente a video

Le righe dei lotti possono essere compilate direttamente sulla pagina a video, inserendo le informazioni richieste e facendo click sul comando "Verifica Informazioni" sopra la tabella dei prodotti.

L'Offerta Economica può essere compilata come segue:

Inserire la % di sconto Offerta digitando solo il numero senza simbolo "%" (Nel caso in cui il criterio di formulazione dell'offerta è in percentuale). Es. Se si vuole applicare il 15% di sconto, inserire "15" come mostrato di seguito:

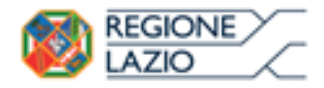

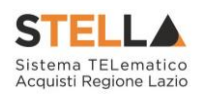

| % DI SCONTO | OFFERTA |
|-------------|---------|
|             | 15,00   |

Figura 236- Inserimento della percentuale di sconto a video

# Oppure

• <u>Inserire il valore dell'Offerta</u> tenendo presente la "Quantità" indicata dalla Stazione appaltante (Nel caso in cui il criterio di formulazione dell'offerta è a prezzo).

NB. Bisogna inserire solo il numero senza il simbolo €.

L'Offerta complessiva della singola riga viene calcolata moltiplicando il prezzo unitario offerto per la quantità indicata sulla riga, il risultato non deve superare la base d'asta indicata per ciascuna riga.

|             | E                           | s. 1 = C               | 1 = Offerta complessiva riga = <u>€ 950,00</u> |                                              |                    |       |                       |  |  |  |  |
|-------------|-----------------------------|------------------------|------------------------------------------------|----------------------------------------------|--------------------|-------|-----------------------|--|--|--|--|
|             |                             |                        |                                                | — x —                                        |                    |       |                       |  |  |  |  |
| Descrizione | UM<br>OGGETTO<br>INIZIATIVA | QUAN<br>UNITA<br>MISUF | TITA' (IN<br>I' DI<br>A)                       | VALORE<br>A BASE<br>D'ASTA<br>IVA<br>ESCLUSA | Prezzo<br>Unitario | )     | ALLEGATO<br>ECONOMICO |  |  |  |  |
| Articolo 1  | pezzo                       | ``                     | 1,000                                          | 1000,00                                      | 950                | 0,00  |                       |  |  |  |  |
| Articolo 2  | pezzo                       |                        | 3,000                                          | 1000,00                                      | 32(                | 0,00  |                       |  |  |  |  |
|             | Fe                          | 2 - 05                 | forta com                                      | — X —                                        | ao - 6 0           | co oo |                       |  |  |  |  |

Es. 2 = Offerta complessiva riga =  $\underline{\in 960,00}$ 

Figura 237- Inserimento del Prezzo Unitario a video

Il valore complessivo dell'Offerta viene calcolato come sommatoria dell'offerta sulle singole righe.

Nel caso ci fossero anomalie (campi obbligatori non compilati), il Sistema avviserà l'Utente con un messaggio e riporterà il tipo di errore nella colonna "Esito" su ciascuna riga coinvolta. Correggere quindi quanto segnalato e verificare nuovamente la corretta imputazione dei dati facendo click sul comando "**Verifica Informazioni**".

Per eliminare eventuali lotti ai quali non si desidera partecipare, basta cliccare sull'icona del cestino all'inizio della riga d'interesse.

Se per errore viene eliminato un lotto, è possibile ripristinarlo scaricando il template prodotti come indicato nel passaggio precedente (Compilazione del template prodotti Xlsx).

Compilata l'offerta sulla griglia dei Prodotti, bisogna procedere "**se richiesto**" all'inserimento della "**Relazione Tecnica**", dell" **Allegato Economico**" e/o eventuali altri allegati evidenziati nella griglia.

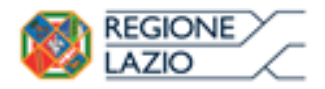

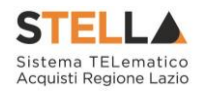

Elenco Prodotti

| Elimina | Esito Riga | Lotto | Voce | CIG        | Descrizione | UM<br>OGGETTO<br>INIZIATIVA | QUANTITA' (IN<br>UNITA' DI<br>MISURA) | VALORE<br>A BASE<br>D'ASTA<br>IVA<br>ESCLUSA | Prezzo<br>Unitario | Relazione<br>Tecnica | ALLEGATO<br>ECONOMICO |
|---------|------------|-------|------|------------|-------------|-----------------------------|---------------------------------------|----------------------------------------------|--------------------|----------------------|-----------------------|
|         | 0          | 1     | 0    | 1234567895 | ARTICOLO 1  | PEZZO                       | 10,000                                | 100,00                                       | 8,00               |                      |                       |

Figura 238- Inserimento dell'allegato Tecnico ed Economico

Per caricare un allegato, fare click sui tre puntini (come evidenziato nell'immagine precedente) e selezionare il file dal proprio pc. Nel caso in cui si voglia caricare più di un file in ciascuna colonna, è possibile creare una cartella zip (come mostrato nella colonna "Relazione Tecnica" sull'immagine seguente).

| E | enco I  | Prodotti   |       |      |            |             |                             |                                       |                                              |                    |                      |                        |
|---|---------|------------|-------|------|------------|-------------|-----------------------------|---------------------------------------|----------------------------------------------|--------------------|----------------------|------------------------|
|   | Elimina | Esito Riga | Lotto | Voce | CIG        | Descrizione | UM<br>OGGETTO<br>INIZIATIVA | QUANTITA' (IN<br>UNITA' DI<br>MISURA) | VALORE<br>A BASE<br>D'ASTA<br>IVA<br>ESCLUSA | Prezzo<br>Unitario | Relazione Tecnica    | ALLEGATO ECONOMICO     |
|   |         |            | 1     | 0    | 1234567895 | ARTICOLO 1  | PEZZO                       | 10,000                                | 100,00                                       | 8,00               | RelazioneTecnica.zip | DettaglioEconomico.pdf |

Figura 239- Sostituzione degli allegati inseriti

Nel caso in cui si debba sostituire un file caricato, cliccare nuovamente sui tre puntini accanto al nome (come indicato dalle frecce nell'immagine precedente) e selezionare il nuovo documento dal proprio pc. Il Sistema sostituirà in automatico il file precedentemente caricato.

# Elenco Lotti

Nella scheda "Elenco Lotti" verranno riepilogate le Buste Tecniche ed Economiche relative ai lotti offerti, costruite sulla base dei dati e delle informazioni inserite dall'Operatore Economico nella sezione "**Caricamento Lotti**" come mostrato di seguito.

| Testata         | Busta Documenta:         | zione Carican            | nento Lotti <mark>Elen</mark>                                                                                                    | co Lotti                                                                                                    |                                                                                                    |
|-----------------|--------------------------|--------------------------|----------------------------------------------------------------------------------------------------|----------------------------------------------------------------------------------------------------|----------------------------------------------------------------------------------------------------|
| Genera po       | lf buste Д               | mporta pdf bust          | e 📝                                                                                                    |                                                                                                    |                                                                                                    |
| Pag. 1 / 1      | « < [1] >                | >>                       |                                                                                                    |                                                                                                    |                                                                                                    |
| Lista Lo        | tti                      |                          |                                                                                                    |                                                                                                    |                                                                                                    |
| Numero<br>Lotto | Descrizione              | CIG                      | Busta Tecnica                                                                                                    | Busta Economica                                                                                                    | Informazioni Di Caricamento                                                                                                    |
|                 |                          |                          |                                                                                                    |                                                                                                    |                                                                                                    |
| 1               | ARTICOLO 1               | 1234567894               | 🛛 <u>- crea PDF</u>                                                                                                    | 🗠 <u>- crea PDF</u>                                                                                                    | <u>©</u>                                                                                                    |
| 1               | ARTICOLO 1<br>ARTICOLO 1 | 1234567894<br>1234567895 | Sector Contraction of the sector of the sector of the sect | Image: Second state of the second state of the second state of | Image: Contract of the second second secon |

Figura 240- Elenco Lotti

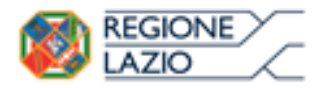

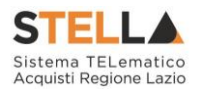

Nell'esempio riportato, sul <u>1 e 3</u> viene applicato il criterio di formulazione dell'offerta "**economicamente più vantaggiosa**" oppure al "prezzo più basso con verifica della conformità", e ciò si evince dalla presenza della Busta Tecnica.

Sul lotto 2 invece, viene applicato il criterio di formulazione offerta "Al prezzo più basso", e ciò si evince dalla presenza della sola Busta Economica.

Nella griglia "Lista Lotti" verranno riportati solo i lotti ai quali si sta partecipando con l'evidenza delle seguenti informazioni:

- "Numero Lotto": il numero del lotto di riferimento per ciascuna riga,
- "Descrizione": breve descrizione del lotto di riferimento,
- "CIG": codice CIG del Lotto,
- "Busta Tecnica" e "Busta Economica":
- <u>- crea PDF</u> vuol dire che la relativa busta è stata compilata correttamente sul lotto di riferimento e si può quindi procedere alla generazione del pdf per l'applicazione della firma digitale,
- Errori vuol dire il lotto indicato non è stato compilato correttamente, l'errore verrà notificato sull'ultima colonna "Informazioni di caricamento" come mostrato nell'immagine precedente per il lotto 2.

In questo caso bisogna tornare sulla scheda "Caricamento Lotti", inserire le informazioni necessarie e cliccare su "Verifica Informazioni" per aggiornare lo stato della riga.

"Informazioni di Caricamento": indica se la riga relativa al lotto di riferimento è stata compilata con tutte le informazioni obbligatorie, in caso contrario mostrato un messaggio di errore contrassegnato con una X rossa (es. immagine precedente, lotto 2).

# Elenco Lotti, Genera PDF

Dopo aver corretto Eventuali Errori nel "Caricamento Lotti" ed aver quindi ottenuto il simbolo

su tutte le righe, è possibile procedere alla generazione del PDF delle buste seguendo una delle due procedure descritte di seguito:

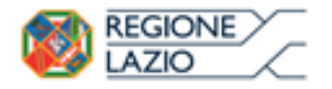

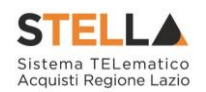

| 1          | estata              | Busta Documentazione           | Caricamento Lotti | Elenco Lotti        |         |                 |                                   |
|------------|---------------------|--------------------------------|-------------------|---------------------|---------|-----------------|-----------------------------------|
| G          | enera pd            | f buste                        | a pdf buste 🛒     | Mod                 | alità 1 |                 |                                   |
| Pag<br>Lis | g. 1 / 1<br>sta Lot | ≪ < <mark>[1]</mark> > ≫<br>ti |                   | 1                   | Modali  | ità 2           |                                   |
| N<br>L     | umero<br>otto       | Descrizione                    | CIG               | Busta Teo           | cnica I | Busta Economica | Informazioni<br>Di<br>Caricamento |
| 1          |                     | ARTICOLO 1                     | 1234567           | 7894 🐱 <u>- cre</u> | a PDF   | 🗢 _ crea PDF    | 0                                 |
| 2          |                     | ARTICOLO 1                     | 1234567           | 7895                | B       | 🖌 - crea PDF    | 0                                 |

Figura 241- Genera PDF

• Modalità 1 - "Genera PDF Buste": per generare e ricaricare <u>con un solo click</u> i pdf di tutte le buste Tecniche ed Economiche dei Lotti Elencati.

|  | Genera pdf buste | A | Importa pdf buste | A |
|--|------------------|---|-------------------|---|
|--|------------------|---|-------------------|---|

Modalità 2 - "Crea PDF" della singola Busta: per generare e caricare una busta per volta.

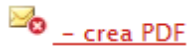

# Modalità 1 - Genera PDF Buste

Per generare il pdf di tutte le buste e di tutti i lotti elencati in un'unica azione, fare click sul comando "Genera pdf buste" in rosso, collocato nella parte superiore della scheda "Elenco Lotti".

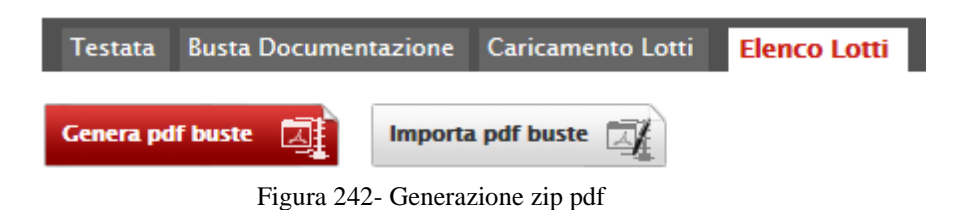

Ad elaborazione ultimata, il Sistema mostrerà all'Utente la seguente schermata:

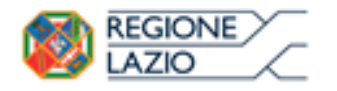

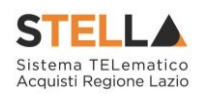

# Generazione pdf buste

# 100%

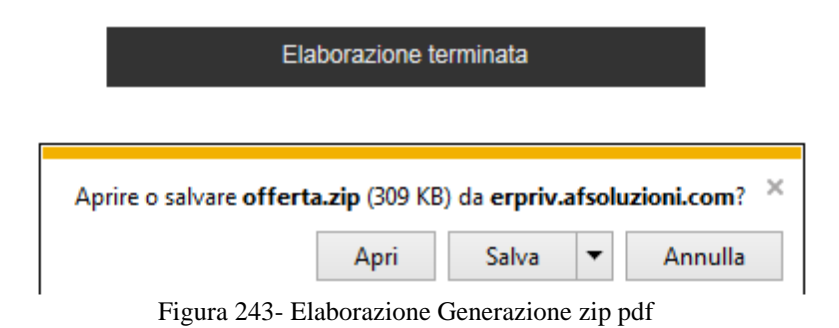

Scegliere di salvare il file offerta.zip sul proprio pc.

Estrarre quindi i file contenuti nella cartella "**Offerta.zip**". All'interno verranno visualizzate le cartelle "**buste\_economiche**" e "**buste\_tecniche**".

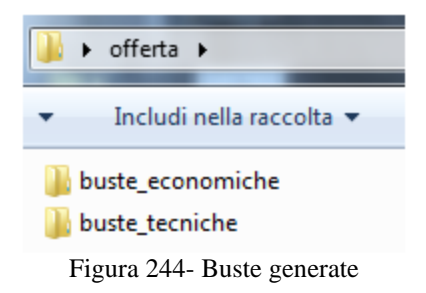

All'interno di ciascuna cartella verranno elencati i file pdf generati per i lotti compilati.

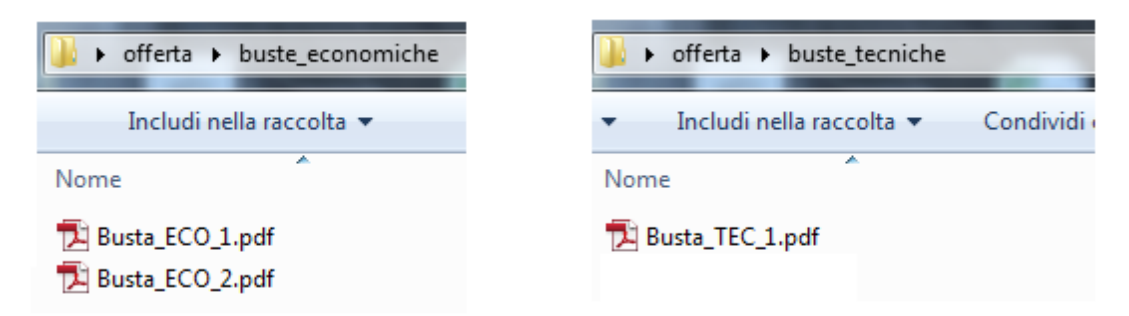

Figura 245- File pdf da firmare

Tutti i file generati per la busta "**Tecnica**" ed "**Economica**" devono essere firmati digitalmente e salvati nelle rispettive cartelle senza rinominare il documento. Eliminare quindi i file con estensione pdf in modo da lasciare i soli file firmati.

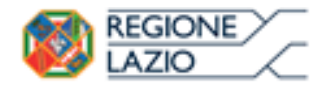

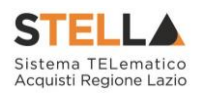

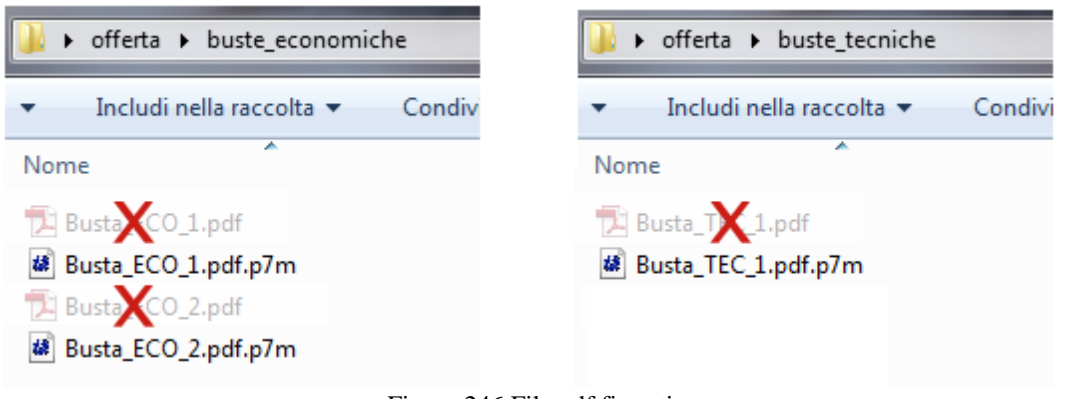

Figura 246 File pdf firmati

Creare lo zip della cartella "**Offerta**" contenente i file firmati e fare click sul comando "**Importa Pdf Buste**" come mostrato di seguito:

| Testata   | Testata Busta Documentazione |            | Caricamento Lotti | Elenco Lotti |
|-----------|------------------------------|------------|-------------------|--------------|
| Genera pd | f buste Д                    | Importa    | a pdf buste       |              |
|           | Figu                         | ra 247- In | porta Pdf Buste   |              |

Fare click sul comando "**Sfoglia**", selezionare la cartella zip dal proprio PC e fare click su "**OK**". Apparirà quindi una finestra con l'esito dell'importazione.

Importazione buste firmate Elaborazione terminata

Figura 248- Importazione buste firmate Terminata

Le Buste firmate verranno caricate sui Lotti nelle rispettive celle come mostrato di seguito.

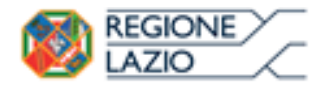

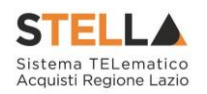

|                        | Testata          | Busta Documentazione Cari | camento Lotti <mark>Eler</mark> | ico Lotti              |                    |                                   |  |  |  |  |
|------------------------|------------------|---------------------------|---------------------------------|------------------------|--------------------|-----------------------------------|--|--|--|--|
|                        | Genera pdf buste |                           |                                 |                        |                    |                                   |  |  |  |  |
| Pag. 1 / 1 << [1] > >> |                  |                           |                                 |                        |                    |                                   |  |  |  |  |
|                        | Lista Lot        | ti                        |                                 |                        |                    |                                   |  |  |  |  |
|                        | Numero<br>Lotto  | Descrizione               | CIG                             | Busta Tecnica          | Busta Economica    | Informazioni<br>Di<br>Caricamento |  |  |  |  |
|                        | 1                | ARTICOLO 1                | 1234567894                      | <mark>≫ Firmato</mark> | 🧏 <u>– Firmato</u> | $\bigcirc$                        |  |  |  |  |
|                        | 2                | ARTICOLO 1                | 1234567895                      |                        | 🧏 <u>– Firmato</u> | 0                                 |  |  |  |  |

Figura 249- Elenco Lotti Caricato correttamente

# Modalità 2 – Crea PDF

2. Generare il file Pdf di ogni singola busta, accedendo alla funzione tramite il comando "**Crea PDF**" presente nelle colonne "**Busta Tecnica**" e "**Busta Economica**" in corrispondenza di ogni lotto. Si avrà quindi accesso al dettaglio della busta selezionata:

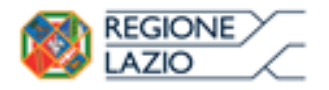

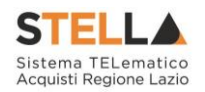

| Busta Economica                   |                               |                                                   |                                                 |                              |                              |                             |                                       |                                              |                    |                 |            |
|-----------------------------------|-------------------------------|---------------------------------------------------|-------------------------------------------------|------------------------------|------------------------------|-----------------------------|---------------------------------------|----------------------------------------------|--------------------|-----------------|------------|
| Espo<br>Azieno                    | o <mark>rta in</mark> :<br>da | <u>xls</u>                                        | <u>Torna all'Off</u>                            | <u>erta</u> <u>Documenti</u> | <u>Collegati</u> <u>Chiu</u> | <u>1i</u>                   |                                       |                                              |                    |                 |            |
| For<br>Via S.<br>Tel 04<br>C.F. 2 | Leonard<br>8920061<br>8041971 | _ <b>01</b><br>o, 120 l'<br>2 - Fax<br>I P.IVA l' | T84100 Salerno I<br>089200612 -<br>T04109091217 | talia                        |                              |                             | Regis                                 | tro di Sister                                | na                 |                 |            |
| Estrer                            | ni Gara                       | ı                                                 |                                                 |                              |                              |                             |                                       |                                              |                    |                 |            |
| Fascic                            | olo di Si                     | stema                                             |                                                 |                              |                              |                             |                                       |                                              |                    |                 |            |
| FE000                             | 584                           |                                                   |                                                 |                              |                              |                             |                                       |                                              |                    |                 |            |
| Ogget                             | to                            |                                                   |                                                 |                              |                              |                             |                                       |                                              |                    |                 |            |
|                                   |                               |                                                   |                                                 |                              |                              |                             |                                       |                                              |                    |                 |            |
| Lotto                             |                               |                                                   |                                                 |                              |                              |                             |                                       |                                              |                    |                 |            |
| Esito F                           | Riga                          |                                                   |                                                 |                              |                              |                             |                                       |                                              |                    |                 |            |
|                                   |                               |                                                   |                                                 |                              |                              |                             |                                       |                                              |                    |                 |            |
| Nume                              | ro Lotto                      |                                                   |                                                 | CIG                          |                              | Des                         | crizione                              |                                              |                    |                 |            |
| 1                                 |                               |                                                   |                                                 | 1234567894                   |                              | ART                         | ICOLO 1                               |                                              |                    |                 |            |
| Bust                              | a Econo                       | mica                                              |                                                 |                              |                              |                             |                                       |                                              |                    |                 |            |
| Pag. 1                            | /1 «                          | < [                                               | 1] > >>                                         |                              |                              |                             |                                       |                                              |                    |                 |            |
| Elenc                             | o Prod                        | lotti                                             |                                                 |                              |                              |                             |                                       |                                              |                    |                 |            |
| Esito<br>Riga                     | Lotto                         | Voce                                              | CIG                                             | Descrizione                  |                              | UM<br>OGGETTO<br>INIZIATIVA | QUANTITA' (IN<br>UNITA' DI<br>MISURA) | VALORE<br>A BASE<br>D'ASTA<br>IVA<br>ESCLUSA | Prezzo<br>Unitario | ALLEGATO ECONC  | омісо      |
|                                   | 1                             | 0                                                 | 1234567894                                      | ARTICOLO 1                   |                              | PEZZO                       | 10,000                                | 1.000,00                                     | 95,00              | 🔁 DettaglioEcor | nomico.pdf |
| Firma                             | della                         | busta                                             | a                                               |                              |                              |                             |                                       |                                              |                    |                 |            |
| GENER/                            | <b>PDF</b>                    |                                                   | DF                                              |                              |                              |                             |                                       |                                              |                    |                 |            |
| File Fin                          | mato:                         |                                                   |                                                 |                              |                              |                             |                                       |                                              |                    |                 |            |
| Modific                           | lodifica Offerta              |                                                   |                                                 |                              |                              |                             |                                       |                                              |                    |                 |            |
| Allega ı                          | odf firma                     | to<br>=/                                          | 1                                               |                              |                              |                             |                                       |                                              |                    |                 |            |

Figura 250- Generazione pdf della singola Busta

Nella parte superiore della schermata è presente una toolbar per la gestione della Busta selezionata sul lotto indicato.

- "Esporta in xls" per esportare il documento visualizzato in Excel,
- "Torna all'Offerta" per chiudere la Busta selezionata e tornare sul documento d'Offerta,
- "Documenti Collegati" per visualizzare tutti i documenti collegati all'Offerta,
- "Chiudi" per chiudere la busta visualizzata e tornare sulla pagina precedente.

Sotto la toolbar sono riportate tutte le informazioni identificative del lotto selezionato.

Verificare le informazioni e generare il pdf della singola Busta facendo click sull'apposito comando "**Genera PDF**". Salvare quindi il file sul proprio pc e, dopo aver applicato la firma digitale, caricare il file con estensione .p7m al documento.

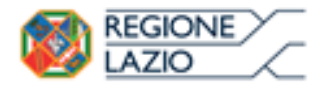

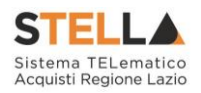

# Verifica/Modifica Dettaglio Singola Busta

È possibile accedere alle singole buste per verificarne il contenuto cliccando sulla voce "**Firmato**" nella cella d'interesse, in corrispondenza delle colonne "**Busta Tecnica**" e "**Busta Economica**", come evidenziato di seguito:

|                         | Testata          | Busta Documentazione Caricame | ento Lotti Ele | enco Lotti             |                    |                                   |  |  |  |  |
|-------------------------|------------------|-------------------------------|----------------|------------------------|--------------------|-----------------------------------|--|--|--|--|
|                         | Genera pdf buste |                               |                |                        |                    |                                   |  |  |  |  |
| Pag. 1 / 1 ≪ < [1] > >> |                  |                               |                |                        |                    |                                   |  |  |  |  |
|                         | Lista Lot        | ti                            |                |                        |                    |                                   |  |  |  |  |
|                         | Numero<br>Lotto  | Descrizione                   | CIG            | Busta Tecnica          | Busta Economica    | Informazioni<br>Di<br>Caricamento |  |  |  |  |
|                         | 1                | Prodotto 1                    | CIG1234567     | <mark>⊮ Firmato</mark> | <u>– Firmato</u>   | 0                                 |  |  |  |  |
|                         | 2                | Prodotto 2                    | CIG1234568     |                        | 🧏 <u>– Firmato</u> | 0                                 |  |  |  |  |

Figura 251- Accesso alle singole Buste

Verrà mostrata la seguente schermata:

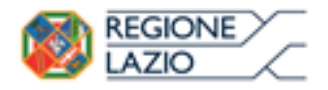

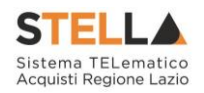

| Busta Eco                                                                      | nomica                                                    |                              |                              |                             |                                       |                                              |                    |                          |  |
|--------------------------------------------------------------------------------|-----------------------------------------------------------|------------------------------|------------------------------|-----------------------------|---------------------------------------|----------------------------------------------|--------------------|--------------------------|--|
| <mark>Esporta in xls</mark><br>Azienda                                         | <u>Torna all'Off</u>                                      | <u>erta</u> <u>Documenti</u> | <u>Collegati</u> <u>Chiu</u> | <u>di</u>                   |                                       |                                              |                    |                          |  |
| Fornitore_01<br>Via S. Leonardo, 12<br>Tel 089200612 - F<br>C.F. 28041971 P.IV | 0 IT84100 Salerno  <br>ax 089200612 -<br>'A IT04109091217 | talia                        |                              |                             | Regist                                | tro di Sister                                | na                 |                          |  |
| Estremi Gara                                                                   |                                                           |                              |                              |                             |                                       |                                              |                    |                          |  |
| Fascicolo di Sisten                                                            | ıa                                                        |                              |                              |                             |                                       |                                              |                    |                          |  |
| FE000581                                                                       |                                                           |                              |                              |                             |                                       |                                              |                    |                          |  |
| Oggetto                                                                        |                                                           |                              |                              |                             |                                       |                                              |                    |                          |  |
|                                                                                |                                                           |                              |                              |                             |                                       |                                              |                    |                          |  |
| Lotto                                                                          |                                                           |                              |                              |                             |                                       |                                              |                    |                          |  |
| Esito Riga                                                                     |                                                           |                              |                              |                             |                                       |                                              |                    |                          |  |
| 0                                                                              |                                                           |                              |                              |                             |                                       |                                              |                    |                          |  |
| Numero Lotto                                                                   |                                                           | CIG                          |                              | Desc                        | rizione                               |                                              |                    |                          |  |
| 1                                                                              |                                                           | 1234567895                   |                              | ART                         | ICOLO 1                               |                                              |                    |                          |  |
| Rusta Economic                                                                 | a                                                         |                              |                              |                             |                                       |                                              |                    |                          |  |
| Pag. 1 / 1 « <                                                                 | [1] > >>                                                  |                              |                              |                             |                                       |                                              |                    |                          |  |
| Elenco Prodott                                                                 | i                                                         |                              |                              |                             |                                       |                                              |                    |                          |  |
| Esito<br>Riga Lotto Vo                                                         | ce CIG                                                    | Descrizione                  |                              | UM<br>OGGETTO<br>INIZIATIVA | QUANTITA' (IN<br>UNITA' DI<br>MISURA) | VALORE<br>A BASE<br>D'ASTA<br>IVA<br>ESCLUSA | Prezzo<br>Unitario | ALLEGATO ECONOMICO       |  |
| 0                                                                              | 0 1234567895                                              | ARTICOLO 1                   |                              | PEZZO                       | 10,000                                | 100,00                                       | 95,00              | 🔁 DettaglioEconomico.pdf |  |
| Firma della bu                                                                 | sta                                                       |                              |                              |                             |                                       | -                                            |                    | -                        |  |
| GENERA PDF                                                                     | PDF                                                       |                              |                              |                             |                                       |                                              |                    |                          |  |
| File Firmato: 📑 🛛 4                                                            | busta_eco_1                                               | .pdf.p7m                     |                              |                             |                                       |                                              |                    |                          |  |
| Modifica Offerta                                                               | lodifica Offerta                                          |                              |                              |                             |                                       |                                              |                    |                          |  |

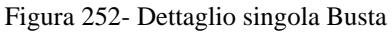

È possibile apportare eventuali modifiche al singolo documento, facendo click sul comando "**Modifica Offerta**", posizionato in fondo alla schermata. Un messaggio a video confermerà l'operazione.

| Busta Economica                                                                           |            |             |          |                                        |              |                                              |                    |                        |
|-------------------------------------------------------------------------------------------|------------|-------------|----------|----------------------------------------|--------------|----------------------------------------------|--------------------|------------------------|
| Pag. 1 / 1 ≪ <                                                                            | [1] > >>   |             |          | 3                                      |              |                                              |                    |                        |
| Elenco Prodotti                                                                           |            |             |          | Informazione                           | _            |                                              |                    |                        |
| Esito<br>Riga Lotto Voce                                                                  | CIG        | Descrizione | <u>i</u> | Sblocco dati eseguito<br>correttamente | 'A' (IN<br>I | VALORE<br>A BASE<br>D'ASTA<br>IVA<br>ESCLUSA | Prezzo<br>Unitario | ALLEGATO ECONOMICO     |
| 0 1 0                                                                                     | 1234567895 | ARTICOLO 1  |          | ОК                                     | 0,000        | 100,00                                       | 95,00              | DettaglioEconomico.pdf |
| Firma della bust<br>GENERA PDF<br>File Firmato:<br>Modifica Offerta<br>Allega pdf firmato |            |             |          |                                        |              |                                              |                    |                        |

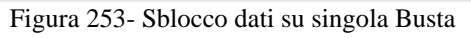

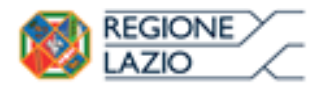

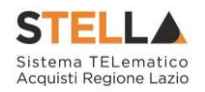

Quest'operazione rimuoverà il file firmato sia dalla Busta Tecnica che da quella Economica e riattiverà il comando "Genera PDF" come evidenziato nell'immagine precedente.

Per poter modificare le informazioni sul lotto sbloccato, bisogna cliccare sul link "Torna all'Offerta" in alto nella pagina come mostrato di seguito:

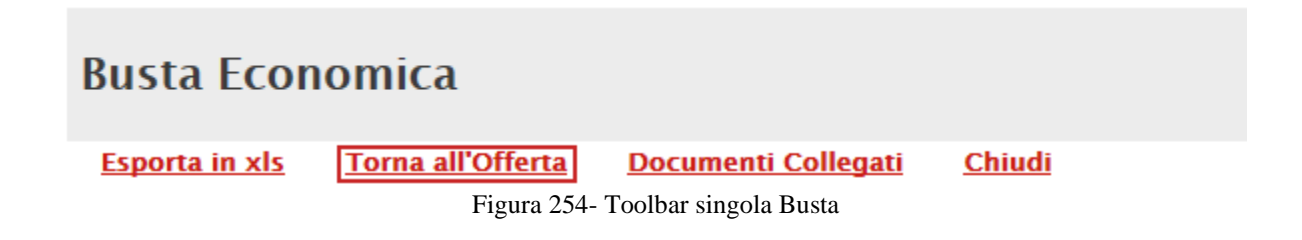

Verrà visualizzata la schermata "Elenco Lotti" con l'evidenza delle buste sbloccate:

|   | Testata                 | Busta Documenta | zione Caricame | nto Lotti <mark>Eler</mark> | ico Lotti     |                     |                                   |  |  |  |
|---|-------------------------|-----------------|----------------|-----------------------------|---------------|---------------------|-----------------------------------|--|--|--|
|   | Genera pdf buste        |                 |                |                             |               |                     |                                   |  |  |  |
|   | Pag. 1 / 1 « < [1] > >> |                 |                |                             |               |                     |                                   |  |  |  |
| I | Lista Lot               | ti              |                |                             |               |                     |                                   |  |  |  |
|   | Numero<br>Lotto         | Descrizione     |                | CIG                         | Busta Tecnica | Busta Economica     | Informazioni<br>Di<br>Caricamento |  |  |  |
|   | 1                       | ARTICOLO 1      |                | 1234567894                  | 🖉 _ crea PDF  | 🛛 <u>- crea PDF</u> | 0                                 |  |  |  |
|   | 2                       | ARTICOLO 1      |                | 1234567895                  |               | 🖌 Eirmata           |                                   |  |  |  |

Figura 255- Rimozione della firma per modifica Busta

🌠 <u>– Firmato</u>

Per effettuare le modifiche al lotto sbloccato, occorre spostarsi sulla scheda "Caricamento Lotti". Effettuare quindi tutte le modifiche che si desidera apportare e generare il nuovo pdf della singola Busta, facendo click sull'apposito comando "Genera PDF" nella scheda "Elenco Lotti". Salvare quindi il nuovo file sul proprio pc, firmarlo ed allegarlo al documento come descritto negli step precedenti.

# Controlli Standard su file firmati digitalmente

Il Sistema effettua automaticamente alcuni controlli standard sui documenti firmati digitalmente. In particolare, vengono effettuate le seguenti verifiche:

Verifica la coerenza tra il codice fiscale dell'utente collegato con quello indicato sul certificato di firma digitale. Nel caso sia un utente diverso da quello collegato ad applicare la firma, il Sistema non bloccherà le operazioni, ma ne darà opportuna evidenza mostrando l'icona 🧏 accanto al nome del file caricato. È possibile verificare la natura dell'avviso, cliccando sull'icona.

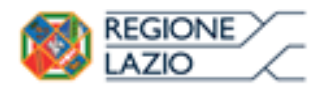

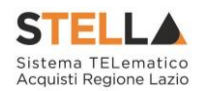

- Verifica che il certificato digitale associato alla firma sia incorso di validità e non sia stato revocato. Nel caso la verifica non vada a buon fine, verrà mostrata l'icona 🌾 . E' possibile verificare la natura dell'avviso, cliccando sull'icona. Anche in questo caso non si tratta di un errore bloccante, ma di un semplice avviso e si potrà procedere alla compilazione dell'offerta.
- Verifica che il pdf firmato sia quello generato dal sistema.

# Invio dell'Offerta

Una volta completata l'Offerta e caricato il file firmato, verrà abilitato il comando "Invio" in alto sulla toolbar.

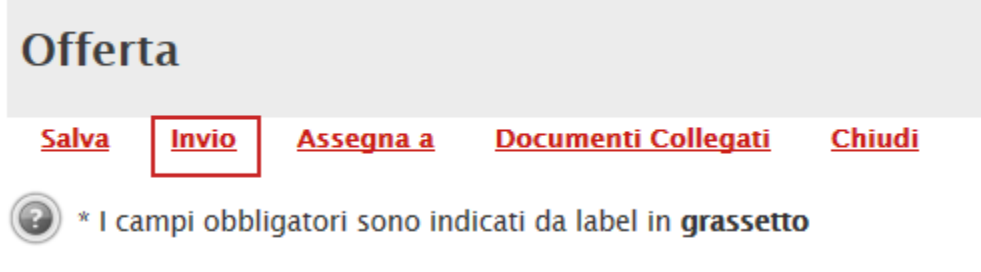

Figura 256- Invio dell'Offerta

Fare click su "**Invio**" per inoltrare quindi l'Offerta alla Stazione Appaltante. Il Sistema confermerà il corretto invio con un messaggio a video. Il Sistema inibirà l'invio delle Offerte oltre i termini previsti sul dettaglio del bando Cliccando sul comando "Partecipa", verrà mostrata la seguente schermata:

# Come presentare più Offerte contemporaneamente su gare a Lotti

In ogni momento, fino al raggiungimento della data "**Presentare le offerte entro il**", l'Operatore Economico può sottoporre più Offerte contemporaneamente sulla stessa procedura, purché la partecipazione avvenga in "**forme giuridiche differenti**" e per "**diversi Lotti**" dello stesso Bando.

Si possono quindi presentare i seguenti casi:

# • "Assenza di Offerte legate all'Utente collegato"

Viene inserita una nuova Offerta sulla quale l'Utente può lavorare fino all'invio della stessa. Se un altro Utente dello stesso operatore economico ha già prodotto ovvero sta producendo un'Offerta per lo stesso Bando, l'inserimento procede in parallelo e nessun controllo verrà effettuato per l'eventuale sovrapposizione nelle Offerte per uno o più lotti.

In ogni caso il Sistema emetterà un Avviso per informare l'Utente che c'è già un'Offerta in corso di redazione ovvero già inviata, prodotta da un altro Utente dello stesso Operatore Economico.

#### • "Presenza di Offerte legate all'Utente collegato"

Nel caso in cui l'Utente collegato abbia già creato un'Offerta, cliccando sul comando "Partecipa" sul dettaglio del Bando d'interesse, verrà presentata una schermata intermedia

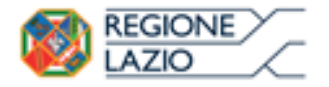

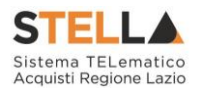

nella quale verranno elencate tutte le Offerte valide in capo all'Utente con il relativo stato (in lavorazione, inviato).

| I | N. Ri | ghe: <b>3</b>              | Nuovo            | <u>Modifica Documento</u> | <u>Elimina</u> |              |                     |
|---|-------|----------------------------|------------------|---------------------------|----------------|--------------|---------------------|
|   |       | <u>Registre</u><br>Sistema | <u>o Di</u><br>a | Nome                      |                | <u>Stato</u> | Data Di Ricezione   |
|   |       | PI00165                    | 54-15            | <u>Offerta Demo</u>       |                | Inviato      | 11/06/2015 14:14:07 |

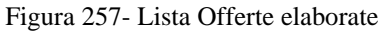

A questo punto l'Utente può procedere nei quattro modi di seguito elencati:

• Creare un'ulteriore Offerta facendo click sul comando "Nuovo".

Questa funzione dà la possibilità agli operatori economici di partecipare, ad esempio, in RTI per alcuni lotti e da soli per altri lotti, come nell'esempio di seguito riportato.

| N. Righe:3    | Nuovo  | Modifica Documento | Elimina |
|---------------|--------|--------------------|---------|
| The regime of | 144040 | mounica Documento  | Liiiiiu |

| <u>Registro Di</u><br><u>Sistema</u> | Nome                    | <u>Stato</u> | Data Di Ricezione   |
|--------------------------------------|-------------------------|--------------|---------------------|
| PI001654-15                          | Offerta Demo            | Inviato      | 11/06/2015 14:14:07 |
|                                      | Offerta RTI Lotti 1-2-3 | Salvato      |                     |
|                                      | Offerta O.E. Lotti 4-5  | Salvato      |                     |

Figura 258- Lista Offerte salvate

Le Offerte create ex-novo seguiranno il loro iter in parallelo a tutte le altre.

- <u>Continuare la compilazione di un'Offerta</u> presente nella lista (possibilità presente solo per le Offerte con stato "in Lavorazione"). Cliccando sul "Nome" evidenziato in rosso dell'Offerta Salvata verrà riaperto il documento, consentendo all'Utente che l'ha generato di procedere alla compilazione fino al suo completamento ed al relativo invio
- <u>Modificare un'Offerta già inviata</u>, selezionando il check sulla riga dell'Offerta d'interesse e cliccando sul comando "Modifica Documento". Il Sistema creerà una nuova Offerta che, solamente all'atto dell'Invio, invaliderà la precedente.
- <u>Cancellare un'Offerta salvata</u> alla quale non s'intende dare seguito (solo per le offerte "in Lavorazione"). Per eliminare l'Offerta salvata, selezionare il check sulla riga d'interesse e fare click sul comando "Elimina".

# Gestione dell'Offerta tra più Utenti dello stesso O.E.

È possibile gestire la compilazione di un'Offerta tra più utenti dello stesso Operatore Economico.

Nel caso in cui esista già un'offerta creata da un'utente su di una gara priva di Lotti e, un altro utente della stessa ditta tentasse di creare una nuova Offerta, facendo click sul comando "Partecipa" il Sistema inibirà l'azione e verrà mostrato un messaggio come il seguente:

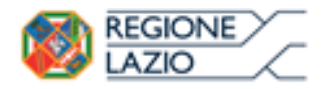

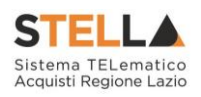

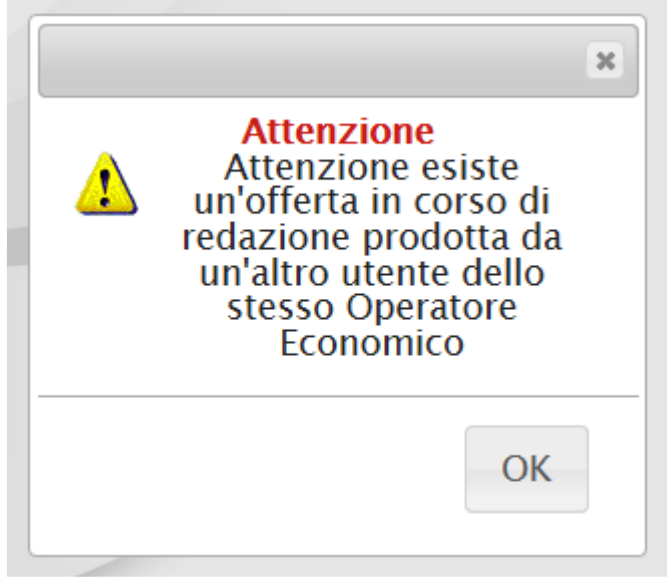

Figura 259- Avviso Creazione Offerta Inibito

Nel caso in cui si presenti la necessità di far ultimare l'Offerta ad un altro utente della stessa ditta, è possibile eseguire il comando "Assegna a" come descritto di seguito.

# Comando "Assegna a"

L'Utente che ha in carico l'Offerta, può trasferire il documento ad un collega utilizzando il comando "Assegna a", posto in alto sulla toolbar dell'Offerta stessa. Il Sistema mostrerà la seguente schermata:

| Assegna a                                                                       |                                                           |                     |      |       |  |  |  |  |  |  |
|---------------------------------------------------------------------------------|-----------------------------------------------------------|---------------------|------|-------|--|--|--|--|--|--|
| Conferma Chiu                                                                   | <u>di</u>                                                 |                     |      |       |  |  |  |  |  |  |
| I campi obbliga                                                                 | * I campi obbligatori sono indicati da label in grassetto |                     |      |       |  |  |  |  |  |  |
| Compilatore                                                                     |                                                           | Registro di Sistema | Data | Stato |  |  |  |  |  |  |
| Marco Rossi                                                                     |                                                           |                     |      |       |  |  |  |  |  |  |
| Utente Precedente<br>Marco Rossi                                                |                                                           |                     |      |       |  |  |  |  |  |  |
| * <b>Da assegnare a</b><br>Seleziona<br>Marco Rossi<br>Rosa Rossi<br>Sara Rossi |                                                           |                     |      |       |  |  |  |  |  |  |
|                                                                                 | Einne                                                     | - 160 Accorro       |      |       |  |  |  |  |  |  |

Figura 260- Assegna a

Selezionare quindi l'Utente che dovrà completare l'Offerta tra quelli proposti nel menu a tendina, e fare click sul comando "**Conferma**". Un messaggio a video confermerà l'operazione. Il Documento di Offerta resterà tra i Documenti Collegati del Bando ma in modalità "**Sola lettura**".

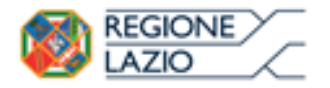

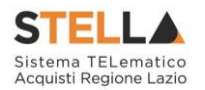

L'Utente a cui è stato assegnato il documento, dovrà effettuare il log-in in area privata, accedere alla sezione "**Bandi**", "**Bandi Pubblicati**" e cliccare sul link "**Vedi**" nella colonna "**Dettaglio**" come mostrato di seguito:

|                                                                                  | Bandi   Bandi Pubblicati |                                                                                |                |                  |                 |                  |                          |  |  |  |  |
|----------------------------------------------------------------------------------|--------------------------|--------------------------------------------------------------------------------|----------------|------------------|-----------------|------------------|--------------------------|--|--|--|--|
| N. Righe: 17 Apre / Chiude l'area di ricerca Stampa Esporta in xls Bandi Scaduti |                          |                                                                                |                |                  |                 |                  |                          |  |  |  |  |
|                                                                                  |                          | Descrizione Breve                                                              | <u>Importo</u> | <u>Scadenza</u>  | Tipo Appalto    | <u>Dettaqlio</u> | <u>Risultati Di Gara</u> |  |  |  |  |
|                                                                                  | ₩                        | PROCEDURA LOTTI MULTIVOCE                                                      | 200.100,00     | 26/10/2016 00:00 | Forniture       | ₽ <u>-Vedi</u>   | -                        |  |  |  |  |
|                                                                                  | *                        | PROCEDURA APERTA ECONOMICAMENTE PIU<br>VANTAGGIOSA – NO LOTTI – MC002F10062015 | 50.000,00      | 10/06/2016 12:00 | Forniture       | ₽ <u>-Vedi</u>   | -                        |  |  |  |  |
|                                                                                  | *                        | LOTTI SINGOLA VOCE                                                             | 46.010,00      | 10/06/2016 11:10 | Forniture       | ₽ <u>-Vedi</u>   | -                        |  |  |  |  |
|                                                                                  | * 🕊                      | Procedura Aperta multilotto economicamente più<br>vantaggiosa MC001P10062015   | 150.400,00     | 10/06/2016 11:00 | Lavori pubblici | ₽ <u>-Vedi</u>   | -                        |  |  |  |  |

Figura 261-Documenti Collegati

Cliccare quindi sul comando "**Documenti collegati**" in alto a destra, verrà mostrata la seguente schermata:

| Documenti Collegati |                               |                 |         |                      |  |  |  |  |  |
|---------------------|-------------------------------|-----------------|---------|----------------------|--|--|--|--|--|
|                     | → Bando/Inviti                |                 |         |                      |  |  |  |  |  |
| - (                 | <ul> <li>✓ Offerte</li> </ul> |                 |         |                      |  |  |  |  |  |
|                     |                               |                 |         |                      |  |  |  |  |  |
|                     | Registro<br>Di<br>Sistema     | Nome            | Stato   | Data Di<br>Ricezione |  |  |  |  |  |
|                     |                               | Offerta Demo 01 | Salvato |                      |  |  |  |  |  |

Figura 262- Documenti collegati – Offerte

Cliccando sul "Nome" assegnato all'Offerta sarà possibile accedere al Documento ed ultimarlo.

# Comunicazione di Aggiudicazione Definitiva

Al termine della Procedura di Aggiudicazione, la Stazione Appaltante invierà la comunicazione di Aggiudicazione Definitiva per informare i partecipanti sull'esito definitivo della gara.

L'O.E. riceverà un'email di notifica con il riepilogo della gara in oggetto e l'invito a collegarsi alla propria area privata per prendere visione della Comunicazione ricevuta. L'Utente dovrà pertanto collegarsi in area privata, sezione "**Bandi**, "**Bandi Pubblicati**" e cliccare su "**Bandi scaduti**" come mostrato di seguito:

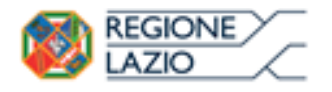

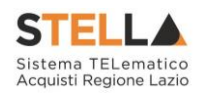

# Bandi | Bandi Pubblicati

| 1 | N. Righe: | 17 <u>Apre / Chiude</u>                                                                    | l'area di rice | <u>erca Stampa</u> | <u>Esporta in xls</u> | <u>Bandi S</u>   | aduti                              |
|---|-----------|--------------------------------------------------------------------------------------------|----------------|--------------------|-----------------------|------------------|------------------------------------|
|   |           | Descrizione Breve                                                                          | <u>Importo</u> | <u>Scadenza</u>    | <u>Tipo Appalto</u>   | <u>Dettaglio</u> | <u>Risultati</u><br><u>Di Gara</u> |
|   |           | PROCEDURA LOTTI<br>MULTIVOCE                                                               | 200.100,00     | 26/10/2016 00:00   | Forniture             | ₽ <u>-Vedi</u>   | _                                  |
|   | *         | PROCEDURA<br>APERTA<br>ECONOMICAMENTE<br>PIU VANTAGGIOSA<br>- NO LOTTI -<br>MC002F10062015 | 50.000,00      | 10/06/2016 12:00   | Forniture             | ₽ <u>- Vedi</u>  | -                                  |

| Figura | 263  | Randi | Scaduti |
|--------|------|-------|---------|
| Figura | 205- | Danui | Scauuu  |

Individuare quindi il Bando d'interesse, cliccare sul comando "**Apri**" nella colonna "**Doc. Collegati**" e selezionare la riga "**Comunicazioni**" come mostrato di seguito.

| Do | cumenti (              | Collegati                                |          |                     |
|----|------------------------|------------------------------------------|----------|---------------------|
| ×  | Bando/Inviti           |                                          |          |                     |
| •  | Offerte                |                                          |          |                     |
| ¥  | Comunicazio            | oni                                      |          |                     |
|    | Registro Di<br>Sistema | Nome                                     | Stato    | Data Di Ricezione   |
|    | PI000241-15            | Esito Definitivo                         | Ricevuto | 05/02/2015 16:50:11 |
|    | PI001057-14            | Comunicazione di Verifica Amministrativa | Ricevuto | 12/10/2014 10:12:10 |

Figura 264- Documenti Collegati – Esito Definitivo

Per accedere al dettaglio della Comunicazione, fare click sul "**Nome**" evidenziato in rosso. Apparirà la seguente schermata:

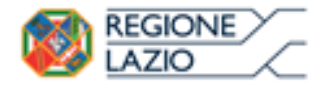

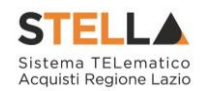

| Comuni                                                                    | cazio                                                        | ne al Forn                                                                             | itore                                                          |                             |                        |                        |                    |
|---------------------------------------------------------------------------|--------------------------------------------------------------|----------------------------------------------------------------------------------------|----------------------------------------------------------------|-----------------------------|------------------------|------------------------|--------------------|
| Salva <u>St</u>                                                           | ampa                                                         | Esporta in xls                                                                         | <u>Doc. Collegati</u>                                          | <u>Chiudi</u>               |                        |                        |                    |
| Operatore                                                                 |                                                              | Tito                                                                                   | olo                                                            | Registro di Sistema         | Data                   |                        | Fase               |
| Carla Bassonana                                                           |                                                              | Esit                                                                                   | to Definitiv <mark>o</mark>                                    | P1000241-15                 | 05/02/2015<br>16:50:11 |                        | Inviato            |
|                                                                           |                                                              |                                                                                        |                                                                | Protocollo                  | Data Protocoll         | o                      |                    |
| VIA DEL BOSCO<br>Tel 089000000<br>C.F. 1200250                            | RINNOVA<br>- Fax 089<br>004 P.IVA I                          | . <b>A.</b><br>TO 20090 Assago Ital<br>000000 -<br>T11275281004                        | ia                                                             |                             |                        |                        |                    |
| Registro di Sist<br>ME 20141013                                           | ema Rifer                                                    | imento CIG                                                                             | /N. di Gara Autorità                                           | CUP                         |                        |                        | Rispondere Entro i |
| Oggetto                                                                   |                                                              |                                                                                        |                                                                |                             |                        |                        |                    |
| Procedura per la                                                          | a fornitura                                                  | di Beni su MERCATO                                                                     | ELETTRONICO                                                    |                             |                        |                        |                    |
| Data Seduta                                                               |                                                              |                                                                                        |                                                                |                             | Canale Notific         | a                      |                    |
|                                                                           |                                                              |                                                                                        |                                                                |                             | Mail                   |                        |                    |
| Testo della C                                                             | omunicaz                                                     | ione                                                                                   |                                                                |                             |                        |                        |                    |
| Determinazione                                                            | Dirigenzia                                                   | ile: n. del                                                                            |                                                                |                             |                        |                        |                    |
| Si rende noto ch<br>Importo Comple<br>Importo a Base<br>Criterio di aggit | ne il giorno<br>essivo dell'a<br>d'asta: 35.0<br>Idicazione: | 05/02/2015 si è co<br>appalto: 35.000,00 l<br>000,00 lva Esclusa<br>Offerta economicam | nclusa la procedura Pro<br>va Esclusa;<br>ente più vantaggiosa | ocedura per la fornitura di | Beni su MERCATO        | ELETTRONICO            |                    |
| Di seguito la sir                                                         | ntesi delle a                                                | aggiudicazione dei sin                                                                 | ngoli lotti :                                                  |                             |                        |                        |                    |
| Numero Lotto                                                              | CIG                                                          | Descrizione                                                                            | Aggiudicataria                                                 |                             |                        | Importo<br>Aggiudicato | II classificata    |
|                                                                           |                                                              |                                                                                        | E ASTA SPA                                                     | - VIA DEL BOSCO RINNOV      | ATO - Assago -         |                        |                    |

#### Lista Allegati

Descrizione Allegato Figura 265- Esito Definitivo – Dettaglio Comunicazione

Il documento è in sola lettura, in alto vengono esposte le informazioni identificative della comunicazione e del bando a cui fa riferimento. In basso, nel "**Testo della Comunicazione**, viene riportato in dettaglio l'aggiudicazione di ogni singolo lotto in un riepilogo in forma tabellare che riporta il numero del lotto, il CIG, la Descrizione, la ditta Aggiudicataria, l'importo Aggiudicato e la Ragione Sociale del secondo classificato.

Una volta presa visione del documento, è possibile: "Stampare" la comunicazione facendo click sul comando "Stampa" in alto sulla toolbar; "Esportare in Excel" la comunicazione facendo click sul comando "Esporta in xls"; tornare sui "Documenti Collegati" o "Chiudere" il documento visualizzato.

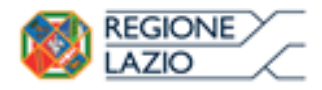

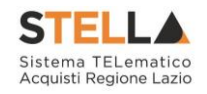

| Figura 1- Bandi Pubblicati                                        | 5               |
|-------------------------------------------------------------------|-----------------|
| Figura 2- Bando in Rettifica                                      | 5               |
| Figura 3- Bando Rettificato                                       | 5               |
| Figura 4- Bando Revocato                                          | 6               |
| Figura 5- Area di ricerca                                         | 6               |
| Figura 6- Dettaglio del Bando                                     | 7               |
| Figura 7- Scarica Allegati                                        | 8               |
| Figura 8- Comando Partecipa                                       | 8               |
| Figura 9- Data inizio Presentazione Offerte                       | 9               |
| Figura 10- Assenza del comando "Partecipa" su bando in Rettifica  | 9               |
| Figura 11- Formulazione del quesito                               | 9               |
| Figura 12- Conferma Invio Quesito                                 | 10              |
| Figura 13- Chiarimento Pubblicato                                 | 10              |
| Figura 14- Documenti Collegati - Miei Ouesiti                     | 11              |
| Figura 15- Documenti Collegati – Dettaglio Quesito Inviato        | 11              |
| Figura 16- Toolbar Offerta                                        | 12              |
| Figura 17- Offerta                                                | 12              |
| Figura 18- Toolbar Offerta                                        | 12              |
| Figura 10 Compilatore dell'Offerta                                | 12              |
| Figura 20 Titolo dall'offerta                                     | 13              |
| Figura 20- Tuolo dell'Offerta                                     | 15              |
| Figura 21- Testala dell'Offeria                                   | 14<br>17        |
| Figura 22- Busta Documentazione – area KII                        | 14              |
| Figura 23- Denominazione RII/Consorzio Orainario/Keti ai Impresa  | 15              |
| $Figura 24- RII \dots$                                            | 15              |
| Figura 25- Comando "Inserisci Mandante"                           | 15              |
| Figura 26- Inserimento C.F. della Mandante                        | 15              |
| Figura 27- Avvalimento                                            | 16              |
| Figura 28- Selezione dell'Impresa che usufruisce dell'Avvalimento | 16              |
| Figura 29- Comando "Inserisci Ausiliaria"                         | 16              |
| Figura 30- Inserimento del C.F. dell'Ausiliaria                   | 16              |
| Figura 31-Inserimento degli allegati nella Busta Documentazione   | 17              |
| Figura 32- Selezione dell'Allegato                                | 17              |
| Figura 33- Allegato richiesto Obbligatoriamente                   | 18              |
| Figura 34- Allegato Facoltativo                                   | 18              |
| Figura 35- Firma digitale obbligatoria                            | 18              |
| Figura 36- Firma digitale facoltativa                             | 18              |
| Figura 37- Inserimento di un nuovo Allegato                       | 19              |
| Figura 38- Informazioni sul caricamento degli allegati            | 19              |
| Figura 39- Compilazione prodotti                                  | 20              |
| Figura 40- Inserimento della percentuale di sconto sul file Xlsx  | 21              |
| Figura 41- Inserimento del Prezzo Unitario sul file Xlsx          | 22              |
| Figura 42- Template Prodotti da compilare                         | 22              |
| Figura 43- Esito Riga                                             | 23              |
| Figura 44- Inserimento dell'allegato Economico                    | 23              |
| Figura 45- Sostituzione dell'Allegato inserito                    | $\frac{23}{24}$ |
| Figura 16 Sosmazione della percentuale di sconto a video          | 2∓<br>2∆        |
| Figura 47- Inserimento del Prezzo Unitario a video                | ∠+<br>25        |
| Figura 18 Insprimento dell'allegato Economico                     | 25<br>26        |
| r iguru 40- miserimenio uen uneguio Economico                     | 20              |

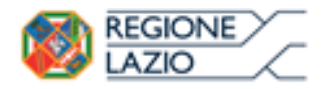

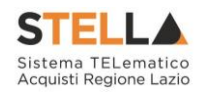

| Figura 49- Sostituzione dell'Allegato inserito                                                  | . 26                   |
|-------------------------------------------------------------------------------------------------|------------------------|
| Figura 50- Scheda Economica                                                                     | . 27                   |
| Figura 51- Sblocco dati                                                                         | . 27                   |
| Figura 52- Invio dell'Offerta                                                                   | . 28                   |
| Figura 53- Offerta                                                                              | . 29                   |
| Figura 54- Toolbar Offerta                                                                      | . 29                   |
| Figura 55- Compilatore dell'Offerta                                                             | . 29                   |
| Figura 56- Titolo dell'Offerta                                                                  | . 30                   |
| Figura 57- Testata dell'Offerta                                                                 | . 30                   |
| Figura 58- Busta Documentazione – area RTI                                                      | . 31                   |
| Figura 59- Denominazione RTI/Consorzio Ordinario/Reti di Impresa                                | . 31                   |
| Figura 60- RTI                                                                                  | . 32                   |
| Figura 61- Comando "Inserisci Mandante"                                                         | . 32                   |
| Figura 62- Inserimento C.F. della Mandante                                                      | . 32                   |
| Figura 63- Avvalimento                                                                          | . 32                   |
| Figura 64- Comando "Inserisci Ausiliaria"                                                       | . 33                   |
| Figura 65- Inserimento del C.F. dell'Ausiliaria                                                 | . 33                   |
| Figura 66- Inserimento degli allegati nella Busta Documentazione                                | . 33                   |
| Figura 67- Selezione dell'Allegato                                                              | . 34                   |
| Figura 68- Allegato richiesto Obbligatoriamente                                                 | .34                    |
| Figura 69: Allegato Facoltativo                                                                 | .35                    |
| Figura 70- Firma digitale facoltativa                                                           | .35                    |
| Figura 71- Inserimento di un nuovo Allegato                                                     | 35                     |
| Figura 72- Informazioni sul caricamento degli allegati                                          | 36                     |
| Figura 72 - Informazione sur canceamento acgit anogani anogani figura 73- Compilazione prodotti | 37                     |
| Figura 74- Inserimento della percentuale di sconto sul file Xlsx                                | 38                     |
| Figura 75- Inserimento del Prezzo Unitario sul file Xlsx                                        | 38                     |
| Figura 76- Template Prodotti da compilare                                                       | 38                     |
| Figura 77- Esito Riga                                                                           | 39                     |
| Figura 78 - Inserimento dell'allegato Tecnico ed Economico                                      | 40                     |
| Figura 79- Sostituzione dell'Allegato inserito                                                  | 40                     |
| Figura 80-Inserimento della percentuale di sconto a video                                       | 40                     |
| Figura 81- Inserimento del Prezzo Unitario a video                                              | 41                     |
| Figura 82- Inserimento dell'allegato Tecnico                                                    | 41                     |
| Figura 83- Caricamento allegati                                                                 | 42                     |
| Figura 84- Sostituzione degli allegati inseriti                                                 | 42                     |
| Figura 85- Scheda Tecnica                                                                       | $\frac{42}{43}$        |
| Figura 86- Scheda Economica                                                                     | $\frac{43}{43}$        |
| Figura 87- Shlocco dati su singola Rusta                                                        | $\Lambda \Lambda$      |
| Figura 88- Invio dell'Offerta                                                                   | . 77                   |
| Figura 80 Offerta                                                                               | . <del>4</del> 5<br>16 |
| Figura 00. Toolbar Offerta                                                                      | .40                    |
| Figura 01 Compilatore dell'Offerta                                                              | ,40<br>16              |
| Figura 92- Titolo dell'Offerta                                                                  | ,40<br>17              |
| Figura 03_ 06. Testata dell'Offerta                                                             | . <del>-</del> / 7     |
| Figura 04. Rusta Documentazione                                                                 | . <del>-</del> / /     |
| Figura 05- Danominaziona RTI/Consorzio Ordinario/Rati di Impresa                                | .40<br>18              |
| Figura 95- Denominazione K11/Consolzio Orainario/Ken ai Impresa<br>Figura 06- RTI               | . <del>4</del> 0<br>10 |
| Figura 07-Comando "Inserisci Mandante"                                                          | .49<br>10              |
| Figura 08 Inserimento C E della Mandante                                                        | .47<br>10              |
| r igura 90- Inserimento C.F. aetta Manaante                                                     | . 49                   |

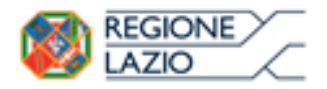

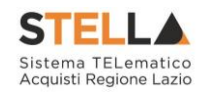

| Figura 99- Avvalimento                                             | 49              |
|--------------------------------------------------------------------|-----------------|
| Figura 100- Selezione dell'Impresa che usufruisce dell'Avvalimento | 50              |
| Figura 101- Comando "Inserisci Ausiliaria"                         | 50              |
| Figura 102- Inserimento del C.F. dell'Ausiliaria                   | 50              |
| Figura 103- Inserimento degli allegati nella Busta Documentazione  | 51              |
| Figura 104- Selezione dell'Allegato                                | 51              |
| Figura 105- Allegato richiesto Obbligatoriamente                   | 52              |
| Figura 106- Allegato Facoltativo                                   | 52              |
| Figura 107- Firma digitale obbligatoria                            | 52              |
| Figura 108- Firma digitale facoltativa                             | 52              |
| Figura 109- Inserimento di un nuovo Allegato                       | 53              |
| Figura 110- Informazioni sul caricamento degli allegati            |                 |
| Figura 111- Attestato di partecipazione                            | 54              |
| Figura 112 - Firma della Busta                                     | 55              |
| Figura 112 - Caricamento Lotti                                     | 55              |
| Figura 114-Inserimento della percentuale di sconto sul file XIsr   | <i>55</i><br>56 |
| Figura 115 Inserimento del Prezzo Unitario sul file Ylsr           |                 |
| Figura 115- Inserimento del Trezzo Ontario sui fue Aisz            |                 |
| Figura 110- Template Frodolit da compliare                         |                 |
| Figura 117 - Esuo Riga                                             |                 |
| Figura 118-Inserimento dell'allegato Economico                     |                 |
| Figura 119- Sostituzione dell'Allegato inserito                    |                 |
| Figura 120- Inserimento della percentuale di sconto a video        |                 |
| Figura 121- Inserimento del Prezzo Unitario a video                |                 |
| Figura 122- Calcolo dell'Offerta Economica                         |                 |
| Figura 123- Inserimento dell'allegato Economico                    |                 |
| Figura 124- Sostituzione degli allegati inseriti                   | 60              |
| Figura 125- Elenco Lotti                                           | 61              |
| Figura 126- Genera pdf                                             |                 |
| Figura 127- Generazione zip pdf                                    | 62              |
| Figura 128- Elaborazione Generazione zip pdf                       | 63              |
| Figura 129- Buste generate                                         | 63              |
| Figura 130- File pdf da firmare                                    | 63              |
| Figura 131- File pdf firmati                                       | 64              |
| Figura 132- Importa Pdf Buste                                      | 64              |
| Figura 133- Importazione buste firmate Terminata                   | 64              |
| Figura 134- Elenco Lotti Caricato correttamente                    | 65              |
| Figura 135- Generazione pdf della singola Busta                    | 66              |
| Figura 136- Accesso alle singole Buste                             | 67              |
| Figura 137- Dettaglio singola Busta                                | 68              |
| Figura 138- Sblocco dati su singola Busta                          | 69              |
| Figura 139- Toolbar singola Busta                                  | 69              |
| Figura 140- Rimozione della firma per modifica Busta               | 69              |
| Figura 141- Invio dell'Offerta                                     |                 |
| Figura 142- Offerta                                                |                 |
| Figura 143- Toolbar Offerta                                        | 71              |
| Figura 144- Compilatore dell'Offerta                               | 72              |
| Figura 145- Titolo dell'Offerta                                    |                 |
| Figura 146- Testata dell'Offerta                                   |                 |
| Figura 147- Rusta Documentazione                                   |                 |
| Figura 148- Denominazione RTI/Consorzio Ordinario/Rati di Imprasa  |                 |
| I ISUINI ITO DEMONININAZIONE NIL/CONSOLZIO OTUMUNO/NEU UI IMPLESU  | /J              |

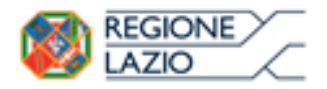

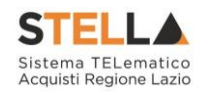

| Figura 149-RTI                                                                    | . 74                  |
|-----------------------------------------------------------------------------------|-----------------------|
| Figura 150- Comando "Inserisci Mandante"                                          | . 74                  |
| Figura 151- Inserimento C.F. della Mandante                                       | . 74                  |
| Figura 152- Avvalimento                                                           | . 74                  |
| Figura 153- Selezione dell'Impresa che usufruisce dell'Avvalimento                | . 75                  |
| Figura 154- Comando "Inserisci Ausiliaria"                                        | . 75                  |
| Figura 155- Inserimento del C.F. dell'Ausiliaria                                  | . 75                  |
| Figura 156- Inserimento degli allegati nella Busta Documentazione                 | . 76                  |
| Figura 157- Selezione dell'Allegato                                               | . 76                  |
| Figura 158- Allegato richiesto Obbligatoriamente                                  | . 77                  |
| Figura 159- Allegato Facoltativo                                                  | . 77                  |
| Figura 160- Firma digitale obbligatoria                                           | . 77                  |
| Figura 161- Firma digitale facoltativa                                            | . 77                  |
| Figura 162- Inserimento di un nuovo Allegato                                      | . 78                  |
| Figura 163- Informazioni sul caricamento degli allegati                           | . 78                  |
| Figura 164- Attestato di partecipazione                                           | . 79                  |
| Figura 167 Theshao al partecipazione informationali figura 165- Firma della Busta | 80                    |
| Figura 166- Caricamento Lotti                                                     | . 00                  |
| Figura 166 Currentento della percentuale di sconto sul file XIsr                  | . 00                  |
| Figura 168- Inserimento del Prezzo Unitario sul file XIsr                         | . 01                  |
| Figura 160-Template Prodotti da compilare                                         | . 01                  |
| Figura 100- Template Troublit au compliare<br>Figura 170- Esito Riga              | . 02                  |
| Figura 171- Valore complessivo dell'Offerta                                       | . 02                  |
| Figura 172- Invertmento dell'allegato Tecnico ed Economico                        | .05                   |
| Figura 172-Inserimento dell'allegato recnico ed Economico                         | . 05                  |
| Figura 175- Sostiluzione della percentuale di sconto a video                      | . 05<br>81            |
| Figura 174- Inserimento della percentuale al sconto a video                       | .04<br><i>\&amp;\</i> |
| Figura 175-Inserimento dell'allegato Tecnico ed Feconomico                        | . 04                  |
| Figura 170- Inserimento dell'allegati ingeniti                                    | . 05                  |
| Figura 177- Sostiluzione degli dilegui inserili                                   | . 05                  |
| Figura 178- Elenco Lotti                                                          | . 00                  |
| Figura 179- Genera paj                                                            | .0/                   |
| Figura 180- Generazione zip paj                                                   | . 8/                  |
| Figura 181- Elaborazione Generazione zip paj                                      | . 88                  |
| Figura 182- Buste generate                                                        | . 88                  |
| Figura 183- File pdf da firmare                                                   | . 88                  |
| Figura 184- File pdf firmati                                                      | . 89                  |
| Figura 185- Importa Pdf Buste                                                     | . 89                  |
| Figura 186- Importazione buste firmate Terminata                                  | . 89                  |
| Figura 187- Elenco Lotti Caricato correttamente                                   | . 89                  |
| Figura 188- Generazione pdf della singola Busta                                   | . 90                  |
| Figura 189- Accesso alle singole Buste                                            | .91                   |
| Figura 190- Dettaglio singola Busta                                               | . 92                  |
| Figura 191- Sblocco dati su singola Busta                                         | . 93                  |
| Figura 192- Toolbar singola Busta                                                 | . 93                  |
| Figura 193-Rimozione della firma per modifica Busta                               | . 93                  |
| Figura 194-Invio dell'Offerta                                                     | . 94                  |
| Figura 195- Offerta                                                               | . 95                  |
| Figura 196- Toolbar Offerta                                                       | . 95                  |
| Figura 197- Compilatore dell'Offerta                                              | . 95                  |
| Figura 198- Titolo dell'Offerta                                                   | . 96                  |

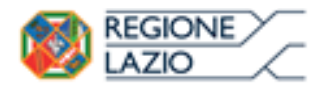

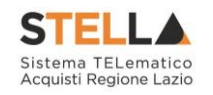

| Figura 199- Testata dell'Offerta                                   | 96    |
|--------------------------------------------------------------------|-------|
| Figura 200- Busta Documentazione                                   | 97    |
| Figura 201- Denominazione RTI/Consorzio Ordinario/Reti di Impresa  | 97    |
| Figura 202- RTI                                                    | 98    |
| Figura 203- Comando "Inserisci Mandante"                           | 98    |
| Figura 204- Inserimento C.F. della Mandante                        | 98    |
| Figura 205 – Avvalimento                                           | 98    |
| Figura 206- Selezione dell'Impresa che usufruisce dell'Avvalimento | 99    |
| Figura 207- Comando "Inserisci Ausiliaria"                         | 99    |
| Figura 208- Inserimento del C.F. dell'Ausiliaria                   | 99    |
| Figura 209- Inserimento degli allegati nella Busta Documentazione  | . 100 |
| Figura 210- Busta Documentazione                                   | . 100 |
| Figura 211- Denominazione RTI/Consorzio Ordinario/Reti di Impresa  | . 101 |
| Figura 212- RTI                                                    | . 101 |
| Figura 213-Comando "Inserisci Mandante"                            | 101   |
| Figura 214-Inserimento C.F. della Mandante                         | 101   |
| Figura 215- Avvalimento                                            | 102   |
| Figura 216-Selezione dell'Impresa che usufruisce dell'Avvalimento  | 102   |
| Figura 217- Comando "Inserisci Ausiliaria"                         | 102   |
| Figura 218- Insprimento del C E dell'Ausiliaria                    | 102   |
| Figura 210-Inserimento deali allegati nella Rusta Documentazione   | 103   |
| Figura 219- Inserimento degli dilegati netta Dusta Documentazione  | 103   |
| Figura 221 Allegate richieste Obbligatoriamente                    | 103   |
| Figura 222 Allegato Faceltativo                                    | 104   |
| Figura 222- Allegulo Fucollulivo                                   | 104   |
| Figura 225- Firma digitale facoltating                             | 104   |
| Figura 224- Firma alguale jacollativa                              | . 105 |
| Figura 225- Inserimento ai un nuovo Attegato                       | . 105 |
| Figura 220- Informazioni sui caricamenio degli dilegali            | . 100 |
| Figure 22/- Attestato at partecipazione                            | . 107 |
| Figura 228- Firma aetia Busta                                      | . 10/ |
| Figura 229- Caricamento Lotti                                      | . 108 |
| Figura 230- Inserimento della percentuale di sconto sul file XIsx  | . 108 |
| Figura 231- Inserimento del Prezzo Unitario sul file XIsx          | . 109 |
| Figura 232- Template Prodotti da compilare                         | . 109 |
| Figura 233- Esito Riga                                             | . 110 |
| Figura 234- Inserimento dell'allegato Tecnico ed Economico         | . 111 |
| Figura 235- Sostituzione dell'Allegato inserito                    | . 111 |
| Figura 236- Inserimento della percentuale di sconto a video        | . 112 |
| Figura 237- Inserimento del Prezzo Unitario a video                | . 112 |
| Figura 238- Inserimento dell'allegato Tecnico ed Economico         | . 113 |
| Figura 239- Sostituzione degli allegati inseriti                   | . 113 |
| Figura 240- Elenco Lotti                                           | . 113 |
| Figura 241- Genera PDF                                             | . 115 |
| Figura 242- Generazione zip pdf                                    | . 115 |
| Figura 243- Elaborazione Generazione zip pdf                       | . 116 |
| Figura 244- Buste generate                                         | . 116 |
| Figura 245- File pdf da firmare                                    | . 116 |
| Figura 246 File pdf firmati                                        | . 117 |
| Figura 247- Importa Pdf Buste                                      | . 117 |
| Figura 248- Importazione buste firmate Terminata                   | . 117 |

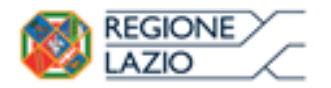

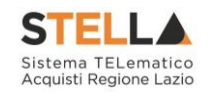

| Figura 249- Elenco Lotti Caricato correttamente        | 118 |
|--------------------------------------------------------|-----|
| Figura 250- Generazione pdf della singola Busta        | 119 |
| Figura 251- Accesso alle singole Buste                 | 120 |
| Figura 252- Dettaglio singola Busta                    | 121 |
| Figura 253- Sblocco dati su singola Busta              | 121 |
| Figura 254- Toolbar singola Busta                      | 122 |
| Figura 255- Rimozione della firma per modifica Busta   | 122 |
| Figura 256- Invio dell'Offerta                         | 123 |
| Figura 257- Lista Offerte elaborate                    | 124 |
| Figura 258- Lista Offerte salvate                      | 124 |
| Figura 259- Avviso Creazione Offerta Inibito           |     |
| Figura 260- Assegna a                                  | 125 |
| Figura 261-Documenti Collegati                         | 126 |
| Figura 262- Documenti collegati – Offerte              |     |
| Figura 263- Bandi Scaduti                              | 127 |
| Figura 264- Documenti Collegati – Esito Definitivo     | 127 |
| Figura 265- Esito Definitivo – Dettaglio Comunicazione | 128 |